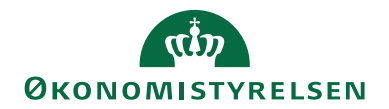

# Navision Stat 11.0

09.02.2023 ØSY/TIE

## Betalingsformidling

## Overblik

Her ses et overblik over hele betalingsprocessen fra betalingen overføres til banken, til indlæsning af bankafstemningsfiler fra Banken.

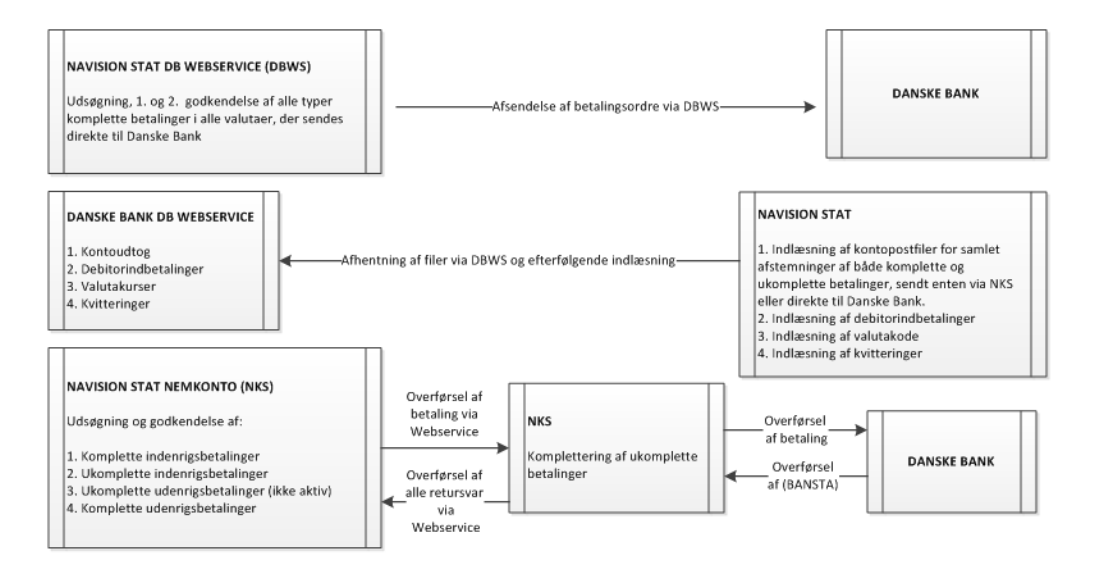

### Formål

I vejledningen til Betalingsformidling, er hele arbejdsgangen for en håndtering af betalinger samlet, lige fra opsætning til udsøgning af og overførsel af betalinger. Betalingsformidlingen i Navision Stat hedder Payment Management og er udviklet til Navision Stat. Payment Management er et system der understøtter integration med internetbaseret betalingssystemer.

I Navision Stat er der muligheder for at sende alle typer af betalinger gennem Nemkonto, hvorfra der via en webservice sendes betalinger til Danske Bank. For betalinger der ønskes sendt direkte til Danske Bank, anvendes Danske Banks Webservice løsning.

**Bemærk:** I loven om offentlige betalinger står der, at det offentlige skal udbetale penge til borgere og virksomheder via NemKonto-systemet(NKS), hvor alle skal være oprettet med en Nemkonto. Der kan med stor fordel både sendes komplette og ukomplette betalinger gennem NKS. NKS kan modtage alle typer af betalinger. Ukomplette betalinger kompletteres og tilføjes bank- og betalingsoplysninger inden de sendes videre til banken. Komplette betalinger sendes direkte videre til banken med de betalingsoplysninger NKS modtager dem med.

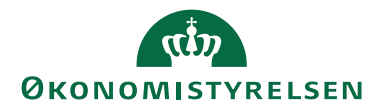

## Indholdsfortegnelse

| Betalingsformidling                                   | 1  |
|-------------------------------------------------------|----|
| Overblik                                              | 1  |
| Formål                                                | 1  |
| Målgruppe                                             | 3  |
| GDPR & Copyright                                      | 3  |
| Seneste ændring                                       | 3  |
| Beskrivelse                                           | 4  |
| Rettighedssæt                                         | 4  |
| Opsætninger til Betalingsformidling                   | 5  |
| Betalingsopsætning                                    | 5  |
| Bankcentraler                                         |    |
| Samlebetalingsopsætning                               |    |
| Bankopsætning                                         | 11 |
| Oversigt over de oprettede bankkort                   |    |
| Betalingsstrømme                                      | 15 |
| Modkonti                                              | 17 |
| Bankhelligdage                                        |    |
| Handlingsbåndet                                       | 19 |
| Advisering                                            |    |
| Bank adviseringsdefinitioner                          |    |
| Adviseringsflettefelter                               |    |
| Manuelle adviseringsdefinition                        |    |
| Betalingsdefinitioner                                 |    |
| Udenlandske advisbenævnelser                          |    |
| Afstemning                                            |    |
| Kreditor                                              |    |
| Betalingsgruppe                                       |    |
| Ydelsesarter                                          |    |
| Betalingsmetode                                       |    |
| Oversigt                                              |    |
| Grupper                                               |    |
| Indlæsning af Bankopsætningsfiler (Manuel indlæsning) |    |
| Bankkontokort                                         |    |
| Prokura                                               | 41 |
| Oprettelse af kreditorkort                            | 44 |
| Vigtigt i forhold til integrationer                   | 44 |
| Betalingsoplysninger                                  | 57 |
| Håndtering af modværdi                                |    |
| Kreditors Bankkonti                                   | 65 |
| Udbetalingskladder PM                                 |    |
| Modkonto i forhold til betalinger ved brug af SKB     |    |
| Opsætning af Betalingsforslag                         | 69 |
| Renummerér bilagsnr                                   | 72 |
| Lav betalingsforslag                                  | 72 |
| Udbetalingskladde PM                                  | 75 |

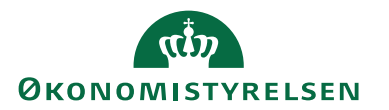

| Samlebetalinger                   | 79 |
|-----------------------------------|----|
| Rapporter i Udbetalingskladden PM |    |
| Betalingsoversigt                 |    |
| Info- & Fejllog                   |    |
| Betalingsjournaler                |    |
| Betalingsposter                   |    |
| Indlæs kvitteringer fra DBWS      |    |
| 0                                 |    |

#### Målgruppe

Vejledningen henvender sig til de medarbejder, der behandler købsdokumenter og sender betalinger til banken. Samtidig henvender den sig også til de medarbejder, der foretager automatisk bankkontoafstemning.

#### **GDPR & Copyright**

En delmængde eller hele emner i teksten af denne dokumentation til Microsoft Dynamics NAV er blevet ændret af Økonomistyrelsen. I tilfælde af personoplysninger er data enten blevet anonymiseret, sløret eller opdigtet. © 20xx Microsoft Corporation and Økonomistyrelsen. All rights reserved.

#### Seneste ændring

Publiceret første gang: d. 04.05.2015 Seneste ændring: 09.02.2023

### Forkortelser

PM: Payment Management NKS: Nemkonto (Bankcentral) DBWS: Danske Bank Webservice(Bankcentral) DB: Danske Bank BO: Business Online SKB: Statens Koncern Betalinger PI: Penge Institut NS: Navision Stat FFX: SKB-finansieringskonto FFX\_UDB: transaktionskonto til Udbetalinger KUB: Konto til uanbringelige betalinger CAMT053: Filer til indlæsning af kontoposter via DBWS. UPR: Unique Payment Reference

Bemærk: De Udbetalingskladder der anvendes i NS er Udbetalingskladder PM.

*Bemærk også:* Der kan være felter i produktet der ikke anvendes i Navision Stat løsningen, da PM også understøtter andre bankcentraler end SKB, som NS skal anvende i statsløsningen og som varetages af Danske Bank.

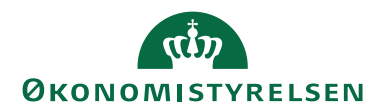

## Beskrivelse

## Rettighedssæt

Til Betalingsformidling kræves ACC\_REGN\_ALMEN, NS\_REGN\_KREDI-TOR eller NS\_REGN\_FINANS. Til PM opsætning anvendes NS\_OPS\_FIN og til Prokuraopsætning anvendes NS\_OPS\_PROKURA.

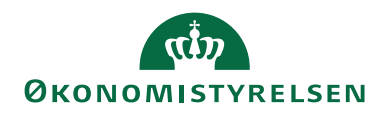

## Opsætninger til Betalingsformidling

## Betalingsopsætning

Sti: Afdelinger/Økonomistyring/Opsætning/Betalingsformidling/Opsætning

| 🚮 Rediger - Betalingsopsætning                           |                       |                      |             |              |               |           |            |             |           | _             |         | ×     |
|----------------------------------------------------------|-----------------------|----------------------|-------------|--------------|---------------|-----------|------------|-------------|-----------|---------------|---------|-------|
| START HANDLINGER                                         |                       |                      |             |              |               |           |            |             |           | NS11          | QA NSIR | EtE ? |
| Vis Rediger Version Opse                                 | ætningsguide          | OneNote Noter        | Links       | C<br>Opdater | Ryd<br>filter | → Gå      | til        |             |           |               |         |       |
| Administrer Pr                                           | oces                  | Vis tilknytte        | et          |              | Side          |           |            |             |           |               |         |       |
| Betalingsopsætning                                       |                       |                      |             |              |               |           |            |             |           |               |         |       |
| × Der er en eller flere Contir                           | nia-løsninger regis   | treret som et test e | ller demore | egnskab. A   | Alle Con      | tinia-løs | ninger m   | å derfor ku | n anvende | es til test-, | demo- e | ell   |
| Gaparalt                                                 |                       |                      |             |              |               |           | -          |             |           |               |         | •     |
| Generen                                                  |                       |                      |             |              |               |           |            |             |           |               |         | ~     |
| Valider ved bogf, af købsbilag:                          | <ul> <li>✓</li> </ul> |                      |             | Brug O       | Inline Te     | est CBIC: |            |             |           |               |         |       |
| Flyt kontantrabatdato:                                   | ingen                 |                      | ~           | Test CB      | IC Toke       | n:        |            |             |           |               |         | _     |
| Brug Online-CBIC:                                        | $\checkmark$          |                      |             | Fillog       | periode       |           |            | 45D         |           |               |         |       |
|                                                          |                       |                      |             |              |               | -         |            |             |           |               |         |       |
| Standardværdier                                          |                       |                      |             |              |               |           |            |             |           |               |         | ^     |
| Kreditor-betalingsgruppekode                             |                       | $\sim$               |             | Fjern te     | egn - Po      | ostnr.:   |            |             |           |               | _       |       |
| Synkroniser med kreditor:                                | $\checkmark$          |                      |             | Ydelses      | art kod       | e:        |            | NSTEST      |           | ~             |         |       |
| Debitor - Indbetalingskort -                             | Oprettelse            |                      |             |              |               |           |            |             |           |               |         | ^     |
| Debitor kontoudtogsnr.:                                  | S-KONTOUD             | ~                    |             |              |               |           |            |             |           |               |         |       |
| Debitor - Indbetalingskort -                             | - Import              |                      |             |              |               |           |            |             |           |               |         | ^     |
| A=Debitornr.\B=Fakturanr.\C=<br>kontrolciffer.\X=Ignorér | Bilagstype.\D=M       | odulus               |             |              |               |           |            |             |           |               |         |       |
| Afstemning                                               |                       |                      |             |              |               |           |            |             |           |               |         | ^     |
| Indbetalingskladdelinjer - Dan:                          | Bilag fundet          |                      | $\sim$      | Tillad d     | lelvise b     | ank kon   | toudtog:   |             |           |               |         |       |
| Lås afstemningslinjer:                                   |                       |                      |             | Renum        | imerér k      | oilagsnr. | i kladder: |             |           |               |         |       |
|                                                          |                       |                      |             |              |               |           |            |             |           |               |         |       |
|                                                          |                       |                      |             |              |               |           |            |             |           |               | -       |       |
|                                                          |                       |                      |             |              |               |           |            |             |           |               | 0       | K     |

## **Oversigtspanel Generelt**

| Feltnavn         | Beskrivelse                                                                                                    |
|------------------|----------------------------------------------------------------------------------------------------|
| Valider ved      | Er feltet markeret, vil der ved bogføring af købsbilaget ske                                                                                                    |
| bogf. af købsbi- | en delvis validering af betalingsoplysning. Er feltet blankt                                                                                                    |
| lag              | sker valideringen af betalingsoplysninger først når du laver                                                                                                    |
|                  | betalingsforslag i udbetalingskladden.                                                                                                    |
|                  | <i>Bemærk:</i> En del validering foretages først i Udbetalings-<br>kladden, da den retning betalingen skal sendes igennem,<br>først vælges der, ud fra Betalingsstrømstabellen. |

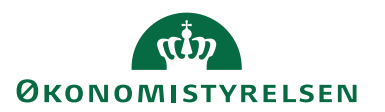

| Feltnavn                     | Beskrivelse                                                    |
|------------------------------|----------------------------------------------------------------|
| Yderligere Beta-             | I dette felt har du fire punkter at vælge imellem:             |
| lingsmetoder                 |                                                                |
|                              | Udfylder du feltet med 'Ingen' kan du ikke ændre Betalings-    |
|                              | metode. I NS bør denne indstilling være valgt.                 |
|                              |                                                                |
|                              | Udfylder du feltet med 'Relaterede' kan du vælge mellem de     |
|                              | metoder, der er inden for samme interval i betalingsmetode-    |
|                              | planen.                                                        |
|                              |                                                                |
|                              | Udfylder du feltet med 'Alle' kan du vælge mellem alle beta-   |
|                              | lingsmetoder.                                                  |
|                              |                                                                |
|                              | Udfylder du feltet med Landespecifik, kan du vælge beta-       |
|                              | lingsmetoder 1 forhold til modtagers landekode.                |
|                              | <b>Bemærk:</b> Betalingsmetoder beskrives under stien Afdelin- |
|                              | ger/Økonomistyring/Opsætning under Betalingsformidling         |
| Flyt kontant <del>r</del> a- | I dette felt kan du vælge at flytte kontantrabatdatoen:        |
| batdato                      | Frem kontantrabatdatoen bliver flyttet frem til nærmeste       |
| Succuto                      | hankdag                                                        |
|                              | bankuag.                                                       |
|                              | Tilbage, kontantrabatdatoen bliver flyttet tilbage til forrige |
|                              | bankdag.                                                       |
|                              |                                                                |
|                              | Giv advarsel, ved bogføring af bilaget, vil du få en advarsel, |
|                              | der fortæller at din kontantrabatdato falder på en bankdag.    |
|                              | Du skal herefter selv ændre kontantrabatdatoen hvis du øn-     |
|                              | sker dette.                                                    |
|                              |                                                                |
| Brug Online-                 | Feltet skal være markeret i Statsløsningen, da vi anvender     |
| CBIC                         | Continia Bank integration Component, til konvertering af       |
|                              | betalingsfiler der sendes til banken.                          |
| Brug Online                  | Bruges udelukkende af Continia, til test af deres online løs-  |
| Test CBIC                    | ning, sammen med felterne Test CBIC Version og Test            |
|                              | CBIC Token.                                                    |
| Fil log periode              | Det antal dage der opsættes her, er det antal dage filer fra   |
|                              | banken gemmes 1. Filerne slettes automatisk når antal dage     |
|                              | er overskredet.                                                |
|                              | det antel dage som Danaka Bank gamman dages filor              |
|                              | det antai dage som Danske bank gemmer deres filer i.           |

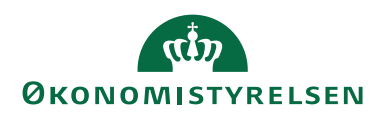

## Oversigtspanel Standard Værdier

| Feltnavn                      | Beskrivelse                                                                                                    |
|-------------------------------|----------------------------------------------------------------------------------------------------|
| Kreditor-beta-<br>lingsgruppe | I dette felt kan du vælge, at opsætte en betalingsmetode.                                                                                                    |
| mgogroppe                     | <i>Bemærk:</i> Feltet bør kun udfyldes hvis du har mange beta-<br>linger med samme betalingsmetode, da den valgte metode<br>automatisk bliver sat på ved oprettelse af nye kreditorer.                                                                                                    |
|                               | <i>Bemærk:</i> Ved anvendelse af IndFak styres valg af beta-<br>lingsmetode ud fra det indgående dokument. Feltet bør der-<br>for ikke udfyldes.                                                                                                    |
| Synkroniser med<br>kreditor   | Er der markeret i dette felt, vil stamoplysninger der er fælles<br>for kreditor og betalingsoplysninger blive opdateret. Det vil<br>sige hver gang du fx ændre i adressen på betalingsoplysnin-<br>ger vil adressen på kreditorkortet også blive ændret.                                                                                                    |
| Fjern tegn<br>postnr.         | Er der markeret i dette felt, vil der ved oprettelse af nye be-<br>talingsoplysninger blive slette bogstaver og bindestreger<br>foran postnummeret på danske overførsler. Det bliver ikke<br>slettet på selve kreditorkortet, men kun på de adresseoplys-<br>ninger, som ligger på kreditorens betalingsoplysninger.                                                                                                    |
| Ydelsesart kode               | I dette felt kan der vælges en standard ydelsesart ind, som<br>automatisk bliver opsat, hver gang der oprettes en ny kredi-<br>tor. Ydelsesarten skal angives på betalinger der dannes.<br><i>Bemærk:</i> Ved tryk på pilen laves der er opslag til tabellen<br>Ydelsesarter. Eller du kan se hele listen under stien: Afdelin-<br>ger/Opsætning/Programopsætning/Økonomistyring/Fi-<br>nans/Betalingsformidling/Avanceret/Ekstra avanceret og<br>Ydelsesarter. |

## **Oversigtspanel Debitor**

| Feltnavn       | Beskrivelse                                                |
|----------------|------------------------------------------------------------|
| Debitor konto- | Her skal du angive den nummerserie der skal bruges til at  |
| udtogsnr.      | danne betalingsID i bunden af FIK kontoudtoget.            |
|                | Bemærk: For at udskrive en faktura, der viser den optisk   |
|                | læsbare linje, skal der under Salg\ Ordrebehandling\ Op-   |
|                | sætning\ Rapportvalg være valgt en rapport der udskrive    |
|                | FI-kort.                                                   |
|                | I NS er der mange afsendelses muligheder, derfor anbefaler |
|                | vi at feltet ikke udfyldes.                                |

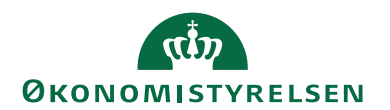

### **Oversigtspanel Afstemning**

| Feltnavn           | Beskrivelse                                                  |
|--------------------|--------------------------------------------------------------|
| Indbetalingsklad-  | Indstilling angiver hvordan man ønsker der søges efter post  |
| delinjer - DAN     | til udligning af indbetaling. Standard er valg søgning efter |
|                    | bilag.                                                       |
| Lås Afstemnings-   | Sættes der markering her kan linje låses, så der kan ret-    |
| linjer             | tighedsstyre hvem der må afstemme.                           |
| Tillad delvis bank | I det tilfælde at man ikke kan afstemme et helt kontoudtog,  |
| kto.udtog          | og gerne vil indlæse det næste i rækken, kan dette ske uden  |
|                    | advarsel af at saldoen ikke stemmer, ved at sætte markering  |
|                    | her.                                                         |
|                    |                                                              |
|                    | Bemærk: Det er dog ikke noget vi anbefaler anvendt.          |
| Renummerér bi-     | Ved indlæsning af kontoudtog fra banken, renummerés bi-      |
| lagsnr. i kladder  | lagsnumrene hvis der er markering i dette felt.              |

Øverst på Handlingsbåndet under fanebladet *Start* under handlingsgruppen *Proces*. Her ses to handlinger som beskrives her.

Her ser du hvilken version af Payment Management regnskabet anvender.

| 🚮 Rediger - Om Payn                     | nent Manageme           | ent                                         |                          |                     |                       |          |                                               |               | _      |         | ×     |
|-----------------------------------------|-------------------------|---------------------------------------------|--------------------------|---------------------|-----------------------|----------|-----------------------------------------------|---------------|--------|---------|-------|
| START HAN                               | NDLINGER                |                                             |                          |                     |                       |          |                                               |               | NS11 ( | qa nsir | EtE 🕜 |
| Vis Rediger<br>Vis Slet<br>Administrer  | Bankcentraler<br>Proces | OneNote Noter<br>Vis tilknytte              | Links                    | <b>P</b><br>Opdater | Ryd<br>filter<br>Side | → Gå til |                                               |               |        |         |       |
| Om Payment N<br>Version                 | Manageme                | nt                                          |                          |                     |                       |          |                                               |               |        |         | ^     |
| Navision:<br>Continia Payment M         | lanagement:             | DK Dynamics NAV 11<br>5.00.01 til DK Dynami | .0, NS11.0<br>cs NAV 11. | .0, NS11.0:         | 48213                 | к<br>G   | ommunikationsmodul:<br>ennemførte Betalinger: | CBIC (online) |        | 66      | .406  |
| Opsætning af bank:                      | 5                       | *                                           |                          |                     |                       |          | Ĵ                                             |               |        |         |       |
| (C) 1993-2021 Contini<br>The Way to Pay | a Software A/S          |                                             |                          |                     |                       |          |                                               |               |        |         |       |
|                                         |                         |                                             |                          |                     |                       |          |                                               |               |        | 0       | К     |

I handlingsbåndet under fanebladet *Start*, er der link til de Bankcentraler der anvendes i regnskabet. Se en yderligere beskrivelse under punktet Bankcentraler.

Bemærk: Får du i stedet en fejlbesked, er PM-komponenterne ikke korrekt indlæst.

## Bankcentraler

Sti: Afdelinger/Økonomistyring/Opsætning/Betalingsformidling/Avanceret/Bankcentraler

Her ser du hvilke bankcentraler, der kan anvendes i regnskabet. Felterne der ses her, opsættes typisk ved indlæsning af bankopsætningsfilerne, der er dog felter til Nemkonto som skal opsættes manuel (Ses i bilag 4 i Tilslutningsaftalen til Nemkonto). I NS anvendes bankcentralerne til Danske Bank og Nemkonto.

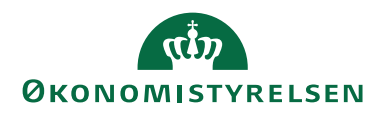

Bemærk: De aktuelle bankopsætningsfiler indlæses automatisk ved opgraderinger.

| 🚮 Rediger - Banl | kcentraler                           |                |                     |             |            |            |               |             |                  |                  |                         |                        |             | - 0                | ×         |
|------------------|--------------------------------------|----------------|---------------------|-------------|------------|------------|---------------|-------------|------------------|------------------|-------------------------|------------------------|-------------|--------------------|-----------|
| START            | NAVIGER                              |                |                     |             |            |            |               |             |                  |                  |                         |                        |             | NS11 QA NS         | SIR EtE 🕜 |
| Ny Vis<br>Ny     | Rediger Slet<br>liste<br>Administrer | som<br>gram    | Opdater Ryd<br>Side | Søg         |            |            |               |             |                  |                  |                         |                        |             |                    |           |
| Bankcentrale     | er *                                 |                |                     |             |            |            |               |             |                  |                  | Skriv for at filtrere ( | Kode                   | Ingen       | •<br>filtre er anv | → v       |
| Kode 🔔           | Navn                                 | Programversion | Bankopsæt           | Send via    | Pay<br>Man | Indlæsning | Prok B<br>kræ | O aftalenr. | NKS<br>Aftalenum | NKS<br>Myndighed | NKS NK<br>LOS-enhe      | S Bogføringskreds navn | NKS Orgtype | NKS Adm.           | EnhedsID  |
| DBISO20022       | Danske Bank - Webservice Com         |                | 5.00.04NS           | DB Webservi |            | Pr. konto  |               |             | 0                | 0                | 0                       |                        | 0           |                    |           |
| NKS              | Nem Konto System                     |                | 2.35.11NS           | Webservice  |            | Pr. konto  | 00            | 02782       | 100029           | 4528             | 6515 Nav                | ision Stat test        | 8           | 00815954           |           |
|                  |                                      |                |                     |             |            |            |               |             |                  |                  |                         |                        |             |                    |           |

| Feltnavn        | Beskrivelse                                                                     |
|-----------------|---------------------------------------------------------------------------------|
|                 | Felter der udfyldes automatisk                                                  |
| Kode            | Er automatisk udfyldt med Bankcentralkoderne DBISO20022                         |
|                 | og NKS.                                                                         |
| Navn            | Er automatisk udfyldt med navnet på Bankcentralkoderne                          |
|                 | DBISO20022 og NKS.                                                              |
| Programversion  | Felter viser hvilken version af programmet der anvendes.                        |
| Bankopsætnings- | Feltet viser hvilker version af bankopsætningsfilen for bank-                   |
| version         | centralen der anvendes.                                                         |
|                 | <i>Bemark:</i> Versionerne er ikke altid ens, da der kan forekomme              |
| Sand via        | Feltet viser, hvorden hetelingsposterne sonder, DBISO20022                      |
| Selia via       | DR Webeerwige condex vie on Webeerwige, og det samme gar                        |
|                 | udvekslingen med NKS                                                            |
| PM direct       | Anvendes ikke                                                                   |
| Indlæsningsme   | Dette felt anvendes til automatisk hankkontoafstemning via                      |
| tode            | DBWS. Det er muligt at indlæse kontoposter for en hel                           |
|                 | gruppe SKB konti samtidig. Det er dog også muligt at indlæse                    |
|                 | kontoposter for en SKB konto ad gangen.                                         |
|                 | Du er derfor afgørende at opsætningen i dette felt er korrekt                   |
|                 | alt efter om jeres SKB konti er oprettet i banken som en                        |
|                 | gruppe, så vælges pr. bogføringskreds eller pr. SKB konto, så vælges pr. konto. |
| Prokura         | Feltet skal være udfyldt, og sikre at godkendelsesprocessen                     |
|                 | overholdes inden afsendelse af betalinger.                                      |
|                 | Bemærk: Feltet hænger sammen med prokuraopsætningen                             |
|                 | på bankkortet til udbetalinger. Bankkortet tilgås under Likvi-                  |
|                 | ditetsstyring.                                                                  |
|                 | Felter der opsættes manuelt                                                     |
|                 | Felterne der beskrives herunder, opsættes ud fra bilag 4 i Til-                 |
|                 | slutningsaftalen til Nemkonto. Felterne anvendes kun til                        |
|                 | Bankcentralen NKS. Udfyldes felterne ikke korrekt i forhold                     |
|                 | til attalen vil betalingerne fejle ved overførsel til Nemkonto.                 |
| 1               |                                                                                 |

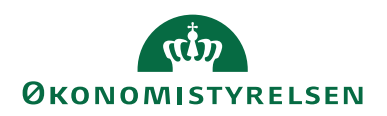

| Feltnavn         | Beskrivelse                                                   |
|------------------|---------------------------------------------------------------|
| BO aftalenr.     | Feltet skal du udfylde med BO aftalenr. fra Danske Bank, og   |
|                  | skal kun udfyldes på linjer med bankcentral NKS.              |
|                  |                                                               |
| NKS aftalenum-   | Feltet skal du udfylde med NKS aftalenummer fra Bilag 4 i     |
| mer              | Tilslutningsaftalen til Nemkonto.                             |
|                  |                                                               |
| NKS Myndig-      | Feltet skal du udfylde med NKS Myndighedsnummer fra Bi-       |
| hedsnummer       | lag 4 i Tilslutningsaftalen til Nemkonto.                     |
| NKS LOS – en-    | Feltet skal du udfylde med NKS LOS – enhed (Bogf.kreds)fra    |
| hed (Bogf.kreds) | Bilag 4 i Tilslutningsaftalen til Nemkonto.                   |
| NKS Bogførings-  | Feltet skal du udfylde med NKS Bogføringskreds navn fra Bi-   |
| kreds navn       | lag 4 i Tilslutningsaftalen til Nemkonto.                     |
| NKS Orgtype      | Feltet skal du udfylde med NKS Orgtype fra Bilag 4 i Tilslut- |
|                  | ningsaftalen til Nemkonto.                                    |
|                  | _                                                             |
| NKS Adm. En-     | Feltet skal du udfylde med NKS Adm. EnhedsID fra Bilag 4 i    |
| hedsID           | Tilslutningsaftalen til Nemkonto.                             |
|                  | _                                                             |

Øverst på Handlingsbåndet under fanebladet *Naviger* under handlingsgruppen *Bankcentral.* Her ses to handlinger Feltformatering og Betalingsmetoder. Handlingen *Feltformatering* anvender vi ikke umiddelbart, hvor handlingen *Betalingsmetoder* vise de aktive betalingsmetoder for den enkelte bankcentral.

## Samlebetalingsopsætning

Sti: Afdelinger/Økonomistyring/Opsætning/Betalingsformidling/Opsætning af samlebetaling

Opsætning i dette billedet sker ved indlæsning af bankopsætningsfilen DBWS. Der bør ikke ændres her, da opsætningen sikre, at samling af betalinger overholder det regelsæt, som banken har.

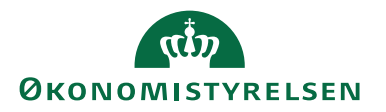

| 🚮 Rediger - Samlebetalingso                                                               | psætning                  |                                                                                                 | - 🗆                                                                            |           | × |
|-------------------------------------------------------------------------------------------|---------------------------|-------------------------------------------------------------------------------------------------|--------------------------------------------------------------------------------|-----------|---|
| ▼ START                                                                                   |                           |                                                                                                 |                                                                                | TN        | 0 |
| Vis Rediger<br>Administrer                                                                | Noter Links<br>tilknyttet | → Gå til<br>Ryd<br>filter Næste<br>Side                                                         |                                                                                |           |   |
| Samlebetalingsops                                                                         | ætning                    |                                                                                                 |                                                                                |           |   |
| Generelt                                                                                  |                           |                                                                                                 |                                                                                | ^         | ^ |
| Dimension:                                                                                | DELREGNSKAB               | Ens feltindho<br>Betalingsgru<br>Navn / adres<br>SE-/CVR-nr.:<br>Alternativ af:<br>Kreditnota b | <b>ld krævet</b><br>ppekode:<br>se:<br>sender:<br>ogføringsdato:               |           |   |
| Advisering                                                                                |                           |                                                                                                 |                                                                                | ^         |   |
| Afsenderadvis:<br>Adviseringsmetode:<br>Bank adviseringsdef.kode:                         |                           | <b>Ens feltindho</b><br>Dokumentre<br>Meddelelse t<br>Vores kontor                              | <b>ld krævet</b><br>ference:<br>il banken:<br>ır.:                             | $\square$ |   |
| Betaling                                                                                  |                           |                                                                                                 |                                                                                | ^         |   |
| Omkostningstypekode:<br>Kreditorbanklandekode:<br>BIC (SWIFT-adresse):<br>Kreditornummer: |                           | <b>Ens feltindho</b><br>Kreditorbank<br>Kreditorbank<br>Kreditorbank<br>Kreditorbank            | <b>ld krævet</b><br>rregistreringsnr.:<br>:kontonr.:<br>:nummer:<br>:reg.kode: |           |   |
| Udenrigshandel                                                                            |                           |                                                                                                 |                                                                                | ^         |   |
| Indførsel:<br>Supplerende anmeldelse:                                                     |                           | Ens feltindho<br>Kurstypekod                                                                    | ld krævet<br>e:                                                                |           | > |
|                                                                                           |                           |                                                                                                 |                                                                                | ОК        |   |

Det er dog muligt i dette billede at opsætte yderligere markeringer i de felter, der ønskers tjekkes på, ved dannelse af en samlebetaling.

*Bemærk:* Vær opmærksom på, hvor du sætter markeringer, da det betyder, at feltindholdet på de betalinger, du ønsker at samle, skal være ens, før de kan samles.

Der kan ikke foretages samlebetalinger på FIK/GIK betalinger med indbetalingskort.

### Bankopsætning

Sti: Afdelinger/Økonomistyring/Opsætning/ Betalingsformidling/Banker

Her opsætter du de banker, der anvendes til betalingsformidling. Der er to måder du kan anvise betalinger på. Du kan anvise betalinger direkte til banken via en DB Webservice, eller via NKS, som overfører betalingerne til banken. Alle de bankcentraler der anvendes, skal der oprettes et bankkort på.

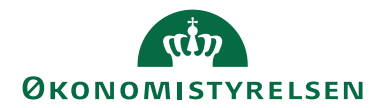

#### Oversigt over de oprettede bankkort

| 🚮 Rediger - Ba                                              | nker       |                         |                  |                | — C            | ב ב      | × |
|-------------------------------------------------------------|------------|-------------------------|------------------|----------------|----------------|----------|---|
| ▼ START                                                     | NAVIGER    |                         |                  |                | NS11 QA        | NSIR Ete | 0 |
| 🔆 🖓 🔰 🗡 R                                                   | lediger 👿  | 🔄 Opsætning af afstem   | ning 🛛 🗔 Vis     | som liste      | St OneNote     | ß        |   |
|                                                             | /is 🗙      | 👸 Betalingsref. søgereg | ler 🙀 Vis        | som diagram    | Noter          | *        |   |
| ··· / == v                                                  | /is liste  |                         |                  |                | 🗋 Links        | and a    |   |
| Ny Ad                                                       | Iministrer | Proces                  |                  | Vis            | Vis tilknyttet | Side     |   |
| Banker •<br>Vis resultater:<br>× Hvor Ko<br>+ Tilføj filter | ode 🔻 er   | DBWSĮNKS                | Skriv for at fil | trere (   Kode | •              | → ^      |   |
| Kode                                                        | Navn       |                         | Bankcentral      | Anv            |                | ,        | ^ |
| DBWS                                                        | Danske Bar | nk WebService           | DBISO20022       | $\checkmark$   |                |          |   |
| NKS                                                         | Nemkonto   |                         | NKS              | $\checkmark$   |                |          | ~ |
|                                                             |            |                         |                  |                |                | ОК       |   |

Beskrivelse af Bankkortet til Danske Bank

| Rediger - Bankkort - DBWS -                                                                                                    | Danske Bank WebSer                                 | vice        |                                                                                                    | _                                                  |            | ×                     |
|----------------------------------------------------------------------------------------------------|----------------------------------------------------|-------------|----------------------------------------------------------------------------------------------------|----------------------------------------------------|------------|-----------------------|
| ▼ START NAVIGER                                                                                                    | ing af Betalingsref.<br>nning søgeregler<br>Proces | OneNot<br>V | e Noter Links Opdater Ry<br>is tilknyttet Si                                                                                               | NS11<br>→ Gå til<br>✓ Forrige<br>Ir<br>Næste<br>de | QA NSIR    | EtE ?                 |
| DBWS - Danske Bank<br>Generelt<br>Kode:<br>Navn:<br>Filnavn (betalingsfil):<br>Advar ved fil-overskrivning:<br>Bankcentralkode:<br>Aktiver Log:<br>Bestil status: | C WebService                                       | ervice      | Anvendes:<br>DB API kommunikation direkte:<br>Certifikat er installeret:<br>Brugernavn:<br>Adgangskode:<br>Hoved reg. nr.:<br>Kreditornr.: | 703664                                             |            |                       |
| Afstemning<br>Skip dato/beløb søgning:<br>Skip søgning efter debitor:<br>Tolerancedage - Før:<br>Tolerancedage - Efter:<br>Afstemningsmetode debit:               | ☐<br>☑<br><br>Åben post                            | ~           | Afstemningsmetode kredit:<br>Kontoudtogsformat:<br>Special Kto. udt. format. Codeunit:<br>Folder til Kontoudt.arkiv:                       | Åben post                                          | ~<br>~<br> | •<br>]<br>]<br>]<br>• |

*Bemærk:* Vær opmærksom på at alle bankkort skal udfyldes forskelligt, da det regelsæt der følger den enkelte Bankcentraler ikke er ens. Det er derfor vigtigt, at læse de anbefalinger vi kommer med i skemaet.

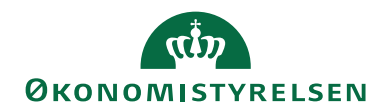

## **Oversigtspanel Generelt**

| Feltnavn        | Beskrivelse                                                       |
|-----------------|-------------------------------------------------------------------|
| Kode            | Udfyld feltet med en entydig kode.                                |
| Navn            | Her udfylder du feltet med navnet på banken                       |
| Filnavn indland | Feltet anvendes i til DB Webservice og Nemkonto, derfor må        |
| (send)          | feltet ikke udfyldes, når de to bankcentraler anvendes.           |
| Advar ved fil-  | Anvendes ikke til DB Webservice og Nemkonto.                      |
| overskriv       |                                                                   |
| Bankcentralkode | I dette felt henter du, ved at trykke på pilen, den bankcentral   |
|                 | der skal knyttes til bankkortet.                                  |
|                 |                                                                   |
|                 | Bemærk: Du kan se alle de Bankcentraler der er oprettet i         |
|                 | Navision Stat under stien: Afdelinger/Økonomistyring/Op-          |
|                 | sætning under Betalingsformidling og Avanceret og Bankcen-        |
| -               | traler                                                            |
| Aktiver log     | Feltet skal være markeret når DBWS(DBISO20022) anven-             |
|                 | des.                                                              |
| Bestil status   | Ønsker du, at indlæse kvitteringsfiler fra banken via DBWS,       |
|                 | skal du her angive, om du ønsker kvitteringer for enten alle      |
|                 | betalinger (Alle)der er modtaget i banken, eller kun på afviste   |
|                 | betalinger(Afviste).                                              |
| Anvendes        | Når du markerer dette felt, opdateres systemet med nyeste va-     |
|                 | lidering og giver dig adgang til de betalingsmetoder banken       |
|                 | understøtter.                                                     |
|                 |                                                                   |
|                 | <b>Bemærk:</b> Er dette felt blankt på et af bankkortene, vil der |
|                 | ikke kunne övertøres betalinger til denne bank.                   |
| DB API kommu-   | Anvendes ikke mere. AP1 er udfaset.                               |
| Direleto        | Apyendes ildre til DBW/S og NKS                                   |
| Direkte         | Allverides ikke ul DDWS og INKS.                                  |
| Brugernummer    | Her indsætter du brugernummer eller webservicebruger. Det         |
|                 | et banken der opretter brugere in opsættelse i denne felt.        |
|                 | <b>Bemærk:</b> Brugernummer og webservicebruger er tvoigt det     |
|                 | samme                                                             |
| Adamaskada      | Anvendes ikke til DBWS og NKS                                     |
| Tugangskoue     | mivendes ikke til DDwo Og mito.                                   |

## Oversigtspanel Afstemning

| Feltnavn        | Beskrivelse                                                |
|-----------------|------------------------------------------------------------|
| Skip dato/beløb | Bruges til manuel udligning i den automatiske bankkontoaf- |
| søgning         | stemning.                                                  |

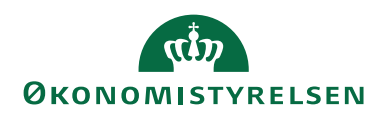

| Feltnavn          | Beskrivelse                                                        |
|-------------------|--------------------------------------------------------------------|
| Skip søgning ef-  | Dette felt anbefaler vi er udfyldt. Er feltet ikke markeret og     |
| ter debitor       | der indlæses kontoposter, søger bankkontoafstemningen efter        |
|                   | en debitor ud fra adviseringsteksten, hvilket kan give forkert     |
|                   | udligninger af alle typer poster.                                  |
| Tolerencedage -   | I dette felt har du mulighed for, at opsætte tolerancedage der be- |
| Før               | stemme et datointerval (+/-) til afstemning af bankposter. Datoen  |
|                   | behøver derfor ikke at matche 100%, for at der kan udlignes.       |
| Tolerencedage -   | I dette felt har du mulighed for, at opsætte tolerancedage der be- |
| Efter             | stemme et datointerval (+/-) til afstemning af bankposter. Datoen  |
|                   | behøver derfor ikke at matche 100%, for at der kan udlignes.       |
| Afstem. metode    | I dette felt kan du vælge mellem følgende indstillinger:           |
| debit             | Aben post: afstemning/udligning foretages uændret.                 |
|                   |                                                                    |
|                   | Saldo: Ved indiæsning af bankposter vil systemet udligne den       |
|                   | ældste post lørst.                                                 |
|                   | <b>Bemærk:</b> Af hensyn til udligning of FIK indhetalingsposter   |
|                   | anbefaler vi at der i feltet er valat 'Saldo'                      |
| Afstem metod      | L dette felt kan du vælge mellem følgende indstillinger:           |
| kredit            | Åben post: afstemping/udligning foretages uendret                  |
| Kitcuit           | Aben post. atstenning/ dungning foretages daridret.                |
|                   | Saldo: Ved indlæsning af bankposter vil systemet udligne den       |
|                   | ældste post først. Vi anbefaler dog ikke at denne metode an.       |
|                   |                                                                    |
| Kontoudtogsfor-   | I dette felt kan du vælge at opsætte MT940, som er en anden        |
| mat               | type filer til afstemning af banken, som ikke er en del af SKB     |
|                   | og i udenlandsk valuta.                                            |
|                   | 0                                                                  |
|                   | Bemærk: Det er en speciel løsning der er lavet til UM og bør       |
|                   | kun anvendes efter aftale med NSUDV.                               |
|                   | Ud over opsætningen i dette felt og næste felt, kræves der op-     |
|                   | rettet et speciel Bankkort.                                        |
| Special kto. udt. | Dette felt bliver automatisk udfyldt, når MT940 er valgt i fel-    |
| format. Codeunit  | tet Kontoudtogsformat.                                             |
| Folder til konto- | Dette felt skal ikke udfyldes mere.                                |
| udt. arkiv        |                                                                    |

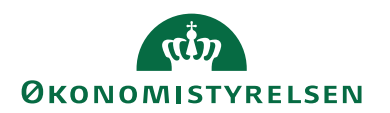

Beskrivelse af Bankkortet til NKS

Bemærk: Kun felter der er relevant for NKS(Nemkonto) beskrives her.

| Feltnavn        | Beskrivelse                                                       |
|-----------------|-------------------------------------------------------------------|
| Kode            | Udfyldt feltet med en entydig kode.                               |
|                 |                                                                   |
|                 | Bemærk: Bankcentralkoden NKS må ikke anvendes i feltet            |
|                 | Bankkode på Oversigtspanelet Betaling, på bankkontokortet         |
|                 | til udbetalinger. Det skal altid være DBISO20022, ellers kan      |
|                 | betalingerne ikke overføres til banken. NKS er ikke en rigtig     |
|                 | bankcentral, kun et tillæg til DBWS(DBISO20022).                  |
| Navn            | Her udfylder du feltet med navnet på banken                       |
| Filnavn indland | Anvendes ikke til NKS og DBWS                                     |
| (send)          |                                                                   |
| Advar ved fil-  | Anvendes ikke til NKS og DBWS                                     |
| overskriv       |                                                                   |
| Bankcentralkode | I dette felt henter du, ved at trykke på pilen, den bankcentral   |
|                 | der skal knyttes til bankkortet.                                  |
|                 | Bemærk: Du kan se alle de Bankcentraler der er oprettet i         |
|                 | Navision Stat under stien: Afdelinger/Økonomistyring/Op-          |
|                 | sætning/Betalingsformidling/Avanceret og Bankcentraler            |
|                 |                                                                   |
| Anvendes        | Når du markerer dette felt, foretager systemet en kørsel der      |
|                 | giver dig adgang til de betalingsmetoder bankcentralen under-     |
|                 | støtter.                                                          |
|                 | <b>Bemærk:</b> Er dette felt blankt på et af bankkortene, vil der |
|                 | ikke kunne overføres betalinger til denne bank.                   |
| 1               |                                                                   |

## Betalingsstrømme

Sti: Afdelinger/Økonomistyring/Opsætning/Betalingsformidling/Betalingsstrømme

Her skal du tage stilling til, hvordan du ønsker at sende dine betalinger. Det er muligt, at sende både komplette og ukomplette betalinger. De ukomplette kan dog kun sendes via NKS. Vores anbefaling er at alle betalinger sendes via NKS til banken. Dette skyldes at der automatisk modtages retursvar fra NKS, så du kan følge med i hvor langt dine betalinger er. Ved brug at DBWS skal du selv indlæse dine kvitteringer, og der modtages ikke informationer med samme detaljeringsgrad, som der modtages på retursvar fra NKS.

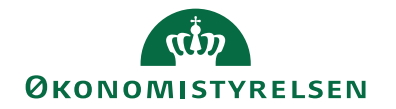

| 🚮 Rediger - Betaling                     | isstrøm           |             |                                          |                                                 | —                 |   | ×     |
|------------------------------------------|-------------------|-------------|------------------------------------------|-------------------------------------------------|-------------------|---|-------|
| ▼ START                                  |                   |             |                                          |                                                 |                   |   | TNV ? |
| Vis Rediger                              | OneNote Noter Lin | nks Opdater | → Gå til                                 |                                                 |                   |   |       |
| Administrer                              | Vis tilknyttet    |             | Side                                     |                                                 |                   |   |       |
| Betalingsstrør                           | m                 |             |                                          |                                                 |                   |   |       |
| Generelt                                 |                   |             |                                          |                                                 |                   |   | ^     |
| Ukomplette bet. (K<br>Komplette bet. (Ko | Conto i DKK): NKS | ~           | Ukomplette bet. (I<br>Komplette bet. (Ko | Konto i anden valuta):<br>onto i anden Valuta): | IKKE AKTIV<br>NKS | / | ~     |
|                                          |                   |             |                                          |                                                 |                   |   | ОК    |

| Feltnavn        | Beskrivelse                                                        |
|-----------------|--------------------------------------------------------------------|
| Ukomplette bet. | Feltet er opsat med NKS og kan ikke ændres. Det skyldes, at        |
| (konto i DKK)   | alle betalinger der er ukomplette skal sendes via NKS, for         |
|                 | komplettering hvor bankoplysninger påføres og efterfølgende        |
|                 | sendes som komplette betalinger videre til banken.                 |
|                 | En ukomplet betaling, vil kun indeholde en af følgende             |
|                 | oplysninger:                                                       |
|                 | CVR Nr.                                                            |
|                 | SE Nr.                                                             |
|                 | CPR Nr.                                                            |
|                 | P Nr.: (Står for produktnr., og er en underopdeling af<br>CVR Nr.) |

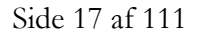

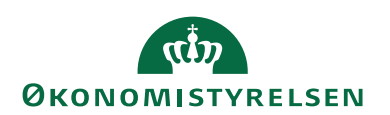

| Feltnavn                                     | Beskrivelse                                                                                                    |
|----------------------------------------------|----------------------------------------------------------------------------------------------------|
| Komplette bet.<br>(Konto i DKK)              | Feltet skal manuelt udfyldes. Feltet kan udfyldes frit med en-<br>ten NKS, eller DBWS, alt efter hvilken kanal du ønsker at<br>sende dine betalinger. Det vil sige, at betalinger der overføres<br>med fulde betalingsoplysninger både for indenlandske og<br>udenlandske betalinger, med Bank eller FIK oplysninger,<br>både kan sendes via Nemkonto eller direkte til banken. Tryk<br>på pilen og vælg den ønskede bankcentral.<br>En komplet betaling, vil typisk være de nævnte typer: |
|                                              | Registreringsnr. og Bankkontonr.                                                                                                    |
|                                              | IBAN(only), til lande der er en del af SEPA<br>samarbejdet, hvor valutaen er EUR.                                                                                                    |
|                                              | IBAN, Swift-kode, hvor valutaen er forskelligt<br>fra EUR.                                                                                                    |
|                                              | Bankkontonr., Swift-kode                                                                                                    |
|                                              | FIK/GIK og FIK kreditornr.                                                                                                    |
|                                              | Bankkontonr., Banknummer og Bankregistre-<br>ringsnr. Betalinger til Canada, New Zealand<br>og Australien.                                                                                                    |
|                                              | Bankkontonr., Banknummer, Bankregistre-<br>ringsnr. og Swift-kode. Betalinger til USA.                                                                                                    |
| Ukomplette bet.<br>(konto i anden<br>valuta) | Feltet er ikke aktivt det er derfor ikke muligt, at udfylde feltet.<br>Dette skyldes, at der ikke kan sendes ukomplette betalinger<br>der trækkes på en konto i anden valuta end DKK, på nuvæ-<br>rende tidspunkt.                                                                                                    |
| Komplette bet.<br>(konto i anden<br>valuta)  | Feltet skal være opsat med DBISO20022. Feltet anvendes<br>dog ikke, men skal være udfyldt. Det skyldes, at Danmark an-<br>vender DKK som valuta, og SKB er også kun i DKK. Feltet<br>er til anden valuta, hvis man fx i Danmark fik valutaen<br>EURO, hvilket ikke er aktuelt.                                                                                                    |

## Modkonti

Sti: Afdelinger/Økonomistyring/Opsætning/Betalingsformidling /Modkonti

Her kan der som standard opsættes modkonti til banker, en til hver valuta. Vær opmærksom på ved brug af SKB konti og når Navision Stat anvendes, så må der ikke være angivet nogen Modkonti. Dette skyldes flere ting bla. at retningen for om en betaling sendes gennem NKS eller direkte via DBWS, vælges først ved afsendelse af betalinger i Udbetalingskladden. Samtidig har flere, mere end en SKB konto til udbetalinger, der gør at modkontoen altid opsættes direkte i udbetalingskladden. Vigtigt! Der kan kun opsættes en konto for hver valuta, og da alle SKB konti er i DKK kan det ikke anvendes til disse bankkonti.

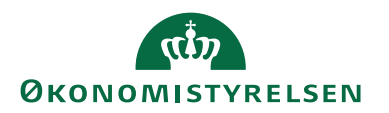

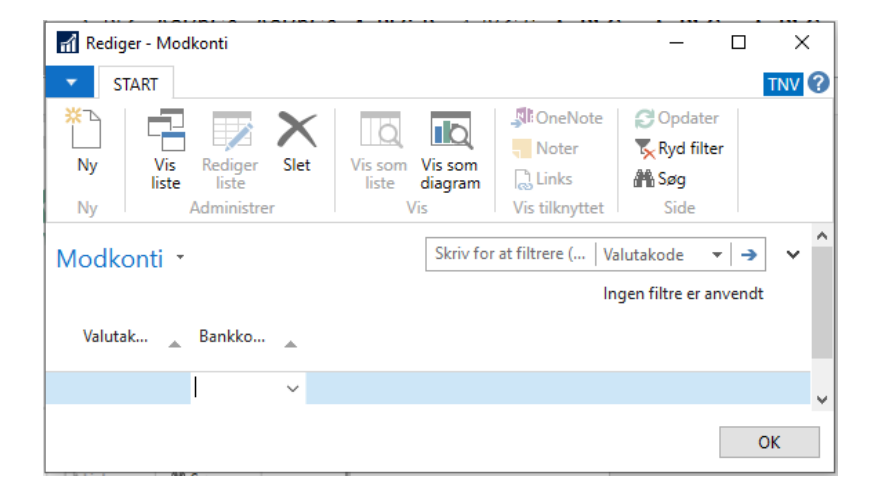

| Feltnavn     | Beskrivelse                                                                                                    |
|--------------|----------------------------------------------------------------------------------------------------|
| Valutakode   | I dette felt kan du ved at trykke på pilen vælge den valuta-<br>kode, du ønsker bank er opsat med.<br><b>Bemærk:</b> Er bankkontoen dansk skal valutakode ikke udfyl-<br>des. |
| Bankkontonr. | I dette felt kan du, ved at trykke på pilen, vælge hvilken bank-<br>konto, du ønsker, dine betalinger skal modposteres på.                                                    |

### Bankhelligdage

Sti: Afdelinger/Økonomistyring/Opsætning/Betalingsformidling/Avanceret/Ekstra avanceret og Bankhelligdage

Denne tabel bruger du, til at styre at der ikke foretages betalinger på en bankhelligdag, eller på egne valgte datoer. Helligdagstabellen sikrer, at betalinger der forfalder i fx en weekend, udsøges bankdagen før weekenden.

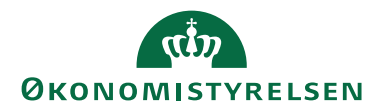

| 📶 Rediger - Bankhellig | dage      |                | _       |            | $\times$     |
|------------------------|-----------|----------------|---------|------------|--------------|
| ▼ START                |           |                | NS11    | QA NSIR E  | tE ?         |
| 💥 🗅 📑 Vis liste        | Tā, Vi    | is som liste   |         |            | Ø            |
| Rediger l              | iste 🗖 Vi | is som diagra  | m 🖣     |            | <b>×</b>     |
| Ny XSlet               |           |                | R       | 5          | <b>*</b>     |
| Ny Administre          | er        | Vis            | Vis     | tilknyttet | Side         |
| Bankhelligdage         | <b>.</b>  |                |         |            |              |
| banknelliguage         | DV        | 1              |         |            | 1            |
|                        | UK        |                | Landeko | de 🔻   🍢   | · ·          |
| Landek 🔺 Dato          | B         | Beskrivelse    |         | Ugedag     | ^            |
| DK 14-04               | -2022 SI  | kærtorsdag     | t       | orsdag     |              |
| DK 15-04               | -2022 La  | angfredag      | f       | redag      |              |
| DK 18-04               | -2022 2.  | Påskedag       | r       | mandag     |              |
| DK 13-05               | -2022 St  | tore bededag   | f       | redag      |              |
| DK 26-05               | -2022 Ki  | risti himmelfa | rtsd t  | orsdag     |              |
| DK 27-05               | -2022 Ki  | risti himmelfa | rtsd f  | redag      |              |
| DK 06-06               | -2022 2.  | pinsedag       | r       | mandag     |              |
| DK 26-12               | -2022 2.  | juledag        | r       | nandag     |              |
| DK 06-04               | -2023 SI  | kærtorsdag     | t       | orsdag     |              |
| DK 07-04               | -2023 La  | angfredag      | f       | redag      |              |
| DK 10-04               | -2023 2.  | påskedag       | r       | mandag     |              |
| DK 05-05               | -2023 St  | tore bededag   | f       | redag      |              |
| DK 18-05               | -2023 Ki  | risti himmelfa | rtdag t | orsdag     |              |
| DK 19-05               | -2023 Ki  | risti himmelfa | rtda f  | redag      |              |
| DK 29-05               | -2023 2.  | pinsedag       | r       | mandag     |              |
| DK 05-06               | -2023 G   | rundlovsdag    | r       | mandag     |              |
| DK 25-12               | -2023 Ju  | ıledag         | r       | mandag     |              |
| DK 26-12               | -2023 2.  | juledag        | t       | irsdag     | $\checkmark$ |
|                        |           |                |         | OK         |              |

#### Handlingsbåndet

Det er både muligt at oprette, slette og ændre i tabellen. Er der dage, hvor du ikke ønsker, at der skal foretages betalinger kan du øverst i handlingsbåndet under fanebladet *Start* og handlingen *Ny* oprette datoer.

*Bemærk:* Du bør ikke slette datoer der automatisk er oprettet her, da det er Bank lukkedage, hvor banken vil afvise betalingen.

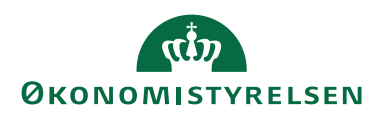

## Advisering

Sti: Afdelinger/Økonomistyring/Opsætning/ Betalingsformidling/Advisering

Under 'Advisering' er der fire undermenuer, hvor det er muligt at oprette eller opsætte forskellige former for advisering. Der er som standard oprettet adviseringsmasker som de fleste kan anvende. Det er dog muligt selv at oprette adviseringer i NS og knytte dem til dine kreditorer, hvor den dannede advisering vil følge betaling til modtager. De fire undermenuer beskrives her.

#### Bank adviseringsdefinitioner

Sti: Afdelinger/Økonomistyring/Opsætning/Betalingsformidling/ Vælg Bank adviseringsdefinitioner

'Bank adviseringsdefinitioner', er en tabel, hvor du kan definere de adviseringslinjer, der overføres til feltet Modtagerreference, eller som lang advisering, hvis betalingsmetoden tillader det, som sendes med til banken, og fremgår af modtagers kontoudtog.

*Bemærk:* STD og DOMESTIC kodelinjer oprettes automatisk i regnskabet, ved indlæsning af bankopsætningsfilen.

| 🚮 Rediger - Bank ac        | dviseringsdefinitioner | - STD        |                                                              |                                                                                                    |                                                                                                    | - 0                                                                           | ×     |
|----------------------------|------------------------|--------------|--------------------------------------------------------------|----------------------------------------------------------------------------------------------------|----------------------------------------------------------------------------------------------------|-------------------------------------------------------------------------------|-------|
| ▼ START                    |                        |              |                                                              |                                                                                                    |                                                                                                    | NS11 QA NSIR                                                                  | EtE ? |
| Rediger Xis<br>Administrer | OneNote Noter Lin      | nks (        | Dpdater<br>Ryd<br>filter<br>Side                             |                                                                                                    |                                                                                                    |                                                                               |       |
| STD                        |                        |              |                                                              |                                                                                                    |                                                                                                    |                                                                               |       |
| Kode 🔔                     | Beskrivelse            | Ko<br>advis  | Modtager ref. maske                                          | Advis                                                                                                    | eringsmaske                                                                                                    |                                                                               | ^     |
| DOMESTIC                   | Domestic notificati    |              | <bilagstype> <eksternt bilagsnr.=""></eksternt></bilagstype> | <firm< td=""><td>anavn&gt;\<vores kontonr.tekst=""></vores></td><td><vores kontonr.="">\<bilagstype> &lt;</bilagstype></vores></td><td></td></firm<>           | anavn>\ <vores kontonr.tekst=""></vores>                                                                                     | <vores kontonr.="">\<bilagstype> &lt;</bilagstype></vores>                    |       |
| DOMESTIC-S                 | Domestic Notificati    |              | <bilagstype> <eksternt bilagsnr.=""></eksternt></bilagstype> | <firm< td=""><td>anavn&gt;\<bilagstype,1,0> <eks< td=""><td>ternt bilagsnr.&gt;</td><td></td></eks<></bilagstype,1,0></td></firm<>                             | anavn>\ <bilagstype,1,0> <eks< td=""><td>ternt bilagsnr.&gt;</td><td></td></eks<></bilagstype,1,0>                           | ternt bilagsnr.>                                                              |       |
| EMAIL                      | Email notification     |              | <bilagstype> <eksternt bilagsnr.=""></eksternt></bilagstype> | <firm< td=""><td>anavn&gt;\<bilagstype> <ekstern< td=""><td>nt bilagsnr.&gt; &lt; Beløb (kreditorpost), 1</td><td></td></ekstern<></bilagstype></td></firm<>   | anavn>\ <bilagstype> <ekstern< td=""><td>nt bilagsnr.&gt; &lt; Beløb (kreditorpost), 1</td><td></td></ekstern<></bilagstype> | nt bilagsnr.> < Beløb (kreditorpost), 1                                       |       |
| STD                        | Domestic notificati    |              | <bilagstype> <eksternt bilagsnr.=""></eksternt></bilagstype> | <firm< td=""><td>anavn&gt;\<vores kontonr.tekst=""></vores></td><td><vores kontonr.="">\<beskrivelse></beskrivelse></vores></td><td></td></firm<>              | anavn>\ <vores kontonr.tekst=""></vores>                                                                                     | <vores kontonr.="">\<beskrivelse></beskrivelse></vores>                       |       |
| STS                        |                        | $\checkmark$ | <beskrivelse></beskrivelse>                                  | <firm< td=""><td>anavn&gt;\<vores kontonr.tekst=""></vores></td><td><vores kontonr.="">\<bilagstype><e< td=""><td></td></e<></bilagstype></vores></td></firm<> | anavn>\ <vores kontonr.tekst=""></vores>                                                                                     | <vores kontonr.="">\<bilagstype><e< td=""><td></td></e<></bilagstype></vores> |       |
| UDL                        | Test2                  |              | <bilagstype> <eksternt bilagsnr.=""></eksternt></bilagstype> | <firm< td=""><td>anavn&gt;\<bilagstype,1,0> <eks< td=""><td>ternt bilagsnr.&gt;</td><td>~</td></eks<></bilagstype,1,0></td></firm<>                            | anavn>\ <bilagstype,1,0> <eks< td=""><td>ternt bilagsnr.&gt;</td><td>~</td></eks<></bilagstype,1,0>                          | ternt bilagsnr.>                                                              | ~     |
|                            |                        |              |                                                              |                                                                                                    |                                                                                                    |                                                                               | ^     |
| Modtager ref. ekse         | empel: Faktura 9904    | 45611        |                                                              |                                                                                                    | Adviseringseksempel:                                                                                                    | NS11 Navision Stat QA EtE TNV\Vores kontonr. 61234578\post.tekst              | t.    |
|                            |                        |              |                                                              |                                                                                                    |                                                                                                    | 0                                                                             | к     |

| Feltnavn        | Beskrivelse                                                  |
|-----------------|--------------------------------------------------------------|
| Kode            | Udfyldes med en entydig kode.                                |
| Beskrivelse     | Udfyld feltet med en sigende tekst.                          |
| Komprimér advis | Ønsker du at samle betalinger til f.eks. samme kreditor, kan |
| -               | du ved at markere dette felt få komprimeret adviseringerne.  |

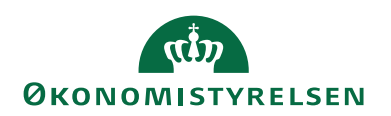

| Feltnavn               | Beskrivelse                                                                                                    |
|------------------------|----------------------------------------------------------------------------------------------------|
| Modtager ref.<br>maske | I dette felt kan du definere en maske til kort advis, der danner<br>modtagerreference. Du skal trykke på pilen og vælge, hvilket<br>feltnavn der skal indgå i dit advis.<br>Modtagerreference er den reference der fremgår af modtagers<br>kontoudtog som overskrift, sammen med adviseringen fra<br>lang advis. masken, som typisk er afsenders oplysninger (Ses<br>hvis teksten foldes ud). Modtagerreference kan max inde-<br>holde 20 karakter, som svare til den længde banken under-<br>støtter. |
|                        | oplysningerne på en købsfaktura må ikke rettes manuelt.                                                                                                    |
| Adviseringsma-<br>ske  | Her kan du definere en maske til lang advis på samme måde,<br>som beskrevet under kort advis. Der kan dog være betalings-<br>metoder, hvor antal adviseringslinjer er begrænset, specielt til<br>udlandet, her kan adviseringen kun være 4 linjer af 35 karak-<br>ter. En konto til konto betaling kan fx have 45 linjer af 35 ka-<br>rakter.                                                                                                    |

*Bemærk:* I nederste del af billedet kan du se to eksempler, et der viser længden på kort advis og et der viser længden på lang advis.

De adviseringer der kan vælges mellem, finder du ved at trykke på pilen ud for kort eller lang adviseringsmaske. Vælg derefter det ønskede adviseringsflettefelt, og tryk på knappen OK.

Ændrer du i STD standardkoden, vil ændringer blive overskrevet, hvis der kommer ændringer til tabellen ved indlæsning af nye bankopsætningsfiler. Derfor er det bedst, at du opretter dine egne, hvis der skal foretages store ændringer.

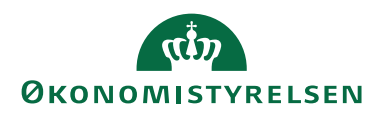

#### Adviseringsflettefelter

Her ser du nogle af de adviseringsflettefelter, som du kan vælge imellem.

| Advis                       | eringsflettef           | felter   |              |                | ×          |  |
|-----------------------------|-------------------------|----------|--------------|----------------|------------|--|
| •                           | START                   |          |              | NS             | 11 ?       |  |
| Tā V                        | is som liste            |          | <b>St</b> On | eNote          | 8          |  |
| R V                         | is som diagi            | ram      | No           | ter            | 5          |  |
|                             |                         |          | 🗟 Lin        | ks             | <b>A</b>   |  |
|                             | Vis                     |          | Vis till     | nyttet         | Side       |  |
| Adv                         | iserings                | flett    | efelte       | r •            |            |  |
| Sk                          | riv for at filt         | rere     | Feltnav      | ′n <b>▼</b>  · | <b>→</b>   |  |
| Fe                          | ltnavn                  |          |              |                | <u>^</u> ^ |  |
| Be                          | skrivelse               |          |              |                |            |  |
| Be                          | talingsident            | ifikati  | on           |                |            |  |
| Bil                         | agsnr. (kred            | litorpo  | st)          |                |            |  |
| Bil                         | agstype                 |          |              |                |            |  |
| Bil                         | agstypeider             | ntifikat | ion          |                |            |  |
| Eks                         | sternt bilags           | inr.     |              |                |            |  |
| Fir                         | Firmanavn               |          |              |                |            |  |
| Glo                         | Global dimension 1 kode |          |              |                |            |  |
| Glo                         | obal dimens             | ion 2    | kode         |                |            |  |
| Ко                          | ntantrabat              |          |              |                |            |  |
| Kre                         | Kreditor SE-/CVR-nr.    |          |              |                |            |  |
| Kreditornavn                |                         |          |              |                |            |  |
| Modulus 10 kontrolciffer    |                         |          |              |                |            |  |
| Modulus 7-3-1 kontrolciffer |                         |          |              |                |            |  |
| Ud                          | Udligningsbilagsnr.     |          |              |                |            |  |
| UP                          | R-nr.                   |          |              |                | ~          |  |
|                             |                         | (        | ОК           | Ann            | uller      |  |

#### Manuelle adviseringsdefinition

Sti: Afdelinger/Økonomistyring/Opsætning/Betalingsformidling/Vælg Manuel adviseringsdefinition

Ønsker du at advisere kreditor med en lang advisering gennem banken, kan du gøre det her ved at anvende en af de standard adviseringer der er oprettet i forvejen. Du kan også opbygge dine egne skabeloner til manuel advisering. Du knytter de manuelle adviseringer på kreditorkortet under betalingsoplysning Manuel advisering kan du udskrive eller vedhæfte som e-mail, med formaterne Text, HTML, XML.

*Bemærk*: Alle standard definitioner indlæses via Bankopsætningen, og svare til de viste koder for manuelle adviseringsdefinitioner, der allerede er oprettet.

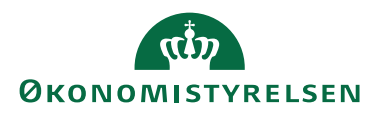

| 🚮 Rediger - Mar                                                                   | _                                                                    |        | ×       |      |  |
|-----------------------------------------------------------------------------------|----------------------------------------------------------------------|--------|---------|------|--|
| ▼ START                                                                           |                                                                      | NS1    | 1 QA NS | IR ? |  |
| Ny Adn                                                                            | diger 🐺 🔣 🧏<br>; 🗙 🖳 📮<br>; liste 🕠 🕵<br>ninistrer Vis Vis tilknytte | t Side |         |      |  |
| Manuelle adviseringsdefinitioner           Skriv for at filtrere (   Kode •   • • |                                                                      |        |         |      |  |
| Kode 🔺                                                                            | Beskrivelse                                                          |        |         | ^    |  |
| BREV_IND                                                                          | Lang meddelelse - indland                                            |        |         |      |  |
| BREV_UD                                                                           | Lang meddelelse - Udland                                             |        |         |      |  |
| KORT_IND                                                                          | Kort meddelelse - indland                                            |        |         |      |  |
| KORT_UD                                                                           | Kort meddelelse - udland                                             |        |         |      |  |
| MAIL_DAN                                                                          | Email - Dansk                                                        |        |         | ~    |  |
|                                                                                   |                                                                      |        | OI      | к    |  |

For at se opbygningen marker da den advisering i listen du gerne vil se, og vælg Handlingsbåndet, fanebladet *Start* og handlingen Rediger.

#### Betalingsdefinitioner

Sti: Afdelinger/Økonomistyring/Opsætning/Betalingsformidling/Advisering/Betalingsdefinitioner

Her ser du en oversigt over alle Betalingsdefinitioner. Du kan oprette alle de masker, du har behov for til de betalinger, der betales som FIK/GIK. Samtidig er det også her masken, der danner UPRnr. eller Udligningsbilagsnr., til betalingsposterne ses. Maskerne er automatisk oprettet ved indlæsning af bankopsætningsfilen.

**Bemærk:** Da næste alle købsfaktura modtages fra et indkøbssystem, er der ikke på samme måde behov for at oprette nye masker. Det vil så godt, som altid være de oplysninger der fremgår af leverandørs faktura og som modtages fra indkøbssystemet, der skal anvendes.

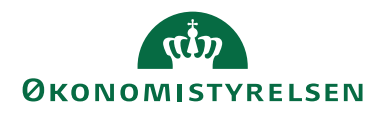

### Betalingsdefinitioner

| 🚮 Rediger - Beta | lingsdefinitioner                 |                                                                                                    |                         | -          |           | $\times$ |
|------------------|-----------------------------------|----------------------------------------------------------------------------------------------------|-------------------------|------------|-----------|----------|
| ▼ START          |                                   |                                                                                                    |                         |            | Т         |          |
| Ny Vis<br>Ny     | Rediger Slet<br>liste Administrer | OneNote Noter Links Opdate                                                                                              | r Ryd<br>filter<br>Side | Søg        |           |          |
| Betalingsdef     | initioner •                       | Skriv for at fil                                                                                                    | trere (                 | Kode       | -         | ~        |
| 5                |                                   |                                                                                                    | In                      | gen filtre | er anvend | it       |
| Kode 🔺           | Beskrivelse                       | Maske                                                                                                    |                         |            |           | ^        |
| AFSEND           | Til egen posteringstekst          | UPR: <upr-nr., 10,0=""></upr-nr.,>                                                                                      |                         |            |           |          |
| AFSEND2          | Til egen posteringstekst          | <kreditornavn,9,0> <upr-nr.,10,0></upr-nr.,10,0></kreditornavn,9,0>                                                     |                         |            |           |          |
| AFSEND3          | Til egen posteringstekst          | <firmanavn,5,0> <upr-nr.,10,0></upr-nr.,10,0></firmanavn,5,0>                                                           |                         |            |           |          |
| AFSENDKØB        | Til egen posteringstekst          | <udligningsbilagsnr.></udligningsbilagsnr.>                                                                             |                         |            |           |          |
| FIK71 - 1        | Kortart 71 Type 1                 | <eksternt 14,0="" bilagsnr.,=""> &lt; Modulus 10</eksternt>                                                             |                         |            |           |          |
| FIK71 - 2        | Kortart 71 Type 2                 | <vores kontonr.,7,0=""> <eksternt bilagsn<="" td=""><td>r</td><td></td><td></td><td></td></eksternt></vores>            | r                       |            |           |          |
| FIK71 - 3        | Kortart 71 (PM)                   | <eksternt 13,0="" bilagsnr.,=""> <bilagstypeid< td=""><td>ie</td><td></td><td></td><td></td></bilagstypeid<></eksternt> | ie                      |            |           |          |
| FIK71 - 4        | Kortart 71 Type 4                 | <vores kontonr.,6,0=""> <eksternt bilagsn<="" td=""><td>r</td><td></td><td></td><td></td></eksternt></vores>            | r                       |            |           |          |
| FIK71 - 5        | Kortart 71 Type 5                 | <vores kontonr.,8,0=""> <eksternt bilagsn<="" td=""><td>r</td><td></td><td></td><td></td></eksternt></vores>            | r                       |            |           |          |
| FIK71 - 6        | Kortart 71 Type 6                 | <eksternt bilagsnr.,7,0=""> <vores konton<="" td=""><td>r</td><td></td><td></td><td></td></vores></eksternt>            | r                       |            |           |          |
| FIK71 - 7        | Kortart 71 Type 7                 | <vores kontonr.,9,0=""> <eksternt bilagsn<="" td=""><td>r</td><td></td><td></td><td></td></eksternt></vores>            | r                       |            |           |          |
| FIK71 - 8        | Kortart 71 Type 1                 | <modulus 10="" 15,0="" kontrolciffer,=""></modulus>                                                                     |                         |            |           |          |
| FIK71 - 9        | Kortart 71 Type 9                 | <vores kontonr.,8,0=""> <eksternt bilagsn<="" td=""><td>r</td><td></td><td></td><td></td></eksternt></vores>            | r                       |            |           |          |
| FIK75 - 1        | Kortart 75 Type 1                 | <eksternt 15,0="" bilagsnr.,=""><modulus 10<="" td=""><td></td><td></td><td></td><td></td></modulus></eksternt>         |                         |            |           |          |
| FIK75 - 2        | Kortart 75 (PM)                   | <eksternt 14,0="" bilagsnr.,=""> <bilagstypeid< td=""><td>ie</td><td></td><td></td><td></td></bilagstypeid<></eksternt> | ie                      |            |           |          |
| FI-OCR           | Finland payment w. OCR            | <eksternt bilagsnr.,8,0=""><modulus 10="" k<="" td=""><td><b></b></td><td></td><td></td><td></td></modulus></eksternt>  | <b></b>                 |            |           |          |
| GIK+2            | Blank kortart starter med 2       | 2 <vores kontonr17.0=""><modulus 10="" k<="" td=""><td>0</td><td></td><td></td><td>~</td></modulus></vores>             | 0                       |            |           | ~        |
| 11020<br>*       | 30405060 Eksempe<br>*             | I: UPR:1157029798                                                                                                    |                         |            | Ok        | *        |

**Bemærk:** Vælger du på bankkortet under stien: Afdelinger/Økonomistyring/Likviditetsstyring og Bankkonti, at opsætte en maske, der danner Udligningsbilagsnr. i feltet 'Afsenderref.-def.kode', vil feltet 'Afsenderreference' på betalingsposten være udfyldt med fakturanr. Nummeret følger betalingen til banken, og på afstemningsposter i bankkontoafstemningen vil teksten fremgå af posteringsteksten. Samtidig fremgår samme oplysninger (Udligningsbilagsnr., eller UPRnr.) i posteringsteksten på kontopost-filen fra DB, og anvendes til automatisk udligning i Bankkontoafstemning.

Anvender du samlebetalinger, kan du med fordel opsætte en maske i feltet 'Afsenderref.-def.kode (Saml.)' på bankkortet, der danner UPRnr., da masken der danner udligningsbilagsnr., ikke kan bruges ved samlebetalinger. Her vil UPRnr. blive dannet, i stedet for, og fremgår af posteringsteksten og bruges til automatisk udligning i Bankkontoafstemning.

| Feltnavn    | Beskrivelse                                                                                                    |
|-------------|----------------------------------------------------------------------------------------------------|
| Kode        | Udfyld med en entydig kode.                                                                                                    |
| Beskrivelse | Udfyld med en sigende tekst.                                                                                                    |
| Maske       | <ul> <li>For at oprette en maske skal du først trykke på pilen for at vælge felter til advisering. Derefter skal du trykke på knappen '' for bla., at angive om der skal være foranstillet nuller, mellem felterne.</li> <li>Bemærk: Se et eksempel på hvordan en maske oprettes her-under.</li> </ul> |

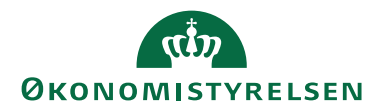

*Bemærk:* Et eksempel på en Betalingsidentifikation til FIK/GIK kunne være: +71<123450000019348 +82236678<

- 71: er kortart der er lig med blankettypen.
- 12345: er i dette eksempel kundenr.
- 1934: er i dette eksempel fakturanr.
- 8: er checkciffer, der er beregnet på baggrund af kundenr., og fakturanr.
- 82236678: er en entydig identifikation af kreditor.

#### Udenlandske advisbenævnelser

Sti: Økonomistyring/Opsætning/Betalingsformidling/ Advisering/Udenlandske advisbenævnelser

Her kan du oprette udenlandske advisbenævnelser, som oversættelse af danske betegnelser.

#### Udenlandsk advisbenævnelse

| Rediger - Uder         | nlandsk advisbenævne            | lser                    |                                     |                        |                | -                                   |                  | × |
|------------------------|---------------------------------|-------------------------|-------------------------------------|------------------------|----------------|-------------------------------------|------------------|---|
| ▼ START                |                                 |                         |                                     |                        |                |                                     | TNV              | 0 |
| Ny Vis<br>Ny Vis<br>Ny | Rediger<br>liste<br>Administrer | Vis som<br>liste<br>Vis | OneNote Noter Lin<br>Vis tilknyttet | ks Opdater Ryd<br>Side | Søg            |                                     |                  |   |
| Udenlandsk             | advisbenævne                    | lser 🔹                  |                                     |                        |                | Skriv for at filtrere (   Sprogkode | •   <del>)</del> | ~ |
| Sprogk                 | Fakturatekst                    | Kreditnotatekst         | Rykkertekst                         | Rentenotatekst         | Betalingstekst | Ingen filtre<br>Vores kontonr.tekst | er anvendt       |   |
| DE ~                   | Rechnung                        | Gutschrift              | Mahnung                             | Zinsbeleg              | Zahlung        | Unsere Kundenr.                     |                  |   |
| DEU                    | Rechnung                        | Gutschrift              | Mahnung                             | Zinsbeleg              | Zahlung        | Unsere Kundenr.                     |                  |   |
| EN                     | Invoice                         | Creditnote              | Reminder                            | Interestnote           | Payment        | Our accountno.                      |                  |   |
| ENU                    | Invoice                         | Creditnote              | Reminder                            | Interestnote           | Payment        | Our accountno.                      |                  |   |
| NLD                    | Factuur                         | Creditnota              | Herinnering                         | Rentenota              | Betaling       | Ons accountnumm                     |                  |   |
| NOR                    | Faktura                         | Kreditnota              | Purring                             | Rentenota              | Betaling       | Vårt kontonr                        |                  |   |
| SVE                    | Faktura                         | Kreditnota              | Krav                                | Räntanota              | Betaling       | Vårt kontonr                        |                  |   |
|                        |                                 |                         |                                     |                        |                |                                     |                  |   |
|                        |                                 |                         |                                     |                        |                |                                     |                  |   |
|                        |                                 |                         |                                     |                        |                |                                     | ОК               |   |

De udenlandske advis benævnelser bruges til at oversætte de danske betegnelser for faktura, kreditnota, rykker, rentenota, betaling og vores kontonr. På kreditorkortet og Oversigtspanel Udenrigshandel, vælger du det ønskede sprog ind i feltet sprogkode. Advis bliver nu oversat til det sprog, som du har ønsket.

*Bemærk:* Det er kun overskrifterne der oversættes, tekster i beskrivelsesfelter står stadig på dansk.

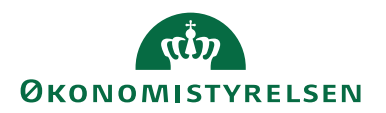

## Afstemning

Sti: Økonomistyring/Opsætning/Betalingsformidling/Afstemning

Afstemning Generelle bankafstemningsregler Generelle samleregler Debitor udligningsregler

Anvendelse af afstemningsregler i et SKB opsæt bliver beskrevet i vejledning til Bankkontoafstemning, som tilgås på oes.dk under Økonomistyring og Regnskab, Navision Stat og Brugervejledning. Det anbefales ikke, at der opsættes regler her, da reglerne således vil gælde for alle afstemninger og kan give dobbelte bogføringer på SKB konti. Opsæt i stedet reglerne på FFX kontoen, når det gælder ind-

dækninger og tømninger, og afvigende regler som gebyr, på de enkelte Bankkort.

## Kreditor

Sti: Økonomistyring/Opsætning/Betalingsformidling/ Kreditor/Betalingsgruppe

#### Betalingsgruppe

Kreditors betalingsgruppe har to formål. Den ene er at gruppere ens kreditorer. Det kan fx være om betalingerne er indenlandske eller udenlandske. Eller når du på kreditors betalingsoplysninger, vælger kreditors betalingsgruppe, bliver den betalingsmetoden, som er knyttet til betalingsgruppen automatisk udfyldt. De opsætninger der ses her, er automatisk oprettet ved indlæsning af Bankopsætningsfilerne. Når du vælger Betalingsgruppe, får du først en oversigt over alle grupperne. Marker en gruppe og vælg derefter i Handlingsbåndet, fanebladet *Start*, og handlingen *Vis* eller *Rediger*, for visning af kortet.

| 🚮 Rediger - Kreditor-betalingsgru — 🗆 🗙                                                                                                    | 🚮 Vis - Kreditor-betalingsgruppekort - FIK 71 | – 🗆 ×              |
|----------------------------------------------------------------------------------------------------|-----------------------------------------------|--------------------|
| START NS11 QA NS ?                                                                                                    | ▼ START                                       | NS11 QA NSIR EtE ? |
| Ny     Administrer     Vis     Image: Constraint of the second second | Vis Vis tilknyttet                            |                    |
| Kreditor-betalingsgrupper -                                                                                                    | FIK 71                                        |                    |
| Skriv for at filtrere (   Kode 🔻 🌙 💙                                                                                                    | Generelt                                      | ^                  |
| Kode 🔔 Beskrivelse                                                                                                    | Kode: FIK 71 Beskrivelse: Indbetalin          | ngskort 71         |
| DIR-DEB                                                                                                    | Stendard wording                              |                    |
| DK-DK DOM Kontooverførsel med kontoudtogs advis                                                                                                    | Standardværdier                               | ~                  |
| DK-OTHER Kontooverførsel Cross Broder                                                                                                    | Betalingsmetode: 1130100 V Undlad kreditnota: |                    |
| FIK 71 Indbetalingskort 71                                                                                                    | Tillad samlebetaling: Omkostningstypekode:    | ~                  |
| FIK 73 Indbetalingskort 73                                                                                                    |                                               |                    |
| FIK 75 Indbetalingskort 75                                                                                                    |                                               |                    |
| ОК                                                                                                    |                                               | Luk                |

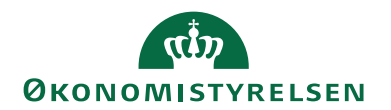

## Generelt Oversigtspanel

| Feltnavn    | Beskrivelse                                                                                                    |
|-------------|----------------------------------------------------------------------------------------------------|
| Kode        | Feltet er automatisk udfyldt med en entydig kode                                                                 |
| Beskrivelse | Feltet er automatisk udfyldt med en beskrivelse, der fortæller,<br>hvilken slags betaling, gruppen anvendes til. |

## Oversigtspanel Standardværdier

| Feltnavn                  | Beskrivelse                                                                                                    |
|---------------------------|----------------------------------------------------------------------------------------------------|
| Betalingsmetode           | Feltet viser den betalingsmetode, der er knyttet til gruppen.<br>Betalingsmetoden vil automatisk blive tilbud, når betalings-<br>gruppen knyttes til kreditors betalingsoplysninger.                                                                                                    |
| Tillad samlebeta-<br>ling | Feltet er automatisk udfyldt på de betalingsgruppekort, hvor<br>det er muligt, at samle betalinger inden du overfører dem til<br>banken.<br>Kriterierne for hvordan dine betalinger samles sætter du op<br>under stien: Økonomistyring\ Opsætning\ Betalingsformid-<br>ling og Samlebetalingsopsætning.<br><b>Bemærk:</b> FIK/GIK betalinger kan ikke samles. |
| Undlad kredit-<br>nota    | Hvis du marker i feltet 'Undlad kreditnota' skal du selv manu-<br>elt udligne kreditnotaer.<br><b>Bemærk:</b> Kreditnota vil ikke komme med, når du lavet et be-<br>talingsforslag i udbetalingskladden, men den vil dog stadig<br>kunne blokere for betaling af faktura, hvis kreditnotabeløbet<br>overstiger fakturabeløbet.                                |

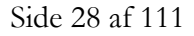

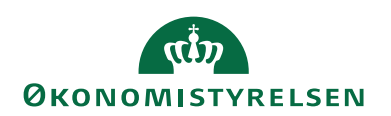

| Feltnavn                | Beskrivelse                                                                                                    |
|-------------------------|----------------------------------------------------------------------------------------------------|
| Omkostningstype<br>kode | <ul> <li>Omkostningstype bruges til udenlandske betalinger. Når der overføres betalinger til udlandet er der altid omkostninger både i den bank, der afsender betalingerne og i den bank, der modtager betalingerne. I feltet 'Omkostningstypekode' vælger du, hvordan omkostninger skal fordeles mellem leverandør og kunde.</li> <li>Bankerne bruger omkostningstyperne på følgende måde: Afsender = OUR, afsender betaler omkostningen.</li> <li>Begge = SHA, omkostningen deles mellem afsender og modtager.</li> </ul> |
|                         | Modtager = BEN, modtager betaler.<br><b>Bemærk:</b> Sætter du en omkostningstype på her, vil den altid<br>være udfyldt når du anvender betalingsmetoden. Derfor anbe-<br>faler vi at der i stedet for kun sætte omkostningstypen på kre-<br>ditorkortes betalingsoplysninger.<br>Der er regler for hvornår man anvender en af de omtalte om-<br>kostningstyper, du kan se dem på Danske Banks hjemmeside<br>under SKB/OBS.                                                                                                  |

#### Kreditorprioriteter

Sti: Afdelinger/Økonomistyring/Opsætning/ Betalingsformidling/Kreditor/Kreditorprioriterer

Her har du mulighed for at opsætte kreditorprioriteringer for en prioritering af dine betalinger. Hvis du ønsker at benytte kreditorprioriteterne, kan du knytte dem til kreditorkortet på Oversigtspanelet Betaling.

#### Kreditorprioriteter

| 🚮 Rediger - Kreditorprioriteter                |                           |                               | _       |                                      | × |
|------------------------------------------------|---------------------------|-------------------------------|---------|--------------------------------------|---|
| ▼ START                                        |                           |                               |         | TN                                   | 0 |
| Ny Vis Rediger Slet<br>Ny Administrer          | Vis som<br>diagram<br>Vis | OneNote Noter<br>Vis tilknytt | Links   | Cpdater<br>Ryd filter<br>Søg<br>Side |   |
| Kreditorprioriteter •<br>Prioritet Beskrivelse |                           | Skriv for at filtrere         | Priorit | et ▼   →                             | * |
| 0 Kreditorer der betales f                     | ørst                      |                               |         |                                      |   |
| 1 Kreditorer der betales s                     | idst                      |                               |         |                                      |   |
|                                                |                           |                               |         |                                      |   |
|                                                |                           |                               |         |                                      |   |
|                                                |                           |                               |         | ОК                                   |   |

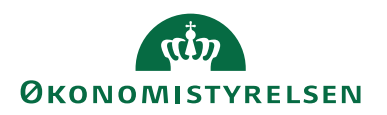

#### Ydelsesarter

Sti: Afdelinger/Økonomistyring/Opsætning/Betalingsformidling/Kreditor/ Ydelsesarter

En ydelsesart er en kode, der i NS følger en betaling, uanset hvilken vej betalingen sendes. Dog er det i Nemkonto ydelsesarten anvendes. Hver eneste ukomplet betaling, der sendes gennem NKS, her kræver Nemkonto en markering med en ydelsesart som sikre at betalingen anvises til den korrekte bankkonto. Dvs. Nemkonto bruger denne kode til at afgøre, om betalinger skal anvises til Nemkontoen eller til en specifik konto. Er ydelsesarten knyttet til en specifik konto, overføres betalingerne til den specifikke konto.

I Navision Stat er det muligt at opsætte en standard Ydelsesart, der følger betalingerne, når de sendes til NKS.

Sti: Afdelinger/Opsætning/Programopsætning/Økonomistyring/Finans/Betalingsformidling/Opsætning/Ekstra avanceret/Ydelsesarter.

*Bemærk:* Ved oprettelse af nye kreditorer, vil ydelsesarten automatisk blive udfyldt med standard ydelsesarten, opsat under Betalingsformidling Opsætning.

### Ydelsesarter

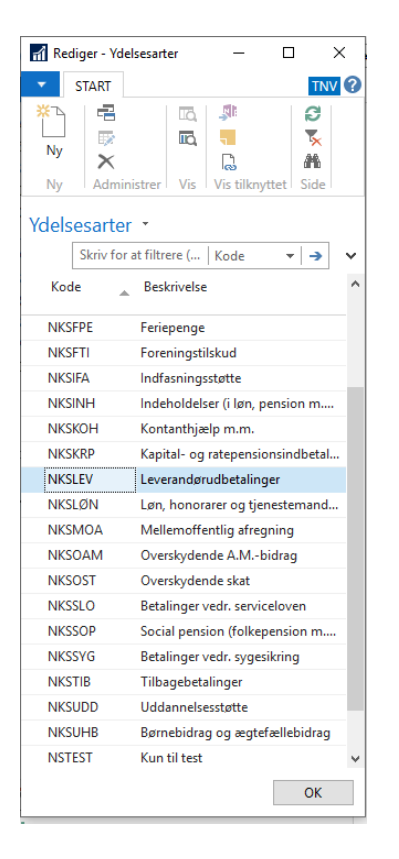

*Bemærk:* For de fleste kreditorer vil det være oplagt at vælge 'NKSLEV', for leverandørfaktura.

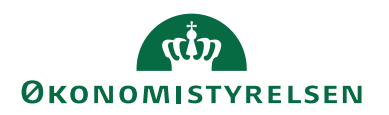

### Betalingsmetode

Sti:Afdelinger/Økonomistyring/Opsætning/Betalingsformidling/ Betalingsmetode/Oversigt

#### Oversigt

Her ser du en samling af alle Betalingsmetoder, der understøtter alle bankernes betalingssystemer. Ved tilknytning af betalingsoplysninger til kreditor, får du kun tilbudt aktive betalingsmetoder. En betalingsmetode bliver aktiv når bankkortet tilknyttet den relevante bankcentral aktiveres.

**Bemærk:** For at en bankcentral og dermed de underliggende betalingsmetoder er aktive, skal der være hak i feltet 'Anvendes' på bankkortet. Du kan se bankkortet under stien: Afdelinger/Økonomistyring/ Opsætning/Betalingsformidling og Bank

| Vis - Betalings                             | metodeoversigt                                                                     |             |              |                   |                       |            |                                    |   | - 🗆 X                             |
|---------------------------------------------|------------------------------------------------------------------------------------|-------------|--------------|-------------------|-----------------------|------------|------------------------------------|---|-----------------------------------|
| ▼ START                                     | NAVIGER                                                                            |             |              |                   |                       |            |                                    |   | NS11 QA NSIR EtE 🕜                |
| Abc<br>Betalingsmetode<br>beskrivelse<br>Ny | Statistik<br>Proces Vis om Vis som Vis som Vis som Vis som Vis som Vis vis diagram | Note Noter  | Links        | Opdater Ry<br>Sid | d Søg<br>er           |            |                                    |   |                                   |
| Betalingsme                                 | todeoversigt 🔹                                                                     |             |              |                   | Skriv for at filtrere | ( Kode     | • <del>•</del>                     | ~ | Betalingsmetode beskri •          |
|                                             |                                                                                    |             |              |                   |                       |            | Ingen filtre er anvend             |   |                                   |
| Kode                                        | Beskrivelse                                                                        | Туре        | Aktiv        | Betalings         | Beløb (RV)            | Gebyr (RV) | Antal Antal<br>betalinger samlebet | ^ | Der er ikke noget at vise i denne |
| 1110000                                     | Kontooverførsler                                                                   | Fra bet.me  | $\checkmark$ |                   |                       |            |                                    |   | visning.                          |
| 1110100                                     | Kontooverførsel med kort advis                                                     | Betalings   | $\checkmark$ | IN-KO             |                       |            |                                    |   |                                   |
| 1110200                                     | Kontooverførsel med kontoudtogs a                                                  | Betalings   | $\checkmark$ | IN-KO             | 838.274.079,25        |            | 14489                              |   |                                   |
| 1110210                                     | Kontooverførsel med kontoudtogs a                                                  | Betalings   | $\checkmark$ | IN-KO             |                       |            |                                    |   |                                   |
| 1110300                                     |                                                                                    | Betalings   | $\checkmark$ | IN-KO             |                       |            |                                    |   |                                   |
| 1110700                                     | Kontooverførsel - Ekspres                                                          | Betalings   | $\checkmark$ | IN-KO             |                       |            |                                    |   |                                   |
| 1110850                                     | Koncernoverførsel                                                                  | Betalings   | $\checkmark$ | IN-KO             |                       |            |                                    |   |                                   |
| 1111000                                     | Mobilepay overførsel                                                               | Betalings   | $\checkmark$ | IN-KO-MOB         |                       |            |                                    |   |                                   |
| 1111200                                     | NKC - NemKonto CPR-nr. betaling                                                    | Betalings   | $\checkmark$ | IN-KO             |                       |            |                                    |   |                                   |
| 1111300                                     | NKV - NemKonto CVR-nr. betaling                                                    | Betalings   | $\checkmark$ | IN-KO             |                       |            |                                    |   |                                   |
| 1111400                                     | NKP - NemKonto CVR + P nr. betali                                                  | Betalings   | $\checkmark$ | IN-KO             |                       |            |                                    |   |                                   |
| 1111500                                     | NKR - NemKonto CVR + SE nr. betal                                                  | Betalings   | $\checkmark$ | IN-KO             |                       |            |                                    |   |                                   |
| 1111600                                     | NKS - NemKonto SE nr. betaling                                                     | Betalings   | $\checkmark$ | IN-KO             |                       |            |                                    |   |                                   |
| 1119999                                     | Kontooverførsler Domestic i alt                                                    | Til bet.met | $\checkmark$ |                   | 838.274.079,25        |            | 14489                              |   |                                   |
| 1120000                                     |                                                                                    | Fra bet.me  |              |                   |                       |            |                                    |   |                                   |
| 1129999                                     |                                                                                    | Til bet.met |              |                   |                       |            |                                    |   |                                   |
| 1130000                                     | DK -> DK: Indbetalingskort                                                         | Fra bet.me  | $\checkmark$ |                   |                       |            |                                    |   |                                   |
| 1130100                                     | Indbetalingskort 71                                                                | Betalings   | $\checkmark$ | IN-FI71           | 737.065.686,43        |            | 18389                              | ~ |                                   |
| OTTROSTITU                                  |                                                                                    |             |              |                   |                       |            |                                    |   | Luk                               |

| Feltnavn    | Beskrivelse                                                 |
|-------------|-------------------------------------------------------------|
| Kode        | Feltet viser betalingsmetodekoden, der er foruddefineret af |
|             | systemet.                                                   |
| Beskrivelse | Feltet indeholder en beskrivelse af betalingsmetoden.       |
| Туре        | Her kan du se, hvilken type koden har.                      |
|             | Betalingsmetode, denne type bruges ved oprettelse af beta-  |
|             | lingsoplysning.                                             |
|             | Overskrift, denne type bruges som overskift på en gruppe af |
|             | betalingsmetoder.                                           |
|             | Fra bet.metode, er starten af en gruppering.                |
|             | Til bet.metode, er slutningen af en gruppering.             |

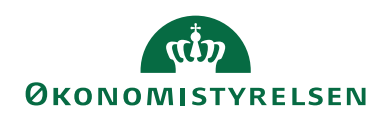

| Feltnavn                | Beskrivelse                                                        |
|-------------------------|--------------------------------------------------------------------|
| Aktiv                   | Er der hak i feltet 'Aktiv' er betalingsmetoden understøttet af    |
|                         | mindst en af de bankcentraler, du bruger til at anvise dine be-    |
|                         | talinger igennem. Er der ikke et hak i feltet, understøttes beta-  |
|                         | lingsmetoden ikke.                                                 |
| Betalingsmetode         | Feltet viser, hvilken gruppe din betalingsmetode er tilknyttet.    |
| gruppe                  |                                                                    |
| Beløb (RV)              | Feltet viser det totale beløb der er betalt i DKK (RV, står for    |
|                         | regnskabsvaluta) for den viste betalingsmetode.                    |
|                         | <b>Bemark:</b> Belabet er beregnet med de filtre, der er angivet i |
|                         | felterne: Sammentelling Datofilter Kreditornr filter Bank          |
|                         | kontonr filter og Gebyrkontonr filter                              |
| $C_{obvr}(\mathbf{PV})$ | Foltet vison det totale barkrochun den en betalt i DKK fon alle    |
| Gebyi (KV)              | de betelinger, der er elegederet for den viete betelingsmetede     |
|                         | de betaninger, der er ekspederet for den viste betaningsmetode.    |
|                         | <b>Bemærk:</b> Beløbet er beregnet med de filtre der er angivet i  |
|                         | felterne: Sammentælling Datofilter Kreditornr filter Bank-         |
|                         | kontonr.filter og Gebyrkontonr.filter.                             |
| Antal betalinger        | Feltet viser det totale antal betalinger, der er gennemført for    |
| 0                       | den viste betalingsmetode.                                         |
|                         | 0                                                                  |
|                         | Bemærk: Beløbet er beregnet med de filtre, der er angivet i        |
|                         | felterne: Sammentælling, Datofilter, Kreditornr.filter, Bank-      |
|                         | kontonr.filter og Gebyrkontonr.filter.                             |
| Antal samlebeta-        | Feltet viser det totale antal betalinger, der er gennemført som    |
| linger                  | samlebetalinger for den viste betalingsmetode.                     |
| 0                       |                                                                    |
|                         | Bemærk: Sammentællingen vil være indenfor de filtre, der er        |
|                         | angivet i felterne: Sammentælling, Datofilter, Kreditornr.filter,  |
|                         | Bankkontonr.filter og Gebyrkontonr.filter.                         |

### Grupper

Når du vælger Grupper, får du først en oversigt over alle Betalingsmetodegrupper. Marker den ønskede gruppe og derefter i Handlingsbåndet, vælges fanebladet *Start,* og handlingen *Vis* eller *Rediger*.

Her ser du en oversigt over alle Betalingsmetode-grupper, der automatisk er oprettet, ved indlæsning af bankopsætningsfilerne.

Vores anbefaling er at man anvender standard grupperne og ikke selv oprette sigen egne.

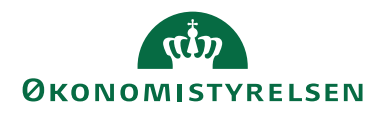

| ជា Vis - Betalingsmetode-grupper                                                                                                    | - 🗆 X                            |
|----------------------------------------------------------------------------------------------------|----------------------------------|
| ▼ START NAVIGER                                                                                                    | NS11 QA NSIR EtE 🕐               |
| Ny Administrer Vis Som Vis som Vis som Vis vis Vis Vis Vis Vis Vis Vis Vis Vis Vis V                                                                                                    | pdater Ryd Søg<br>filter<br>Side |
| Betalingsmetode-grupper   Skriv for at fil                                                                                                    | trere (   Kode 🔹   🍑 💙           |
| Kode Beskrivelse                                                                                                    | ^                                |
| DOMESTIC Domestic betaling                                                                                                    |                                  |
| FIK 71 Indbetalingskort 71                                                                                                    |                                  |
| Image: Start       Image: Start         Image: Start       Image: Start         Image: Start       Image: Start         Image: Vis - Betalingsmetode-gruppekort - FIK 71         Image: Start       Image: Start         Image: Start       Image: Start | - □ ×<br>NS11 QA NSIR EE         |
| Generelt                                                                                                    | *                                |
| Kode: FIK 71 Beskrivelse:                                                                                                    | Indbetalingskort 71              |
| Standardværdier                                                                                                    | ^                                |
| Bank adviseringsdef. kode:<br>Adviseringsmetode:<br>Adviseringsmetode:<br>Afsenderadvisering:                                                                                                    | ie:<br>FIK71 - 3                 |
|                                                                                                    | Luk                              |

## Generelt Oversigtspanel

| Feltnavn    | Beskrivelse                                                     |
|-------------|-----------------------------------------------------------------|
| Kode        | Feltet er udfyldt med en entydig kode.                          |
| Beskrivelse | Feltet er udfyldt med en beskrivelse af gruppen. Ved opret-     |
|             | telse af egne grupper, kan det være en god ide, at udfylde fel- |
|             | tet med en sigende beskrivelse.                                 |

## Oversigtspanel Std. værdier

| Feltnavn          | Beskrivelse                                                    |
|-------------------|----------------------------------------------------------------|
| Bank adviserings- | Feltet kan være udfyldt med en værdi der styre et regelsæt for |
| def. kode         | kort og land advisering. Det afhænger af betalingsmetoden      |
|                   | om der er en forslagsværdi.                                    |
|                   |                                                                |
|                   | Bemærk: Den opsatte maske bruges til at danne lang advise-     |
|                   | ring og den korte maske bruges til at danne modtagerrefe-      |
|                   | rence.                                                         |
|                   |                                                                |

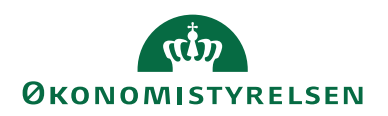

| Feltnavn        | Beskrivelse                                                             |
|-----------------|-------------------------------------------------------------------------|
| Adviseringsme-  | Her kan være angivet en adviseringsmetode, alt efter beta-              |
| tode            | lingsmetode.                                                            |
|                 | Bank: adviseringen vil fremgå af kontoudtoget i banken, og              |
|                 | følge betalingen til modtager.                                          |
|                 | E-mail: her sendes der en e-mail til modtager.                          |
|                 | Udskrift: her udskriver du selv advisering og sender til modta-<br>ger. |
|                 | Ingen: angives, hvis du ikke ønsker en advisering.                      |
| Manuel advise-  | Her kan du knytte en manuel meddelelse, det kan være enten              |
| ringsdef.       | en kort eller lang meddelelse.                                          |
| kode            |                                                                         |
| Betalingsiddef. | Her kan du knytte en standard maske, der anvendes til                   |
| kode            | FIK/GIK betalinger. Masken vil så blive tilbudt automatisk              |
|                 | ved valg at betalingsmetoder til FIK/GIK.                               |
|                 |                                                                         |
| Afsenderadvis.  | Hvis du markerer feltet 'Afsenderadvis', kan du modtage en              |
|                 | kvittering fra banken, når dine betalinger er gennemført.               |
|                 | Bemærk: Du skal være opmærksom på, at disse kvitteringer,               |
|                 | resulterer i en gebyropkrævning fra banken.                             |
|                 |                                                                         |

## Indlæsning af Bankopsætningsfiler (Manuel indlæsning)

Sti: Afdelinger/Økonomistyring/Opsætning/Betalingsformidling/Periodiske aktiviteter/Indlæs Bankopsætning

I regnskaber der anvender Betalingsformidling skal der mindst indlæses en bankopsætningsfil, til en bank der understøtter SKB. Typisk skal der indlæses en valideringsfil der foretager validering ved direkte udveksling til Danske Bank og en valideringsfil der foretager validering ved udveksling via Nemkonto. Opsætningsfilen til Nemkonto er et tillæg til opsætningen til Danske Bank.

**Bemærk:** Når der indlæses flere end en bankopsætningsfil, er rækkefølgen vigtig. Filen til direkte udveksling til Danske Bank skal indlæses først, og det tilhørende Bankkort skal aktiveres med markering i feltet Anvendes. Først derefter indlæses bankopsætningsfilen til udveksling via Nemkonto, og det tilhørende Bankkort aktiveres med markering i feltet Anvendes.

Typisk vil de nyeste Bankopsætningsfiler automatisk blive indlæst ved opgradering til nyeste versioner. Det kan dog være at indlæsningen skal foretages manuelt. Det er den manuelle handling der beskrives herunder.

Filerne til manuel indlæsning hentes fra OES.dk under officielle Release og gemmes lokalt. Start med at de-aktivere de oprettet bankkontokort ved at fjerne markeringen i 'Anvendes'.

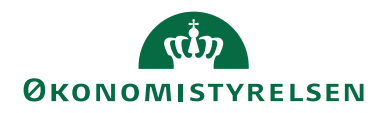

Når en bankopsætningsfil indlæses manuelt, skal det ske på en bestem måde og i en bestemt rækkefølge, som skal følges. Rækkefølgende der skal følges:

- DBISO20022(Danske Banks Webservice løsning)
- Eventuelt andre banker (Selveje som anvender en lokal bank)
- NKS (Nemkonto, som er et tillæg til DBISO20022)
- Tryk på knappen '...' find den rigtigt fil, og tryk på Åbn. Tjek at det er det rigtige filnavn der ses under Indstillinger. Tryk ok.

| Rediger - Indlæs bankopsætning                              | O <b></b> X |
|-------------------------------------------------------------|-------------|
| HANDLINGER                                                  | 0           |
| $\mathbb{T}_{\times}$                                       |             |
| Ryd<br>filter                                               |             |
| Side                                                        |             |
| Indstillinger                                               | ^           |
| Filnavn: C\Users\b007882\Desktop\D8 Webservice 04092017.xml |             |
|                                                             |             |
|                                                             |             |
|                                                             |             |
|                                                             |             |
| PlanOK                                                      | Annuller    |

*Bemærk:* Modtages denne meddelelse skal du bare se bort fra den og trykke ok.

| Bankopsætnings        | status         |                 |         |                            | X      |
|-----------------------|----------------|-----------------|---------|----------------------------|--------|
| START                 | HAN            | IDLINGER        |         |                            | 0      |
| Ô,                    | à              | Stevensor       | ote 🛛 🞜 | Opdater<br>Ryd filter      |        |
| Vis                   | Vis<br>kladde  | Links           | ->      | Gå til                     |        |
| Bankopsa              | etning         | sstatus         |         |                            | ^      |
| Dato:<br>Beskrivelse: | 15-02<br>DB We | -2021<br>bservi | Status: | Der er<br>advarsler<br>ved | • == • |
|                       |                | (               | ОК      | Annu                       | iller  |

Der kommer nu en meddelelse. Vælg 'Ja' for opdatering.

Opdatering foretages. Tryk OK.

Bankkortet skal nu aktiveres ved, at der sættes markering i feltet 'Anvendes' på bankkortet.

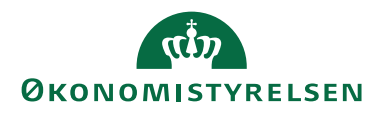

| Rediger - bankkoft - DBWS                                                                                               |                                  |                                                                                                | -              |   | ~    |
|----------------------------------------------------------------------------------------------------|----------------------------------|------------------------------------------------------------------------------------------------|----------------|---|------|
| START NAVIGER                                                                                                    |                                  |                                                                                                |                | Т | NV 🤇 |
| Vis X Slet<br>Administrer                                                                                               | te Noter Links Opdater           | → Gå til<br>≮yd<br>filter Næste<br>Side                                                        |                |   |      |
| DBWS                                                                                                    |                                  |                                                                                                |                |   |      |
| Generelt                                                                                                    |                                  |                                                                                                |                |   | 、 ^  |
|                                                                                                    |                                  |                                                                                                |                |   |      |
| Kode:                                                                                                    | DBWS                             | Bestil status:                                                                                 | Alle           | ~ | 1    |
| Kode:<br>Navn:                                                                                                    | DBWS<br>Danske Bank WebService ~ | Bestil status:<br>Anvendes:                                                                    | Alle           | ~ | ]    |
| Kode:<br>Navn:<br>Filnavn indland (send):                                                                               | DBWS<br>Danske Bank WebService ~ | Bestil status:<br>Anvendes:<br>Direkte:                                                        | Alle           | ~ | ]    |
| Kode:<br>Navn:<br>Filnavn indland (send):<br>Filnavn udland (send):                                                     | DBWS Danske Bank WebService      | Bestil status:<br>Anvendes:<br>Direkte:<br>Brugernummer:                                       | Alle           | ~ | ]    |
| Kode:<br>Navn:<br>Filnavn indland (send):<br>Filnavn udland (send):<br>Advar ved fil-overskrivning:                     | DBWS Danske Bank WebService      | Bestil status:<br>Anvendes:<br>Direkte:<br>Brugernummer:<br>Sikkerhedskode:                    | Alle<br>703664 | ~ | ]    |
| Kode:<br>Navn:<br>Filnavn indland (send):<br>Filnavn udland (send):<br>Advar ved fil-overskrivning:<br>Bankcentralkode: | Danske Bank WebService ∨<br>     | Bestil status:<br>Anvendes:<br>Direkte:<br>Brugernummer:<br>Sikkerhedskode:<br>Hoved reg. nr.: | Ale            |   |      |

*Vigtigt!* Foretag derefter samme indlæsnings proces, bare med bankopsætningsfilen til NKS, eller efter den rækkefølge der er nævnt indledningsvis.

Efter indlæsning af Bankopsætningsfilen til NKS til sidst, skal Bankkortet til NKS også aktiveres, ved at der sættes markering i feltet Anvendes på bankkortet.

| Rediger - Bankkort - NKS                                          |                                                                                                    | — C | ]  | ×   |
|-------------------------------------------------------------------|----------------------------------------------------------------------------------------------------|-----|----|-----|
| ▼ START NAVIGER                                                   |                                                                                                    |     | TN | v ? |
| Vis Vis Slet<br>Administrer                                       | Links Opdater Ryd<br>et Side                                                                                                    |     |    |     |
| NKS                                                               |                                                                                                    |     |    |     |
| Generelt                                                          |                                                                                                    |     | ^  | ^   |
| Kode:     NKS       Navn:     Nemko       Filnavn indland (send): | Image: match of the second second |     | ~  | ~   |
|                                                                   |                                                                                                    |     | ОК |     |

## Bankkontokort

Sti: Afdelinger/Økonomistyring/Likviditetsstyring/Bankkonti

Når du vælger Bankkonti, får du først en oversigt over alle Banker. Marker den ønskede Bankkode og derefter i Handlingsbåndet, fanebladet *Start,* vælger du handlingen *Vis e*ller *Rediger*.

| 🚮 Bankkonti - Microsoft Dynamics I   | AV                                                                                                    |                       | - 🗆 ×                                         | < |
|--------------------------------------|----------------------------------------------------------------------------------------------------|-----------------------|-----------------------------------------------|---|
|                                      | > Startside > Bankkonti 0                                                                                                    | Søg (Ctrl+F3          | 3)                                            |   |
| START NAVIGER RAP                    | ORT                                                                                                    |                       | NS11 QA NSIR EtE                              | 0 |
| Ny Administrer                       | Image: Construct Afsterming via webservice (PM)         Image: Construct Afsterming via webservice (PM)         Image: C | Søg                   |                                               |   |
| Rollecenter<br>Kontoplan             | Bankkonti • TEST KONTO Søgenavn •                                                                                                    | · 🖹 🖌                 | Noter 🔺                                       | ^ |
| Bankkonti<br>Debitorer<br>Kreditorer | Nummer Navn Bankkontonr, Bankbogf Telefon Kontakt Søge <u>A</u> Seneste<br>afstenni                                                                                                    | Seneste<br>afstemnin. | Der er ikke noget at vise<br>i denne visning. |   |
| A Startside                          | DB FF7 FIK FF7_FIK (test) 3258186214 FF7UDB TEST KONTO BOGH_TIE                                                                                                    | 20-01-2023            |                                               |   |
| Bogførte dokumenter                  | DB FF7 UDB_UDB [F7 Udbetalinger (test) 3258186230 FF7 TEST KONTO_BOGH_TIE                                                                                                    | 20-01-2023            |                                               |   |
| Afdelinger                           |                                                                                                    |                       |                                               |   |
| Ŧ                                    | <                                                                                                    | >                     |                                               | ~ |
| QA_NSIR_EtE_TNV 31. januar 2023      | BOGH_TIE                                                                                                    |                       |                                               |   |

På Bankkortet er følgende muligt:

- At tilknytte flere bankcentraler under Banker i Handlingsbåndet, således at du kan vælge forskellige betalingsstrømme, med træk på den samme udbetalingskonto.
- At opsætte prokura til alle betalinger. Dette uanset om de sendes til NKS eller via DB Webservice, da der kræves at mindst to personer godkender betalingerne.
- Anvendes udligningsbilagsnr. i Udbetalingskladden og du gerne vil samle betalingerne til samme kreditor, kan der på Oversigtspanelet Betaling opsættes en maske der danner et samlet UPRnr., for den samlede betaling. Fakturanumrene fra samlingen, vil kunne ses i betalingsoversigten under knappen Betaling ved at vælge advisering.
- Ved anvendelse af DB Webservice, bruges IBANnr. i stedet for Bankkontonr. til identificering, af det aktuelle bankkontokort. Derfor er det muligt at opsætte IBANnr., på det enkelte bankkort.

**Bemærk:** En del af felterne på bankkontokortet, bliver også beskrevet under afsnittet 'Bankkontoafstemning'. Der kan være standard felter, der ikke beskrives her. Vejledningen beskriver som udgangspunkt PM-delen.
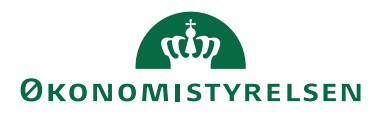

| 👔 Rediger - Bankkontokort - DB                                                                                                    | FF7 UDB_UDB · FF7 Udbetal                        | linger                                                                                                    |                                                                                                    |                                            | – 🗆 ×                                                                       |
|----------------------------------------------------------------------------------------------------|--------------------------------------------------|----------------------------------------------------------------------------------------------------|----------------------------------------------------------------------------------------------------|--------------------------------------------|-----------------------------------------------------------------------------|
| START HANDLINGER                                                                                                    | NAVIGER RAPPORT                                  | T<br>M A Oversigt<br>M A Detaljeret råbalance<br>A Checkoplysninger<br>Rapport                                                                                                    | Statistik<br>Bankkonto Vi                                                                               | ©OneNote<br>Noter<br>Links<br>s tilknyttet | NS11 QA NSIR EE<br>C Opdater    Forrige                                     |
| DB FF7 UDB_UDB · FF                                                                                                    | 7 Udbetalinger                                   |                                                                                                    |                                                                                                    |                                            |                                                                             |
| Generelt<br>Nummer:<br>Navn:<br>Adresse:<br>Adresse 2:<br>Postnr.:<br>By:<br>Lande-/områdekode:                                           | DB FF7 UDB                                       | Bankregistreringsnr.:<br>Bankkontonr.:<br>Søgenavn:<br>Saldo:<br>Saldo (RV):<br>Min. saldo:<br>Spærret:<br>Rettet den:                                                                                       | 3627<br>3258186230<br>FF7 UDBETALING<br>-1.657.705,61<br>-0,00<br>□<br>06-12-2022<br>∧ Vis færre felter | Noter<br>Klik he<br>Der er                 | ** ^<br>r for at oprette en ny note.<br>ikke noget at vise i denne visning. |
| Kommunikation<br>Bogføring                                                                                                    |                                                  |                                                                                                    | Først 🗸                                                                                                 |                                            |                                                                             |
| Valutakode:<br>Transitnr.:<br>Sidste kontoudtogsnr.:<br>Kontoudtogsnr. på sidste b<br>Sidste kontoudtog - saldo:<br>Bankbogføringsgruppe: | ✓ 1185 1185 ✓ FF7 ✓                              | Indbetalingskladde kladdety<br>Indbetalingskladdenavn:<br>Kassekladde kladdetypenavn:<br>Kassekladdenavn:<br>Afv. før auto. valg af forslag:<br>Seneste FINSTA kto. udt. nr.:<br>Undlad dimensionsbogføring: | FINANS ~<br>BANKAFSTEM ~<br>0,00                                                                        |                                            |                                                                             |
| Betaling<br>Transitnr.:<br>SWIFT-kode:<br>IBAN:<br>Bankkode:<br>Afsenderrefdef.kode:                                                      | ПК063000325818      DBWS      AFSENDKØB      000 | Tilladt diff. v/prioritering:<br>Plus-/Bankgirot nummer:<br>Instruktion til NKS:<br>Pl Aftalenr.:<br>Afsenderrefdef.kode (Saml.):<br>Kreditornummer:                                                         | O,00      Fejikonto      AFSEND                                                                         |                                            |                                                                             |
|                                                                                                    | · · · ·                                          |                                                                                                    | L                                                                                                    |                                            | ОК                                                                          |

# **Oversigtspanel Generelt**

Her opsættes Bankens Bankoplysninger (SKB konti).

| Feltnavn       | Beskrivelse                                                       |
|----------------|-------------------------------------------------------------------|
| Navn, Adresse, | Felterne skal du udfylde med de relevante adresseoplysninger      |
| Postnr., By og | på banken.                                                        |
| Landekode      |                                                                   |
| Bankregiste-   | Feltet skal du udfylde med registreringsnr., som altid er på fire |
| ringsnr.       | cifre. I SKB er registreringsnr. altid 0216.                      |
| _              | Bemærk: Feltet må ikke indeholde blanke mellemrum og              |
|                | symboler.                                                         |
|                |                                                                   |

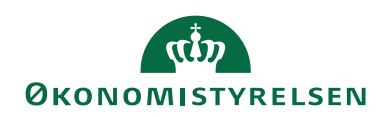

| Feltnavn     | Beskrivelse                                          |
|--------------|------------------------------------------------------|
| Bankkontonr. | Feltet skal du udfylde med Bankkontonr.              |
|              | Bemærk: Feltet må ikke indeholde blanke mellemrum og |
|              | symboler.                                            |
|              |                                                      |

# **Oversigtspanel Kommunikation**

| Feltnavn          | Beskrivelse                                                  |
|-------------------|--------------------------------------------------------------|
| Telefon, Telefax, | Det er frivilligt om du ønsker, at udfylde felterne på dette |
| E-mail, Kontakt   | oversigtspanel.                                              |
| og Hjemmeside     |                                                              |

## **Oversigtspanel Bogføring**

De felter du skal bruge til den automatisk bankkontoafstemning beskrives her.

| Feltnavn          | Beskrivelse                                                   |
|-------------------|---------------------------------------------------------------|
| Valutakode        | Anvendes sjældent, da SKB konti er i DK.                      |
| Sidste kontoud-   | Feltet bliver automatisk udfyldt med næste nummer.            |
| togsnr.           |                                                               |
| Sidste kontoud-   | Feltet viser ultimosaldoen fra bogføring af sidste bankkonto- |
| tog - saldo       | afstemning.                                                   |
|                   |                                                               |
| Bankbogførings-   | Feltet viser Bankbogføringsgruppen, der har tilknyttet en fi- |
| gruppe            | nanskonto der bogføres indirekte på, når bankkontoafstem-     |
|                   | ningen bogføres.                                              |
| Indbetalingsklad- | De to felter skal du udfylde med relevant kladde.             |
| detypenavn/klad-  |                                                               |
| denavn            |                                                               |
| Finanskladde-     | De to felter skal du udfylde med relevant kladde.             |
| type/kladdenavn   |                                                               |
| Undlad dimensi-   | Skal bankposter bogføres uden dimensioner på, skal der sæt-   |
| onsbogføring      | tes en markering her.                                         |
|                   | Bemærk: Til bogføring af poster der kommer fra en bank-       |
|                   | kontoafstemning, hvor banken er modkontoen er det vigtigt,    |
|                   | at der ikke bogføres med dimensioner på banken, ud over       |
|                   | delregnskab.                                                  |

# **Oversigtspanel Betaling**

| Feltnavn               | Beskrivelse                                      |
|------------------------|--------------------------------------------------|
| Transitnr, og PI Afta- | Felter skal ikke udfyldes.                       |
| lenr.                  |                                                  |
| SWIFT-kode             | Feltet udfyldes med SKB-kontoens BIC(Swift) kode |
|                        |                                                  |

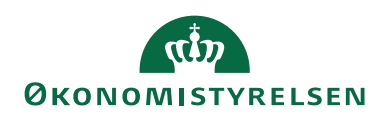

| Feltnavn            | Beskrivelse                                                                                                    |
|---------------------|----------------------------------------------------------------------------------------------------|
| IBAN                | Feltet skal udfyldes med SKB-kontoens IBANnr.<br>Bemærk: Til DB Webservice er feltet obligatorisk og<br>skal udfyldes.                                                                                                    |
| Bankkode            | Feltet skal du udfylde med Bankcentralen DBISO20022.                                                                                                    |
|                     | <i>Bemærk:</i> Feltet må ikke udfyldes med Bankcentralen NKS.                                                                                                    |
|                     | Det er vigtigt, at der ikke ændres frem og tilbage mellem<br>bankkoderne. Dette skyldes at opsætningen under Ban-<br>ker(Handlingsbåndet) skal opsættes på ny hver gang der<br>ændres frem og tilbage. Opsætningen skal derfor slettes<br>og oprettes hver gang koden ændres.                                            |
| Afsenderrefdef.kode | Feltet skal du udfylde med masken 'AFSENDKØB' der<br>danner Udligningsbilagsnr. Værdien overføres til feltet<br>Afsenderreference når betalingen overføres til banken.                                                                                                    |
|                     | <i>Bemærk:</i> Ved opslag i feltet skal 'AFSENDKØB' være opsat med masken Udligningsbilagsnr. Står der noget andet dannes der ikke korrekt Afsenderreference.                                                                                                    |
| Afsenderref         | Feltet skal du udfylde med masken 'AFSEND' der dan-                                                                                                    |
| def.kode(Saml)      | ner UPRnr. og overføres til feltet Afsenderreference når<br>den samlede betaling overføres til banken.                                                                                                    |
|                     | <b>Bemærk:</b> Bruges kun ved samlebetalinger.                                                                                                    |
| Instruktion til NKS | Feltet bruger du, hvis du ønsker at sende en instruktion<br>med til NKS. Instruktionen bruges af banken til styring<br>af fejlende betalinger.<br>Du kan vælge mellem følgende:<br>Retur: Vælger du denne indstilling, bliver fejlende beta-<br>linger indsat på udbetalingskontoen, Hvor de modreg-<br>nes i tømningen. |
|                     | Bankcheck: Vælger du denne indstilling, og en betaling<br>fejler, vil Danske Bank prøve at udstede en check. Der<br>kan være et gebyr forbundet med dette, så det kan ikke<br>anbefales.                                                                                                    |
|                     | Fejlkonto: Vælger du denne indstilling og en betaling<br>fejler, vil den blive overført til KUB kontoen, hvor du<br>kan genudbetale fra, eller tømme beløbet til FFX kon-<br>toen(Finansieringskontoen).                                                                                                    |

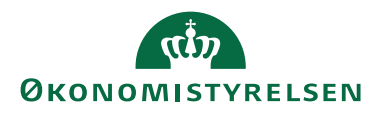

I Handlingsbåndet under fanebladet *Start,* finder du en række handlingsgrupper, som alle indeholder en række handlinger. Nogle af de vigtigste handlinger er Afstemning(PM), som er en genvej til Bankkontoafstemning, Afstemningsoversigt, som er en oversigt over bogførte bankkontoudtog.

| Rediger - Bankkontok | Rediger - Bankkontokort - DB FF7 UDB_UDB - FF7 Udbetalinger - 🗆 X |           |                      |                               |                  |                |              |         |  |  |  |
|----------------------|-------------------------------------------------------------------|-----------|----------------------|-------------------------------|------------------|----------------|--------------|---------|--|--|--|
| START HAND           | 💌 START HANDLINGER NAVIGER RAPPORT NSIT LOA NSIR EE 🕅             |           |                      |                               |                  |                |              |         |  |  |  |
| Rediger              | Indbetalingskladder                                               |           |                      |                               | 🔑 Dimensioner    | OneNote        | C Opdater    | Forrige |  |  |  |
| US ⊡Ny               | Udbetalingskladder PM                                             |           | ulle a bran in a sec | Cartistik Afsternisser        | = <u>≓</u> Saldo | Noter          | 🏹 Ryd filter | Næste   |  |  |  |
| Vis 🗙 Slet 🥤         | Likviditet                                                        | råbalance | eckopiysninger       | statistik Alsternningsoversig |                  | Links          | → Gå til     |         |  |  |  |
| Administrer          | Behandl                                                           | Rapport   |                      | Bankkonto                     |                  | Vis tilknyttet | Sid          | e       |  |  |  |

I Handlingsbåndet under fanebladet *Naviger*, finder du også en række handlingsgrupper, som alle indeholder en række handlinger. Nogle af de handlinger som ligger under Start ligger også her, fx Afstemning (Bankkontoafstemning) og Afstemningsoversigt(Bankkontoudtog).

Nogle af de vigtigste handlinger her er opsætning af Prokura og opsætning af Afstemningsregler, som beskrives særskilt. Under Handlingsgruppen ligger opsætning af Banker der er krævet, når der sendes betalinger via DBWS og NKS samtidig. (Se lidt længere nede)

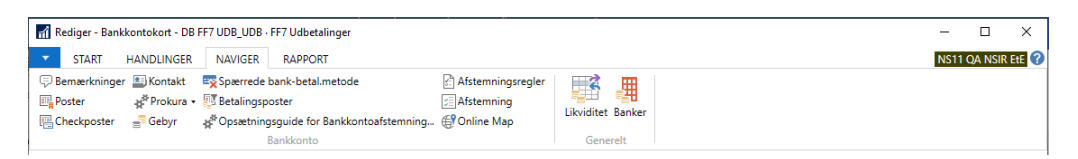

Vigtig! Opsætning af Bankcentraler under Banker (Kun til betalinger).

| đ | Rediger - Bank | kontokort - DB            | FF7 UDB_UDB ·             | FF7 Udbetalinger                |                   |        |            |                                       | -    |         | ×     |
|---|----------------|---------------------------|---------------------------|---------------------------------|-------------------|--------|------------|---------------------------------------|------|---------|-------|
| • | START          | HANDLINGER                | NAVIGER                   | RAPPORT                         |                   | _      |            |                                       | NS11 | QA NSIR | EtE ? |
| Ģ | ) Bemærkninge  | r 🛄 Kontakt               | Spærrede                  | bank-betal.metode               | Afstemningsregler |        | <b>HH</b>  |                                       |      |         |       |
|   | Poster         | .∦ <sup>#</sup> Prokura ∙ | 🐺 Betalingsp              | oster                           | 3 Afstemning      |        | - <b>H</b> |                                       |      |         |       |
| P | Checkposter    | 🚽 Gebyr                   | .∦ <sup>#</sup> Opsætning | gsguide for Bankkontoafstemning | Online Map        | LIKVIC | et Banker  |                                       |      |         |       |
|   |                |                           | 1                         | Bankkonto                       |                   | C.,    |            | i i i i i i i i i i i i i i i i i i i |      |         |       |

På Bankkonti til betalingsformidling er det vigtigt, at opsætning af bankcentraler foretages under punktet *Banker* i *Handlingsbåndet*. Opsætningen skal foretages på de bankkort, Oversigtspanelet Betaling, der anvendes til betalinger, for at kunne sende betalinger via flere betalingskanaler.

*Bemærk:* Skal bankkoden på bankkortet ændres, fx ved overgang til DBWS skal bankkoden opsættes på bankkortet inden der foretages en opsætningen under *Banker*.

**Bemærk også:** Det er vigtigt, at bankkoden ikke rettes frem og tilbage mellem bankcentralerne, da opsætning under 'Banker' så ikke virker mere. I det tilfælde er man nød til at slette opsætning og oprette den på ny. Dette skyldes typisk ved ændring af Bankkode på bankkortet, så mistes linket til bankcentralen. Ved afsendelse af betalinger ses dette i den pop-up, der fås ved afsendelse af betalinger, hvor en anden bankcentral end forventet tilbydes. Dette problem kan kun løses ved at slette under punktet 'Banker' og oprette dem på ny.

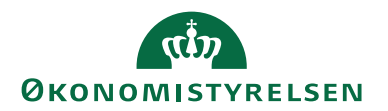

| 🚮 Rediger   | 🚮 Rediger - Bank / Banker |            |              |  | ×     |
|-------------|---------------------------|------------|--------------|--|-------|
| - STAF      | RT                        |            |              |  | TNV ? |
| Slet        | C<br>Opda                 | ter Søg    |              |  |       |
| Administrer |                           | Side       |              |  |       |
| Bankk       | D 🔺                       | Navn       |              |  |       |
| DBWS        | ~                         | Danske Ban | k WebService |  |       |
| NKS         |                           | Nemkonto   |              |  |       |
|             |                           |            |              |  |       |
|             |                           |            |              |  |       |
|             |                           |            |              |  |       |
|             |                           |            |              |  | ОК    |

*Bemærk:* Vær opmærksom på hvad der er opsat i Betalingsstrømstabellen, Sti: Afdelinger/Økonomistyring/Opsætning/Betalingsformidling/Betalingsstrømme.

Skal der sendes betalinger via DBWS og NKS skal alle bankcentraler være knyttet til bankkortet under Banker.

#### Prokura

Sti: Afdelinger/Økonomistyring/Likviditetsstyring/Bankkonti. Marker bankkortet fra oversigten, og vælg Rediger i Handlingsbåndet.

På Bankkortet i handlingsbåndet under fanebladet *Naviger* og Handlingsgruppen *Bankkonto*, finder du handlingen *Prokura*.

| Rediger - Bankkontokort - DB FF7 UDB_UDB - FF7 Udbetalinger — 🗆 🗙                           |                     |                             |                                                        |                                                                        |                   |  |  |       |
|---------------------------------------------------------------------------------------------|---------------------|-----------------------------|--------------------------------------------------------|------------------------------------------------------------------------|-------------------|--|--|-------|
| START HANDLINGER NAVIG                                                                      | ER RAF              | APPORT                      |                                                        |                                                                        |                   |  |  | TNV ? |
| Statistik     Saldo       Bemærkninger     Afstemningsoversigt       Dimensioner     Poster | Check<br>Kontal     | kposter 📑<br>akt 🤤<br>ura • | Gebyr<br>Spærrede bank-betal.metode<br>Betalingsposter | * Setup Guide PM (* Online Map<br>Afstemningsregler<br>Afstemning (PM) | Likviditet Banker |  |  |       |
|                                                                                             | 👬 Gru               | upper                       | kkonto                                                 |                                                                        | Generelt          |  |  |       |
| DB FF7 UDB_UDB · FF7 Udbe                                                                   | Brug<br>Brug<br>Dps | ugere<br>osætning           |                                                        |                                                                        |                   |  |  |       |
| 10 IV                                                                                       |                     |                             | _                                                      |                                                                        | 8 A M .           |  |  |       |

Når betalinger sendes enten via DBWS eller NKS, skal godkendelsen foretages i Navision Stat. Styring af den samlede godkendelse proces sker ved opsættes af prokurahåndtering. Prokurahåndteringen opsættes over tre billeder. Først skal der oprettes grupper, derefter skal grupperne kobles sammen med brugerne og til sidst skal der ske en endelig opsætning for kombination af procentvis godkendelse og eventuel prioritering af rækkefølge ved godkendelse.

#### Prokuragrupper

Du kan vælge at oprette rigtige grupper eller du kan oprette alle de personer, der må godkende betalinger som sin egen gruppe.

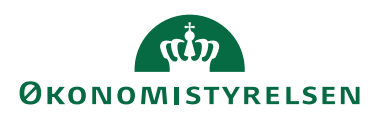

| n Redi        | ger - Bank-prokura | gruppe | r - DANSKE BAI   | NK · Da    | _          |                    | ×    |
|---------------|--------------------|--------|------------------|------------|------------|--------------------|------|
| <b>•</b> 9    | START              |        |                  |            |            | Т                  | NV ? |
| *3            | 📲 Vis liste        | IQ.    | Vis som liste    | <b>S</b> 1 | OneNote    | Ø                  |      |
|               | 🕞 Rediger liste    |        | Vis som diagra   | m 🗧        | Noter      | ×                  |      |
| Ny I          | 🗙 Slet             |        |                  | R          | Links      | <b>A</b>           |      |
| Ny            | Administrer        |        | Vis              | Vis        | tilknyttet | Side               |      |
| Bank-<br>Kode | prokuragrup        | oper ` | Skriv for at fil | trere (    | Kode       | •   - <del>]</del> | •    |
| BOGH          | H_X Bogholo        | der X  |                  |            |            |                    |      |
| BOGH          | H_Y Boghol         | der Y  |                  |            |            |                    |      |
|               |                    |        |                  |            |            |                    |      |
|               |                    |        |                  |            |            | Ok                 | (    |

| Feltnavn    | Beskrivelse                                                   |
|-------------|---------------------------------------------------------------|
| Kode        | I feltet indtaster du en brugerkode eller en gruppe, evt. en  |
|             | forkortelse af navnet.                                        |
| Beskrivelse | I feltet kan du skrive hele navnet på brugeren eller gruppen. |

Der skal mindst oprettes to brugere eller grupper da det er et krav, at der skal være to personer til at godkende betalinger til DBWS og NKS. Anvendes grupper må de personer der først og anden godkender, ikke ligge i samme gruppe. Først skal betalingerne delvist godkendes (Bruger fra den ene gruppe) og efterfølgende endelig godkendes (Bruger fra en anden gruppe), inden de sendes enten via DBWS til DB eller gennem NKS til DB.

**Bemærk:** Der er intet krav om, at de to personer der sammen godkender og sender betalinger, har forskellige funktioner. To bogholdere kan fx godt godkende sammen, de skal blot være oprettet som sin egen gruppe, eller i hver sin gruppe. Der er dog krav om, at den der bogfører et købsdokument ikke må anden godkende betalinger til banken. Dette styres i Udbetalingskladden PM/Betalingsoversigten hvor der bla. tjekkes for funktionsadskillelsen. Se også beskrivelse under punktet Udbetalingskladde PM.

#### Prokurabrugere

Her sammenkobles de brugere der er oprettet under prokuragrupper, med de bankcentraler de må godkende betaling til.

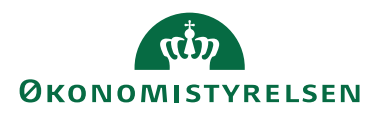

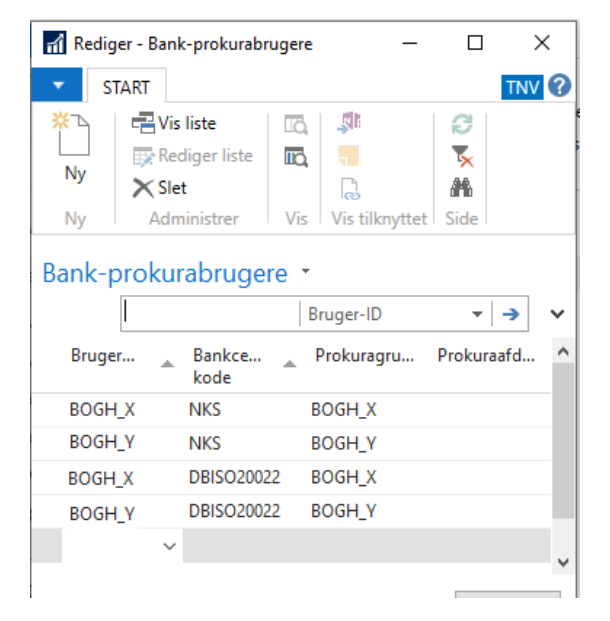

| Feltnavn         | Beskrivelse                                                      |  |  |  |  |  |  |
|------------------|------------------------------------------------------------------|--|--|--|--|--|--|
| Bruger-ID        | Du skal hente bruger ID ved opslag i Bruger tabellen.(Tryk       |  |  |  |  |  |  |
|                  | F4)                                                              |  |  |  |  |  |  |
| Prokuragruppe    | I dette felt vælger du en af de bruger eller grupper, du har op- |  |  |  |  |  |  |
| kode             | rettet under Prokuragrupper.                                     |  |  |  |  |  |  |
| Bankcentral kode | I feltet 'Bankcentral kode' vælger du den relevante bankcen-     |  |  |  |  |  |  |
|                  | tral fx NKS, du kan også hente koden ved tryk på F4.             |  |  |  |  |  |  |
|                  |                                                                  |  |  |  |  |  |  |
|                  | Bemærk: En bruger skal typisk oprettes to gang med to for-       |  |  |  |  |  |  |
|                  | skellige Bankcentraler.                                          |  |  |  |  |  |  |
| Prokuraafdeling  | Indsæt evt. en prokuraafdeling, er dog ikke nødvendig at ud-     |  |  |  |  |  |  |
|                  | fyldt.                                                           |  |  |  |  |  |  |

#### Prokuraopsætning

Her opsættes igen bruger og bankcentral, sammen med regler for, hvor meget man må godkende. Det vil typisk være 50 %, for to bruger der skal godkende i fællesskab.

| ſ | Redig            | jer - Bai    | nk-prokuraop                    | sætning | - DANSKE         | BANK · D           | anske Bank             |          |       |         |                       |                       |               | - 0                                               | ×   |
|---|------------------|--------------|---------------------------------|---------|------------------|--------------------|------------------------|----------|-------|---------|-----------------------|-----------------------|---------------|---------------------------------------------------|-----|
|   | ▼ S <sup>2</sup> | TART         |                                 |         |                  |                    |                        |          |       |         |                       |                       |               | TN                                                | v ? |
|   | Ny<br>Ny         | Vis<br>liste | Rediger<br>liste<br>Administrer | Slet    | Vis som<br>liste | Vis som<br>diagram | OneNote<br>Vist        | Noter Li | nks   | Opdater | Ryd<br>filter<br>Side | Søg                   |               |                                                   |     |
|   | Bank-r           | oroki        | iraopsæt                        | nina    | -                |                    |                        |          |       |         |                       |                       |               | Skriv for at filtrere (   Prokuragruppekode 👻   🏓 | ~   |
|   | banne j          |              |                                 |         |                  |                    |                        |          |       |         |                       |                       |               | Filter: DANSKE BANK                               |     |
|   | Proku            | ir "         | Bankce<br>kode                  | *       | Andel i          | pct.               | Krævet andel i<br>pct. | Række    | følge | Maks.   | Beløb                 | Delregnskab<br>Filter | Ydelse Filter |                                                   | ^   |
| 1 | BOGH             | X            | / DBISO2002                     | 2       | 5                | 60,00              | 0,00                   | )        | 0     |         | 0,00                  |                       |               |                                                   |     |
| Ŧ | BOGH             | _X           | NKS                             |         | 5                | 50,00              | 0,00                   | )        | 0     |         | 0,00                  |                       |               |                                                   |     |
| 1 | BOGH             | _Y           | DBISO2002                       | 2       | 5                | 50,00              | 0,00                   | )        | 0     |         | 0,00                  |                       |               |                                                   |     |
|   | BOGH             | Y            | NKS                             |         | 5                | 50,00              | 0,00                   | )        | 0     |         | 0,00                  |                       |               |                                                   |     |
|   |                  |              |                                 |         |                  |                    |                        |          |       |         |                       |                       |               |                                                   | ~   |
|   |                  |              |                                 |         |                  |                    |                        |          |       |         |                       |                       |               | OK                                                |     |
|   |                  |              |                                 |         |                  |                    |                        |          |       |         |                       |                       |               |                                                   |     |

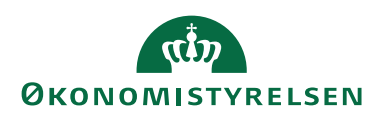

| Feltnavn         | Beskrivelse                                                        |  |  |  |  |
|------------------|--------------------------------------------------------------------|--|--|--|--|
| Prokuragruppe    | I dette felt vælger du en bruger, eller den gruppe, du har op-     |  |  |  |  |
| kode             | rettet under prokuragrupper. Hver gruppe skal typisk oprettes      |  |  |  |  |
|                  | to gangen, en pr. Bankcentral.                                     |  |  |  |  |
| Andel i pct.     | I feltet 'Andel i pct.' Sættes den ønskede % ind. Skal give        |  |  |  |  |
|                  | 100% pr. bankcentral. Typisk opsættes gruppen med 50%.             |  |  |  |  |
| Krævet andel i   | Ønsker du at opsætte en procent andel, for hvor meget der          |  |  |  |  |
| pct.             | skal være godkendt på forhånd, kan du gøre det i dette felt.       |  |  |  |  |
| Rækkefølge       | I dette felt kan du opsætte en rækkefølge, hvis du ønsker at       |  |  |  |  |
|                  | styre, hvilke personer der skal være første og anden godken-       |  |  |  |  |
|                  | der.                                                               |  |  |  |  |
| Maks. Beløb      | Ønsker du, at opsætte et max godkendelsesbeløb på gruppen,         |  |  |  |  |
|                  | kan du gøre det her. Tjekket sker pr. betaling ved godken-         |  |  |  |  |
|                  | delse. Er en gruppe lig med et bogholder, vil max beløber be-      |  |  |  |  |
|                  | regnes pr. bogholder.                                              |  |  |  |  |
| Delregnskab fil- | Du kan i dette felt sætte et filter på global dimension 1, fx del- |  |  |  |  |
| ter              | regnskab.                                                          |  |  |  |  |
| Sted filter      | Du kan i dette felt sætte et filter på global dimension 2, fx      |  |  |  |  |
|                  | Sted.                                                              |  |  |  |  |
| Bankcentral kode | Her vælger du den ønskede bankcentral, tryk evt. på pilen el-      |  |  |  |  |
|                  | ler F4 og hent koden i oversigten.                                 |  |  |  |  |

# Oprettelse af kreditorkort

Sti: Afdelinger/Økonomistyring/Gæld/Kreditorer

Når du vælger kreditorer får du først en oversigt, hvorfra du kan søge efter relevant kreditor via søgefeltet.

Skal du oprettet en ny kreditor manuelt kan du gøre det direkte fra oversigten eller ved at åben et kreditorkort og vælge *Ny* i Handlingsbåndet.

## Vigtigt i forhold til integrationer

Kreditorer som opdateres via en GIS integration er spærret for editering, og alle stamdata skal derfor vedligeholdes i fagsystemet, og opdateres derfra.

Kreditorer som oprettes fra enten HR medarbejder eller via DDI bestilling som Rejsekreditorer låses for editering når fluebenet sættes i feltet Rejsekreditorer. Ved ændringer i stamoplysninger vil dette skulle ske via Statens HR (SHR) eller via en DDI bestilling.

Kreditorer, der anvendes i IndFak, er ikke spærret for editering, og på disse kreditorer kan det ændres direkte på kreditorkortet.

**Bemærk:** For en mere detaljeret beskrivelse henvises der til vejledningen 'Sikker udbetaling med fokus på afvigelser' som ligger på oes.dk under Systemer og Økonomistyring og regnskab.

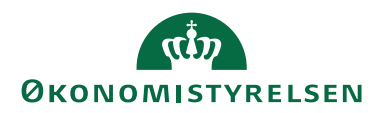

## Oversigt over alle kreditorer

| Kreditorer - Microsoft Dynamics NAV                           |                            |                                              |                                                                               |                  |                               |                        | -                                                  | o x                      |
|---------------------------------------------------------------|----------------------------|----------------------------------------------|-------------------------------------------------------------------------------|------------------|-------------------------------|------------------------|----------------------------------------------------|--------------------------|
| Coor □ QA_NSIR_EEE_TNV → Startside → Kredit                   | lorer                      |                                              |                                                                               |                  |                               | 0                      | Søg (Ctrl+F3)                                      |                          |
| START HANDLINGER NAVIGER RAPPORT                              |                            |                                              |                                                                               |                  |                               |                        |                                                    | TNV @                    |
| Ny Kabsfaktura Kabsordre Ny Kabsfaktura Kabsordre Administrer | Poster Statistik<br>Proces | or - Kreditor - Kreditor - Kreditor - Rappor | Afventende kreditorposter<br>Aldersfordelt gæld<br>Kreditorafstemning - saldo | vis son<br>liste | n Vis som<br>diagram<br>Vis   | Opdater Ryd<br>Side    | ieg .                                              |                          |
| Rollecenter                                                   | Kreditorer -               |                                              |                                                                               |                  | Skriv for at filtrere ( Numme | r • •                  | <ul> <li>Kreditorstatistik</li> </ul>              | ^ ^                      |
| Kontoplen<br>Bankkonti<br>Debitorer<br>Korditorer             | Nummer                     | Navn                                         | Lokations Valutakode                                                          | Be Lande-/o      | Fort Afsender ID<br>udv       | ngen filtre er anvendt | A Leverandømr.:<br>Saldo (RV):<br>Udestående ordre | NKS_KD<br>745,20<br>0,00 |
| Bestillinger - Afsluttede                                     | NKS_BLANK_BETOPL           | Test af Blanke betalingsoply                 |                                                                               | Ja               |                               |                        | Modt, beiøb ufak                                   | 0,00                     |
| Bestillinger                                                  | NKS_CVR                    | Test af CVR og CPR                           |                                                                               | Ja               |                               |                        | Lalt (RV):                                         | 1,320,20                 |
| Anlæg                                                         | NKS_G8                     | Test of betaling til GB IBAN W               | DKK                                                                           | Ja GB            |                               |                        | Forfaldne beløb (                                  | -729,20                  |
| Varer                                                         | NKS_IBAN                   | Test af IBAN betaling                        | EUR                                                                           | Ja DK            |                               |                        | Faktureret forudb                                  | 0,00                     |
| Importintegrationsdatastrømme                                 | NKS_IBAN_M_BIC             | Test af IBAN med BIC(Swift)                  | PKR                                                                           | Ja AU            |                               |                        |                                                    |                          |
| Saladalituraer                                                | NKS_KOMPLET                | NRS Konto til konto                          |                                                                               | Ja               |                               |                        | Leveranderoversigt                                 | ^                        |
| Købsordrer                                                    | NKS_MODVÆRDI               | Test af BIC SWIFT                            | DKK                                                                           | Ja SE            |                               |                        | Leverandømr.                                       | NKS_KD                   |

Kreditorkortet har mange oversigtspaneler som beskrives enkelt vis herunder. Nogle af felterne er fremhævet, så du med det samme kan se de vigtigste felter.

Til kreditorkortet knytter du samtidig betalingsoplysninger til den enkelte kreditor. Det tilgås i Handlingsbåndet. Oplysningerne er vigtige, da der på hver betalingsmetode er knyttet regler, som sikrer, at banken modtager de rette oplysninger. Skal betalingen foretages til kreditors bank er det også her under Handlingsbåndet, at du opretter bankkort med bankoplysninger.

**Bemærk:** Det er muligt at få oprettet nye Bankkort og tilføjet betalingsmetoder på kreditor automatisk, ved anvendes af IndFak. Dette er beskrevet i vejledningen 'Elektronisk fakturering Køb', som ligger på oes.dk under Systemer og Økonomistyring og regnskab.

| Rediger - Kreditorkort - NK        | S_KOMPLET · NKS Konto til konto |                                    |                                                                                          |               |                                                      |                                                      | -             |                                            | ×   |
|------------------------------------|---------------------------------|------------------------------------|------------------------------------------------------------------------------------------|---------------|------------------------------------------------------|------------------------------------------------------|---------------|--------------------------------------------|-----|
| <ul> <li>START HANDLING</li> </ul> | ER NAVIGER                      |                                    |                                                                                          |               |                                                      |                                                      | NS11          | QA NSIR Et                                 | E   |
| Betalingsoplysninger Vis           | Ny<br>Ny<br>Slet<br>Idministrer | de Købskladde Statistik<br>Behandl | Send godkendelsesanmoo<br>Annuller godkendelsesanr<br>Godkendelser<br>Anmod om godkendel | nodning<br>se | Købsfaktura<br>Købsordre<br>Købskreditr<br>Nyt bilag | a StoneNote<br>Noter<br>nota Links<br>Vis tilknyttet | ⊘ Opdater     | <ul> <li>Forrige</li> <li>Næste</li> </ul> | •   |
| NKS_KOMPLET · NK                   | S Konto til konto               |                                    |                                                                                          |               |                                                      |                                                      |               |                                            |     |
| Generelt                           |                                 |                                    |                                                                                          |               | * <sup>*</sup> ^                                     | Kreditorbillede                                      |               | ^                                          | L i |
| Nummer:                            | NKS KOMPLET                     | Saldo (RV):                        |                                                                                          |               | 1.154,70                                             | 🕒 Indlæs 📄 Udla                                      | es 📉 Slet     |                                            |     |
| Navn:                              | NKS Konto til konto             | Forf. beløb (RV):                  |                                                                                          |               | 1.154,70                                             |                                                      |               |                                            |     |
| Adresse                            |                                 | Søgenavn:                          | NKS                                                                                      | KONTO TIL K   | OTIO                                                 |                                                      |               |                                            |     |
| Adresse:                           | Landgreven 4                    | IC-partner kode:                   |                                                                                          |               | ~                                                    |                                                      |               |                                            |     |
| Adresse 2:                         |                                 | Indkøberkode:                      |                                                                                          |               | ~                                                    | 0                                                    | MAY           |                                            |     |
| Postnr.:                           | 1017 ~                          | Ansvarscenter:                     |                                                                                          |               | ~                                                    | $\cap$                                               |               |                                            |     |
| By:                                | København K 🗸 🗸                 | Spærret:                           |                                                                                          |               | ~                                                    | í í                                                  | $\supset$     |                                            |     |
| Lande-/områdekode:                 | DK v                            | Rettet den:                        | 28-0                                                                                     | 7-2022        |                                                      |                                                      | $\mathcal{V}$ |                                            |     |
| Vis på kort                        |                                 | Beskyttelse af personl             | ige oplysninger spærret:                                                                 |               |                                                      |                                                      |               |                                            |     |
|                                    |                                 | Fortrolig udveksling:              |                                                                                          |               |                                                      |                                                      |               |                                            |     |
|                                    |                                 |                                    |                                                                                          | ∧ Vis         | færre felter                                         |                                                      |               |                                            |     |
| Kontakt                            |                                 |                                    |                                                                                          |               | ~                                                    | Kreditorstatistik                                    |               | ^                                          |     |
| Fakturering                        |                                 |                                    | DK                                                                                       | DK DK         | ~                                                    | Leverandørnr.:                                       |               | NKS_KO                                     |     |
| Betalinger                         |                                 |                                    | BANK                                                                                     | NSTEST        | ~                                                    | Saldo (RV):                                          | 210.          | 1.154,70                                   |     |
| Modtagelse                         |                                 |                                    |                                                                                          |               | ~                                                    | Modt. beløb ufakt. (f                                | RV):          | 0,00                                       |     |
| F-Bilag                            |                                 |                                    |                                                                                          |               | Ja 👻                                                 | Udestående fakturae                                  | er (RV):      | 6.849,45                                   |     |
| Generisk integration               |                                 |                                    |                                                                                          |               | *                                                    | I alt (RV):<br>Forfaldos belab (R\)                  | pr 03-0       | 8.004,15                                   |     |
| ochenisk integration               |                                 |                                    |                                                                                          |               |                                                      | Faktureret forudbeta                                 | lingsbel      | 0,00                                       |     |
|                                    |                                 |                                    |                                                                                          |               |                                                      | Leverandøroversio                                    | ąt            | ^                                          |     |
|                                    |                                 |                                    |                                                                                          |               |                                                      |                                                      |               |                                            |     |

## **Oversigtspanel Generelt**

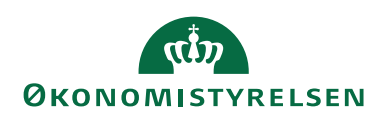

| Feltnavn         | Beskrivelse                                                                                                    |
|------------------|----------------------------------------------------------------------------------------------------|
| Nummer           | Ved manuel oprettelse af kreditorer tryk pil ned får at få til-<br>budt næste ledige nummer fra nummerserien. Du kan også<br>frit indsætte et kreditornr., i feltet. Dette kræver dog at der er<br>sat markering i Manuel tildeling på nummerserien.          |
|                  | <b>Bemærk:</b> Ønsker du at knytte bemærkninger til kreditor skal<br>du vælge fanebladet Naviger og handlingen Bemærkninger i<br>Handlingsbåndet.                                                                                                    |
|                  | <i>Vigtigt</i> : Kreditornr. må aldrig være udfyldt med CPRnr.<br>CPRnr. må kun fremgå af feltet CPR Nr.                                                                                                    |
| Navn             | Feltet skal du udfylde med navnet på kreditor. Feltet er obli-<br>gatorisk og skal altid udfyldes.                                                                                                    |
| Adresse          | Feltet skal du evt. udfylde med kreditors adresseoplysninger.<br>Ved en ukomplet og konto til konto betaling, kan adresseop-<br>lysninger undlades.<br>Er det derimod en betaling til udlandet skal kreditor være op-<br>rettet med fulde adresseoplysninger. |
|                  | <b>Bemærk:</b> Felterne Adresse, Postnr., By og Landekode hæn-<br>ger samme, så er et felt udfyldt skal alle felter være udfyldt.                                                                                                    |
| Adresse 2        | Feltet kan du evt. udfylde med postboks.                                                                                                    |
|                  | <i>Bemærk:</i> Kan den fulde adresse ikke stå under adresse, fordi den er for lang, kan du udfyldes adresse 2 med resten.                                                                                                    |
| Postnr./by       | Udfyld feltet med det ønskede postnr. og herefter kommer by<br>automatisk frem.                                                                                                    |
|                  | <b>Bemærk:</b> Findes postnr. ikke i tabellen, kan du ved at trykke på pilen selv oprette det manglende postnr. og by. Eller trykke F4 og derefter Ctrl+F4.                                                                                                   |
| Landekode        | Opretter du en kreditor til udlandet skal du udfylde feltet 'lan-<br>dekode'. Tryk evt. på pilen, eller F4, hvis du vil have en over-<br>sigt over alle landekoder.                                                                                           |
| Saldo (RV)       | Saldo (RV) viser saldoen i den aktuelle regnskabsvaluta ekskl.<br>moms.<br>Se også Kreditorstatistik i højre side.                                                                                                    |
| Forf. Beløb (RV) | Viser forfaldne beløb ekskl. moms.<br>Se også Kreditorstatistik i høire side                                                                                                    |
| Søgenavn         | Feltet 'Søgenavn' indeholder automatisk det, der er udfyldt i<br>navnefeltet.                                                                                                    |
|                  | <b>Bemærk:</b> Ønsker du at ændre søgenavn, ændre du bare tek-<br>sten og skriver det søgenavn du ønsker.                                                                                                    |

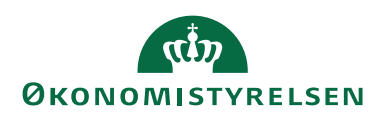

| Feltnavn          | Beskrivelse                                                       |  |  |  |  |
|-------------------|-------------------------------------------------------------------|--|--|--|--|
| IC Partnerkode    | Felt viser leverandørens IC-partnerkode. Tryk på pilen og         |  |  |  |  |
|                   | vælg IC-partner i oversigten.                                     |  |  |  |  |
|                   |                                                                   |  |  |  |  |
|                   | <i>Bemærk:</i> Hvis leverandøren har fået tildelt en partnerkode, |  |  |  |  |
|                   | kan der sendes en intercompany-transaktion til virksomhe-         |  |  |  |  |
|                   | dens intercompany-udbakke, når du opretter et købsdoku-           |  |  |  |  |
|                   | ment til leverandøren. Derudover bliver poster, der er forsy-     |  |  |  |  |
|                   | net med leverandørens nummer, automatisk markeret som in-         |  |  |  |  |
|                   | tercompany-poster, når du bogfører dem.                           |  |  |  |  |
| Indkøberkode      | Hvis du har oprettet indkøbere under Køb\Opsætning, kan           |  |  |  |  |
|                   | du knytte dem til din kreditor her.                               |  |  |  |  |
| Ansvarscenter     | Dette felt kan du udfylde med et ansvarscenter efter behov.       |  |  |  |  |
| Spærret           | Hvis der ikke må foretages bogføring eller betaling på kredi-     |  |  |  |  |
|                   | tor, kan du vælge mellem indstillingerne:                         |  |  |  |  |
|                   | Betaling: Vælger du denne værdi, er det kun betalinger der er     |  |  |  |  |
|                   | spærret.                                                          |  |  |  |  |
|                   | Alle: Vælger du denne værdi, bliver der spærret for både bog-     |  |  |  |  |
|                   | føring og betaling.                                               |  |  |  |  |
| Rettet den        | Her ser du hvornår der sidst er rettet i stamdata på den viste    |  |  |  |  |
|                   | kreditor.                                                         |  |  |  |  |
| Beskyttelse af    | Feltet kan markers, hvis du ønsker at undersøge om en per-        |  |  |  |  |
| personoplysnin-   | son er beskyttet inden kreditor tages i anvendelse. Ved marke-    |  |  |  |  |
| ger spærret       | ring sættes feltet 'Spærret' til alle.                            |  |  |  |  |
| Fortrolig udveks- | Feltet bruges af Indkøbs- og faktureringssystem. Det er der-      |  |  |  |  |
| ling              | for kun en markering i NS, som udlæses via stamdataudlæs-         |  |  |  |  |
|                   | ningen.                                                           |  |  |  |  |

**Bemærk:** Du må ikke bruge " "(anførselstegn) i felter der skal overføres til banken. Undgår så vidt muligt at anvende ulovlige tegn.

# **Oversigtspanel Kontakt**

| Kontakt             |   |                 | ^ |
|---------------------|---|-----------------|---|
| Primær kontaktkode: | ~ | Telefax:        |   |
| Kontakt:            | ~ | Hjemmeside:     | • |
| Telefon:            | Ŵ | Vores kontonr.: |   |
| Mail:               |   | Sprogkode:      | ~ |
|                     |   |                 |   |

| Feltnavn       | Beskrivelse                                                  |
|----------------|--------------------------------------------------------------|
|                |                                                              |
| Primærkontakt- | I feltet kan du knytte koden du har oprettet kontaktpersonen |
| kode           | med i kontaktoversigten.                                     |
| Kontakt        | Feltet kan du udfylde med den kontaktperson du taler med     |
|                | hos kreditor.                                                |

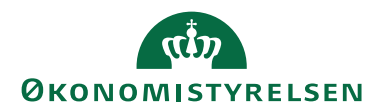

| Feltnavn       | Beskrivelse                                                       |  |  |  |  |
|----------------|-------------------------------------------------------------------|--|--|--|--|
| Telefon        | Her kan du skrive kreditors telefonnr.                            |  |  |  |  |
|                | <b>Bemærk:</b> Det kan være en god ide at have en ensartet struk- |  |  |  |  |
|                | tur, af hensyn til rapporter eller lign. Bruger du fx bindestre-  |  |  |  |  |
|                | ger, er det en god idé at sætte dem samme sted.                   |  |  |  |  |
| telefax        | Her kan du skrive kreditors telefaxnr.                            |  |  |  |  |
| E-mail         | Her kan du skrive kreditors E-mail adresse.                       |  |  |  |  |
|                |                                                                   |  |  |  |  |
|                | Bemærk: Skal kreditor anvendes som rejsekreditor, skal E-         |  |  |  |  |
|                | mailadressen udfyldes. Feltet bliver tvungen når der sættes       |  |  |  |  |
|                | flueben i feltet rejsekreditor.                                   |  |  |  |  |
| Hjemmeside     | Her kan du skrive stien til kreditors hjemmeside.                 |  |  |  |  |
| Vores kontonr. | Har du en konto hos kreditor kan du angive den her.               |  |  |  |  |
| Sprogkode      | Her kan du tilknytte sprog kode.                                  |  |  |  |  |
|                |                                                                   |  |  |  |  |
|                | Bemærk: Hvis korrespondance med kreditor ikke foregår på          |  |  |  |  |
|                | dansk kan du under stien: Afdelinger/Opsætning/Program-           |  |  |  |  |
|                | opsætning/Generelt og Sprog, opsætte sprogkoder der be-           |  |  |  |  |
|                | stemmer sproget på kolonnerne på udskrifter til kreditor          |  |  |  |  |

# **Oversigtspanel Fakturering**

| Fakturering                |             |   |                              |     | ** ^             |
|----------------------------|-------------|---|------------------------------|-----|------------------|
| EORI-nummer:               |             |   | Bogføringsoplysninger        |     |                  |
| Faktureringsleverandørnr.: |             | ~ | Virksomhedsbogføringsgruppe: | DK  | ~                |
| Fakturarabatkode:          | NKS_KOMPLET | ~ | Momsvirksomhedsbogf.gruppe:  | DK  | ~                |
| Priser inkl. moms:         |             |   | Kreditorbogføringsgruppe:    | DK  | ~                |
|                            |             |   | Udenrigshandel               |     |                  |
|                            |             |   | Valutakode:                  |     | ~                |
|                            |             |   |                              | ~ \ | /is færre felter |

| Feltnavn           | Beskrivelse                                                        |  |  |
|--------------------|--------------------------------------------------------------------|--|--|
| EORI-nummer        | Anvendes p.t. ikke i NS.                                           |  |  |
| Fakturerings leve- | Skal en anden kreditor end den kortet er oprettet med, have        |  |  |
| randør             | betalingen, indtastes kreditornr. her. Det er så den kreditor      |  |  |
|                    | du skal tilknytte betalingsoplysninger på.                         |  |  |
| Fakturarabatkode   | Feltet udfyldes automatisk med det nummer der er opsat i           |  |  |
|                    | feltet 'Nummer'. Feltindholdet ændres kun, hvis kreditors          |  |  |
|                    | rabatbetingelser afviger fra standard.                             |  |  |
|                    |                                                                    |  |  |
|                    | Bemærk: Ønsker du at oprette betingelser for fakturarabat-         |  |  |
|                    | koden, skal du vælge Handlingsbåndet, fanebladet <i>Naviger</i> og |  |  |
|                    | handlingsgruppen Køb og handlingen Fakturarabatter.                |  |  |

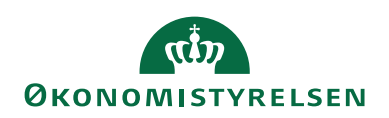

| E L               |                                                                 |  |  |
|-------------------|-----------------------------------------------------------------|--|--|
| Feltnavn          | Beskrivelse                                                     |  |  |
| Priser inkl. Moms | Hvis de fakturaer, du modtager fra kreditor, altid er inkl.     |  |  |
|                   | moms, kan du sætte en markering i dette felt.                   |  |  |
|                   | <b>Bemærk:</b> Beløbskolonnen på faktuaer vil så automatisk stå |  |  |
|                   | med beløb inkl. moms, når kreditor er valgt.                    |  |  |
|                   | Ved elektroniske dokumenter styres feltet automatisk når du     |  |  |
|                   | acceptere e-bilagene, og du skal ikke sætte markering her.      |  |  |
| Virksomhedsbog-   | Her vælger du, ved at trykke på pilen, eller F4 den gruppe du   |  |  |
| føringsgruppe     | ønsker at kreditor skal tilhøre.                                |  |  |
| Momsvirksom-      | Her vælger du, ved at trykke på pilen, eller F4 den gruppe du   |  |  |
| hedsbogf.gruppe   | ønsker at kreditor skal tilhøre.                                |  |  |
| Kreditor-bogfø-   | Her vælger du ved at trykke på pilen, eller F4 den gruppe du    |  |  |
| ringsgruppe       | ønsker at kreditor skal tilhøre. Gruppen binder kreditor og     |  |  |
|                   | kreditorsamlekontoen sammen.                                    |  |  |
| Valutakode        | Skal kreditor betale i udenlandsk valuta, skal du her udfylde   |  |  |
|                   | feltet med den tilsvarende valutakode.                          |  |  |
|                   |                                                                 |  |  |
|                   | Bemærk: Hvis du anvender modværdi skal du opsætte               |  |  |
|                   | DKK her, og i feltet Valuta(modværdi) under betalingsop-        |  |  |
|                   | lysninger angive den valuta banken skal beregne beløbet i.      |  |  |
|                   | Dette bruges bl.a. ved betalinger til udlandet fra RejsUd.      |  |  |

**Bemærk:** Ønsker du at vide mere om opsætning af bogføringsopsætning og momsbogføringsopsætning, kan du læse Bruger vejledning til Økonomistyring under afsnittet 'Opsætning'. Ligger på oes.dk under Systemer og Økonomistyring og regnskab.

# **Oversigtspanel Betaling**

| Betalinger            |           |                                  | ^          |
|-----------------------|-----------|----------------------------------|------------|
| Forudbetaling i %:    | 0         | P Nr.:                           | 1234567890 |
| Udligningsmetode:     | Manuelt ~ | Ingen betalingstolerance:        |            |
| Betalingsbeting.kode: | ~         | Foretrukken bankkontokode:       | ~          |
| Betalingsformskode:   | BANK ~    | Partnertype:                     | ~          |
| Prioritet:            | 0 ~       | Pengestrømsbetalingsbeting.kode: | ~          |
| Ydelsesart kode:      | NSTEST ~  | Kreditornr.:                     |            |
| CVR Nr.:              | <br>      | Anden ID:                        |            |
| CVR Nummer Attribut:  | DK:CVR    | Anden ID Attribut:               |            |
| CPR Nr.:              | 111111118 | EAN Lokation:                    |            |
| SE Nr.:               | 10213231  | Rejsekreditor:                   |            |

Vis færre felter

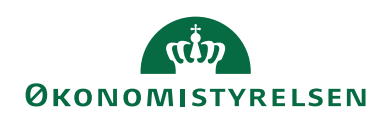

| Feltnavn                 | Beskrivelse                                                                                                    |  |
|--------------------------|----------------------------------------------------------------------------------------------------|--|
| Forudbetaling i %        | Dette felt kan opsættes med en forudbetalingsprocent,<br>der gælder for alle ordrer til denne leverandør. Hvis for-<br>udbetalingen fx. er på 7,5 %, skal du kun skrive 7,5.                                                                                                    |  |
| Udligningsmetode         | Der er to metoder, du kan bruge til udligning, af kreditor-<br>poster.<br>Manuelt: er den udligningsmetode vi anbefaler, som er<br>den der anvendes default. Vælger du den, vil udligningsbi-<br>lagsnr. altid være udfyldt i Udbetalingskladden, og når<br>kladden bogføres, vil den rigtige faktura blive udlignet.<br>Saldo: vælger du saldoudligning bliver der udlignet samlet,<br>dvs. har du fx 5 åbne poster, vil den ældste af de 5 poster<br>blive udlignet først, dernæst den næstældste osv. indtil be-<br>løbet er helt udlignet. |  |
|                          | <i>Bemærk:</i> Ved fagsystemer der sende stamdata for opret-<br>telse af kreditorer, vil fagsystemet skulle sende Udlig-<br>ningsmetode 'Saldo' med, da manuelt vælges default.                                                                                                    |  |
| Betalingsbeting.<br>Kode | Her kan du, ved at trykke på pilen, eller F4 hente de beta-<br>lingsbetingelser, du ønsker at knytte til kreditor.                                                                                                    |  |
| Betalingsforms kode      | Her kan du, ved at trykke på pilen, hente betalingsforms-<br>koden. Fx. Bank, eller giro.                                                                                                    |  |
| Prioritet                | Her kan du tilknytte en prioritet til dine kreditorer, du kan<br>angive hvilken prioritet kreditor skal have.                                                                                                    |  |
| Ydelsesart kode          | <ul> <li>Feltet bliver automatisk udfyldt med den ydelsesart der er opsat under Betalingsformidling og Opsætning. Det er dog muligt selv, at ændre til en anden ydelsesart efter behov.</li> <li><i>Bemærk:</i> Ydelsesart kode bruges til ukomplette betalinger via NKS, for at styre hvilken bankkonto der skal anvises penge til.</li> </ul>                                                                                                    |  |
| CVR Nr.                  | Her udfylder du kreditors CVR Nr.                                                                                                    |  |
|                          | <ul> <li>Bemærk: Indeholder et elektronisk dokument ikke nok oplysninger til at der kan sendes en komplet betaling, kan den ændres til en ukomplet betaling og sendes gennem NKS til banken. Kun FIK betalinger kan ikke anvises som ukomplette betalinger, med mindre det er aftalt med kreditor.</li> <li>Er den leverandør du handler med omfattet af cirkulære vedr. indkøbsrapportering, og Intern statslig køb og salg,</li> </ul>                                                                                                    |  |

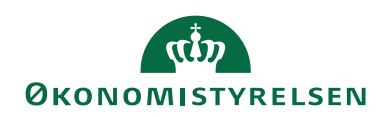

| Feltnavn             | Beckrivelse                                                                                                    |
|----------------------|----------------------------------------------------------------------------------------------------|
| CVR or attribut      | Hor deal operation on attribut, byin dy anyondor of ind                                                                                                    |
| C V MIII. attribut   | kabssystem Feltet kap udfyldes med falgende:                                                                                                    |
|                      | Modtages e bilaget med CVR pr. er værdien: DK:CVR                                                                                                    |
|                      | Wodrages e-bliaget med e v Kin. er vardien. DK.e v K                                                                                                    |
|                      | Modtages e-bilaget med CPRnr. er værdien: DK:CPR                                                                                                    |
|                      | Modtages e-bilaget med ZZZ, for udenlandske betalinger,<br>er værdien ZZZ.                                                                                                    |
| CPR Nr.              | Her kan du opsætte kreditors CPR Nr., hvis betalingen er<br>ukomplet og skal sendes gennem NKS.                                                                                                    |
|                      | <b>Bemærk:</b> Indeholder et elektronisk dokument ikke nok<br>oplysninger til at der kan sendes en komplet betaling, kan<br>den ændres til en ukomplet betaling og sendes gennem<br>NKS til banken. Kun FIK betalinger kan ikke anvises<br>som ukomplette betalinger, med mindre det er aftalt med<br>kreditor. |
| SE Nr.               | Her kan du opsætte kreditors SE Nr., hvis betalingen er                                                                                                    |
|                      | ukomplet og skal sendes gennem NKS.                                                                                                    |
|                      |                                                                                                    |
|                      | Bemærk: Indeholder et elektronisk dokument ikke nok                                                                                                    |
|                      | oplysninger til at der kan sendes en komplet betaling, kan                                                                                                    |
|                      | den ændres til en ukomplet betaling og sendes gennem                                                                                                    |
|                      | NKS til banken. Kun FIK betalinger kan ikke anvises                                                                                                    |
|                      | som ukomplette betalinger, med mindre det er aftalt med                                                                                                    |
| DAT                  | kreditor.                                                                                                    |
| P Nr.                | Her kan du opsætte kreditors P Nr. P Nr. er en underop-<br>deling af CVR Nr.                                                                                                    |
|                      | <b>Bommeler</b> Indeholden et elektronielt deltament ikke nek                                                                                                    |
|                      | oolyspinger til at der kan sendes en komplet betaling kan                                                                                                    |
|                      | den ændres til en ukomplet betaling og sendes gennem                                                                                                    |
|                      | NKS til banken. Kun FIK betalinger kan ikke anvises                                                                                                    |
|                      | som ukomplette betalinger med mindre det er aftalt med                                                                                                    |
|                      | kreditor.                                                                                                    |
| Ingen betalingstole- | Har kreditor ikke tilladt betalingstolerance, kan du mar-                                                                                                    |
| rance                | kere med et hak her.                                                                                                    |
|                      |                                                                                                    |
| Foretrukne Bankkon-  | Anvendes ikke i NS                                                                                                    |
| tokode               |                                                                                                    |
| Partertype           | Anvendes ikke i NS                                                                                                    |
| Pengestrømsbeta-     | Du kan bruge feltet til beregning af likviditet.                                                                                                    |
| lingsbetingelseskode |                                                                                                    |
| Kreditornr.          | Anvendes ikke i NS                                                                                                    |

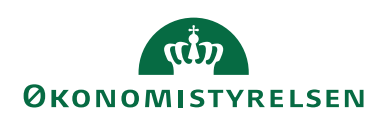

| Feltnavn          | Beskrivelse                                                                                                    |  |
|-------------------|----------------------------------------------------------------------------------------------------|--|
| Anden ID          | Såfremt du ønsker at identificere en kreditor på en anden<br>værdi end CVR, SE, P eller CPR nr., kan du angive det i<br>dette felt. Feltet anvendes kun i forbindelse med elektro-<br>niske dokumenter.<br>For at en udenlandsk kreditor kan identificeres ved mod-<br>tagelse fra IndFak skal værdien der sættes ind under<br>CVRnr. også fremgå af dette felt.                      |  |
| Anden ID attribut | Feltet kan udfyldes med en værdi, der svare til den værdi<br>der opsættes i feltet Anden ID. Fx indeholder E-bilaget et<br>telefonnr. kan attributten være Telefon. Telefonr. står så i<br>feltet Anden ID.<br>For at en udenlandsk kreditor kan identificeres ved mod-<br>tagelse fra IndFak skal værdien 'ZZZ' der sættes ind un-<br>der CVRnr. attribut også fremgå af dette felt. |  |
| EAN lokation      | Feltet kan du udfylde med kreditors EAN nummer.                                                                                                    |  |
| Rejsekreditor     | Ved oprettelse af kreditor som Rejsekreditor skal der sæt-<br>tes markeres i dette felt. Kreditor kan så ikke editeres di-<br>rekte på kreditorkortet. Mangler feltet at blive udfyldt på<br>en rejsekreditor, vil kreditor ikke blive eksporteret til<br>RejsUd.                                                                                                    |  |

# Oversigtspanel Modtagelse

| Modtagelse     |   |                     | ^                                    |
|----------------|---|---------------------|--------------------------------------|
| Lokationskode: | ~ | Leveringstid:       |                                      |
| Leveringskode: | ~ | Basiskalenderkode:  | ~                                    |
|                |   | Tilpasset kalender: | Nej                                  |
|                |   |                     | <ul> <li>Vis færre felter</li> </ul> |

| Feltnavn      | Beskrivelse                                                                                       |  |  |
|---------------|---------------------------------------------------------------------------------------------------|--|--|
| Lokationskode | Her kan du udfylde, en lokationskode, hvis du anvender loka-                                      |  |  |
|               | tioner. Tryk på pilen eller F4 og vælg den ønskede lokation.                                      |  |  |
| Leveringskode | Her kan du angive, hvilken leveringsform du ønsker ved leve-                                      |  |  |
|               | ring af varer. Tryk på pilen eller F4 og vælg den ønskede leve-                                   |  |  |
|               | ringsform.                                                                                        |  |  |
| Leveringstid  | Anvendes til Lager og udfyldes kun, hvis du ikke har indtastet                                    |  |  |
|               | en leveringstid på vare- eller lagervarekortet.                                                   |  |  |
|               | <i>Bemærk:</i> Er der ingenting opsat, er det en formel der skal opsættes, eks. LD (løbende dag). |  |  |
|               |                                                                                                   |  |  |

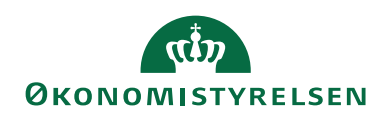

| Feltnavn                | Beskrivelse                                                                                   |
|-------------------------|-----------------------------------------------------------------------------------------------|
| Basiskalender-<br>kode  | Har du oprettet basiskalender, kan du knytte den til kreditor<br>her.                         |
| Tilpasset kalen-<br>der | Feltet er automatisk udfyldt med Ja/Nej, alt efter om der er oprettet basiskalender eller ej. |

# **Oversigtspanel E-bilag**

| E-Bilag                      |                       |                                          |                       | ^      |
|------------------------------|-----------------------|------------------------------------------|-----------------------|--------|
| E-Bilag Partner Opsætning:   | $\checkmark$          | Købsvarenummertype:                      | Leverandørs varenr.   | $\sim$ |
| Eksporter kreditor stamdata: |                       | Fakt. samlet beløb/kostp/rabat:          | Reguler               | ~      |
| Brug dimensionsstreng:       | $\checkmark$          | Opdater købsbemærkninger:                | Accepter ny og ændret | $\sim$ |
| Overfør tekstlinjer:         | $\checkmark$          | - F                                      |                       | _      |
| Overfør beløbslinier:        | Advarsel om manglen V | Forv. modt.dato købsordrebekr.:          | Reguler               | $\sim$ |
|                              |                       | Købsordrebekræftelse (antal):            | Reguler               | $\sim$ |
| Købsfaktura:                 | Opdater reference V   | On haden an welch had she fire stor (she | -<br>Resular          |        |
|                              |                       | Or.bekr. samlet bejøb/kostp/rb:          | Reguler               | ~      |

| Feltnavn         | Beskrivelse                                                     |  |  |
|------------------|-----------------------------------------------------------------|--|--|
| E-bilags Partner | Her skal være sat en markering, hvis du skal modtage elektro-   |  |  |
| Opsætning        | niske dokumenter fra kreditor, via et Indkøbssystem. Marke-     |  |  |
|                  | ring skal også være sat, hvis kreditor skal udlæses til IndFak. |  |  |
|                  |                                                                 |  |  |
|                  | Bemærk: De fleste felter du ser ovenover udfyldes automa-       |  |  |
|                  | tisk når markering sættes.                                      |  |  |
| Eksporter kredi- | Her skal være sat en markering hvis kreditors stamdata skal     |  |  |
| tor stamdata     | udlæses til Indkøbssystemet.                                    |  |  |

**Bemærk:** Generel beskrivelse af felterne under dette Oversigtspanel, finder du i brugervejledningen 'Elektronisk fakturering Køb' under oes.dk under Systemer og Økonomistyring og Regnskab.

# Oversigtspanel Generisk integration

| Generisk integration |              | ^ |
|----------------------|--------------|---|
| Afsendersystem:      | Afsender ID: |   |

| Feltnavn       | Beskrivelse                                                        |
|----------------|--------------------------------------------------------------------|
| Afsendersystem | Feltet indeholder en reference til et eksternt fagsystem. Feltet   |
|                | er skrivebeskyttet og bliver automatisk udfyldt af den Generi-     |
|                | ske Integrationssnitflade (GIS).                                   |
| Afsender ID    | Dette felt indeholder en unik identifikation af recorden i et eks- |
|                | ternt fagsystem. Feltet er skrivebeskyttet og bliver automatisk    |
|                | udfyldt af den Generiske Integrationssnitflade (GIS).              |

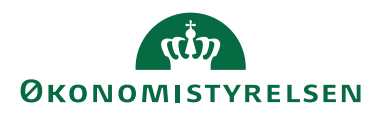

Når et kreditorkort er stemplet med værdier i felterne Afsendersystem og Afsender ID, vil kreditor være spærret for Editering, og kreditor kan kun editeres via en DDI bestillingen eller ved at fagsystemet sender en ændring. Du kan læse mere på Oes.dk under Systemer Økonomistyring og regnskab.

## Handlingsbåndet på Kreditorkortet

Sti: Afdelinger/Økonomistyring/Gæld/Kreditor

På et kreditorkort ved handlingsbåndet findes en masse handlinger, hvor kun de punkter, der har relevant for PM beskrives her. Nogle handlinger ligger under flere faneblade, men beskrives kun en gang.

*Bemærk:* Punkterne Indgående Rykkere og Indgående Kontoudtog, beskrives i Brugervejledning til Elektronisk fakturering under oes.dk under Systemer og Økonomistyring og Regnskab.

## Fanebladet Start

| ni Re  | diger - Kredito | kort              |            |                    |                                  |                  |                |                       | -      |             | < |
|--------|-----------------|-------------------|------------|--------------------|----------------------------------|------------------|----------------|-----------------------|--------|-------------|---|
| -      | START H         | ANDLINGER NAVIGER |            |                    |                                  |                  |                |                       | NS11 C | )A NSIR Ete | 0 |
|        | <b>=</b>        | 👌 💉 Rediger       | <b>Γ</b> α |                    | Note: Send godkendelsesanmodning | 🔠 Købsfaktura    | OneNote        | 😂 Opdater 🛛 ┥ Forrige |        |             |   |
|        |                 | Ny                |            |                    | 🔀 Annuller godkendelsesanmodning | 🗄 Købsordre      | - Noter        | 🍢 Ryd filter 🕨 Næste  |        |             |   |
| Betali | ngsoplysninger  | Vis XSlet         | PM         | oskladde Statistik | Godkendelser                     | 🗎 Købskreditnota | Links          | → Gå til              |        |             |   |
|        | Ny              | Administrer       | Behand     |                    | Anmod om godkendelse             | Nyt bilag        | Vis tilknyttet | Side                  |        |             |   |

| Handlingsgruppe | Beskrivelse                                                                                     |
|-----------------|-------------------------------------------------------------------------------------------------|
| Ny              | Her ligger handlingerne:<br>Betalingsoplysninger: Her tilkpytter dy kreditors betalingsoplysnin |
|                 | ger. Se beskrivelse under afsnittet Betalingsoplysninger.                                       |
| Administration  | Her ligger handlingerne:                                                                        |
|                 | Ny: Her kan du oprette nye kreditorer                                                           |
|                 | Slet: Her kan du slette kreditor, hvis posterne er over 5 år gamle.                             |
|                 | Vis: Kreditor vises, men der kan ikke editeres på kortet.                                       |
|                 | Redigér: Kreditor kn redigeres, hvis ikke den er spærret for edite-                             |
|                 | ring.                                                                                           |
| Behandl         | Her ligger en genvej til Udbetalingskladden (PM), så du nemt kan                                |
|                 | komme videre, hvis det behov er der.                                                            |
|                 | Der ligger også en genvej til Købskladden og Statistik.                                         |
| Nyt bilag       | Herfra kan der oprettes Købsfaktura, Købsordre og Købskredit-                                   |
|                 | nota.                                                                                           |

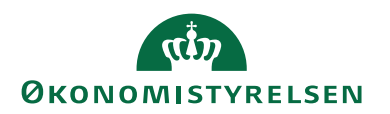

# Fanebladet Handlinger

| Γ | 🚮 Rediger - Kre           | ditorkort         |                    |                              |               |                      |                         |                        |                                                                            |  |
|---|---------------------------|-------------------|--------------------|------------------------------|---------------|----------------------|-------------------------|------------------------|----------------------------------------------------------------------------|--|
|   | <ul> <li>START</li> </ul> | HANDLINGER        | NAVIGER            |                              |               |                      |                         |                        |                                                                            |  |
|   | Rammekøbsorde             | e Købsrekvisition | Købsreturvareordre | Gem Kreditor<br>som skabelon | CVR<br>opslag | Afslut<br>bestilling | Udbetalingskladde<br>PM | <b>G</b><br>Købskladde | Kreditor - forfaldsoversigt Kreditor - etiketter Kreditor - saldo til dato |  |
|   |                           | Nyt bilag         |                    | Fu                           | nktion        |                      |                         | Gene                   | relt                                                                       |  |

| Handlingsgruppe | Beskrivelse                                                |
|-----------------|------------------------------------------------------------|
| Nyt bilag       | Herfra kan der oprettes Rammekøbsordre, Købsrekvisition    |
|                 | og købsretursvareordre.                                    |
| Funktion        | Herfra kan oprettes kreditor som skabelon.                 |
|                 | Der kan foretages CVR opslag, hvis du ønsker at tjekke     |
|                 | kreditor adresseoplysninger eller lign, kan du lave opslag |
|                 | her.                                                       |
|                 |                                                            |
| Generelt        | Her er link til:                                           |
|                 | Udbetalingskladde PM og Købskladde, så du nemt kan         |
|                 | komme videre hvis du har det behov.                        |
|                 |                                                            |

# Fanebladet Naviger

| ň | Rediger - Kre | ditorkort        |            |                      |                     |                        |                   |       |             |       |             |          |                      | ×          |
|---|---------------|------------------|------------|----------------------|---------------------|------------------------|-------------------|-------|-------------|-------|-------------|----------|----------------------|------------|
|   | START         | HANDLINGER       | NAVIGER    |                      |                     |                        |                   |       |             |       |             |          | NS11 QA N            | ISIR EtE 🕜 |
| é | Dimensioner   | 🖓 Bemær          | kninger 📳  | Betalingsoplysninger | ⊖ Købsdokumenter    | 🛫 Indgående kontoudtog | 🗊 Varer           | 5 T.T | PL          | B   E | Poster      | 2        | 🕞 Vis GIS Data Log   |            |
|   | Kontakt       | nteref 🔁 Vareref | erencer 🗔  | Bankkonti            | Dokumentlayouts     | 🔣 CVR forslagsdata     | 濅 Fakturarabatter | F 🖓   |             | B [   | 👌 Statistik | · 😨      | 🕞 Vis DDI Data Log   |            |
| E | Bestillingsad | resser 🐺 Betalin | gsposter 🔢 | FIK Oplysninger      | 👔 Indgående rykkere |                        | Priser            | 12    | Kekvisition | 6     | 🔒 Køb       | <b>1</b> | 🕞 Vis E-Bilag Data L | og 🛛       |
|   |               |                  |            | Kreditor             |                     |                        | Køb               |       | Dokumente   | er -  | Oversig     | gt       | Historik             |            |

| Handlingsgruppe | Beskrivelse                                                                                                    |
|-----------------|----------------------------------------------------------------------------------------------------|
| Kreditor        | Nogle af de handlinger der ligger her, som ikke er beskre-<br>vet på andre faneblade:                                                                                                    |
|                 | Betalingsposter, her ser du en oversigt over de betalinger<br>m.m. der er foretaget til kreditor.                                                                                                 |
|                 | FIK Oplysninger, her opdateres FIK kreditornr. ved accept<br>af E-bilag. Det gør det muligt at se historikken når FIK<br>kreditor skifter ved afvigelseskontrol på FIK købsfaktura<br>fra IndFak. |
|                 | Købsbilag, her ser du alle købsdokumenter både oprettede og bogførte.                                                                                                    |
|                 | Indgående rykkere, her ser du de rykkere der er modtaget<br>fra indkøbssystemet.                                                                                                    |
|                 | Indgående kontoudtog, her ser du de kontoudtog der er<br>modtaget fra indkøbssystemet.                                                                                                    |

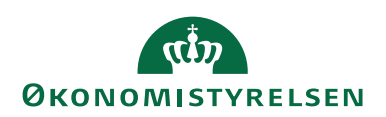

| Handlingsgruppe | Beskrivelse                                                                                                    |
|-----------------|----------------------------------------------------------------------------------------------------|
| Køb             | Her ligger handlingen E-bilag-partner – val.kobling. Tabel-<br>len bruges til E-bilag, hvor der er behov for en kobling<br>mellem valutakoder der modtages fra indkøbssystemet og<br>valutakode som er i regnskabet. Tabellen oprettes automa-<br>tisk når der sættes flueben i feltet 'E-bilag Partner Opsæt-<br>ning.<br><i>Bemærk:</i> anvendes Valutakode(Modværdi) skal der i Kredi-<br>tors valutakode i tabellen står DKK i stedet for at feltet er<br>blankt. Dette vil være en manuel handling. |
| Oversigt        | Her ligger handlingerne:<br>Poster: Her ser du alle posterne som er bogført på kreditor.<br>Statistik: Her kan du bla. se en statistik over, hvad der er<br>købt sidste år og i indeværende år i RV.<br>Poststatistik: Her kan du se en visning sorteret på bilags-<br>type.                                                                                                    |

## Fanebladet Naviger og handlingen Historik

Her er placeret tre genveje til GIS Data Log, DDI Data Log og E-bilags Data Log.

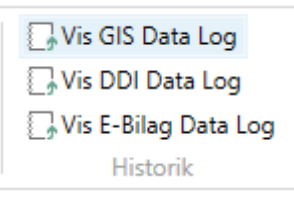

## Vis GIS Data Log

Denne er en genvej til loggen der viser de data der er modtaget via den generiske integration(GIS). Visningen kan bruges i det tilfælde, hvor der er tvivl om hvilke data der er modtaget fra et fagsystem.

| -                              |               |            |             |                         |                    |   |                  |            |          |          |              |           |                 |              |            |               |           |   |
|--------------------------------|---------------|------------|-------------|-------------------------|--------------------|---|------------------|------------|----------|----------|--------------|-----------|-----------------|--------------|------------|---------------|-----------|---|
| Vis - GIS Data Lo              | 9             |            |             |                         |                    |   |                  |            |          |          |              |           |                 |              |            |               |           | < |
| ▼ START                        |               |            |             |                         |                    |   |                  |            |          |          |              |           |                 |              |            |               | TNV       | 1 |
| Vis som<br>liste<br>Vis<br>Vis | m OneNote     | e Noter Li | inks Opdate | r Ryd<br>filter<br>Side | <b>Ma</b><br>Søg   |   |                  |            |          |          |              |           |                 |              |            |               |           |   |
| Datastrøm                      | BatchID       | Transakti  | Linjenum    | Status                  | Status<br>dato/tid | Ŧ | Tabelnu Skabelon | AfsenderID | H        | andling  |              | Antal b   | erørte<br>ækker | Retu<br>alle | Ska<br>har | Benyt<br>udvi | Tabelnavn |   |
| TAS_KRED                       | 7908          | 1          | 11          | Behandlet               | 05-02-2019 12:16   | 5 | 23 TAS_KRED      | 77010      | 0        | pret/Opd | . Vendor: 77 |           | 1               |              |            |               | Kreditor  |   |
|                                |               |            |             |                         |                    |   |                  |            |          |          |              |           |                 |              |            |               |           |   |
| <                              |               |            |             |                         |                    |   |                  |            |          |          |              |           |                 |              |            |               |           |   |
| Felter                         |               |            |             |                         |                    |   |                  |            |          |          |              |           |                 |              |            |               | ^         |   |
| 鍋 Søg Filter                   | 🖳 🕅 Ryd filte | ar -       |             |                         |                    |   |                  |            |          |          |              |           |                 |              |            |               |           |   |
| Feltnummer                     | r Feltnavn    |            |             | Feltvær                 | di                 |   | Mappet til værd  | i          | Linjerel | ation    | Feltrelation | Nummerse. | Op:<br>nu.      | i Fil        | lterværdi  |               |           |   |
|                                | 1 Nummer      |            |             | 77010                   |                    |   |                  |            |          |          |              |           |                 | ]            |            |               |           |   |
| 1                              | 2 Navn        |            |             | Nørretop                | open               |   |                  |            |          |          |              |           |                 | ]            |            |               |           |   |
|                                | 4 Navn 2      |            |             |                         |                    |   |                  |            |          |          |              |           |                 | ]            |            |               |           |   |
|                                | 5 Adresse     |            |             | Sjælland                | sgade 1            |   |                  |            |          |          |              |           |                 | ]            |            |               |           |   |
|                                | 6 Adresse 2   |            |             |                         |                    |   |                  |            |          |          |              |           |                 | ]            |            |               |           |   |
|                                |               |            |             |                         |                    |   |                  |            |          |          |              |           |                 |              |            |               |           |   |

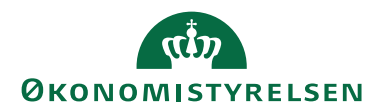

## Vis DDI Data log

Denne log viser de data der er indtastet i en DDI kreditorbestilling med handlingen 'Ændring'. Visningen kan bruges i det tilfælde, hvor der er tvivl om hvilke data en kreditor har efter de er redigeret via en DDI kreditorbestilling.

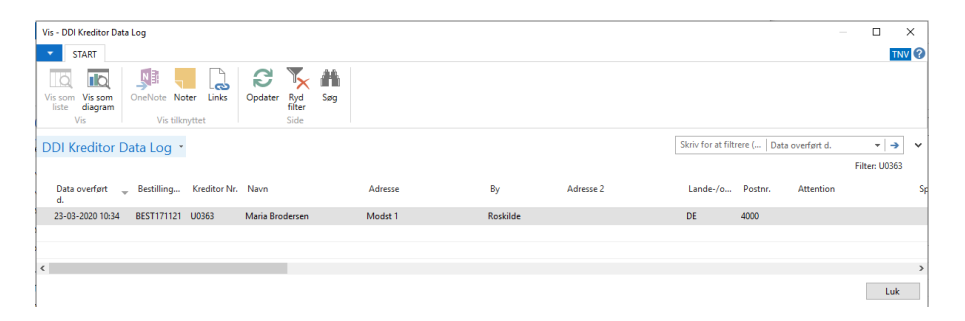

Vis E-bilags Data Log

Denne log viser afvigelser mellem kreditorkortets bank- og betalingsoplysninger og bank- og betalingsoplyninger fra den indgående købsfaktura. Dette er en genvej til loggen der kan tilgås under Indgående købsdokumenter, hvor det indgående dokument også vil være stemplet med Afvigelse i feltet Bank og Betalingsoplysninger afviger.

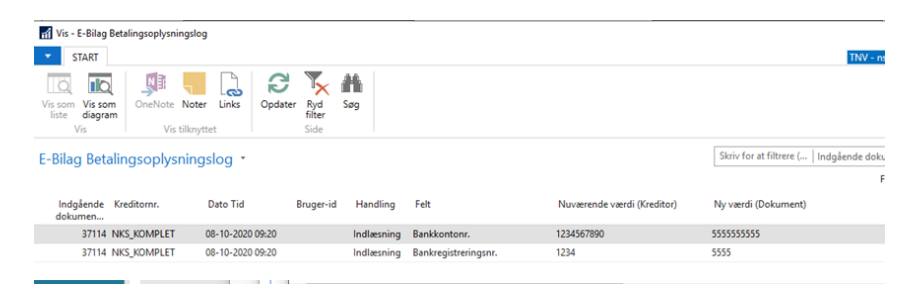

## Betalingsoplysninger

Sti: Afdelinger/Økonomistyring/Gæld/Kreditorer/ Vælg på Kreditorkortet Handlingsbåndet og under Fanebladet *Start* og fanebladet *Naviger* tilgås Betalingsoplysning (Ctrl+shift+F9).

For at kunne foretage betalinger skal der knyttes betalingsoplysninger på kreditor. I dette afsnit er der beskrevet hvilke oplysninger, der kræves udfyldt for at du kan generere en betaling.

*Bemærk:* I mange tilfælde ske opdatering af kreditors betalingsoplysning enten via en DDI bestilling 'Rediger kreditor', eller via et fagsystem der sender ændringer via GIS, eller ved accept af en E-bilag.

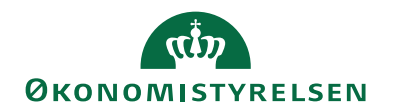

# Fanebladet Start

| 🚮 Rediger - Kreditork       | Rediger - Kreditorkort - NKS_KOMPLET · NKS Konto til konto |                                        |                                                              |                                                  |  |  |  |  |
|-----------------------------|------------------------------------------------------------|----------------------------------------|--------------------------------------------------------------|--------------------------------------------------|--|--|--|--|
| START HAN                   | NDLINGER NAVIGER                                           |                                        |                                                              |                                                  |  |  |  |  |
| <b>Betalingsoplysninger</b> | Vis Rediger                                                | Udbetalingskladde Købskladde Statistik | Send godkendelsesanmodning<br>Annuller godkendelsesanmodning | 诸 Købsfaktura<br>🛅 Købsordre<br>📑 Købskreditnota |  |  |  |  |
| Ny                          | Administrer                                                | Behandl                                | Anmod om godkendelse                                         | Nyt bilag                                        |  |  |  |  |
| Betalingsoplysninge<br>+F9) | r (Ctrl+Shift to til                                       | konto                                  |                                                              |                                                  |  |  |  |  |

# Vælg punktet Betalingsoplysninger

| Rediger - Kreditor betalingsoplysninger - NKS_KOMPLET NKS Konto til konto                                                                                                    | _      |        | ×     |
|----------------------------------------------------------------------------------------------------|--------|--------|-------|
| START HANDLINGER NAVIGER                                                                                                    | NS11 0 | A NSIR | EtE ? |
| Image: Mode noti Bank     Image: Section Section Sec |        |        |       |
| NKS_KOMPLET NKS Konto til konto                                                                                                    |        |        |       |
| Generelt                                                                                                    |        |        | ^     |
| Kreditor betalingsgruppe     IN-KK-LANG     Undlad kreditnota:       Navn:     NKS Konto til konto     Telefonnr. (MobilePay):       Alt. afsendernavn:     DynamicPay aftale:       Vores kontonr.:     Finanskonto betalingsdifferences:       Tillad samlebetaling:     Vdelsesart kode:                                                                                                    |        |        | >     |
| Kreditor betalingsoplysninger                                                                                                    |        |        | ^     |
| 🎇 Betalingsmetodekort 🔤 Beskrivelse pr. bankcentral 🗋 Vis GIS Data Log 🗍 Vis DDI Data Log 🥻 Søg 🛛 Filter 🏹 Ryd filter                                                                                                    |        |        |       |
| Betalin 🛓 Beskrivelse Stan Kreditornu Betalingsid Adviserings Bank Manuel Modtagerre Afse<br>adviserings adviserings                                                                                                    |        |        | ^     |
| 1110200 Kontooverførsel med kont 🗹 Bank DOMESTIC                                                                                                    |        |        |       |
| 1130100 Indbetalingskort 71 🗌 83439513 FIK71 - 3                                                                                                    |        |        |       |
| 1150100 Kontooverførsel Cross Bro Bank STD                                                                                                    |        |        |       |
| Udenrigshandel Omkostningstypekode:                                                                                                    |        |        | ^     |
|                                                                                                    |        | OK     | :     |

# **Oversigtspanel Generelt**

| Feltnavn           | Beskrivelse                                                   |
|--------------------|---------------------------------------------------------------|
| Kreditor-betalings | Her vælger du, ved at trykke på pilen, eller F4 den gruppe    |
| gruppe             | der indeholder den betalingsmetode du ønsker at knytte til    |
|                    | kreditor.                                                     |
|                    |                                                               |
|                    | Bemærk: Har du valgt en gruppe ind, må den ikke rettes.       |
|                    | Du skal derfor slette (Ctrl + Del) gruppen og oprette på ny.  |
|                    | Redigeres data via en DDI bestilling, kan gruppen ændres      |
|                    | derfra. Det sker ved en sletning af betalingsoplysninger, og  |
|                    | en ny oprettelse.                                             |
| Navn               | Feltet bliver automatisk udfyldt med kreditors navn, fra kre- |
|                    | ditorkortet.                                                  |

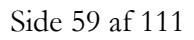

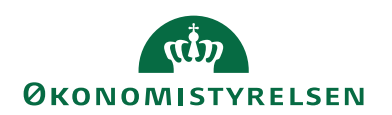

| Feltnavn          | Beskrivelse                                                        |
|-------------------|--------------------------------------------------------------------|
| Alt. Afsendernavn | Dette felt kan du udfylde, hvis afsender af betalingen er en       |
|                   | anden, end der er angivet i stamoplysningerne.                     |
| Vores kontonr.    | Feltet kan du udfylde, hvis du har et kontonr. hos Kreditor.       |
|                   |                                                                    |
|                   | <i>Bemærk:</i> Feltet udfyldes kun når betalingsmåden er           |
|                   | FIK/GIK.                                                           |
| Tillad samlebeta- | Er der sat markering i feltet 'Tillad samlebetaling', vil betalin- |
| ling              | gerne kunne samles.                                                |
| _                 |                                                                    |
|                   | Bemærk: Har betalingerne samme kreditornr., sammen be-             |
|                   | talingsmetode, samme valuta og samme betalingsdato vil de          |
|                   | kunne slås sammen til én betaling. Her ved reduceres geby-         |
|                   | ret. Opsætning til anvendelse af samlebetaling opsætter du         |
|                   | under stien: Afdelinger/Økonomistyring/Opsætning/Beta-             |
|                   | lingsformidling Samlebetalingsopsætning.                           |
|                   | Betalinger med indbetalingskort FIK/GIK kan ikke samles,           |
|                   | på grund af at OCR linjen er unik.                                 |
| Undlad kreditnota | Hvis du marker feltet 'Undlad kreditnota' skal du selv manu-       |
|                   | elt udligne kreditnotaer.                                          |
|                   |                                                                    |
|                   | Bemærk: Kreditnota vil ikke komme med, når du laver et             |
|                   | betalingsforslag i Udbetalingskladden, men den vil dog stadig      |
|                   | kunne blokere for betaling af faktura, hvis kreditnotabeløbet      |
|                   | overstiger fakturabeløbet.                                         |
| Ydelsesart        | Feltet inden den Ydelsesart der er indtastet på kreditorkortet.    |

# Oversigtspanelet Kreditor betalingsoplysninger

| Kreditor betaling | gsoplysninger                 |           |                  |                 |                |                     |                       | ^            |
|-------------------|-------------------------------|-----------|------------------|-----------------|----------------|---------------------|-----------------------|--------------|
| Betalingsmeto     | dekort Abd Beskrivelse pr. ba | nkcentra  | al 🛛 🕞 Vis GIS [ | Data Log 🛛 🕞 Vi | s DDI Data Log | 👫 Søg 🛛 Fi          | lter 🛛 🛼 Ryd fil      | ter          |
| Betalin 🔺         | Beskrivelse                   | Stan      | Kreditornu       | Betalingsid     | Adviserings    | Bank<br>adviserings | Manuel<br>adviserings | Modtagerre ' |
| 1110200           | Kontooverførsel med kont      | $\square$ |                  |                 | Bank           | DOMESTIC            |                       |              |
| 1130100           | Indbetalingskort 71           |           | 83439513         | FIK71 - 3       |                |                     |                       |              |
| 1150100           | Kontooverførsel Cross Bro     |           |                  |                 | Bank           | STD                 |                       |              |
| <                 |                               |           |                  |                 |                |                     |                       | >            |
|                   |                               |           |                  |                 |                |                     |                       |              |

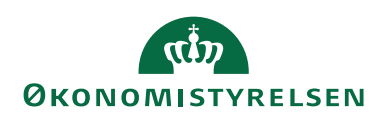

| Feltnavn                | Beskrivelse                                                                                                    |
|-------------------------|----------------------------------------------------------------------------------------------------|
| Betalingsmetode         | Feltet bliver automatisk udfyldt med den betalingsmetode, der<br>er knyttet til den valgte kreditor-betalingsgruppe. På Beta-<br>lingsoplysninger må betalingsmetoden der er tildelt ved valg<br>af gruppe, ikke ændres. Skal der bruges en anden metode skal<br>den tilføjes på en ny linje.                                                                                                    |
|                         | <b>Bemærk:</b> Du kan have flere betalingsmetoder i udbetalings-<br>oplysningerne på samme kreditor. Klik på pilen i feltet 'Beta-<br>lingsmetode', eller tryk F4 og vælg herefter den ekstra metode<br>du ønsker at knytte til kreditor.<br>Hvis et elektronisk dokument er mangelfuldt, kan der opsæt-<br>tes en betalingsmetode, der kan generer en ukomplet betaling.<br>(Fx 3010100). Det kan også være en ukomplet betaling til en<br>person, hvor NKS skal påføre Bankoplysninger. Her vælger<br>du 3010200. |
| Beskrivelse             | 'Beskrivelse' bliver automatisk overført fra betalingsmetoden.                                                                                                    |
| Standard                | Den betalingsmetode, der har en markering i dette felt, er den<br>der automatisk anvendes, når du laver en manuel betaling.<br>Ved E-bilag kan der automatisk ske en tilføjelse af anden be-<br>talingsmetode, eller hvis betalingen er manglefuld og der er<br>opsat en betalingsmetode til en ukomplet betaling, ses der<br>bort fra markeringen.                                                                                                    |
|                         | <i>Bemærk:</i> Du kan ændre hakket, så det står ud for en af de andre betalingsmetoder. Det er dog kun muligt at have en markering ud for én af betalingsmetoderne af gangen.                                                                                                    |
| Kreditornr.             | Her kan kreditors kreditornr. til FIK/GIK betalinger sættes<br>ind. Samme opsætning ligger også under Linje og Betalings-<br>metode.                                                                                                    |
| Afviseringsme-<br>tode  | Her ser den valgt adviseringsmetode, som automatisk opsæt-<br>tes ved valg af Betalingsmetode.                                                                                                    |
| Betalingid-<br>def.kode | Her ser den valgt BetalingsID til FIK/GIK betalinger. Der<br>tilbydes en standard id, som altid kan ændres efter behov.                                                                                                    |
|                         | <i>Bemærk:</i> Ved modtagelsen af E-bilag ignoreres masken dog, da oplysninger fra det modtagne dokument altid skal anvendes.                                                                                                    |
| Adviseringsme-<br>tode  | Feltet er automatisk udfyldt med 'Bank' for bankadvisering,<br>når en betaling er en bankoverførsel. Kun ved FIK betalinger<br>skal feltet ikke bruges.                                                                                                    |
| Bank Advise-            | Feltet indeholder en adviseringskode på lang advisering, der                                                                                                    |
| ringsdef.kode           | sendes med betalingen og fremgår af kontoudtoget i banken.                                                                                                    |
| Manuel Advise-<br>ring  | Denne anvendes udelukkende til udskrivning af manuel advi-<br>sering.                                                                                                    |

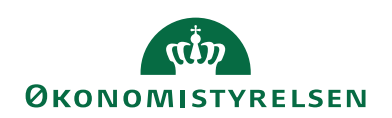

| Feltnavn        | Beskrivelse                                                    |
|-----------------|----------------------------------------------------------------|
| Modtagerrefe-   | Det anbefales ikke, at der angives noget her, da Modtagerefe-  |
| rence           | rencen automatisk dannes, når der dannes et betalingsforslag i |
|                 | Udbetalingskladden. Samtidig kan feltet kun indeholde 20 ka-   |
|                 | rakter, så det er vigtigt at det anvendes korrekt.             |
| Afsenderadvise- | Sættes der markering i dette felt, kan der modtages en kvitte- |
| ring            | ring fra banken. Vi anbefaler dog ikke, at feltet markeres, da |
|                 | det vil være forbundet med et ekstra gebyr fra banken.         |

## Oversigtspanel Udenrigshandel

| Feltnavn         | Beskrivelse                                                 |
|------------------|-------------------------------------------------------------|
| Omkostningstype  | Her kan du anføre hvem der skal betale omkostningerne på    |
| kode             | en udenlandsk betaling. Tryk på pilen og vælg mellem:       |
|                  | Afsender: (OUR) afsender betaler hele omkostningen.         |
|                  | Begge: (SHA) omkostningen deles mellem afsender og          |
|                  | modtager.                                                   |
|                  | Modtager: (BEN) modtager betaler hele omkostningen.         |
|                  | Bemærk: Der er specielle regler for hvilken type der skal   |
|                  | anvendes, så er du i tvivl så spørg i Danske Bank.          |
| Valutakode (Mod- | Her kan du angive den valutakode, som banken skal om-       |
| værdi)           | regne det oversendte beløb med, hvis en udlandsbetaling     |
|                  | overføres til banken i DKK. Ved modtagelse vil banken       |
|                  | omregne i den angivne valuta og anvise betalingen til rele- |
|                  | vant bank i Udlandet.                                       |

# Felter der kun ses ved trykke på den blå pil i venstre hjørne, Hjælp.. og Om denne side (Zoom eller Ctrl+Alt+F1)

| Feltnavn       | Beskrivelse                                                    |
|----------------|----------------------------------------------------------------|
| Afsendersystem | Feltet indeholder en reference til et eksternt fagsystem. Fel- |
|                | tet er skrivebeskyttet og bliver automatisk udfyldt af den Ge- |
|                | neriske Integrationssnitflade (GIS).                           |
| Afsender ID    | Dette felt indeholder en unik identifikation af recorden i et  |
|                | eksternt fagsystem. Feltet er skrivebeskyttet og bliver auto-  |
|                | matisk udfyldt af den Generiske Integrationssnitflade (GIS).   |

Under Oversigtspanelet Kreditor betalingsoplysninger tilgås et Betalingsmetodekort. Er der flere betalingsmetoder tilknyttet under Betalingsoplysninger, markeres den ønskede linje inden Betalingsmetodekortet vælges.

Her ser du standard informationerne for den valgte Betalingsmetoden. Mange af felterne er fremhævet og vises allerede under betalingsoplysninger.

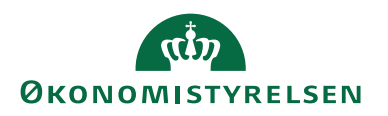

| 🚮 Rediger - Kreditor-betalingsm | etodekort - 1110200 Kontoov | erførsel med kontoudto                         | . –          |         | ×     |
|---------------------------------|-----------------------------|------------------------------------------------|--------------|---------|-------|
| ▼ START                         |                             |                                                | NS11 C       | )a nsir | EtE ? |
| Vis Xslet<br>Administrer        | Noter Links Opdater         | → Gå til<br>← Forrige<br>Ryd<br>filter<br>Side |              |         |       |
| 1110200 Kontooverfø<br>Generelt | ørsel med kontoudt          | ogs advis NKS_K                                | OMPLET       | NKS     | K     |
| Betalingsmetode:                | 1110200 ~                   | Betalingsiddef.ko                              |              |         | ~     |
| Beskrivelse:                    | Kontooverførsel me          | Modtagerreference:                             |              |         |       |
| Adviseringsmetode:              | Bank 🗸                      | Standard:                                      | $\checkmark$ |         |       |
| Bank adviseringsdef. kode:      | DOMESTIC ~                  | Afsenderadvisering:                            |              |         |       |
| Manuel adviseringsdef. ko       | ~                           | Kreditornummer:                                |              |         |       |
|                                 |                             |                                                |              | Oł      | (     |

*Bemærk:* De felter der er grånede, kan eller skal ikke udfyldes for den valgte betalingsmetode.

| Feltnavn            | Beskrivelse                                                           |
|---------------------|-----------------------------------------------------------------------|
| Betalingsmetode     | Er automatisk udfyldt med den betalingsmetode, der er                 |
| _                   | markeret på betalingsmetodekortet.                                    |
| Beskrivelse         | Er automatisk udfyldt med navnet på betalingsmetoden.                 |
| Adviseringsmetode   | Her kan du angive en anden adviseringsmetode, end den                 |
|                     | der standard er foreslået. Du kan vælge mellem:                       |
|                     | Bank: her foregår advisering via banken.                              |
|                     | E-mail: Vælges denne sendes der en e-mail til modtager.               |
|                     | Udskrift: her udskriver du selv en advisering og sender til modtager. |
| Bank-adviserings-   | I dette felt er tilknyttet en standard advisering, hvis beta-         |
| def. kode           | lingsmetoden understøtter det. Du kan anvende en anden                |
|                     | advisering, ved at du trykker på pilen, eller F4 vælg den øn-         |
|                     | skede maske og tryk OK.                                               |
|                     | Advisering anvendes kun ved manuelt indtastede bilag.                 |
|                     |                                                                       |
| Manuel adviserings- | Her kan du tilknytte en manuel advisering, f.eks. en kort el-         |
| def. kode           | ler lang meddelelse.                                                  |
|                     |                                                                       |

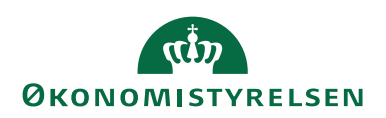

| Feltnavn             | Beskrivelse                                                                                                    |
|----------------------|----------------------------------------------------------------------------------------------------|
| Betalingsid.def.kode | Er betalingen en FIK/GIK betaling, vil der i feltet automa-<br>tisk være tilknyttet en maske. Ønsker du at ændre masken<br>skal du trykke på pilen, eller F4 og vælge en anden maske.<br>Ved accept af et E-bilag i indbakken 'Indgående Købsdo-<br>kumenter' ignoreres denne opsætning, og betalingsposten<br>accepteres med de oplysninger der er på E-bilaget. |
|                      | <i>Bemærk:</i> Maskerne oprettes under denne sti: Afdelin-<br>ger/Opsætning/Programopsætning/Økonomistyring/Fi-<br>nans/Betalingsformidling/Opsætning og Betalingsdefiniti-<br>oner.                                                                                                    |
| Modtager reference   | Det anbefales ikke, at der angives noget her, da Modtagere-<br>ferencen automatisk dannes, når der dannes et betalingsfor-<br>slag i Udbetalingskladden. Samtidig kan feltet kun inde-<br>holde 20 karakter, så det er vigtigt at det anvendes korrekt.                                                                                                    |
| Standard             | Er der markeret med et hak her, bliver betalingsmetoden<br>automatisk valgt, når du opretter en manuel betaling til kre-<br>ditor.<br><b>Bemærk:</b> Det er kun muligt at have en standard markering                                                                                                    |
|                      | på samme kreditor.                                                                                                    |
| Kreditornummer       | Feltet 'Kreditornummer' skal du udfylde med kreditors kre-<br>ditornr., hvis betalingen er en FIK/GIK betaling.                                                                                                    |

**Bemærk**: Ved accept af E-bilag i indbakken 'Indgående Købsfaktura og Købskreditnota', kan der ske en automatisk opdatering af betalingsoplysningerne. For at anvende denne funktionalitet skal der opsættes en markering i feltet Automatisk opdatering af kreditor, på E-bilag opsætning. Sti: Afdelinger/Opsætning/Programopsætning/Generel Integration/NS TS Integration/E-Bilag vælg punktet Opsætning af E-bilag. Læse også vejledningen 'Elektronisk fakturering Opsætning NS9.0'. Sti: Oes.dk vælg Systemer Økonomistyring og regnskab brugervejledninger

## Håndtering af modværdi

Ved udenlandske betalinger er det muligt at få banken til at omregne DKK til en udenlandsk valuta, hvis du ved hvad beløbet i DKK er. Ved at anvende denne metode vil det mindske kursdifferencer, ved udligning af betalingen. Ved anvendelse af RejsUd, hvor afregningen altid er i DKK, og hvor der ikke kommer betalingsoplysninger med til NS. Her skal betalingen altid anvises i DKK med angivelse af en modværdi, så banken kan omregne beløbet inden det overføres til en udenlandsk konto.

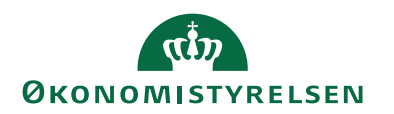

Modværdi opsættes på følgende måde:

Vælg Kreditor og kreditors betalingsoplysninger som er opsat til udlandet med betalingsmetode 1150100. I feltet Valutakode(modværdi), opsættes den valutakode der skal omregnes til, fx EUR. Samtidig indsættes valutakode DKK på Oversigtspanel Udenrigshandel i feltet Valutakode. Betalinger med modværdi understøttes både ved afsendelse via Nemkonto og direkte til Danske Bank.

For at anvende modværdi, skal der oprettes en valuta i DKK under Valutaer. Sti: Afdelinger/Økonomistyring/Opsætning/Generelt

| Her ser du et   | eks. på en | kreditor, h  | vor DKK e | er angivet i | feltet Valutakod | le. |
|-----------------|------------|--------------|-----------|--------------|------------------|-----|
| i ici sei du ci | ens. pa en | Kieditoi, ii |           |              | icitet valutanoe |     |

| Start       MARCHARGE       MARCHARGE       MARCHARGE       MARCHARGE       Solution       Solution <t< th=""><th></th><th></th><th></th><th></th><th></th><th></th><th></th><th></th><th>-</th><th></th></t<>                                                                                                    |                                                                                                    |                          |                                    |                                                                                                    |                                                                                              |                                     |                                                         |                       | -                                                                                                    |                                                                                                    |
|----------------------------------------------------------------------------------------------------|----------------------------------------------------------------------------------------------------|--------------------------|------------------------------------|----------------------------------------------------------------------------------------------------|----------------------------------------------------------------------------------------------|-------------------------------------|---------------------------------------------------------|-----------------------|----------------------------------------------------------------------------------------------------|----------------------------------------------------------------------------------------------------|
| With With With With With With With With                                                                                                    | START HANDLING                                                                                                    | ER NAVIGER               |                                    |                                                                                                    |                                                                                              |                                     |                                                         |                       | NS                                                                                                    | 11 QA NSIR EtE                                                                                                    |
| KKS_GB - Test af betaling til GB IBAN W Senerti Kommen KKS_GB - Test af betaling til GB IBAN W Senerti Nomen KKS_GB - Test af betaling til GB IBAN W Segnenn Kester bore Kester bore Keste                                                                                                    | talingsoplysninger Vis                                                                                                    | Ny<br>Slet<br>dministrer | Udbetalingskladde K<br>PM<br>Behar | abskladde Statistik                                                                                | Send godkendelses<br>Annuller godkendelses<br>Godkendelser<br>Anmod om godk                  | nmodning<br>iesanmodning<br>endelse | Købsfaktura<br>Købsordre<br>Købskreditnota<br>Nyt bilag | UneNote               | <ul> <li>➢ Opdater ◀ Forrige</li> <li>➢ Ryd filter ► Næste</li> <li>→ Gå til</li> <li>Side</li> </ul>                                                                                                    |                                                                                                    |
| intenset:<br>Hannener:<br>Hannener: | IKS_GB · Test af bet                                                                                                    | aling til GB             | IBAN W                             |                                                                                                    |                                                                                              |                                     |                                                         |                       |                                                                                                    |                                                                                                    |
| hummen: WS.00 Sole Move<br>fact. We af letting SI OLI BBAN W<br>Segments Reing 100 Hidden Kole<br>Petros: Concessor Reine III STAF ERLIND The GB BBAN W<br>Advesse 2.2 Mondem C<br>Petros: Concessor Reine III Staff ERLIND The GB BBAN W<br>Advesse 2.2 Mondem C<br>Petros: Concessor Reine III Staff ERLIND The GB BBAN W<br>Petros Reine III Staff ERLIND The GB BBAN W<br>Petros Reine III Staff ERLIND The GB BBAN W<br>Petros Reine III Staff ERLIND The GB BBAN W<br>Petros Reine III Staff ERLIND The GB BBAN W<br>Petros Reine III Staff ERLIND The GB BBAN W<br>Petros Reine III Staff ERLIND The GB BBAN W<br>Petros Reine III Staff ERLIND The GB BBAN W<br>Petros Reine III Staff ERLIND The GB BBAN W<br>Petros Reine III Staff ERLIND The GB BBAN W<br>Notestaff Reine III Staff ERLIND The GB BBAN W<br>Petros Reine III Staff ERLIND The GB BBAN W<br>Notestaff Reine IIII Staff ERLIND The GB BBAN W<br>Notestaff Reine IIII Staff Reine IIII Staff Reine IIII Staff Reine IIII Staff Reine IIII Staff Reine IIII Staff Reine IIII Staff Reine IIII Staff Reine IIII Staff Reine IIIII Staff Reine IIII Staff Reine IIII Staff Reine IIIII Staff Reine IIIII Staff Reine IIII Staff Reine IIIII Staff Reine IIIII Staff Reine IIIII Staff Reine IIIII Staff Reine IIIII Staff Reine IIIII Staff Reine IIIII Staff Reine IIIII Staff Reine IIIII Staff Reine IIIII Staff Reine IIIIIIIIIIIIIIIIIIIIIIIIIIIIIIIIIII                                                                                                    | enerelt                                                                                                    |                          |                                    |                                                                                                    |                                                                                              |                                     |                                                         | * ^ ^                 | Kreditorbillede                                                                                                    | ^                                                                                                    |
| Text     Text     Fork     Market       Advances     Segments     Segments     Segments       Advances     Text     Mature Market     Segments       Advances     Mature Market     Segments     Segments       Partor     Konstantistice     Segments     Segments       Definition     Segments     Segments     Segments       Partor     Konstantistice     Segments     Segments       Partor     Segments     Segments     Segments       Via planter     Segments     Segments     Segments       Advances     Segments     Segments     Segments       Notatistickedes     Segments     Segments     Segments       Notatistickedes     Segments     Segments     Segments       Notatistickedes     Segments     Segments     Segments       Notatistickedes     Segments     Segments     Segments       Notatistickedes     Segments     Segments     Segments       Notatistickedes     Segments     Segments     Segments       Notatistickedes     Segments     Segments     Segments       Notatistickedes     Segments     Segments     Segments       Notatistickedes     Segments     Segments     Segments       Notati                                                                                                    | Nummer                                                                                                    | NKS GB                   |                                    | Saldo (RV):                                                                                        |                                                                                              |                                     |                                                         | 80.64                 | 📑 Indiæs 📄 Udlæs 🖂 Sle                                                                                                    | t                                                                                                    |
| Segunom     TST AF RETALTING TL OB BANW       Adress 2.     Indiatational       Adress 2.     Indiatational       Pentor:     Constraint       By     Newson       Brit     Segunom       Brit     Segunom       Brit     Segunom       Status     Diatational       Segunom     Diatational       Segunom     Diatational       Segunom     Diatational       Segunom     Diatational       Status     Bedgeinbegroßpininger spannt.       Status     Bedgeinbegroßpininger spannt.       Status     Bedgeinbegroßpininger spannt.       Status     Bedgeinbegroßpininger spannt.       Status     Diatational       Status     Diatational </td <td>Navni</td> <td>Test of betalie</td> <td>na til GR IRAN W</td> <td>Forf. beløb</td> <td>(RV):</td> <td></td> <td></td> <td>80,64</td> <td></td> <td></td>                                                                                                    | Navni                                                                                                    | Test of betalie          | na til GR IRAN W                   | Forf. beløb                                                                                        | (RV):                                                                                        |                                     |                                                         | 80,64                 |                                                                                                    |                                                                                                    |
| Adverse :       Industrative del       Industrative del         Adverse 2:       Industrative del       Industrative del         Parter:       Industrative del       Industrative del         Adverse 2:       Industrative del       Industrative del         Porto:       Industrative del porsolité o physicitie et porsolité o physicitie et porsolité physicitie et porsolité o physicitie et porsolité o                                                                                                    | Adresse                                                                                                    |                          |                                    | Søgenavn:                                                                                          |                                                                                              | TEST /                              | AF BETALING TIL GB IBA                                  | AN W                  |                                                                                                    |                                                                                                    |
| Aderesa 2:<br>Pardruz :<br>Brief lemenden -<br>Brief lemenden -<br>Brief l                                                                                                    | Adresse                                                                                                    | Testvej 100              |                                    | IC-partner k                                                                                       | ode                                                                                          |                                     |                                                         | ~                     |                                                                                                    |                                                                                                    |
| Padaza registraria Anovaccentes Anovaccentes                                                                                                    | Adresse 2:                                                                                                    |                          |                                    | Indkøberko                                                                                         | de:                                                                                          |                                     |                                                         | ~                     | MM O                                                                                                    |                                                                                                    |
| By weter Sparrer:<br>Lande formsådekode:<br>GØ ↓ Sparrer:<br>Bettympte af parsentige optyminger sparrer:<br>Formig udvekting:<br>N ta fære dette<br>formig udvekting:<br>N ta fære dette<br>Bogferløgestypenigger<br>Viksomhelder gøre parger<br>Viksomhelder gøre parger<br>Viks                                                                                                    | Postnr.:                                                                                                    | EC4M 6XH                 |                                    | Ansvarscent                                                                                        | ten                                                                                          |                                     | ~                                                       |                       |                                                                                                    |                                                                                                    |
| Lande-formédiadade                                                                                                    | By:                                                                                                    | london                   |                                    | <ul> <li>Spærret:</li> </ul>                                                                       |                                                                                              |                                     |                                                         | ~                     |                                                                                                    |                                                                                                    |
| Vispikort Perving undersing: Vispikort Perving undersing: Vispikort Perving undersing: Vispikort Perving undersing: Vispikort Perving undersing: Vispikort Perving undersing: Vispikort Perving undersing: Vispikort Vispikort Vis                                                                                                    | Lande-/områdekode:                                                                                                    | GB                       | ~                                  | Rettet den:                                                                                        |                                                                                              | 03-01                               | -2023                                                   |                       | $\nabla$                                                                                                    |                                                                                                    |
| Formig udvekting:<br>A Vis fører efter<br>akturening<br>COP-monvær:<br>Faktureningsoppeninger<br>Vis kannet dele og føringsproper<br>Koefter bogdeningsproper<br>Vis kannet dele og føringsproper<br>Koefter bogdeningsproper<br>Vis kannet dele og føringsproper<br>Koefter bogdeningsproper<br>Vis kannet dele og føringsproper<br>Koefter bogdeningsproper<br>Vis kannet dele og føringsproper<br>Vis kannet dele og føringer<br>Vis kannet dele og føringsproper<br>Vis kannet dele og førin                                                                                                    | Vis på kort                                                                                                    |                          |                                    | Beskyttelse                                                                                        | af personlige oplysninger s                                                                  | pærret:                             |                                                         |                       |                                                                                                    |                                                                                                    |
| Vo ferer felde  Akturering  CDFummer:  DU324  DU324  Duarksbedekbog/angegruppe  Ud24A00  Duarksbedekbog/angegruppe  Ud24A0  Duarksbedekbog/angegruppe  Ud24A0  Duarksbedekbog/angegruppe  Duarksbedekbog/angegruppe  Duarksbedek                                                                                                    |                                                                                                    |                          |                                    | Fortrolig ud                                                                                       | veksling:                                                                                    |                                     |                                                         |                       |                                                                                                    |                                                                                                    |
| ontakt  ontakt                                                                                                    |                                                                                                    |                          |                                    |                                                                                                    |                                                                                              |                                     |                                                         |                       |                                                                                                    |                                                                                                    |
| Akturening  CDR-munname:  CDR-munname:  CDR-                                                                                                    |                                                                                                    |                          |                                    |                                                                                                    |                                                                                              |                                     | ▲ Vis fe                                                | ærre feiter           |                                                                                                    |                                                                                                    |
| COR-nummer:     Soglanlagodynninger     UdcLAND     Weekblack onder mProj     100       Zabaurstandsoldsungsmanner     Visionsheldsoldsungsmanner     UdcLAND     Model. Index onder mProj     100       Visionsheldsoldsungsmanner     UdcLAND     UdcLAND     Nodel. Index onder mProj     100       Priser idd. momer:     UdcLAND     UdcLAND     UdcLAND     110       Visionsheldsoldsungsmanner     UdcLAND     UdcLAND     110       Visionsheldsoldsungsmanner     UdcLAND     UdcLAND     110       Visionsheldsoldsungsmanner     UdcLAND     UdcLAND     100       Visionsheldsoldsungsmanner     UdcLAND     UdcLAND     100       Visionsheldsoldsungsmanner     UdcLAND     UdcLAND     100       Visionsheldsoldsoldsungsmanner     UdcLAND     100     100       Visionsheldsoldsoldsoldsoldsoldsoldsoldsoldsoldso                                                                                                    | ontakt                                                                                                    |                          |                                    |                                                                                                    |                                                                                              |                                     | ∧ Visfe                                                 | ærre felter<br>v      | Kreditorstatistik                                                                                                    | ^                                                                                                    |
| Vietsonheddodydraegogen<br>Afabrusheddodydraegogen<br>Vietsonheddodydraegogen<br>Vietsonheddodydraegog<br>Yaburushediole<br>Vietsonheddodydraego<br>DDC                                                                                                    | ontakt<br>ikturering                                                                                                    |                          |                                    |                                                                                                    |                                                                                              |                                     | ∧ Visfe                                                 | ærre felter<br>v      | Kreditorstatistik<br>Leverandømr.:                                                                                                    | NKS_GB                                                                                                    |
| Absandantioder     U0034     Momenisksonhedelogi grupper     U004AD     Iai (100)     1.0       Absandantioder     Excellendogingingsgrupper     Intra AVD     Iai (100)     1.0       Valutaisder     Intra AVD     Intra AVD     Iai (100)     1.0       Hallinger     Immender     Immender     Immender     Immender                                                                                                    | ontakt<br>ikturering                                                                                                    |                          |                                    | Roofering                                                                                          | mbaninger                                                                                    |                                     | ∧ Visfa                                                 | ærre felter<br>v      | Kreditorstatistik<br>Leverandørnr.:<br>Saldo (RV):<br>Udestående ordrer (RV):                                                                                                    | NK5_GB<br>80,64<br>0.00                                                                                                    |
| talinger 2 + + + + + + + + + + + + + + + + + +                                                                                                    | ontakt<br>Ikturering<br>ORI-nummer:                                                                                                    |                          |                                    | Bogferings<br>Virksomhe                                                                            | oplysninger<br>dsbogføringsgruppe:                                                           | UDLA                                | ▲ Vis fe                                                | ærre felter<br>•      | Kreditorstatistik<br>Leverandømr.:<br>Saldo (RV):<br>Udestående ordrer (RV):<br>Modt. beløb vfakt. (RV):                                                                                                    | NKS_G8<br>80,64<br>0,00<br>0,00                                                                                                    |
| Udewrighundel<br>Volatalade     DX     Fâturent forutteringabel     0.02       Leveranderoversigt     A     Leveranderoversigt     NS. GB       Latinger     B <sup>2</sup> NS. GB     Samedadee       Content     B <sup>2</sup> Content     Content                                                                                                    | ontakt<br>Ikturering<br>ORI-nummer:<br>aktureringsleverandørnr:                                                                                             |                          |                                    | Bogferings<br>Virksomhe<br>Momsvirks                                                               | o <mark>plysninger</mark><br>dsbogføringsgruppe:<br>omhedsbogf.gruppe:                       | UDLA                                | ND                                                      | ærre felter<br>v<br>n | Kreditorstatistik<br>Leverandømn:<br>Saldo (RV):<br>Udestående ordrer (RV):<br>Mødt. beløb ufalt. (RV):<br>Udestående fakturaer (RV):<br>Let (RV):                                                                                           | NKS_GB<br>80,64<br>0,00<br>0,00<br>3,00                                                                                                    |
| Valuatedee Valuatedee Leveranderoversigt August NKC (and the secondarium of the secondarium of the secondari                                                                                                    | ontakt<br>Iskturering<br>IORI-nummer:<br>Faktureringsleverandørmr.:<br>Fakturerabøtkoder:<br>Fakturerabøtkoder:                                             | U0324                    | N                                  | <ul> <li>Bogføringsv</li> <li>Virksomhe</li> <li>Momsvirks</li> <li>Kreditorbo</li> </ul>          | o <b>plysninger</b><br>dsbogføringsgruppe:<br>omhedsbogf.gruppe:<br>gføringsgruppe:          | UDLA<br>UDLA<br>UDLA                | ND ND                                                   | erre feiter           | Kreditorstatistik<br>Leverandemr.:<br>Saldo (RV):<br>Udestående ordirer (RV):<br>Udestående fakturaer (RV):<br>Lidestående fakturaer (RV):<br>Lidt (RV):<br>Forfaldne belebt (RV) pr. 03                                                     | NKS_68<br>80,64<br>0,00<br>3,00<br>83,64<br>80,64                                                                                                    |
| talinger S <sup>2</sup> Annotation Constraints Constraints Const                                                                                                    | ontakt<br>kturering<br>ORI-nummer:<br>akturerjoleverandørmr.:<br>akturerabatkode:<br>triser inkl. moms:                                                     | U0324                    | X                                  | Bogførings<br>Virksomhe<br>Momsvirks<br>Kreditorbo<br>Udenrigsha                                   | o <mark>plysninger</mark><br>disbogføringsgruppe:<br>omhedsbogf.gruppe:<br>delel             | UDLA<br>UDLA<br>UDLA                | ND ND                                                   | erre felter           | Kreditorstatistik<br>Leverandemn:<br>Salda (RV):<br>Udestående ordrer (RV):<br>Udestående fakt. (RV):<br>Udestående fakturær (RV):<br>I alt (RV):<br>Forfaldne beløb (RV) pr. 63<br>Fakturert forudbetalningsbel                             | NKS_GB<br>80,64<br>0,00<br>0,00<br>83,64<br>80,64<br>0,00                                                                                                    |
| talinger den contraction den contraction den c                                                                                                    | ontakt<br>akturrering<br>ORI-nummer:<br>faktureringsleverandømr.:<br>fakturerabetkoder<br>riser inkl. moms:                                                 | U0324                    |                                    | Bogferings<br>Virksomhe<br>Mornavirks<br>Kreditorbo<br>Udenrigsha<br>Valutakode                    | o <mark>plysninger</mark><br>disbogføringsgruppe:<br>omhedsbogf.gruppe:<br>diedigruppe:<br>s | UDLA<br>UDLA<br>UDLA<br>DKK         | ND ND                                                   | erre felter           | Kreditorstatistik<br>Leverandemr.:<br>Saldo (RV):<br>Udestående order (RV):<br>Most. beløb dråt. (RV):<br>Udestående fakturær (RV):<br>I all (RV):<br>Fordaldne beløb (RV) pr. 03<br>Faktureret foruditetalingsbel<br>Leveranderoversiat     | NKS_68<br>80,64<br>0,00<br>3,00<br>83,64<br>80,64<br>0,00                                                                                                    |
| talinger & A Rammeorder. 00                                                                                                    | ontakt<br>kiturering<br>ORI-nummer:<br>aktureringsleverandørnr.:<br>akturarabatkode:<br>triser inkl. moms:                                                  | U0324                    | v                                  | Bogferings Virksomhe Virksomhe Kreditorbo Udenrigsha Valutakode                                    | oplysninger<br>disbogfaringsgruppe:<br>omhedsbogf.gruppe:<br>ndel<br>s                       | UDLA<br>UDLA<br>UDLA<br>DKK         | ND Vis fa                                               | erre felter           | Kreditorstatistik<br>Leverandemn.:<br>Sakab (VN):<br>Udestkende ordere (RV):<br>Mode. heleb uktak (RV):<br>Udestkende faktusere (RV):<br>Hordadne beleb (RV) pr. 63<br>Frähzerert forvafbefalingsbel<br>Leverandeme:                         | <ul> <li>NKS_68</li> <li>80,64</li> <li>0,00</li> <li>0,00</li> <li>3,00</li> <li>83,64</li> <li>0,00</li> <li>84,64</li> <li>0,00</li> </ul>                                                                                                    |
| Ordren O                                                                                                    | ontakt<br>kturering<br>ORI-nummer:<br>aktureringsleverandørnr.:<br>akturerabetkode:<br>riser inkl. moms:                                                    | U0324                    | Y                                  | Bogferings<br>Virksomhe<br>Momsvirks<br>Kreditorbo<br>Udenrigsha<br>Valutakode                     | ophysninger<br>disogføringsgruppe:<br>omhedsbogf.gruppe:<br>gføringsgnuppe:<br>ndel          | UDLA<br>UDLA<br>UDLA<br>DKK         | ND Vis fa                                               | erre felter           | Kreditorstatistik<br>Kreditorstatistik<br>Udenstandern:<br>Salde (197):<br>Udenstande fakturer (197):<br>Alost heide data: (197):<br>Fordalde bekelt (197) pr. 63<br>Fakturer et forudetallegisbelt.<br>Leverandernz:<br>Rekvistlion:        | <ul> <li>NKS_68</li> <li>80,64</li> <li>0,00</li> <li>3,00</li> <li>83,64</li> <li>80,64</li> <li>0,00</li> <li>NKS_6B</li> <li>0</li> </ul>                                                                                                    |
|                                                                                                    | ontakt<br>kturering<br>JOR-nummer:<br>'aktureringsleverandørnr.<br>'aktureringsleverandørnr.<br>'aktureringsleverandørn<br>'riser inkl. moms:<br>'rtalinger | U0324                    |                                    | Bogferings     Virksomhe     Virksomhe     Mornavirks     Kreditorbo     Udenrigsha     Valutakode | sphaninger<br>däsagfaringsruppe:<br>omhedalargeruppe:<br>deleingsgruppe:<br>del              |                                     | ND Vis fa                                               | erre felter           | Kreditorstatistik<br>Leverandemnz:<br>Sako (RN):<br>Udestände order (RV):<br>Mod.: hele ukak. (RV):<br>Udestände faktuser (RV):<br>Fordialoe beleb (RV) pr. 83<br>Faktureet forudistatlagabel<br>Leverandemvz:<br>Rekvisition<br>Rakvisition | <ul> <li>NKS_GB</li> <li>80,64</li> <li>0,00</li> <li>3,00</li> <li>80,64</li> <li>80,64</li> <li>8</li></ul> |

Den valuta der skal omregnes til, er efterfølgende angivet på kreditors betalingsoplysninger i feltet 'Valutakode(Modværdi)' i Oversigtspanelet Udenrigshandel.

| Rediger - Kreditor betalingsoplysninger - NKS_GB Test af betaling til GB IBAN W                                                                                                    |                                                                                                    |                | × |
|----------------------------------------------------------------------------------------------------|----------------------------------------------------------------------------------------------------|----------------|---|
| <ul> <li>START HANDLINGER NAVIGER</li> </ul>                                                                                                    |                                                                                                    | NS11 QA NSIR E | E |
| Modicanti Bank<br>Betaling<br>Betaling                                                                                                    | CP Red Gal                                                                                                    |                |   |
| NKS_GB Test af betaling til GB IBAN W                                                                                                    |                                                                                                    |                |   |
| Generelt                                                                                                    |                                                                                                    |                | ^ |
| Kredkor betalingsgruppe UDLAND  View Tet af betaling til GB IBAN W Alt, afkandemann: Vores konton: Vores konton: V | Undlad kreditnota:  Itel donn, (MobilePy): UnanicPay attale: Finankoto betalingsdifference: Ydelseart kode: N51EST |                | ~ |
| Kreditor betalingsoplysninger                                                                                                    |                                                                                                    | *              | ^ |
| 🎕 Betalingsmetodekort 📾 Beskrivelse pr. bankcentral 📑 Vis GIS Data Log 📑 Vis DDI D                                                                                                    | Data Log 🏙 Søg 🛛 Filter 茨 Ryd filter                                                                               |                |   |
| Betalin 🛓 Beskrivelse Stan Kreditornu Betalingsid Advis                                                                                                    | seringsmetode Bank adviseringsdef. kode Manuel Modtagerreference<br>adviserings                                    | Afsendera      |   |
| 1150100 Kontooverførsel Cross Bro 🗹 Bank                                                                                                    | STD                                                                                                    |                |   |
|                                                                                                    |                                                                                                    |                |   |
| Udenrigshandel                                                                                                    |                                                                                                    |                | ^ |
| Omkostningstypekode: BEGGE ~                                                                                                    | Valutakode (modværdi): GBP                                                                                         |                |   |
|                                                                                                    |                                                                                                    | OK             |   |

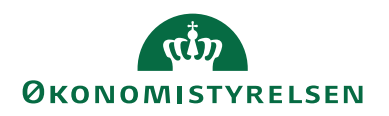

#### **Kreditors Bankkonti**

Sti: Afdelinger/Økonomistyring/Gæld/Kreditorer/Vælg kreditor og på kortet vælger du i Handlingsbåndet fanebladet *Naviger* og handlingen *Bankkonti*.

| Rediger - Kreditorkort - NKS_KOMPLET · NKS Konto til konto                                                               |                                                      |                                                                                        |                                              |                             |       |             |
|----------------------------------------------------------------------------------------------------|------------------------------------------------------|----------------------------------------------------------------------------------------|----------------------------------------------|-----------------------------|-------|-------------|
| START HANDLINGER NAVIGE                                                                                                  | ER                                                   |                                                                                        |                                              |                             |       |             |
| Dimensioner     Dimensioner     Dimensioner     Contakt     Z Varereferencer     Bestillingsadresser     Betalingsposter | Betalingsoplysninger<br>Bankkonti<br>FIK Oplysninger | <ul> <li>Købsdokumenter</li> <li>Dokumentlayouts</li> <li>Indgående rykkere</li> </ul> | 😴 Indgående kontoudtog<br>📆 CVR forslagsdata | Varer Varer Kakturarabatter | i i i | Rekvisition |
|                                                                                                    | Kreditor                                             |                                                                                        |                                              | Køb                         |       | Dokumenter  |
| NKS_KOMPLET · NKS Konto t                                                                                                | Bankkonti                                            |                                                                                        |                                              |                             |       |             |

Du får nu en bankkontooversigt, hvor du kan oprette bankkort eller rediger et eksisterende bankkort i Handlingsbåndet.

| rí Vis -                      | Kreditors bankkon            | tooversigt   | - NKS_KOMPLET · NKS              | Konto til konto |                     | -                        |            | ×     |
|-------------------------------|------------------------------|--------------|----------------------------------|-----------------|---------------------|--------------------------|------------|-------|
| ▼ S                           | TART                         |              |                                  |                 |                     | NS1                      | 11 QA NSIR | EtE ? |
| ×Ъ                            | 🖊 🗋                          | $\mathbf{X}$ |                                  | <b>N</b>        | 3 8                 | 🔨 🏙                      |            |       |
| Ny                            | Rediger Vis                  | Slet         | Vis som Vis som<br>liste diagram | OneNote Noter L | inks Opdater        | · Ryd Søg<br>filter      |            |       |
| Ny                            | Administ                     | rer          | Vis                              | Vis tilknyttet  |                     | Side                     |            |       |
| Kreditors bankkontooversigt • |                              |              |                                  |                 | Skriv for at filtre | re (   Kode              |            | ~     |
|                               |                              |              |                                  |                 |                     | Filter: N                | KS_KOMPLE  | Т     |
| Kode                          | 🔉 Navn                       |              | Telefon                          | Kontakt         |                     | Bankkontonr.             | IBAN       |       |
|                               |                              |              |                                  |                 |                     |                          |            |       |
| BANK                          | 11 Danske Ba                 | ank          |                                  |                 | 4                   | 4069173195               |            |       |
| BANK<br>BANK                  | 11 Danske Ba<br>12 Danske Ba | ank<br>ank   |                                  |                 | 4                   | 4069173195<br>0069173199 |            |       |
| BANK                          | 11 Danske Ba<br>12 Danske Ba | ank<br>ank   |                                  |                 | 4                   | 4069173195<br>0069173199 |            |       |
| BANK<br>BANK                  | 11 Danske Ba<br>12 Danske Ba | ank<br>ank   |                                  |                 | 2                   | 4069173195<br>0069173199 |            |       |

#### Bankkort

Et Bankkort skal tilknyttes kreditorkortet, hvis en betaling skal anvises, som indenlandsk konto til konto overførsler, eller anvises som betaling til udlandet. Det er muligt at oprette flere bankkort til samme kreditor. Hvis en kreditor anvender forskellige bankoplysninger på leverandørfakturaerne, kan der være brug for flere bankkort du kan skifte imellem.

*Bemærk:* Anvendes GIS til betalingsformidling må der dog kun være et bankkort tilknyttet kreditorkortet.

Ved accept af E-bilag i indbakken 'Indgående fakturaer og kreditnotaer' opdateres kreditor ud fra et indgående købsdokument fra fx Indkøbssystemet, og ved accept anvendes altid det nyeste bankkort i det tilfælde hvor der på kreditor finder flere end et bankkort. Bankkortene vil fx være navngivet Bank1, bank2 etc.

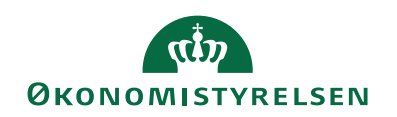

| Rediger - Kreditors bar  | kkontokort - NKS_KOM | PLET · BANK         | 11 - Danske           | Bank                       |            | -       |              | Х   |
|--------------------------|----------------------|---------------------|-----------------------|----------------------------|------------|---------|--------------|-----|
| START NAVIGE             | R                    |                     |                       |                            |            | NS11    | QA NSIR E    | EtE |
| Vis XSlet<br>Administrer | Noter Links          | <b>P</b><br>Opdater | Ryd<br>filter<br>Side | Gå til<br>Forrige<br>Næste |            |         |              |     |
| Generelt                 | 3ANK11 · Dansk       | e Bank              |                       |                            |            |         | * ^          | . ^ |
| Kode:                    | BANK11               |                     |                       | Kontakt:                   |            |         |              | 1   |
| Navn:                    | Danske Bank          |                     |                       | Valutakode:                | ~          |         |              |     |
| Adresse:                 |                      |                     |                       | Bankregistreringsnr.:      | 0216       |         |              |     |
| Adresse 2:               |                      |                     |                       | Bankkontonr.:              | 4069173195 |         |              |     |
| Postnr.:                 |                      |                     | ~                     | IBAN (PM):                 |            |         |              | ]   |
| By:                      |                      |                     | ~                     | BIC (SWIFT-adresse):       |            |         |              |     |
| Lande-/områdekode:       |                      | $\sim$              |                       | Banknummer:                |            |         |              | ]   |
| Telefon:                 |                      |                     | Ś                     | Bankregistreringskode:     |            |         |              |     |
|                          |                      |                     |                       |                            |            | ✔ Vis f | ilere felter |     |
| Kommunikation            |                      |                     |                       |                            |            |         | ~            |     |
|                          |                      |                     |                       |                            |            |         |              |     |

# **Oversigtspanel Generelt**

| Feltnavn         | Beskrivelse                                                  |
|------------------|--------------------------------------------------------------|
| Kode             | Feltet 'Kode' skal du udfylde med en entydig kode, det       |
|                  | kunne fx være en forkortelse af bankens navn eller en del af |
|                  | kontonummeret.                                               |
|                  |                                                              |
|                  | Bemærk: Skal du oprette flere bankkontokort, skal du stå i   |
|                  | kode og vælge Ny i Handlingsbåndet.                          |
|                  | Ved automatisk oprettelse ved accept af E-bilag, vil feltet  |
|                  | automatisk blive udfyldt.                                    |
| Navn             | Her taster du evt. navnet på banken. Feltet bør udfyldes     |
|                  | hvis muligt. Til banker uden for EU er det et krav at feltet |
|                  | er udfyldt.                                                  |
| Adresse          | Her taster du evt. bankens adresse.                          |
| Adresse 2        | Feltet 'Adresse 2' kan du evt. udfylde med postboks.         |
|                  |                                                              |
|                  | Bemærk: Kan den fulde adresse ikke stå i feltet Adresse,     |
|                  | kan adresse 2 udfyldes med resten.                           |
| Postnr./by       | Her taster du postnr. og feltet 'by' bliver automatisk ud-   |
|                  | fyldt.                                                       |
|                  |                                                              |
|                  | Bemærk: findes postnr. ikke i posttabellen, kan du selv op-  |
|                  | rette det ved at trykke på pilen eller F4.                   |
| Lande/områdekode | Skal udfyldes, hvis Kreditors betalinger foretages til et    |
|                  | lande der ikke anvender IBANnr. Tryk evt. på pilen eller     |
|                  | F4 og find den rigtige landekode.                            |
|                  |                                                              |
|                  | Bemærk: Der kan dog være bankcentraler hvor feltet ikke      |
|                  | må være udfyldt.                                             |

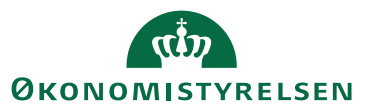

| Feltnavn              | Beskrivelse                                                                                                    |  |  |  |  |
|-----------------------|----------------------------------------------------------------------------------------------------|--|--|--|--|
| Telefon               | Her kan du indsætte bankens telefon.                                                                                                    |  |  |  |  |
|                       |                                                                                                    |  |  |  |  |
|                       | Bemærk: Vælg en ensartet struktur af hensyn til rapporter                                                                                                    |  |  |  |  |
|                       | og lignende. Sætter du fx bindestreger skal den sættes ens                                                                                                    |  |  |  |  |
|                       | hver gang.                                                                                                    |  |  |  |  |
| Kontakt               | Kender du navnet på en kontaktperson i den pågældende                                                                                                    |  |  |  |  |
|                       | bank, kan du indsætte vedkomnes navn her.                                                                                                    |  |  |  |  |
| Valutakode            | Er betalingen til udlandet, kan du ved at trykke på pilen el-<br>ler F4 vælge den valutakode betalingen skal betales i.                                                                      |  |  |  |  |
|                       | <i>Bemærk:</i> Feltet skal ikke udfyldes, hvis der er valgt en Va-<br>lutakode på kreditorkortet, så vil den blive brugt.                                                                    |  |  |  |  |
| Standard for valuta   | Har du flere bankkonti knyttet til den samme kreditor med                                                                                                    |  |  |  |  |
|                       | forskellig valuta, og du sætter et hak i dette felt, vælges au-                                                                                                    |  |  |  |  |
|                       | tomatisk den bankkonto med den tilhørende valuta, der er                                                                                                    |  |  |  |  |
|                       | opsat på kortet.                                                                                                    |  |  |  |  |
| Bankregistrerings     | Dette felt skal du udfylde med Bankregistreringsnr. på in-                                                                                                    |  |  |  |  |
| nr.                   | denlandske betalinger (Konto til konto overførsler)                                                                                                    |  |  |  |  |
|                       |                                                                                                    |  |  |  |  |
|                       | <b>Bemærk:</b> Er det en betaling til udlandet, skal feltet ikke                                                                                                    |  |  |  |  |
| D 11                  | udfyldes.                                                                                                    |  |  |  |  |
| Bankkontonr.          | Dette felt skal du udfylde med bankkontonr.                                                                                                    |  |  |  |  |
| IBAN(PM)              | Her kan du angive IBANnr.                                                                                                    |  |  |  |  |
|                       | <i>Bemærk:</i> Betalinger indenfor SEPA samarbejdet kan anvises som IBANnr. only uden en BIC(Swift) kode, når valutaen er EUR. Er valutaen forskellig fra EUR, skal BIC(Swift) være udfyldt. |  |  |  |  |
|                       | IBAN betyder International Bank Account Number, og er<br>en entydig identifikation af bankers kontonr.                                                                                       |  |  |  |  |
|                       | Vær også opmærksom på, at IBAN kan anvendes af alle<br>lande hvis de ønsker dette, det er dog ikke altid det er mo-<br>dulus beregnet.                                                       |  |  |  |  |
| BIC(SWIFT<br>adresse) | Feltet skal udfyldes med den BIC(SWIFT-adresse), som<br>den udenlandske kreditors bank har, hvis den fremgår af<br>fakturaen. Omkring håndtering af IBAN only, se da punk-<br>tet ovenover.  |  |  |  |  |
| Banknummer            | I dette felt kan du angive kreditors udenlandske banks                                                                                                    |  |  |  |  |
|                       | banknummer. Det er visse lande uden for EU der anvender<br>Banknummer.                                                                                                    |  |  |  |  |
|                       | <b>Bemærk:</b> Bankregistreringskode og hanknummer bruggs                                                                                                    |  |  |  |  |
|                       | til at identificere kreditors bank Bankkontonr identificere                                                                                                    |  |  |  |  |
|                       | hvor pengepe skal sættes ind, og skal dærfor også angives                                                                                                    |  |  |  |  |
|                       | invor pengene skar sattes ind, og skar derfor også angives.                                                                                                    |  |  |  |  |

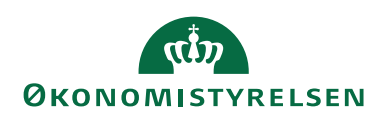

| Feltnavn                  | Beskrivelse                                                                                                    |
|---------------------------|----------------------------------------------------------------------------------------------------|
| Bankregistrerings<br>kode | Dette felt skal udfyldes, hvis det land, du skal sende en be-<br>taling til, bruger clearingskoder (Bankkode) til at identifi-<br>cere banken. Det er visse lande uden for EU der anvender<br>koden. |
|                           | <i>Bemærk:</i> Du kan trykke på F1 (hjælp), for at få en oversigt<br>over clearingskoderne der kan anvendes. Indeholder faktu-<br>raen en BIC(Swift-adresse) bør du også anvende den.                |

## Udbetalingskladder PM

Sti: Afdelinger/Økonomistyring/Likviditetsstyring/Udbetalingskladder PM

Udbetalingskladder PM bruges til at hold styr på alle forfaldne betalinger. Dette gøres ved, at der dannes et betalingsforslag, hvor alle åbne kreditorer gennemløbes for søgning efter åbne poster. De dannede poster i kladden, behandles, tjekkes og godkendes, hvorefter de overføres til banken, enten via NKS eller direkte via DB webservice(DBWS). Der kræves altid dobbelt godkendelse ved, at der foretages delvis godkendelse og endelig godkendelse i Betalingsoversigten. Der er mulighed for at ændre betalingsoplysninger eller bankoplysninger på den enkelte betaling, når status på posten er 'Valid' inden den godkendes, og overføres til banken.

Der er indført en stramning i forbindelse med hele godkendelsensprocessen, hvor der mellem hver proces, skal en anden person ind over, hvis fx en godkendelse fortrydes. I det tilfælde skal en anden med korrekt prokura åbne op, så posten ændre status til valid igen. Der er også sket en stramning der sikre at rapporten 'Sammenlign Betalingsoplysninger med originalt købsbilag', altid skal gemmes som PDF, før der kan anden godkendes. Hver gang der sker en handling både ved godkendelse, annullering af godkendelse, eller ved trækning af rapporten skrives det i loggen under Historik.

#### Modkonto i forhold til betalinger ved brug af SKB

I NS skal der opsættes modkonto på den enkelte udbetalingskladde, direkte i Udbetalingskladder PM. Dette skyldes at den generelle opsætning af Modkonti ikke kan anvendes, i en SKB opsæt, da hvert regnskab har flere bankkonti i DKK. Derfor anbefales det at modkonto opsættes direkte i Udbetalingskladden for at sikre, at trækket sker på den rigtige bankkonto, når gennemførslen af betalingen foretages.

*Bemærk:* Er der opsat en modkonto, vil modkonto automatisk være udfyldt, når du laver dit betalingsforslag.

Øverst i Udbetalingskladder PM under 'Kladdenavn' opsætter du modkontoen. Samtidig er det også her, du tilknytte en nummerserie til kladden. Når du opretter et nyt udbetalingskladdenavn, skal du klikke på pilen eller trykke F4 under 'kladdenavn'. Vælg *Ny*.

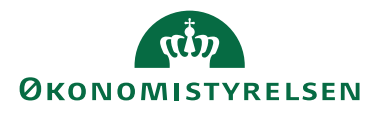

| Finanskladdenav              | ne                             |                                  |                    |                    |                                     |                |                |            |                    | - 🗆 🗡             |
|------------------------------|--------------------------------|----------------------------------|--------------------|--------------------|-------------------------------------|----------------|----------------|------------|--------------------|-------------------|
| ▼ START                      | HANDLINGER RAPPORT             |                                  |                    |                    |                                     |                |                |            |                    | NS11 QA NSIR EtE  |
| Ny Vis                       | Rediger Slet Rediger E         | ogfør Bogfør og Finan<br>udskriv | sgentagelseskladde | Detaljeret Balance | Vis som<br>liste Vis som<br>diagram | OneNo          | te Note        | r Links    | Opdater Ryd filter | <b>H</b> i<br>Søg |
| Ny                           | Administrer                    | Proces                           |                    | Rapport            | Vis                                 | 1              | /is tilknyt    | ttet       | Side               |                   |
| Ny (Ctrl+N)<br>Opret en ny p | ost                            |                                  |                    |                    |                                     |                | DB FF7         | UDB_UDB    | Modkonto           | - 🔀               |
| opierenii) p                 |                                |                                  |                    |                    |                                     |                |                |            |                    |                   |
| Navn                         | Beskrivelse                    | Modkontot Mod                    | dkonto Nummers     | e Bogførings       | Årsagskode Kopi<br>mo               | . Tillad<br>mo | Tillad<br>eksp | Fore<br>mo |                    |                   |
| MIKKEL                       | Mikkels udbetalingskladde      | Bankkonto DB FI                  | F7 UDB K-UDB       |                    | $\checkmark$                        |                | $\checkmark$   |            |                    |                   |
| NKS_NY                       | Ny til NKS test 021019         | Bankkonto DB FI                  | F7 UDB K-UDB       |                    | $\checkmark$                        |                | $\checkmark$   |            |                    |                   |
| NKS_TEST                     | test af genoprettet kladdenavn | Bankkonto DB FI                  | F7 UDB K-UDB       |                    | $\checkmark$                        |                | $\checkmark$   |            |                    |                   |
| NY                           | NY pr. 030822                  | Bankkonto DB FI                  | F7 UDB K-UDB       |                    | $\checkmark$                        |                | $\checkmark$   |            |                    |                   |
| NYNY                         | ny 27092022                    | Bankkonto DB FI                  | F7 UDB K-UDB       |                    | $\checkmark$                        |                | $\checkmark$   |            |                    |                   |
| NIVTEST                      | 12012022                       | Rankkonto DR E                   | F7 LIDR K-LIDR     |                    | 57                                  |                |                |            |                    |                   |
|                              |                                |                                  |                    |                    |                                     |                |                |            |                    | OK Annuller       |

| Feltnavn              | Beskrivelse                                                |
|-----------------------|------------------------------------------------------------|
| Navn                  | Her indtaster du et passende navn til Udbetalingskladden.  |
| Beskrivelse           | Her udfylder du feltet med en sigende beskrivelse.         |
| Modkontotype          | Her skal du vælge bank                                     |
| Modkonto              | Her vælger du den bankkonto, der skal belastes for udgif-  |
|                       | ten, når betalingen gennemføres.                           |
| Nummerserie           | Her vælger du den nummerserie, der skal anvendes ved       |
|                       | dannelse af nyt betalingsforslag.                          |
| Bogføringsnummer-     | Feltet anvendes ikke og skal ikke udfyldes.                |
| serie                 |                                                            |
| Årsagskode            | Feltet anvendes ikke og skal ikke udfyldes.                |
| Kopier momsopsæt.t.   | Der er automatisk en markering i feltet, der skal sikre at |
| kld. linje            | betalingerne har moms med.                                 |
|                       |                                                            |
| Tillad momsdifferen-  | Feltet anvendes ikke og skal ikke udfyldes.                |
| cer                   |                                                            |
| Tillad eksport af be- | Ved markering angives at betalinger må eksporteres fra     |
| talinger              | denne Udbetalingskladde.                                   |
| Foreslå modkonto-     | Feltet anvendes ikke og skal ikke udfyldes.                |
| beløb                 |                                                            |

*Bemærk:* Er det kun modkontotype og modkonto der mangler at blive udfyldt, tilføjer du det på den linje der er oprettet i forvejen.

#### Opsætning af Betalingsforslag

Sti: Afdelinger/Økonomistyring/Likviditetsstyring/Udbetalingskladder PM/ Vælg i Handlingsbåndet *Naviger*, handlingsgruppen *Betaling* og handlingen *Opsætning*.

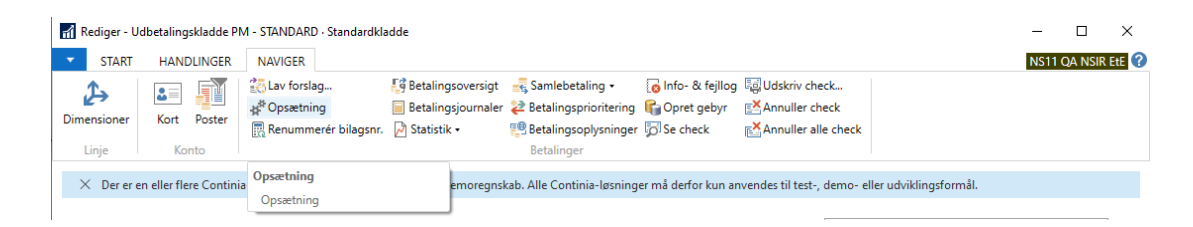

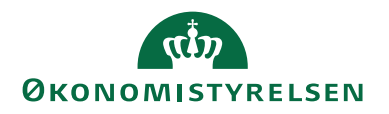

For at kunne lave et Betalingsforslag skal du fortager nogle opsætninger som styre din udsøgningen.

# **Oversigtspanel Generelt**

| 🚮 Rediger - Opsætning af betalingsforslag - UDBETALING STANDARD               | _         |            | ×    |
|-------------------------------------------------------------------------------|-----------|------------|------|
| ▼ START                                                                       | NS11 (    | da nsir ei | tE ? |
| Vis     Ny       Vis     Ny       ✓ Slet       Administrer     Vis tilknyttet |           |            |      |
| UDBETALING STANDARD                                                           |           |            |      |
| Generelt                                                                      |           | ^          | Â    |
| Sidste betalingsdatofor 5D Bankkode:                                          |           | ~          |      |
| Find kontantrabatter: Gentag. kladdetypenavn:                                 | GENTAGELS | SE ~       |      |
| Sammenfat pr. kreditor: Gentag. kladdenavn:                                   | STANDARD  | ~          |      |
| Bogføringsdatoformel: Gebyr konto:                                            |           | ~          |      |
| Nyt bilagsnr. pr.: Opret negative beløb:                                      |           |            |      |
| Anvend kred.bet.opl.:  V Ignorer tidligere udligning:                         |           |            |      |
| Beskrivelse maske: v Sidste overvågningsdatofor                               |           |            |      |
| Rankhetalingshune                                                             |           |            | Υ.   |
|                                                                               |           | OK         |      |

| Feltnavn              | Beskrivelse                                                                                                    |
|-----------------------|----------------------------------------------------------------------------------------------------|
| Sidste betalingsdato- | I dette felt kan du indtaste en datoformel, der bruges når                                                        |
| formel                | betalingsforslaget dannes. Du kan fx vælge at opsætte                                                             |
|                       | 5D. Når du laver dit betalingsforslag, dannes kun de lin-                                                         |
|                       | jer i kladden, der har seneste betalingsdato inden for de<br>næste 5 dage.                                        |
|                       | <i>Bemærk:</i> Specielt hvis du anvender NKS, bør formlen være opsat med et begrænset antal dage, hvor vi anbefa- |
|                       | ler 5D, da det kan være svært at overskue de retursvar                                                            |
|                       | der dannes undervejs.                                                                                             |
|                       | Læs mere om retursvar under afsnittet Betalingsjourna-                                                            |
|                       | ler.                                                                                                    |
| Find Kontantrabatter  | Sætter du en markering her, vil der blive foretaget en                                                            |
|                       | sammenligning mellem kontaktrabat % og bankkonto-                                                                 |
|                       | ens rentesats.                                                                                                    |
|                       |                                                                                                    |
|                       | <b>Bemærk:</b> Der vil kun blive trukket kontantrabat, hvis                                                       |
|                       | dette er fordelagtigt.                                                                                            |
| Sammenfat pr. kredi-  | Sætter du en markering i feltet vil dine betalinger blive                                                         |
| tor                   | samlet i overensstemmelse med den opsætning der er                                                                |
|                       | opsat på kreditor-betalingsgruppe eller kred./betalings-<br>metode.                                               |

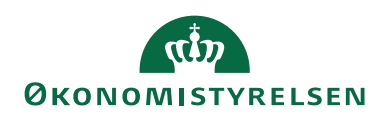

| Feltnavn                | Beskrivelse                                                                                                    |
|-------------------------|----------------------------------------------------------------------------------------------------|
| Bogføringsdatoformel    | Dette felt skal du undgå at udfyldt. Kun hvis den for-<br>faldsdato der er bogført med skal undertrykkes, på samt-<br>lige poster i betalingsforslaget, er det her muligt at an-<br>give en anden bogføringsdato. Det anbefales dog ikke. |
| Nyt Bilagsnr. pr. linje | I feltet er der tre muligheder for, at vælge hvordan du<br>ønsker linjer skal tildeles i Udbetalingskladden.<br>Udbetalingskladden: vælger du denne indstilling, kom-<br>mer der samme bilagsnr. på alle linjerne.                        |
|                         | <i>Bemærk:</i> Denne indstilling må du kun vælge, hvis de betalinger der dannes i forslaget er inden for samme må-<br>ned, men udgår at opsætte den hvis der anvendes SKS perioder i regnskabet.                                          |
|                         | Linje: vælger du denne indstilling, kommer der nyt bi-<br>lagsnr. på alle linjer.                                                                                                    |
|                         | <i>Bemærk:</i> Denne indstilling skal du anvende, hvis der anvendes SKSperioder.                                                                                                    |
|                         | Kreditor: vælger du denne indstilling, skifter bilagsnr.<br>hver gang, der kommer en ny kreditor, eller hvis valuta-<br>koden skifter.                                                                                                    |
|                         | <i>Bemærk:</i> Denne indstilling må du kun vælge, hvis de betalinger, der dannes i forslaget er inden for samme måned.                                                                                                    |
| Anvend kred.bet.opl.    | I feltet kan du vælge hvilke betalingsoplysninger, der skal følge betalingen.                                                                                                    |
|                         | <i>Bemærk:</i> Vi anbefaler dog, at du undlader at der sættes noget op her, da det ændrer data på alle betalinger.                                                                                                    |
| Beskrivelse maske       | Her kan du vælge, at knytte anden maske end standard-<br>masken, teksten vil så blive ændret i beskrivelsesfeltet,<br>svarende til den valgte maske.                                                                                      |
|                         | <b>Bemærk:</b> Standard teksten er 'Betaling af faktura xxxx'.<br>Umiddelbart anvendes feltet ikke i NS.                                                                                                    |
| Bankbetalingstype       | Her kan evt. indsættes en checktype.                                                                                                    |

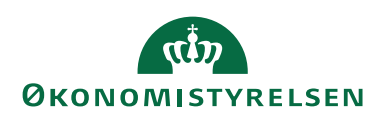

| Feltnavn                    | Beskrivelse                                                                                                    |
|-----------------------------|----------------------------------------------------------------------------------------------------|
| Gentag. kladdetype-<br>navn | Har du oprettet en gentagelseskladde til betalinger, kan<br>du her vælge navnet på gentagelseskladden ind. Pro-<br>grammet vil så meddele, når der ligger linjer i gentagel-<br>seskladden klar til bogføring. Tryk på pilen og vælg<br>'Gentag. kladdetypenavn'.                                                                                           |
|                             | <i>Bemærk:</i> Bliver der ikke dannet et betalingsforslag den dag gentagelseskladden skal bogføres, kommer der ingen advarsel.                                                                                                    |
| Gentag. kladdenavn          | Har du udfyldt feltet 'Gentag. kladdetypenavn', skal du<br>på samme måde udfylde feltet 'Gentag. kladdenavn'.                                                                                                    |
| Gebyr konto                 | <ul> <li>Her kan du angive en konto, der skal anvendes som gebyrkonto, i forbindelse med valutaafregning.</li> <li><i>Bemærk:</i> Under Handlingsbåndet <i>Start</i> og Handlingsgruppen <i>Betaling</i> kan du vælge Handlingen <i>Opret Gebyr</i>, der indsættes nu en linje i Udbetalingskladden, med den angivna gebyrkonto som kontonummer.</li> </ul> |

#### Renummerér bilagsnr.

Sti: Afdelinger/Økonomistyring/Likviditetsstyring og Udbetalingskladder PM/ Vælg i Handlingsbåndet *Naviger*, handlingsgruppen *Betaling* og *Renummerér bilagsnr*.

| 🚮 Rediger - Udbetalingskladde PM - STANDARD - Standardkladde |             |                                                                                                    |                                                              |                                                                                                    |                                                |                                                              |                                          | - [     |           | ×    |  |
|--------------------------------------------------------------|-------------|----------------------------------------------------------------------------------------------------|--------------------------------------------------------------|----------------------------------------------------------------------------------------------------|------------------------------------------------|--------------------------------------------------------------|------------------------------------------|---------|-----------|------|--|
| <ul> <li>START</li> </ul>                                    | HANDLINGER  | NAVIGER                                                                                                    |                                                              |                                                                                                    |                                                |                                                              |                                          | NS11 QA | NSIR E    | tE ? |  |
| Dimensioner                                                  | Kort Poster | Lav forslag     Image: Constraint of the second second se | 🕼 Betalingsoversigt<br>📄 Betalingsjournaler<br>🖉 Statistik + | Samlebetaling •<br>Betalingsprioritering<br>Betalingsoplysninger<br>Betalinger                       | o Info- & fejllog<br>opret gebyr<br>ि Se check | G Udskriv check<br>조 Annuller check<br>장 Annuller alle check |                                          |         |           |      |  |
| × Der er en eller flere Continia                             |             | Renummerér bilagsnr.                                                                                                    | emoregnsk                                                    | emoregnskab. Alle Continia-løsninger må derfor kun anvendes til test-, demo- eller udviklingsformål. |                                                |                                                              |                                          |         |           |      |  |
| Udbetalingskladde PM                                         |             | •                                                                                                    |                                                              |                                                                                                    |                                                | Skriv for at                                                 | filtrere (   Betalingsstatus<br>Ingen fi |         | →<br>endt | ~    |  |

Du kan til en hver tid køre 'Renummerér bilagsnr.', hvis du anvender flere Udbetalingskladder med samme nummerserie. Ellers sker det automatisk, når Udbetalingskladden bogføres.

#### Lav betalingsforslag

Sti: Afdelinger/Økonomistyring/Likviditetsstyring og Udbetalingskladder PM Vælg i Handlingsbåndet *Naviger*, handlingsgruppen *Betaling* og Handlingen *Lav Forslag*.
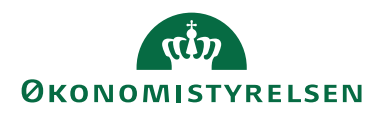

| 🚮 Rediger - Ud                      | betalingskladde PN                                                                                                    | 1 - NYTEST - 12012022                                |                                   |                                                                                     |                                                   |                                                          |                 | - 0          | ×        |  |  |
|-------------------------------------|----------------------------------------------------------------------------------------------------|------------------------------------------------------|-----------------------------------|-------------------------------------------------------------------------------------|---------------------------------------------------|----------------------------------------------------------|-----------------|--------------|----------|--|--|
| <ul> <li>START</li> </ul>           | HANDLINGER                                                                                                    | NAVIGER                                              |                                   |                                                                                     |                                                   |                                                          |                 | NS11 QA NSIR | EtE 🕜    |  |  |
| Dimensioner<br>Linje                | Kort Poster<br>Konto                                                                                                    | <mark>tav forslag</mark><br>∯ <sup>8</sup> Opsætning | Edingsoversigt Eetalingsjournaler | Samlebetaling •<br>Samlebetalingsprioritering<br>Betalingsoplysninger<br>Betalinger | Go Info- & fejllog<br>Goret gebyr<br>Gol Se check | ₩ Udskriv check<br>Annuller check<br>Annuller alle check |                 |              |          |  |  |
| × Dererer                           | × Der er en eller flere Continia - Lav forslag emoregnskab. Alle Continia - Jøsninger må derfor kun anvendes til test-, demo- eller udviklingsformål. |                                                      |                                   |                                                                                     |                                                   |                                                          |                 |              |          |  |  |
| Udbetalin<br><sup>Kladdenavn:</sup> | gskladde PM                                                                                                    | ×                                                    |                                   |                                                                                     |                                                   | Sendt                                                    | Betalingsstatus | •   🍢        | <b>~</b> |  |  |
| Betalingsst                         | Bogførings                                                                                                    | Bilagstype Bilagsnr.                                 | Eksternt<br>bilagsnr.             | Kontotype Kontonr.                                                                  |                                                   | Beskrivelse                                              | Valutakode      |              | Beløb    |  |  |
| Sendt                               | 31-01-2022                                                                                                    | Betaling KUK00016                                    | 084 310122 KONTO                  | Kreditor MAI_KONT                                                                   | to til konto                                      | Betaling af Faktura KBF2000209                           |                 |              | 1,00     |  |  |
|                                     |                                                                                                    |                                                      |                                   |                                                                                     |                                                   |                                                          |                 |              |          |  |  |

Når du laver et betalingsforslag, udfyldes felter fra Opsætning af Betalingsforslag automatisk, bla. feltet 'Seneste betalingsdato', hvor formlen her er opsat til 5 dage. Du kan også selv påføre nogle kriterier. Se skema herunder.

| Rediger - Foreslå kreditor betali                                | _                                              |      | ×         |              |
|------------------------------------------------------------------|------------------------------------------------|------|-----------|--------------|
| ▼ HANDLINGER                                                     |                                                | NS11 | qa nsir e | tE ?         |
| Ryd<br>filter<br>Side                                            |                                                |      |           |              |
| Gemte indstillinger                                              |                                                |      | ^         | ^            |
| Ændringer i indstillinger og f<br>anvendte indstillinger og filt | filtre nedenfor gemmes kun til: 'Senest<br>re' | e    |           |              |
| Brug standardværdier fra:                                        | Seneste anvendte indstillinger og filt         | re   | ~         |              |
| Indstillinger                                                    |                                                |      | ^         |              |
| Sidste betalingsdato:                                            | 17-02-2023 ~                                   |      |           |              |
| Bogføringsdato:                                                  | ~                                              |      |           |              |
| Start bilagsnr.:                                                 | KUK00016084                                    |      |           |              |
| Ignorer tidligere udligning:                                     |                                                |      |           |              |
| Bank:                                                            |                                                |      | ~         |              |
| Anvend kred.bet.opl.:                                            |                                                |      | ~         |              |
| Find kontantrabatter:                                            |                                                |      |           |              |
| Sammenfat pr. kreditor:                                          | $\checkmark$                                   |      |           |              |
| Overskriv instr. til NKS:                                        |                                                |      |           |              |
|                                                                  | ~                                              |      |           |              |
| Kreditor betalingsgruppe                                         |                                                |      | ^         |              |
|                                                                  |                                                |      |           |              |
| Vis resultater:                                                  |                                                |      |           |              |
| 🗙 Hvor Kode 🔻 er                                                 | Angiv en værdi.                                |      |           |              |
| 🕂 Tilføj filter                                                  |                                                |      |           | $\checkmark$ |
|                                                                  |                                                | ОК   | Annul     | ler          |

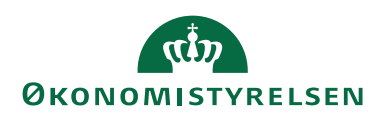

| Oversigtspanel                       | Beskrivelse                                                                                                    |
|--------------------------------------|----------------------------------------------------------------------------------------------------|
| Oversigtspanel           Indstilling | BeskrivelseSidste betalingsdato: Feltet bliver automatisk udfyldt<br>med seneste betalingsdato, hvis der er opsat en formel<br>til det.Bogføringsdato: Udfylder du dette felt med en dato, vil<br>det være den dato der opsættes på alle posterne i for-<br>slaget, som forfaldsdato. Vi anbefaler, at du ikke udfyl-<br>der dette felt.Start bilagsnr.: Feltet er automatisk udfyldt med første<br>ledige bilagsnr.Ignorer tidligere udligning: Du kan udfylde dette felt,<br>hvis du ønsker at Betalingsforslaget skal medtage po-<br>ster som allerede er udlignet. Det vil sige at posten kan |
|                                      | ligge i en anden kladde i forvejen. Vi anbefaler at du<br>ikke udfyldes noget her.<br>Bank: Hvis du ønsker at en anden bankcentral skal an-<br>vendes som modkonto, kan du vælge den her.                                                                                                    |
|                                      | Anvend kred.bet.opl.: Hvis der på Betalingsforslagsop-<br>sætningen er valgt en værdi i feltet med samme navn,<br>vil værdien fremgå af dette felt.<br>Find Kontantrabatter: Sæt hak i dette felt, hvis kørslen<br>skal medtage kreditorposter, hvor på der kan opnås<br>kontantrabat med hensyn til intern rentesats på bank-<br>kontoen.                                                                                                    |
|                                      | Sammenfat pr. kreditor: Feltet udfyldes automatisk,<br>hvis det er opsat på betalingsforslagsopsætningen.<br>Hvis feltet anvendes vil kørslen oprette én linje pr. kre-<br>ditor for hver valuta, som kreditor fører poster i. Hvis<br>en kreditor fx bruger 2 valutaer, opretter kørslen 2 lin-<br>jer i Udbetalingskladden for denne kreditor. Program-<br>met vil så bruge feltet Brug udlignings-ID til at føje lin-<br>jerne til kreditorposterne, når kladdelinjerne er bog-<br>ført. Hvis du ikke sætter et hak, laver kørslen en linje<br>pr. faktura.                                    |
|                                      | Overskriv instr. til NKS: Hvis du vælger en anden in-<br>struktion, end den opsatte instruktion til NKS', fra<br>bankkortet, fx fejlkonto skal du sætte en markering i<br>dette felt.<br>I feltet nedenunder vælger du den anden Instruktion til<br>NKS, som du ønsker at anvende.                                                                                                    |
| Kreditor-betalings-<br>gruppe        | Her kan du vælge at afgrænse på Betalingsgruppe i fil-<br>terkolonnen.                                                                                                    |

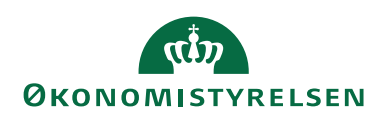

| Oversigtspanel  | Beskrivelse                                                                                          |  |  |  |  |  |  |  |
|-----------------|----------------------------------------------------------------------------------------------------|--|--|--|--|--|--|--|
| Betalingsmetode | Her kan du afgrænse på Betalingsmetode i filterkolon-                                                |  |  |  |  |  |  |  |
|                 | nen.                                                                                                 |  |  |  |  |  |  |  |
| Bankcentral     | Her kan du afgrænse på Bankcentraler.                                                                |  |  |  |  |  |  |  |
| Kreditor        | Her kan du afgrænse på kreditornr., Rejsekreditor<br>(Ja/Nej markering), valuta og Dimensionsværdier |  |  |  |  |  |  |  |

**Bemærk:** Er seneste betalingsdato ikke udfyldt, kan feltet udfyldes manuelt. Det anbefales dog at der i Opsætning (Opsætning af Betalingsforslag), opsættes en formel til denne beregning. Se også under Opsætning af betalingsforslag.

*Bemærk:* Når du laver dit betalingsforslag, vil der kun komme linjer, der indeholder de afgrænsninger, du har valgt på fanebladene Kreditor-betalingsgruppe, Betalingsmetode, bankcentral og Kreditor. Udfylder du ingenting, kommer alle de linjer med, der har senest betalingsdato inden for den opsatte formel i Udbetalingskladden. Formlen ser du under Opsætning (Opsætning af Betalingsforslag).

#### Udbetalingskladde PM

Det er kun Udbetalingskladden PM, som du kan anvende til afsendelse af betalinger, der sendes enten via DBWS løsningen, eller via NKS til Danske Bank.

*Bemærk:* Det er afgørende, at der under Kladdetyper er sat markering i feltet 'Elektroniske betalinger' ud for den Betalingskladde, der skal anvendes til Betalingsformidling.

Kladdetyper

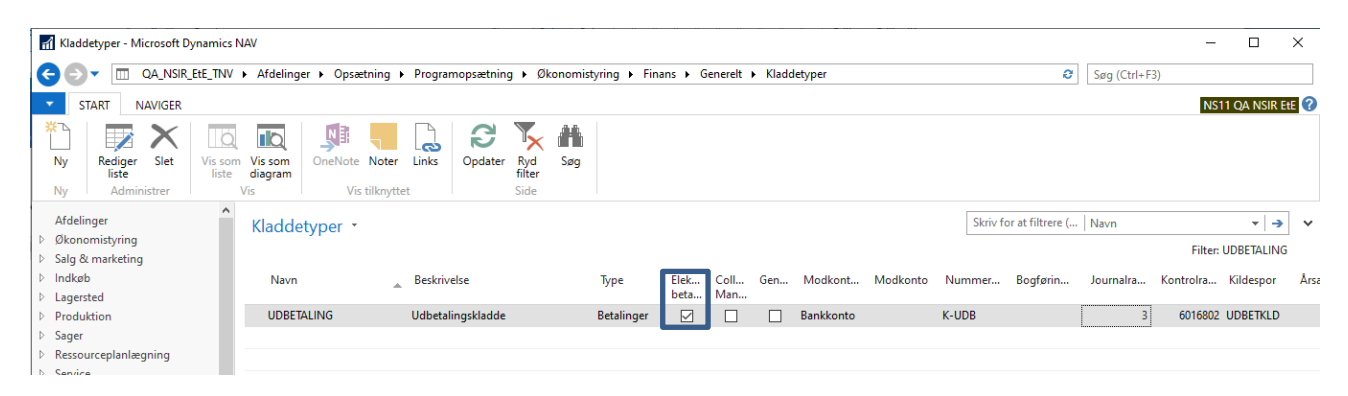

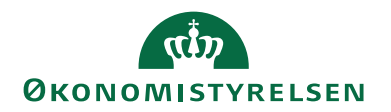

# Udbetalingskladden (PM)

| START                | HANDLINGER          | NAVIGER                                               |                |                                                        |                                                      |                                                               |                                   |                                                              |                  |          |                                 | NS11        | OA NSIR EFE |
|----------------------|---------------------|-------------------------------------------------------|----------------|--------------------------------------------------------|------------------------------------------------------|---------------------------------------------------------------|-----------------------------------|--------------------------------------------------------------|------------------|----------|---------------------------------|-------------|-------------|
| Dimensioner<br>Linje | Konto               | Avioer<br>∰ Lav forslag…<br>∰ Opsætning<br>Renummerér | bilagsnr. 🛛    | Betalingsoversigt<br>Betalingsjournaler<br>Statistik • | Samlebet<br>2 Betalingsp<br>Betalingso<br>Betalingso | aling • 🛛 Info-<br>prioritering 😭 Opre<br>pplysninger 👼 Se ch | & fejllog<br>t gebyr<br>neck<br>[ | 렇 Udskriv check<br>볼 Annuller check<br>Ă Annuller alle check |                  |          |                                 | N3TT        |             |
| × Dererene           | ller flere Continia | I-løsninger registr                                   | eret som et te | est eller demoregns                                    | kab. Alle Conti                                      | nia-løsninger må der                                          | for kun anve                      | endes til test-, demo- e                                     | ller udviklingsf | rmål.    |                                 |             |             |
| Udbetaling           | skladde PM          | Ŧ                                                     |                |                                                        |                                                      |                                                               |                                   |                                                              |                  |          | Skriv for at filtrere (   Betal | ingsstatus  | ▼   →       |
| Kladdenavn: S        | IANDARD             | ~                                                     |                |                                                        |                                                      |                                                               |                                   |                                                              |                  |          |                                 |             |             |
| Betalingsst          | Bogførings          | Bilagstype                                            | Bilagsnr.      | Eksternt<br>bilagsnr.                                  | Kontotype                                            | Kontonr.                                                      |                                   | Beskrivelse                                                  | ١                | lutakode | Beløb Modkonto                  | Bankcentral | Udlignings  |
| Valid                | 17-01-2023          | Betaling                                              | KUK00016084    |                                                        | Kreditor                                             | NKS_CVR                                                       |                                   | Betaling af DDI170071                                        | 8                |          | 11,00 DB FF7 UDB                | NKS         |             |
| Valid                | 17-01-2023          | Betaling                                              | KUK00016085    | 060420 MAN                                             | Kreditor                                             | NKS_CVR                                                       |                                   | Betaling af Faktura KBF                                      | 2000039          |          | 150,00 DB FF7 UDB               | NKS         | Faktura     |
| Fejl                 | 17-01-2023          | Betaling                                              | KUK00016086    |                                                        | Kreditor                                             | NKS_CVR                                                       |                                   | Betaling til kreditor NK                                     | S_CVR            |          | 22,00 DB FF7 UDB                | NKS         |             |
| Valid                | 17-01-2023          | Betaling                                              | KUK00016087    |                                                        | Kreditor                                             | NKS_CVR                                                       |                                   | Betaling til kreditor NK                                     | S_CVR            |          | 25,00 DB FF7 UDB                | NKS         |             |
| Valid                | 17-01-2023          | Betaling                                              | KUK00016088    | 87                                                     | Kreditor                                             | NKS_CVR                                                       |                                   | Betaling af Faktura KBF                                      | 2000050          |          | 2,23 DB FF7 UDB                 | NKS         | Faktura     |
| Fejl                 | 17-01-2023          | Betaling                                              | KUK00016089    |                                                        | Kreditor                                             | NKS_IBAN                                                      |                                   | Betaling af KFA200039                                        | 94 E             | IR       | 12,00 DB FF7 UDB                | NKS         |             |
| Valid                | 17-01-2023          | Betaling                                              | KUK00016090    |                                                        | Kreditor                                             | NKS_KOMPLET                                                   |                                   | Betaling til kreditor NK                                     | S_KOMPLET        |          | 20,00 DB FF7 UDB                | NKS         |             |
| Valid                | 17-01-2023          | Betaling                                              | KUK00016091    | 27092022                                               | Kreditor                                             | U0471                                                         |                                   | Betaling af Faktura KBF                                      | F2000291         |          | 10,00 DB FF7 UDB                | NKS         | Faktura     |
|                      |                     |                                                       |                |                                                        |                                                      |                                                               |                                   |                                                              |                  |          |                                 |             |             |
| <                    |                     |                                                       |                |                                                        |                                                      |                                                               |                                   |                                                              |                  |          |                                 |             |             |
| Kontonavn:           | Test af CVR og      | CPR                                                   |                |                                                        |                                                      | Saldo:                                                        |                                   |                                                              |                  | 0,00     |                                 |             |             |
| Modkontonavn:        | FF7 Udbetaling      | er                                                    |                |                                                        |                                                      | Total balance                                                 |                                   |                                                              |                  | 0,00     |                                 |             |             |
|                      |                     |                                                       |                |                                                        |                                                      |                                                               |                                   |                                                              |                  |          |                                 |             |             |

| Feltnavn        | Beskrivelse                                                                                                    |
|-----------------|----------------------------------------------------------------------------------------------------|
| Betalingsstatus | I feltet ser du om betalingen er klar til at blive godkendt<br>og sendt. Betalinger bliver opdateret med forskellige op-<br>lysninger i dette felt, alt efter om betalingen sendes gen-<br>nem NKS eller direkte til DBWS. Den status du ser her,<br>vedrører alle betalinger, uafhængig af Bankcentralen. |
|                 | Status valid: betaling er klar til at blive godkendt og sendt.                                                                                                    |
|                 | Status fejl: Vælg Fanebladet <i>Naviger</i> , Handlingsgruppen <i>Be-<br/>taling</i> og handlingen <i>Fejllog</i> . Her er beskrevet, hvad der<br>mangler at blive oprettet eller udfyldt, for at gennemføre<br>betalingen.                                                                                |
|                 | Status stoppet: skal en betaling stoppes, skal du gøre det i<br>Betalingsoversigten Handlingsgruppen <i>Funktion</i> og hand-<br>lingen <i>Sæt status</i> for enten en linje eller samtlige linjer.                                                                                                    |
|                 | Status gensend: skal en fil, der er slettet i banken, gensen-<br>des, sker det under Stien: Afdelinger/Økonomisty-<br>ring/Gæld/Oversigt/Betalingsjournaler vælge Handlingen<br><i>Send igen</i> i <i>Handlingsbåndet</i> .                                                                                |

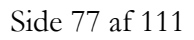

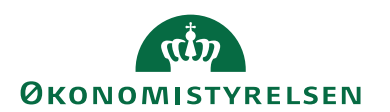

| Feltnavn                 | Beskrivelse                                                                                                    |  |  |  |  |  |  |  |  |
|--------------------------|----------------------------------------------------------------------------------------------------|--|--|--|--|--|--|--|--|
| Betalingsstatus<br>(NKS) | Følgende Status/Retursvar modtages løbende fra<br>NKS:                                                                                                    |  |  |  |  |  |  |  |  |
|                          | Sendt NKS: bundtet er afsendt til NKS, men ikke mod-<br>taget i NKS endnu.                                                                                                    |  |  |  |  |  |  |  |  |
|                          | Mislykket: Der er fejl i filen, der er intet udlæst. Under<br>Betalingsjournal under <i>Naviger</i> i <i>Handlingsbåndet</i> og <i>Vis bi-</i><br><i>lag</i> , ses et style sheet med en fejlmeddelelse.                                                                                                    |  |  |  |  |  |  |  |  |
|                          | Modtaget NKS: NKS har modtaget hele journalen.<br>Dette giver retursvar 2.                                                                                                    |  |  |  |  |  |  |  |  |
|                          | Stoppet: Betalingen er manuelt standset i NKS, og vil<br>blive foreslået næste gang der laves et forslag.                                                                                                    |  |  |  |  |  |  |  |  |
|                          | Afvist: hele betalingspostfilen er afvist fra NKS. Betalin-<br>gen skal stoppes, fejl rettes før den kan sendes igen.                                                                                                    |  |  |  |  |  |  |  |  |
|                          | Modtaget: Betalingsposterne er anvist til modtagne bank.                                                                                                    |  |  |  |  |  |  |  |  |
|                          | Fejl fra Bank: Betalingen er afvist i banken og vil ikke<br>blive betalt. Er der opsat Instruktion til NKS på Bankkor-<br>tet, Fx fejlkonto, vil det fremgå af beskrivelsen under Be-<br>talingsjournaler. Er indstillingen på bankkortet Fejlkonto,<br>overføres de afviste betaling til KUB kontoen og kan gen-<br>udbetales derfra, eller tømmes til anden konto og genud-<br>betales. |  |  |  |  |  |  |  |  |
| Betalingsstatus          | Følgende Status/Retursvar modtages løbende:                                                                                                    |  |  |  |  |  |  |  |  |
| (DBWS)                   | Sendt: Bundet er afsendt direkte via DBWS til Danske<br>Bank.                                                                                                    |  |  |  |  |  |  |  |  |
|                          | Modtaget: Alle betalinger er modtaget i banken                                                                                                    |  |  |  |  |  |  |  |  |
|                          | Delvis Modtager: Alle betalinger er ikke modtaget i ban-<br>ken.                                                                                                    |  |  |  |  |  |  |  |  |
|                          | Afvist: Betaling er afvist i banken                                                                                                    |  |  |  |  |  |  |  |  |
|                          | Bemærk: Der kan være flere retursvar end de nævnte.                                                                                                    |  |  |  |  |  |  |  |  |
| Bogføringsdato           | Feltet er lig med seneste betalingsdato (Forfaldsdato). Da-<br>toen ligger inden for den datoformel der er valgt under                                                                                                    |  |  |  |  |  |  |  |  |
| Bilanstype               | Eeltet vil altid være udfuldt med tvoe Betalinger                                                                                                    |  |  |  |  |  |  |  |  |
| Bilagenr                 | Feltet bliver automatisk udfuldt ud fra den opsætning der                                                                                                    |  |  |  |  |  |  |  |  |
| Dilagoill.               | er valot under Betalingsforslag-Onsætning                                                                                                    |  |  |  |  |  |  |  |  |
| Kontotype                | Feltet vil altid være udfyldt med type Kreditor.                                                                                                    |  |  |  |  |  |  |  |  |
| Kontonr.                 | Feltet er udfyldt med kreditornr                                                                                                    |  |  |  |  |  |  |  |  |

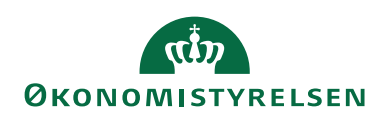

| Feltnavn             | Beskrivelse                                                                                                    |
|----------------------|----------------------------------------------------------------------------------------------------|
| Beskrivelse          | Feltet er automatisk udfyldt, med bilagsnummer fra det<br>bogførte dokument. Du kan dog ændre i teksten, hvis du<br>ønsker en anden tekst.                                                                                                    |
| Valutakode           | Er det en betaling til udlandet, vil feltet være udfyldt med<br>den Valutakode, det er valgt på den bogførte faktura.<br>På almindelige indenlandske betalinger må der ikke stå<br>DKK. Kun på Udenlandske betalinger i DKK, hvor der<br>er en modværdi i anden valuta, som banken afregnet til,<br>må der stå DKK i feltet. Valuta(modværdi) ses under be-<br>talingsoplysninger og vil indeholde en udenlandsk valuta-<br>kode. |
|                      | <b>Bemærk:</b> Er kursen ændret efter fakturaen er bogført,<br>har du mulighed for at ændre den ved enten at trykke på<br>pilen eller F4 og ændre kursen under valuta, eller du kan<br>ændre kurser for denne betaling ved at trykke på knappen                                                                                                    |
| Beløb                | Feltet viser beløb i den valuta, der er angivet i feltet 'Valu-<br>takode'.<br><b>Bemærk:</b> Er feltet 'Valutakode' ikke udfyldt, står beløbet<br>i danske kr (DKK)                                                                                                    |
| Modkonto             | Feltet bliver automatisk udfyldt, hvis du under kladde-<br>navn har opsat en modkonto.                                                                                                    |
|                      | Bemærk: Modkonto skal altid være Bank.                                                                                                    |
| Udligningsbilagstype | Feltet er udfyldt med den bilagstype, Beløbet er bogført<br>med. Er for det meste Faktura.                                                                                                    |
| Udligningsbilagsnr.  | Feltet er altid udfyldt.                                                                                                    |
|                      | <b>Bemærk:</b> Feltet vil kun være blankt, hvis du har valgt at samle betalingerne. Der vil i stedet for blive dannet et UPRnr., som ses i feltet Afsenderreference i Betalings-oversigten. Samtidig vil du under advisering kunne se fakturanr., for de samlede fakturaer.                                                                                                    |
| Bogf. Bruger ID      | Dette felt viser, hvilken bruger der har bogført købsdoku-<br>mentet. Er du anden godkender og er det din bruger ID<br>der står i feltet, kan du ikke anden godkende betalingerne,<br>men må få en anden til det.                                                                                                    |
|                      | da bruger ID er knytte til den enkelte betaling.                                                                                                    |

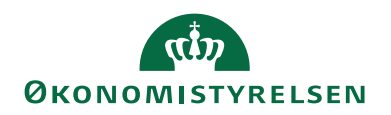

#### Samlebetalinger

Sti: Afdelinger/Økonomistyring/Likviditetsstyring/Udbetalingskladder PM/ Vælg i Handlingsbåndet *Naviger*, handlingsgruppen *Betaling* og Handlingen *Samlebetaling*.

| 🗤 Rediger - Ud    | betalingskladde PM - TEST · Te | st af ny kladde                                              | and a                                                                                  |                                                                 |                                             |                                   |                                 |
|-------------------|--------------------------------|--------------------------------------------------------------|----------------------------------------------------------------------------------------|-----------------------------------------------------------------|---------------------------------------------|-----------------------------------|---------------------------------|
| ▼ START           | HANDLINGER NAVIGER             |                                                              |                                                                                        |                                                                 |                                             |                                   | Demostyrelsen 🕜                 |
| کے<br>Dimensioner | Kreditorkort Kreditorposter    | 🔁 Lav forslag<br>🔂 Betalingsforslag •<br>🕼 Betalingsoversigt | <ul> <li>Betalingsjournaler</li> <li>➢ Statistik ▼</li> <li>Samlebetaling ▼</li> </ul> | 22 Betalingsprioritering<br>99 Betalingsoplysning<br>10 Fejllog | G Opret gebyr<br>Se check<br>Odskriv check. | Annuller check                    |                                 |
| Linie             | Konto                          |                                                              |                                                                                        | Betaling                                                        |                                             |                                   |                                 |
| Udbetalir         | ngskladde PM 🔹                 |                                                              | Samlebetaling                                                                          |                                                                 | Skriv f                                     | or at filtrere (   Betalingsstati | ıs ▼   → ∨<br>filtre er anvendt |

Når du skal overføre betalinger til banken, og har lavet dit betalingsforslag og alle linjer er valide, kan betalingerne samles inden de overføres til banken. Det kan giver en stor besparelse på gebyret.

**Bemærk:** Har du en kreditnota i din Udbetalingskladde der skal udlignes med en faktura kan du anvende samlebetaling til udligningen. I adviseringen vil både fakturanr. og kreditnotanr. fremgå, og blive sendt med til modtager.

Inden du samler dine betalinger skal rapporten 'Sammenlign betalingsoplysninger med originalt købsbilag' udskrives og gemmes, dette skyldes at rapporten ikke kan vise et indgående dokuments oplysninger, når posten er samlet med en anden post. Inden der samles kan det være en god ide at analysere, om de kan samles. Marker de linjer der skal samles og vælg i Handlingsbåndet *Naviger*, handlingsgruppen *Betaling* og Handlingen *Samlebetaling* og *Analyse*.

Bemærk: FIK betalinger kan ikke samles.

| Rediger - Udt          | etalingskladde                   | PM - NY I | DBWS · Ny test af I       | Webservice pr. 28.08        | .17                                   | _                       | _                     |                                                     |                                                   |                       | x     |
|------------------------|----------------------------------|-----------|---------------------------|-----------------------------|---------------------------------------|-------------------------|-----------------------|-----------------------------------------------------|---------------------------------------------------|-----------------------|-------|
| ▼ START                | HANDLIN                          | IGER      | NAVIGER                   |                             |                                       |                         |                       |                                                     |                                                   | IN02829_DB_           | ws 🕜  |
| \$⇒                    | <b>.</b> =                       | F         | 👸 Lav f                   | forslag                     | Betalingsoversigt                     | Samlebetal              | ng 🔹 [ 👩 Fejil        | og Galudskriv check.                                |                                                   |                       |       |
| Dimensioner            | oner Kreditorkort Kreditorposter |           | J _} ∰ Opsa<br>oster Renu | ætning<br>ummerér bilagsnr. | 📄 Betalingsjournaler<br>🛃 Statistik 🔹 | Lav samlebetaling Opret |                       | et gebyr 🛃 Annuller check<br>heck 🏹 Annuller alle d | :<br>heck                                         |                       |       |
| Linie                  | Ke                               | onto      |                           |                             |                                       | Betaling                |                       |                                                     |                                                   |                       |       |
| Udbetal<br>Kladdenavn: | NY DBWS                          | de PN     | 1 ·<br>•                  |                             |                                       |                         |                       |                                                     | or at filtrere (   Betalingsstatus<br>Ingen filtr | ▼   →<br>e er anvendt | *     |
| Betaling               | sst Bog                          | førings   | Bilagstype                | Bilagsnr.                   | Kontotype                             | Kontonr.                | Eksternt<br>bilagsnr. | Beskrivelse                                         | Valutakode                                        | Beløb                 | b M   |
| Valid                  | 30-0                             | 5-2018    | Betaling                  | KUDB0000015                 | 5 Kreditor                            | 3258186230              | 16.05.2017            | Betaling af Faktura K                               | ØB0001                                            | 1,0                   | 0 ТЕ  |
| Valid                  | 30-0                             | 5-2018    | Betaling                  | KUDB0000015                 | 5 Kreditor                            | 3258186230              | 190517                | Betaling af Faktura K                               | ØB0015                                            | 1,0                   | IO TE |
| Valid                  | 30-0                             | 5-2018    | Betaling                  | KUDB0000015                 | 6 Kreditor                            | 3258186230              | 170517                | Betaling af Faktura K                               | ÖB0011                                            | 1,0                   | 0 ТЕ  |
| Valid                  | 30-0                             | 5-2018    | Betaling                  | KUDB0000015                 | 6 Kreditor                            | 3258186230              | 17051701              | Betaling af Faktura K                               | ØB0012                                            | 1,0                   | O TE  |

Får du denne meddelelse kan du samle de markerede linjer.

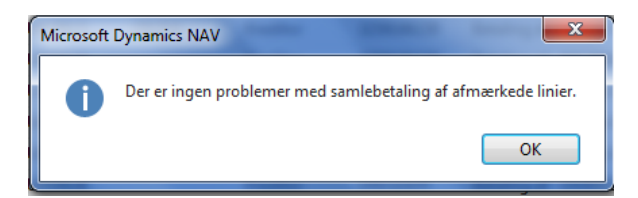

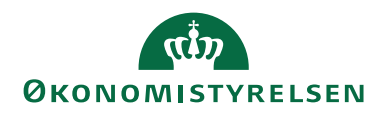

## Lav samlebetaling

For at samle betalinger skal du markere de linjer der skal samles. Vælg Handlingsbåndet *Naviger*, handlingsgruppen *Betaling* og Handlingen *Samlebetaling* og *Lav samlebetaling*.

| START HA         | ANDLINGER N/                 | AVIGER           |                                    |                                                           |                                                       |                                                          |                                                                                  |             |          |              |                |                   | P                             | 102829_DB_W |
|------------------|------------------------------|------------------|------------------------------------|-----------------------------------------------------------|-------------------------------------------------------|----------------------------------------------------------|----------------------------------------------------------------------------------|-------------|----------|--------------|----------------|-------------------|-------------------------------|-------------|
| Ansioner Kredite | orkort Kreditorpost<br>Konto | er Renum         | slag<br>.ning<br>merér bilagsnr. [ | ĝ Betalingsoversigt<br>Betalingsjournale<br>♪ Statistik ▼ | Samlebetalin<br>Lav samle<br>R<br>Analyse<br>Betaling | ng v 🔗 Fejlio<br>betaling Opre<br>Se ch<br>Lav samlebeta | 9 ■Udskriv check<br>gebyr ■ÀAnnuller check<br>eck ■RÀAnnuller alle check<br>ling |             |          |              | Skriv for at f | iltrere (   Betal | ingsstatus<br>Ingen filtre ei | ▼   →       |
| ddenavn: NY      | DBWS                         | ▼<br>Dile seture | Dilanaa                            | Kentetara                                                 | Kantana                                               | Florteent                                                | Destructure                                                                      | Velatelanda |          | de dive et e | Prolocator     | Udlanian          | 11dB and and                  | David David |
| betaiingsst      | bogrørings                   | bilagstype       | bilagshr.                          | Kontotype                                                 | Kontonr.                                              | bilagsnr.                                                | Deskrivelse                                                                      | valutakode  | beløb iv | vioakonto    | Dankcentral    | Udlignings        | Udlignings                    | ID          |
| Valid            | 30-05-2018                   | Betaling         | KUDB0000015                        | Kreditor                                                  | 3258186230                                            | 16.05.2017                                               | Betaling af Faktura KØB0001                                                      |             | 1,00 T   | ESTNSUDV     | NKS            | Faktura           | KØB0001                       | BOGH_TI     |
| Valid            | 30-05-2018                   | Betaling         | KUDB0000015                        | Kreditor                                                  | 3258186230                                            | 190517                                                   | Betaling af Faktura KØB0015                                                      |             | 1,00 T   | ESTNSUDV     | NKS            | Faktura           | KØB0015                       | 700_TIE     |
| Valid            | 30-05-2018                   | Betaling         | KUDB0000015                        | Kreditor                                                  | 3258186230                                            | 170517                                                   | Betaling af Faktura KØB0011                                                      |             | 1,00 T   | ESTNSUDV     | NKS            | Faktura           | KØB0011                       | 700_TIE     |
| Valid            | 30-05-2018                   | Betaling         | KUDB0000015                        | Kreditor                                                  | 3258186230                                            | 17051701                                                 | Betaling af Faktura KØB0012                                                      |             | 1,00 T   | ESTNSUDV     | NKS            | Faktura           | KØB0012                       | 700_TIE     |
| Valid            | 30-05-2018                   | Betaling         | KUDB0000015                        | Kreditor                                                  | 3258186230                                            | 150817                                                   | Betaling af Faktura KØB0038                                                      |             | 1,00 T   | ESTNSUDV     | NKS            | Faktura           | KØB0038                       | BOGH_TI     |
| Valid            | 30-05-2018                   | Betaling         | KUDB0000015                        | Kreditor                                                  | 3258186230                                            | 28082017                                                 | Betaling af Faktura KØB0041                                                      |             | 1,40 T   | ESTNSUDV     | NKS            | Faktura           | KØB0041                       | BOGH_TI     |
| Valid            | 30-05-2018                   | Betaling         | KUDB0000015                        | Kreditor                                                  | 3258186230                                            | 08092017                                                 | Betaling af Faktura KØB0050                                                      |             | 1,00 T   | ESTNSUDV     | NKS            | Faktura           | KØB0050                       | BOGH_TI     |
| Valid            | 30-05-2018                   | Betaling         | KUDB0000015                        | Kreditor                                                  | 3258186230                                            | 101                                                      | Betaling af Faktura KØB0055                                                      |             | 1,00 T   | ESTNSUDV     | NKS            | Faktura           | KØB0055                       | MAG_INT     |
| Fejl             | 30-05-2018                   | Betaling         | KUDB0000015                        | Kreditor                                                  | 3258186230                                            | 160418                                                   | Betaling af Faktura KØB0099                                                      |             | 1,25 T   | ESTNSUDV     | NKS            | Faktura           | KØB0099                       | BOGH_TI     |
| Valid            | 30-05-2018                   | Betaling         | KUDB0000015                        | Kreditor                                                  | 3258186230                                            | 210917                                                   | Betaling af Faktura KØB0058                                                      |             | 1,00 T   | ESTNSUDV     | NKS            | Faktura           | KØB0058                       | 700_TIE     |
| Valid            | 30-05-2018                   | Betaling         | KUDB0000015                        | Kreditor                                                  | 3258186230                                            | 011117                                                   | Betaling af Faktura KØB0066                                                      |             | 1,00 T   | ESTNSUDV     | NKS            | Faktura           | KØB0066                       | BOGH_TI     |
| valiu            |                              |                  |                                    |                                                           |                                                       |                                                          |                                                                                  |             |          |              |                |                   |                               |             |

Svar ja til den meddelelsen 'sammenfat betalinger'.

Betalingen er nu samlet til et beløb, og beskrivelsesfeltet ændret til Betaling til kreditor.....

| Rediger - Udbe                 | italingskladde PM - NY D                                                                                         | BWS · Ny test af W               | lebservice pr. 28.08               | .17                                                          |                                                           |                                                    |                                             |                                            |            |       |           |             |            | - • ×           |
|--------------------------------|----------------------------------------------------------------------------------------------------|----------------------------------|------------------------------------|--------------------------------------------------------------|-----------------------------------------------------------|----------------------------------------------------|---------------------------------------------|--------------------------------------------|------------|-------|-----------|-------------|------------|-----------------|
| ▼ START                        | HANDLINGER                                                                                                    | NAVIGER                          |                                    |                                                              |                                                           |                                                    |                                             |                                            |            |       |           |             |            | IN02829_DB_WS 🕜 |
| Dimensioner<br>Linie           | Kreditorkort Kreditorpo<br>Konto                                                                                 | ster                             | rslag<br>tning<br>nmerér bilagsnr. | 🕼 Betalingsoversigt<br>🔜 Betalingsjournaler<br>🖓 Statistik 🔹 | Samlebetali<br>Betalingsprice<br>Betalingsopt<br>Betaling | ng • 😡 Fejila<br>oritering 🎧 Opri<br>ysning 💯 Se d | og 🐻 Udsk<br>at gebyr 🛃 Annu<br>heck 🛃 Annu | riv check<br>Iler check<br>Iler alle check |            |       |           |             |            |                 |
| Udbetalii<br>Kladdenavn:       | Udbetalingskladde PM •     Skrie for at filtree (   Betalingsstatus •   )     •       Kladdenaver:     NY OBWS • |                                  |                                    |                                                              |                                                           |                                                    |                                             |                                            |            |       |           |             |            |                 |
| Betalings                      | st Bogførings                                                                                                    | Bilagstype                       | Bilagsnr.                          | Eksternt<br>bilagsnr.                                        | Bogf. Bruger<br>ID                                        | Kontotype                                          | Kontonr.                                    | Beskrivelse                                | Valutakode | Beløb | Modkonto  | Bankcentral | Udlignings | Udlignings      |
| Valid                          | 30-05-2018                                                                                                    | Betaling                         | KUDB0000015                        | 16.05.2017                                                   | BOGH_TIE                                                  | Kreditor                                           | 3258186230                                  | Betaling af Faktura KØB0001                |            | 1,00  | TESTNSUDV | NKS         | Faktura    | KØB0001         |
| Valid                          | 30-05-2018                                                                                                    | Betaling                         | KUDB0000015                        | 190517                                                       | 700_TIE                                                   | Kreditor                                           | 3258186230                                  | Betaling af Faktura KØB0015                |            | 1,00  | TESTNSUDV | NKS         | Faktura    | KØB0015         |
| Valid                          | 30-05-2018                                                                                                    | Betaling                         | KUDB0000015                        | 170517                                                       | 700_TIE                                                   | Kreditor                                           | 3258186230                                  | Betaling af Faktura KØB0011                |            | 1,00  | TESTNSUDV | NKS         | Faktura    | KØB0011         |
| Valid                          | 30-05-2018                                                                                                    | Betaling                         | KUDB0000015                        | 17051701                                                     | 700_TIE                                                   | Kreditor                                           | 3258186230                                  | Betaling af Faktura KØB0012                |            | 1,00  | TESTNSUDV | NKS         | Faktura    | KØB0012         |
| Valid                          | 30-05-2018                                                                                                    | Betaling                         | KUDB0000015                        | 150817                                                       | BOGH_TIE                                                  | Kreditor                                           | 3258186230                                  | Betaling af Faktura KØB0038                |            | 1,00  | TESTNSUDV | NKS         | Faktura    | KØB0038         |
| Valid                          | 30-05-2018                                                                                                    | Betaling                         | KUDB0000015                        | 28082017                                                     | BOGH_TIE                                                  | Kreditor                                           | 3258186230                                  | Betaling af Faktura KØB0041                |            | 1,40  | TESTNSUDV | NKS         | Faktura    | KØB0041         |
| Valid                          | 30-05-2018                                                                                                    | Betaling                         | KUDB0000015                        | 08092017                                                     | BOGH_TIE                                                  | Kreditor                                           | 3258186230                                  | Betaling af Faktura KØB0050                |            | 1,00  | TESTNSUDV | NKS         | Faktura    | KØ80050         |
| Valid                          | 30-05-2018                                                                                                    | Betaling                         | KUDB0000015                        | 5 101                                                        | MAG_INT                                                   | Kreditor                                           | 3258186230                                  | Betaling af Faktura KØB0055                |            | 1,00  | TESTNSUDV | NKS         | Faktura    | KØ80055         |
| Fejl                           | 30-05-2018                                                                                                    | Betaling                         | KUDB0000015                        | 6 160418                                                     | BOGH_TIE                                                  | Kreditor                                           | 3258186230                                  | Betaling af Faktura KØB0099                |            | 1,25  | TESTNSUDV | NKS         | Faktura    | KØB0099         |
| Valid                          | 30-05-2018                                                                                                    | Betaling                         | KUDB0000015                        | j                                                            |                                                           | Kreditor                                           | 3258186230                                  | Betaling til kreditor 3258186230           |            | 2,00  | TESTNSUDV | NKS         |            |                 |
| <<br>Kontonavn:<br>Modkontonav | test af FIK og k<br>vn: Danske Bank T                                                                            | onto til konto<br>est Webservice |                                    |                                                              |                                                           | Saldo:<br>Total b                                  | alance                                      | 11                                         | 0,00       |       |           |             |            |                 |
|                                |                                                                                                    |                                  |                                    |                                                              |                                                           |                                                    |                                             |                                            |            |       |           |             |            | OK              |

Under Betalingsoversigten, som du tilgår fra Udbetalingskladder PM under Handlingsbåndet *Naviger*, handlingsgruppen *Betaling* og Handlingen *Betalingsoversigt*, kan du se adviseringen for de betalinger der er samlet. Vælg under Handlingsbåndet i Betalingsoversigten *Naviger*, handlingsgruppen *Betaling* og Handlingen *Advisering*. Samtidig kan du se at indholdet i feltet 'Afsenderreferencen', er ændret til et UPRnr.

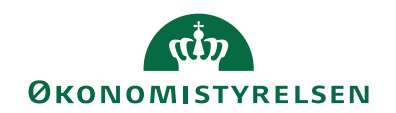

| Rediger - Betz         | lingsoversigt |       |                    |                    | State of Concession, Name | in the second second | -              | ×                                               |
|------------------------|---------------|-------|--------------------|--------------------|---------------------------|----------------------|----------------|-------------------------------------------------|
| ▼ START                | HANDLING      | ER N  | IAVIGER            |                    |                           |                      |                | 1N02829_DB_WS                                   |
| Slet G<br>oldministrer | odkend Kort   | Valid | Advisering         | Opdater Sag        |                           |                      |                |                                                 |
| Betaling               | soversigt     | ÷     |                    |                    |                           |                      | Sk             | Rediger - Betaling-advisering                   |
| Indstillinger          |               |       |                    |                    |                           |                      |                | Nv Rediger liste                                |
| Handling:              | Vis alle      |       |                    | -                  |                           |                      |                | X Slet 🗋 🏙                                      |
| Status                 | Info<br>i er  | Bog   | Bogf. Bruger<br>ID | Adviserings E-mail | Advi                      | Betalingsda          | Afsenderrefere | Ny   Administrer   Vis   Vis tillonyttet   Side |
| Valid                  | Nej           |       | BOGH_TIE           | Bank               |                           | 30-05-2018           | KØB0001        | Betaling-advisering *                           |
| Valid                  | Nej           |       | 700_TIE            |                    |                           | 30-05-2018           | KØB0015        | Skriv for at filtrere (   Tekst 🔻 🏓 💙           |
| Valid                  | Nej           |       | 700_TIE            | Bank               |                           | 30-05-2018           | KØB0011        | Tekst                                           |
| Valid                  | Nej           |       | 700_TIE            | Bank               |                           | 30-05-2018           | KØB0012        | =                                               |
| Valid                  | Nej           |       | BOGH_TIE           |                    |                           | 30-05-2018           | KØ80038        | Demostyrelsen                                   |
| Valid                  | Nej           |       | BOGH_TIE           |                    |                           | 30-05-2018           | KØB0041        | Vores kontonr.                                  |
| Valid                  | Nej           |       | BOGH_TIE           | Bank               |                           | 30-05-2018           | KØB0050        | Faktura 01111/,21091/                           |
| 10.00                  | Nej           |       | MAG_INT            | Bank               |                           | 30-05-2018           | KØB0055        | ОК                                              |
| Valid                  |               |       |                    |                    | 1993                      | 20.05.0040           | Kapaaaa        |                                                 |
| Fejl                   | Nej           |       | BOGH_TIE           | Bank               |                           | 30-05-2018           | K080099        | <u> </u>                                        |

*Bemærk:* Samling af betalinger med samme kreditor kræver en speciel maske indeholdende UPR.nr., som skal være opsat på bankkortet som anvendes som modkonto i Udbetalingskladden.

#### Rapporter i Udbetalingskladden PM

Sti: Afdelinger/Økonomistyring/Likviditetsstyring og Udbetalingskladde PM.

Rapporterne tilgås i Handlingsbåndet under fanebladet Handlinger under handlingsgruppen Bogføring.

| [ | Rediger - Ud                          | oetalingskladde PM - STANDARD - Standardklad | Je                                                                                                    | - 🗆 ×              |
|---|---------------------------------------|----------------------------------------------|----------------------------------------------------------------------------------------------------|--------------------|
|   | ▼ START                               | HANDLINGER NAVIGER                           |                                                                                                    | NS11 QA NSIR EtE 🕜 |
|   | Indlæs status<br>fra bank<br>Generelt | Vis<br>bogføring<br>Funktion                 | Afster Test Specifikationsliste Sogfør @ ddskriv<br>Afster Test Specifikationsliste 🗟 Sammenlign betalingsoplysninger med originalt købsbilag<br>Bogføring |                    |

Her er det muligt at få vist eller udskrevet følgende rapporter:

- Specifikationslisten, rapporten kan bruges til, at tjekke betalingernes advisering, konteringer m.m, på de betalinger der ligger klar i Udbetalingskladden.
- Sammenlign betalingsoplysninger med originalt købsbilag, rapporten sammenholder betalingsoplysningerne, på de betalinger, der ligger klar i Udbetalingskladden, op imod oplysningerne fra E-bilag, GIS, RejsUd og DDI, som vises default i rapporten og kan ikke fra vælges i visningen. Rapporten viser også om en betaling er manuel, og hvilken bruger der sidst har godkendt betalingen.
- Der er indlagt et tjek på at rapporten er kørt og gemt som PDF inden der anden godkendes og sendes betalinger. Samtidig stemples der under Historik i Betalingsoversigten, at rapporten er trukket.

#### Rapporten Specifikationsliste

For at få vist eller udskrive specifikationslisten, skal du i Handlingsbåndet under fanebladet *Handlinger* under handlingsgruppen *Bogføring*, vælge rapporten.

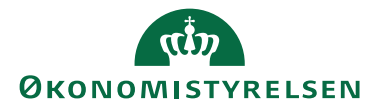

| Rediger - Udbetalingskladde - specifikation         |        |           | Х     |
|-----------------------------------------------------|--------|-----------|-------|
| ▼ HANDLINGER                                        | NS11 ( | QA NSIR I | EtE ? |
| Ryd<br>filter<br>Side                               |        |           |       |
| Indstillinger                                       |        |           | ^     |
| Advislinier:                                        |        |           |       |
| Kreditortotaler:                                    |        |           |       |
| Specificér køb, kun debitposter:                    |        |           |       |
| Specificér køb, både debit- og kreditposter: 🔽      |        |           |       |
| Vis dimensioner:                                    |        |           |       |
| Finanskladdelinje                                   |        |           | ^     |
| Sortering: Kladdetypenavn,Kladdenavn,Linjenr. ▼ Adv |        |           |       |
| Vis resultater:                                     |        |           |       |
| 🗙 Hvor Kladdetypenavn 🔻 er UDBETALING               |        |           |       |
| 🗙 Og Kladdenavn 🔻 er STANDARD                       |        |           |       |
| 🗙 Og Bogføringsdato 🔻 er Angiv en værdi.            |        |           |       |
| + Tilføj filter                                     |        |           |       |
|                                                     |        |           |       |
|                                                     |        |           |       |
| Udskriv 👻                                           | /is    | Annu      | ller  |

# Oversigtspanel Indstillinger

| Feltnavn             | Beskrivelse                                                |
|----------------------|------------------------------------------------------------|
| Advislinjer          | Ønsker du at se den advisering som kreditor får på sit     |
|                      | kontoudtog, sætter du en markering her.                    |
| Kreditortotaler      | Sætter du en markering i feltet ser du kun det samlede be- |
|                      | løb pr. kreditor.                                          |
| Specificér køb, kun  | Sætter du en markering i feltet, ser du kun modposten til  |
| debetposter          | din betaling.                                              |
| Specificér køb, både | Sætter du en markering i feltet, ser du hele konteringen   |
| debet- og kreditpo-  | fra købsbilaget.                                           |
| ster                 |                                                            |
| Vis dimensioner      | Sætter du en markering i feltet ser du de dimensioner, be- |
|                      | talingen er bogført med.                                   |

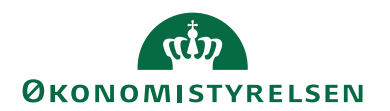

# Oversigtspanel Finanskladdelinje

| Feltnavn        | Beskrivelse                                                   |
|-----------------|---------------------------------------------------------------|
| Kladdetypenavn  | Feltet er altid udfyldt med navnet på den Udbetalings-        |
|                 | kladde, du har vist på skærmen.                               |
| Kladdetype      | Feltet er altid udfyldt med typen på den Udbetalings-         |
|                 | kladde, du har vist på skærmen.                               |
| Bogføringsdato  | Her kan du indtaste en bogføringsdato. Skal alle linjerne,    |
|                 | der ligger i Udbetalingskladden, med i rapporten, bør du      |
|                 | ikke udfylde noget.                                           |
| Bankcentralkode | I dette felt kan du sættet et filter op, så rapporten kun vi- |
|                 | ser de poster der vedrører den valgte bankcentral, fx NKS     |
|                 | eller DBTS.                                                   |
|                 | Bemærk: Filtret skal du selv hente ind, via vis kolonne,      |
|                 | hvis du skal bruge det.                                       |

Visning af specifikationslisten

| Udbetalings                                     | kladde - sp                               | ecifikation                                      |                                                 |                                               |                |                       |                                                                  |                            |                    |
|-------------------------------------------------|-------------------------------------------|--------------------------------------------------|-------------------------------------------------|-----------------------------------------------|----------------|-----------------------|------------------------------------------------------------------|----------------------------|--------------------|
| ≪ 4 1 af                                        | 1 ▶ 🕅                                     | 8 🖨 🖬 🕯                                          | 🛃 • 🕴 100%                                      | -                                             | Søg   N        | læste                 |                                                                  |                            |                    |
| Udbetalingskladde<br>QA_NSIR_EtE_TNV            | e - specifikation                         |                                                  |                                                 |                                               |                |                       |                                                                  | 17. januar<br>Side<br>BOG⊢ | 2023<br>1<br>1_TIE |
| Kladdetypenavn<br>Kladdenavn                    | UDBETALING<br>STANDARD                    |                                                  |                                                 |                                               |                |                       |                                                                  |                            |                    |
| Finanskladdelinje: Klad                         | detypenavn: UDBE                          | TALING, Kladdenavn: STA                          | NDARD                                           |                                               |                |                       |                                                                  |                            |                    |
| Erstatter ikke kontrol                          | liste i                                   | Nem Konto System                                 |                                                 |                                               |                |                       |                                                                  |                            |                    |
| Der vises kun bogfør<br>Både debet- og kreditpr | ing af købsbilaget<br>oster.              | - ikke eventuelle ompos                          | teringer                                        |                                               |                |                       |                                                                  |                            |                    |
| Bogføringsdato<br>17-01-23                      | Bilagsnr.<br>KUK00018084                  | Kontonr. Navn<br>NKS_CVR Test af CV<br>NS11 Navi | Reg.<br>nr.<br>R og CPR<br>sion Stat QA EtE TNV | Bank kontonr.<br>\Kreditornummer              | Beløb<br>11,00 | Eksternt<br>bilagsnr. | Forf.dato<br>udl.post Betalingsmetode<br>19-11-2019 CVR-betaling | Afsenderref.<br>DDI1700718 | BetalingsID        |
|                                                 |                                           | Vores konte                                      | onr.                                            |                                               |                |                       |                                                                  |                            |                    |
| Køb bogført på:<br>Finanskontonr.<br>228001     | Bogføringsdato<br>19-11-19<br>Dimensioner | Bilagstype<br>DELREGNSKAB - 121                  | Bilagsnr.<br>DDI1700718                         | Beskrivelse<br>Bøger.publikationer,tidsskrift |                |                       | Belab<br>8,80                                                    |                            |                    |
| Køb bogført på:<br>Finanskontonr.<br>812101     | Bogføringsdato<br>19-11-19<br>Dimensioner | Bilagstype<br>DELREGNSKAB - 121                  | Bilagsnr.<br>DDI1700718                         | Beskrivelse<br>Bøger,publikationer,tidsskrift |                |                       | Beløb<br>2,20                                                    |                            |                    |
| Køb bogført på:<br>Finanskontonr.<br>951501     | Bogføringsdato<br>19-11-19<br>Dimensioner | Bilagstype<br>DELREGNSKAB - 125                  | Bilagsnr.<br>DDI1700718                         | Beskrivelse<br>Test af CVR og CPR             |                |                       | Beløb<br>-11,00                                                  |                            |                    |

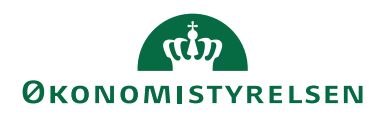

# Rapporten Sammenlign betalingsoplysninger med originalt købsbilag

For at få vist, udskrevet eller gemt som PDF 'Sammenlign betalingsoplysninger med originalt købsbilag', skal du i Handlingsbåndet under fanebladet *Handlinger* under handlingsgruppen *Bogføring*, vælge rapporten.

| Rediger - Sammenlign beta | alingsoplysninger med originalt købsbilag |        |         | ×     |
|---------------------------|-------------------------------------------|--------|---------|-------|
| HANDLINGER                |                                           | NS11 ( | qa nsir | EtE ? |
|                           |                                           |        |         |       |
| Rvd                       |                                           |        |         |       |
| filter                    |                                           |        |         |       |
| Side                      |                                           |        |         |       |
| Indstillinger             |                                           |        |         | ^     |
| Opdel efter type bilag:   |                                           |        |         |       |
| Sideskift pr. type:       |                                           |        |         |       |
| Sortering:                | Kreditornr.                               |        | ~       |       |
| Vis kun afvigelser:       |                                           |        |         |       |
| Afvigelsestype:           | Betalingsmetode                           |        | ~       |       |
| Udskriv:                  | Gem og vis PDF (Kontroldokument)          |        | ~       |       |
|                           |                                           |        |         |       |
|                           |                                           |        |         |       |
|                           |                                           |        |         |       |
|                           |                                           | ОК     | Annu    | ller  |

# **Oversigtspanel Indstillinger**

| Feltnavn               | Beskrivelse                                          |
|------------------------|------------------------------------------------------|
| Opdel efter type bilag | Dette felt er default markeret. Der sker derfor en   |
|                        | sortering efter type i rapportvisningen. Sorteringen |
|                        | kan dog fravælges ved at fjerne markeringen.         |
| Sideskift pr. type     | Ønsker du sideskift pr. type, kan du sætte marke-    |
|                        | ring her.                                            |
| Sortering              | Du kan vælge at få sorteret rapporten efter:         |
|                        | Udligningsbilagsnr. eller Kreditornr.                |
|                        |                                                      |
|                        | Bemærk: Default er Kreditornr. valgt.                |
| Vis kun Afvigelser     | Ønsker du kun at se de poster der har afvigelser el- |
|                        | ler er manuelle, skal du sætte markering her.        |

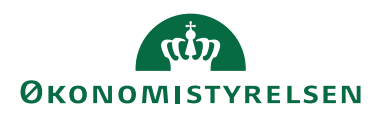

| Feltnavn        | Beskrivelse                                                                                                    |
|-----------------|----------------------------------------------------------------------------------------------------|
| Afvigelsestyper | Du kan vælge at se afvigelser generelt eller kun in-<br>den for Betalingsmetoden. Du kan derfor vælge<br>mellem:<br>Betalingsmetode eller Alle                                                                                                    |
|                 | Bemærk: Default er Betalingsmetode valgt. Ved op-<br>rydning på kreditorer kan det godt betaling sig at<br>vælge Alle, da det giver et overblik over hvilke beta-<br>lingsoplysninger der er tilknyttet kreditor. Ellers gi-<br>ver det bedst mening at vælg Betalingsmetode, da<br>det svare til de oplysninger der sendes med til ban-<br>ken.                                                       |
| Udskriv         | Der er tre indstillinger der kan anvendes til udskriv-<br>ning eller visning af rapporten, alt efter hvor lang<br>man er i processen:<br>Vis Udskrift, kan anvendes af førstegodkender, til<br>en ren visning af rapporten. Visningen logges ikke.<br>Gem som PDF(Kontroldokument), Kan anvendes<br>af båd første og anden godkender. Rapporten vises<br>ikke men gemmes som PDF i en valgt mappe. Når |
|                 | rapporten gemmes logges det under Historik.<br>Gem og vis PDF(Kontroldokument), Kan anven-<br>des af båd første og anden godkender. Rapporten<br>både vises og gemmes som PDF i en valgt mappe.<br>Når rapporten gemmes logges det under Historik.<br><b>Bemærk:</b> En af de to nederste indstillinger skal<br>vælges inden anden godkendelse fortages, ellers kan<br>der godkendes.                  |

#### Visning uden markeringer

Der er flere måder at få vist rapporten på. Til andengodkendelse er det vigtigt at få vist, om der er forskel på de betalingsoplysninger, du har modtaget fra fagsystemet, i forhold til de oplysninger betalingen vil blive anvist med.

Det er også vigtigt, om der er indtastet manuelle fakturaer, hvor der skal sammenlignes manuelt med dokumentation. Derfor kan det være en god idé først at få vist rapporten kun med markering i 'Vis afvigelser', så rapporten vil vise de steder, hvor der er forskel mellem det modtagne bilag og betalingen i Udbetalingskladden. Rapporten viser altid de manuelle betalinger, hvor der skal forefindes dokumentation inden godkendelse.

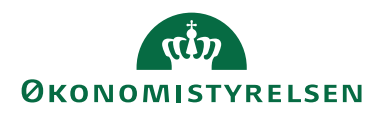

Vores anbefaling er, at der kun vises afvigelser inden for betalingsmetoden, som også er default indstillingen. Et Kreditorkort kan indeholde flere betalingsoplysninger, end betalingen bliver anvist med. Der kan derfor være oplysninger, der ikke er relevante inden for metoden, som absolut ikke skal tjekkes.

Her ses et eksempel på en visning af rapporten. Vær opmærksom på header informationen hvor du se hvad rapporten viser.

Der vises også totaler til sidst i rapporten, de kan bruges til at stemme totalen af de viste poster af med totalen der ses under Statistik ved valg af Betalingsmetoder.

*Bemærk:* Rapporten skal altid gemmes som PDF før anden godkendelse, eller kan der ikke godkendes og sendes betalinger.

| Sammenlig                                                                                                    | n betali                                                | ngsoplys                             | ninger    | med                    | origina                                      | lt købsl                   | bilag        |          |   |      |                                           |                      |                        | ;                       | 24-01-2023 09:0  | 4:48 +01:00<br>Side 1/3<br>BOGH_TIE |
|----------------------------------------------------------------------------------------------------|---------------------------------------------------------|--------------------------------------|-----------|------------------------|----------------------------------------------|----------------------------|--------------|----------|---|------|-------------------------------------------|----------------------|------------------------|-------------------------|------------------|-------------------------------------|
| Kladdetypenavn: UDBET                                                                                                    | ALING, Kladdena                                         | wn: STANDARD                         |           |                        |                                              |                            |              |          |   |      |                                           |                      |                        |                         |                  |                                     |
| Viser betalingsoplysning<br>Viser oplysninger fra inc<br>Vis kun afvigelser: Nej<br>Vis afvigelser: Ja (Betalin<br>Opdel efter type bilag: J<br>Sortering: Kreditornr. | ger fra udbetaling<br>Igående bilag<br>Igsmetode)<br>Ia | jskladden                            |           |                        |                                              |                            |              |          |   |      |                                           |                      |                        |                         |                  |                                     |
| DDI                                                                                                    |                                                         |                                      |           | NK                     | 5_CVR Test af                                | CVR og CPR                 |              |          |   |      | Status                                    | Betaling<br>08-59-21 | er Delvis godi         | kendt. Bruger: BOG      | GH_TIE, d. 24-01 | 23 kl.                              |
| Bogføringsdato                                                                                                    |                                                         | 17-01-23                             |           | Udi                    | igningsbilags                                | nr.                        | DDI17007     | 18       |   |      | Forfaldsdato                              | 19-11-19             |                        |                         |                  |                                     |
| Eksternt bilagsnr.                                                                                                    |                                                         |                                      |           | Afs                    | ender ID / Be                                | stillingsnr.               | BEST1708     | 65x80000 |   |      | Fagsystem                                 | OES_OES              | C Indgåer              | nde dokumentnr          | _                | -                                   |
| Reg. nr.                                                                                                    | Bankkontonr.                                            | IBANnr.                              | Banknr.   | Bankreg.<br>kode       | BIC/SWIFT                                    | CVR                        | СРК          | SE       | P | Val. | Total til Be                              | etaling              | Kreditornr.            | Art                     | Betalingsid      | metode                              |
| Udb. Kl.                                                                                                    |                                                         |                                      |           |                        |                                              | 11733212                   |              |          |   |      |                                           | 11,00                |                        |                         |                  | 3010100                             |
| Indg. bilag                                                                                                    |                                                         |                                      |           |                        |                                              |                            | 11111111     | 18       |   |      |                                           | 11,00                |                        |                         |                  | 3010200                             |
| Afvigelser:<br>CVR Nr.: '11733212' <><br>Betalingsmetode: '3010'                                                                                                    | -<br>100' <> '3010200                                   | )*                                   |           |                        |                                              |                            |              |          |   |      |                                           |                      |                        |                         |                  |                                     |
| E-Bilag                                                                                                    |                                                         |                                      |           | NK                     | S_U_EU_SPEC                                  | Test af betaling           | til speciell | e        |   |      | Status                                    | Betaling             | er Valid. Bruge        | er: BOGH_TIE, d. 2      | 4-01-23 kl. 09:0 | :31                                 |
| Bogføringsdato                                                                                                    |                                                         | 24-01-23                             |           | Udi                    | igningsbilags                                | nr.                        | KBF20000     | 67       |   |      | Forfaldsdato                              | 14-09-20             |                        |                         | 27002            |                                     |
| Eksternt bilagsnr.                                                                                                    |                                                         | KONTO OG                             |           | AB                     | ender ID / be                                | sullingsnr.                |              |          |   |      | ragsystem                                 |                      | Indgaei                | nde dokumentnr          | 37092            |                                     |
| Reg. nr.                                                                                                    | Bankkontonr.                                            | IBANnr.                              | Banknr.   | Bankreg.               | BIC/SWIFT                                    | CVR                        | CPR          | SE       | P | Val. | Total til Be                              | etaling              | Kreditornr.            | Kort                    | BetalingsId      | Betalings                           |
| Udb. Kl.                                                                                                    | 1234567890                                              |                                      | 123456789 | kode<br>FW             | WFBIUS6S                                     | 4578787878                 |              |          |   | USD  |                                           | 1.00                 |                        | Art                     |                  | metode<br>1150100                   |
| Indg. bilag                                                                                                    | 1234567890                                              |                                      | 123456789 | FW                     | WFBIUS6S                                     |                            |              |          |   | USD  |                                           | 1,00                 |                        |                         |                  | 1150100                             |
|                                                                                                    |                                                         |                                      |           |                        |                                              |                            |              |          |   |      |                                           |                      |                        |                         |                  |                                     |
| Manuel                                                                                                    |                                                         |                                      |           | NK                     | 5 CVR Test af                                | CVR og CPR                 |              |          |   |      | Status                                    | Betaling             | er Delvis godi         | kendt. Bruger: BOG      | iH TIE, d. 24-01 | -23 kl.                             |
|                                                                                                    |                                                         |                                      |           |                        |                                              | -                          |              |          |   |      |                                           | 08:59:22             |                        |                         |                  |                                     |
| Bogteringsdato                                                                                                    |                                                         |                                      |           |                        |                                              |                            |              |          |   |      |                                           |                      |                        |                         |                  |                                     |
| Eksternt bilagspr.                                                                                                    |                                                         | 17-01-23<br>060420 MANUEL            |           | Udi<br>Afe             | igningsbilags<br>ender ID / Be               | nr.<br>stillingspr.        | KBF20000     | 39       |   |      | Forfaldsdato                              | 06-04-20             | Indoåe                 | nde dokumentnr          |                  |                                     |
| Eksternt bilagsnr.<br>Reg. nr.                                                                                                    | Bankkontonr                                             | 17-01-23<br>060420 MANUEL<br>IBANnr. | Banknr.   | Udi<br>Afs<br>Bankreg. | igningsbilags<br>ender ID / Bes<br>BIC/SWIFT | nr.<br>stillingsnr.<br>CVR | CPR          | 39<br>SE | P | Val. | Forfaldsdato<br>Fagsystem<br>Total til Be | etaling              | Indgåer<br>Kreditornr. | nde dokumentnr.<br>Kort | BetalingsId      | Betalings                           |

# Sammenligning af totaler i rapporten op imod statistik

Til afstemning af rapportens totaler kan Beløb(RV) sammenholde med det tilsvarende felt under Statistik.

| Sammenlign betalingso | plysninger med originalt købsbilag |            |              | 24-01-2023 09:04:48 +01:00<br>Side 3/3<br>BOGH_TIE |
|-----------------------|------------------------------------|------------|--------------|----------------------------------------------------|
|                       |                                    | Beløb (RV) | Rapporttotal | Antal linjer                                       |
|                       | Linjer med afvigelser              | 307,50     | 230,23       | 7                                                  |
|                       | Linjer uden afvigelser             | 6,84       | 1,00         | 1                                                  |
|                       | Total for aktuel udbetalingskladde | 314,34     | 231,23       | 8                                                  |
|                       |                                    |            |              |                                                    |
|                       |                                    |            |              |                                                    |

| 🚮 Vis - Betalin                            | g-statistik                                                                 |                                         |                                  |                                                  |                   | -               |                     | $\times$ |
|--------------------------------------------|-----------------------------------------------------------------------------|-----------------------------------------|----------------------------------|--------------------------------------------------|-------------------|-----------------|---------------------|----------|
| ▼ START                                    |                                                                             |                                         |                                  |                                                  |                   | NS1             | 1 qa nsir           | EtE ?    |
| Vis som Vis so<br>liste diagra<br>Vis      | oneNote Noter Links<br>Vis tilknyttet                                       | Opdater                                 | Ryd<br>Filter<br>Side            |                                                  |                   |                 |                     |          |
| Betaling-st                                | atistik 🔹                                                                   |                                         |                                  | Skriv                                            | for at filtrere ( | Betalingsmetode | ▼   →<br>e er anven | ▶ ¥      |
|                                            |                                                                             |                                         |                                  |                                                  |                   |                 |                     |          |
| Betalings                                  | Beskrivelse                                                                 | Antal<br>betalinger                     | Antal<br>samlebet                | Beløb (RV)                                       | Gebyr (RV)        |                 |                     |          |
| Betalings<br>3010100                       | Beskrivelse<br>CVR-betaling                                                 | Antal<br>betalinger<br>4                | Antal<br>samlebet<br>1           | Beløb (RV)<br>188,23                             | Gebyr (RV)        |                 |                     |          |
| Betalings<br>3010100<br>1150100            | Beskrivelse<br>CVR-betaling<br>Kontooverførsel                              | Antal<br>betalinger<br>4<br>2           | Antal<br>samlebet<br>1           | Beløb (RV)<br>188,23<br>96,11                    | Gebyr (RV)        |                 |                     |          |
| Betalings<br>3010100<br>1150100<br>1110200 | Beskrivelse<br>CVR-betaling<br>Kontooverførsel<br>Kontooverførsel med konto | Antal<br>betalinger<br>4<br>2<br>2      | Antal<br>samlebet<br>1           | Beløb (RV)<br>188,23<br>96,11<br>30,00           | Gebyr (RV)        |                 |                     |          |
| Betalings<br>3010100<br>1150100<br>1110200 | Beskrivelse<br>CVR-betaling<br>Kontooverførsel<br>Kontooverførsel med konto | Antal<br>betalinger<br>4<br>2<br>2      | Antal<br>samlebet<br>1           | Beløb (RV)<br>188,23<br>96,11<br>30,00           | Gebyr (RV)        |                 |                     |          |
| Betalings<br>3010100<br>1150100<br>1110200 | Beskrivelse<br>CVR-betaling<br>Kontooverførsel<br>Kontooverførsel med konto | Antal<br>betalinger<br>4<br>2<br>2<br>8 | Antal<br>samlebet<br>1<br>1<br>2 | Beløb (RV)<br>188,23<br>96,11<br>30,00<br>314,34 | Gebyr (RV)        |                 |                     |          |

#### Betalingsoversigt

Sti: Afdelinger/Økonomistyring/Likviditetsstyring/Udbetalingskladde PM/ Vælg Handlingsbåndet, fanebladet *Start*, Handlingsgruppen *Proces* og Betalingsoversigt.

I Betalingsoversigt bliver betalingerne delvis godkendt og godkendt, for derefter at blive sendt til banken. Samtidig er det muligt, at knytte en yderligere advisering end standard adviseringen til betalingen, og er betalingen fejlmarkeret, kan du se en beskrivelse af fejlen i fejlloggen. FIK betalinger indeholder dog ingen advisering.

Der er fortaget nogle stramninger i forhold til første og anden godkendelse, hvor der nu skal låses op for redigering af en anden bruger, hvis en godkendt post fx skal have ændret bank- og betalingsoplysninger. Det er også muligt at annuller en godkendt post, men dette kan kun foretages af den person der har godkendt posten. Ved op-låsning og annullering sættes posten tilbage til valid, og processen starter forfra. Alle handlinger logges under Historik, for at sikre fuld sporbarhed.

Betalingsoversigt

| Rediger - Betalingsoversigt - |                           |          |            |                                              |                                              |      |                     |          |           |             |              |             |                                             | - 0        | ×      |            |                   |            |            |
|-------------------------------|---------------------------|----------|------------|----------------------------------------------|----------------------------------------------|------|---------------------|----------|-----------|-------------|--------------|-------------|---------------------------------------------|------------|--------|------------|-------------------|------------|------------|
|                               | <ul> <li>START</li> </ul> | HA       | NDLING     | SER NAVIG                                    | SER                                          |      |                     |          |           |             |              |             |                                             |            |        |            |                   | NS11 QA N  | ISIR EtE 🕜 |
| 000                           | Godkend K<br>og send      | ort Na   | Q<br>wiger | Validér Control<br>Validér Control<br>Proces | manuel adviserir<br>visering<br>>- & fejllog | ng   | Opdater Søg<br>Side |          |           |             |              |             |                                             |            |        |            |                   |            |            |
|                               | Opvetning                 |          |            |                                              |                                              |      |                     |          |           |             |              |             |                                             |            |        |            |                   |            |            |
|                               | Handling:                 | Vis alle |            |                                              |                                              | ~    | ]                   |          |           |             |              |             |                                             |            |        |            |                   |            |            |
|                               | Status                    | 6        | Bog        | Bogf. Bruger<br>ID                           | Adviserings                                  | Advi | Betalingsda         | Bankcent | Betalings | Afsenderref | Modtagerre   | Kreditornr. | Navn                                        | Valutakode | Beløb  | Beløb (RV) | Beskrivelse       |            |            |
|                               | Delvis go                 | dke      |            | BOGH_TIE                                     | Bank                                         |      | 17-01-2023          | NKS      | 3010100   | DDI1700718  |              | NKS_CVR     | Test af CVR og CPR                          |            | 11,00  | 11,00      |                   |            |            |
|                               | Delvis go                 | dke      |            | BOGH_TIE                                     | Bank                                         |      | 17-01-2023          | NKS      | 3010100   | KBF2000039  | Faktura 0604 | NKS_CVR     | Test af CVR og CPR                          |            | 150,00 | 150,00     |                   |            |            |
|                               | Delvis go                 | dke      |            |                                              | Bank                                         |      | 17-01-2023          | NKS      | 3010100   | UPR:2058021 | NS11 Navisi  | NKS_CVR     | Test af CVR og CPR                          |            | 25,00  | 25,00      |                   |            |            |
|                               | Delvis go                 | dke      |            | MAG_INT                                      | Bank                                         |      | 17-01-2023          | NKS      | 3010100   | KBF2000050  | Faktura 87   | NKS_CVR     | Test af CVR og CPR                          |            | 2,23   | 2,23       |                   |            |            |
|                               | Fejl                      |          |            | BOGH_TIE                                     | Bank                                         |      | 17-01-2023          | NKS      | 1150100   | KFA2000394  |              | NKS_IBAN    | Test af IBAN betaling                       | EUR        | 12,00  | 89,27      | Kontooverførsel C | ross Brode | a .        |
|                               | Delvis go                 | dke      |            |                                              | Bank                                         |      | 17-01-2023          | NKS      | 1110200   | UPR:2058017 | NS11 Navisi  | NKS_KOM     | NKS Konto til konto                         |            | 20,00  | 20,00      | Kontooverførsel m | ned kontou | dtogs adv  |
|                               | Delvis go                 | dke      |            | BOGH_TIE                                     | Bank                                         |      | 17-01-2023          | NKS      | 1110200   | KBF2000291  | Faktura 2709 | U0471       | 50 kanooxxxxxxxxxxxxxxxxxxxxxxxxxxxxxxxxxxx |            | 10,00  | 10,00      | Kontooverførsel m | ned kontou | udtogs adv |
|                               | Valid                     |          |            | BOGH_TIE                                     | Bank                                         |      | 24-01-2023          | NKS      | 1150100   | KBF2000067  | Faktura BAN  | NKS_U_EU    | Test af betaling til sp                     | USD        | 1,00   | 6,84       | Kontooverførsel C | ross Brode | π          |
|                               |                           |          |            |                                              |                                              |      |                     |          |           |             |              |             |                                             |            |        |            |                   |            |            |

Den rækkefølgen felterne er beskrevet i, er tilfældig, da man selv kan flytte rundt på kolonnerne.

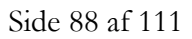

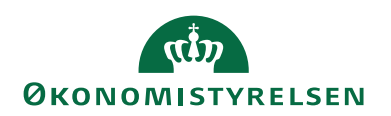

| Feltnavn | Beskrivelse                                                                                                    |
|----------|----------------------------------------------------------------------------------------------------|
| Status   | Her ser du om betalingen er klar til at blive godkendt og<br>sendt. Betalinger bliver opdateret med forskellige status-<br>opdateringer, alt efter om betalingen sendes gennem NKS<br>eller direkte til DB.                                                                                                    |
|          | Status valid: Betalingen er klar til at blive Delvis god-<br>kendt.                                                                                                    |
|          | Delvis godkendt: Alle betalinger skal delvis godkendes før<br>de godkendes og sendes til banken. Dette styres af pro-<br>kura opsætningen på bankkortet.                                                                                                    |
|          | Har posten status delvis godkendt, er den klar til at blive<br>godkendt og sendt                                                                                                    |
|          | Godkendt: Posten får dette status, hvis den godkendes<br>uden at blive sendt.                                                                                                    |
|          | <b>Bemærk:</b> Er en post kun godkendt og ikke sendt og der<br>anvendes prokura, kan det skyldes, at den der prøver at<br>første godkendt, er i samme gruppe, som den der anden<br>godkender, eller personen ikke er oprettet under prokura<br>på bankkortet. Dette kan tjekkes under 'Vis mulig proku-<br>rist' som ligger i Handlingsbåndet under Fanebladet <i>Navi-<br/>ger</i> , handlingsgruppen <i>Betaling</i> og Handlingen <i>Prokura</i> .<br>Vær også opmærksom på Funktionsadskillelsen, se beskri-<br>velse under 'Kontroller Funktionsadskillelse'. |
|          | Status fejl: I Handlingsbåndet under Fanebladet <i>Start</i> og<br>handlingsgruppen <i>proces</i> og handlingen <i>Info &amp; Fejllog</i> . Her<br>er beskrevet, hvad der mangler at blive oprettet/udfyldt<br>for at gennemføre betalingen.                                                                                                    |
|          | Status stoppet: skal en betaling stoppes, skal du under<br>Handlingsbåndet under Fanebladet <i>Handling</i> og hand-<br>lingsgruppen <i>Funktion</i> vælge <i>Sæt status</i> for enten en linje<br>eller samtlige linjer.                                                                                                    |
|          | Status gensend: skal en fil, der er slettet i banken,<br>gensendes, sker det under Stien: Betalingsjournaler.                                                                                                    |

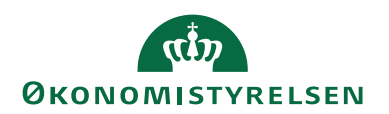

| Feltnavn                                     | Beskrivelse                                                                                                    |
|----------------------------------------------|----------------------------------------------------------------------------------------------------|
| Indhold i statusfeltet<br>ved NKS: Retursvar | Følgende Status/Retursvar opdateres løbende fra<br>NKS:                                                                                                    |
| (NKS)                                        | Sendt NKS: bundtet er afsendt til NKS, men ikke mod-<br>taget i NKS endnu.                                                                                                    |
|                                              | Mislykket: Der er fejl i filen, der er intet udlæst. Under<br>Betalingsjournal under <i>Naviger</i> i <i>Handlingsbåndet</i> og <i>Vis bi-</i><br><i>lag</i> , ses et style sheet med en fejlmeddelelse.                                                                                                    |
|                                              | Modtaget NKS: NKS har modtaget hele journalen.<br>Dette giver retursvar 2 over to gange første på journalni-<br>veau og derefter på post niveau.                                                                                                    |
|                                              | Stoppet: Betalingen er manuelt standset i NKS, og vil<br>blive foreslået næste gang der laves et forslag.                                                                                                    |
|                                              | Afvist: hele betalingspostfilen er afvist fra NKS. Betalin-<br>gen skal stoppes, fejl rettes før den kan sendes igen.                                                                                                    |
|                                              | Modtaget: Betalingsposterne er anvist til modtagne bank.                                                                                                    |
|                                              | Fejl fra Bank: Betalingen er afvist i banken og vil ikke<br>blive betalt. Er der opsat Instruktion til NKS på Bankkor-<br>tet, Fx fejlkonto, vil det fremgå af beskrivelsen under Be-<br>talingsjournaler. Er indstillingen på bankkortet fx Fejl-<br>konto, overføres de afviste betaling til KUB kontoen og<br>kan genudbetales derfra, eller tømmes til anden konto og<br>genudbetales. |
| Indhold i statusfeltet<br>ved DBWS: Retur-   | Følgende statusopdateringer kan indlæses fra banken på betalinger der sendes direkte til DB:                                                                                                    |
| ken                                          | Status Modtaget: betalingerne er modtaget i banken.                                                                                                    |
|                                              | Status Afvist: betalingerne er afvist i banken.                                                                                                    |
| Bogført<br>Adviseringsmetode                 | Feltet bliver markeret, når betalingsposten er bogført.<br>Feltet er udfyldt med enten Bank, E-mail eller Udskrift alt<br>efter, hvad der er valgt på kreditorkortet.                                                                                                    |
| Betalingsdato                                | Datoen, der står i feltet, er lig med forfaldsdato, der sva-<br>rer til den dag, betalingen hæves fra bankkontoen.                                                                                                    |
|                                              | <b>Bemærk:</b> Skal betalingen være på kreditors konto på for-<br>faldsdatoen, skal du registrere fakturaen med en bogfø-<br>ringsdato der svare til en dag før den dato, der står anført<br>på fakturaen. Ved udlandsbetalinger skal forfaldsdatoen<br>være op til fire dagen før, hvis du skal være sikker på den<br>er på kontoen.                                                      |
| Bankcentralkode                              | Feltet viser hvilken vej betalingen sendes (fx NKS,<br>DBISO20022 eller DBTS)                                                                                                    |

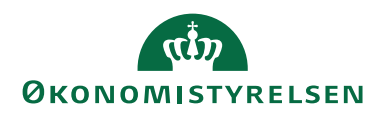

| Feltnavn           | Beskrivelse                                                                              |
|--------------------|------------------------------------------------------------------------------------------|
| Afsenderreference  | Feltet indeholder den tekst, der vil stå som posterings-                                 |
|                    | tekst på kontoposterne i banken.                                                         |
|                    |                                                                                          |
|                    | Bemærk: Teksten er dannet på baggrund af en Betalings-                                   |
|                    | definition.                                                                              |
| Modtagerreference  | Feltet bliver udfyldt, hvis feltet 'Betalingsoplysninger' på                             |
|                    | den valgte betalingsmetode er udfyldt.                                                   |
| Kreditornr.        | Er automatisk udfyldt med Kreditornr., som tilhører beta-                                |
|                    | lingsposten.                                                                             |
| Navn               | Er automatisk udfyldt med navnet på kreditor, som beta-                                  |
|                    | lingsposten tilhører.                                                                    |
| Valutakode         | Er det en betaling til udlandet vil feltet være udfyldt med                              |
|                    | den pågældende Valutakode.                                                               |
| Beløb              | I feltet vises beløb i den valuta der er angivet i feltet 'Va-                           |
|                    | lutakode'.                                                                               |
|                    |                                                                                          |
|                    | <b>Bemærk:</b> Er feltet 'Valutakode' ikke udfyldt står beløbet i                        |
|                    | danske kr. (DKK).                                                                        |
| Beløb (RV)         | Feltet viser altid beløb i DKK.                                                          |
| Betalingsmetode    | Feltet er udfyldt med den metode, der er oprettet i beta-                                |
|                    | lingsoplysninger                                                                         |
| Beskrivelse        | Feltet er udfyldt med den beskrivelse som betalingsmeto-                                 |
|                    | den har.                                                                                 |
| Beskrivelse 2      | I feltet står bankcentralens beskrivelse af betalingsmeto-                               |
|                    | den.                                                                                     |
| Manuel advis.rete- | Feltet "Manuel advis.reference' bliver udfyldt, med det,                                 |
| rence              | der er oprettet på kreditors 'Betalingsoplysninger'.                                     |
| Bankkonto          | Feltet er udfyldt med det bankkontonr., der er oprettet til                              |
|                    | betalinger.                                                                              |
| Gebyr (RV)         | Feltet Gebyr $(RV)'$ bliver kun udfyldt, hvis der er opsat                               |
|                    | gebyrer i Bankgebyr.                                                                     |
| Oprettet at        | I feltet står bruger-ID svarende til den, der har lavet beta-                            |
| TZ 1'- 1 - 1'      | lingstorslag.                                                                            |
| Kreditorbetalings- | Feltet er udtyldt med den gruppe, der er oprettet i beta-                                |
| gruppe             | lingsoplysninger.                                                                        |
| Bogf. Bruger ID    | Dette telt viser, hvilken bruger der har bogført købsdoku-                               |
|                    | mentet. Er du anden godkender og er det din bruger ID                                    |
|                    | der star i reitet, kan du ikke anden godkende betalingerne,                              |
|                    | men ma ra en anden til det.<br>Bommele: Forstagos der somlebetalinger vil faltet blankes |
|                    | de huseen ID en krytte til den enkelte beteling                                          |
|                    | ua bruger ID er knytte til den enkelte betaling.                                         |

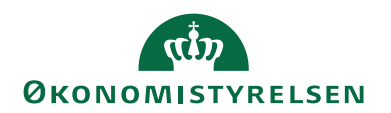

## Kontroller Funktionsadskillelse

Sti: Afdelinger/Økonomistyring/Likviditetsstyring og Udbetalingskladde PM Vælg Handlingsbåndet, fanebladet *Start*, Handlingsgruppen *Proces og Betalingsoversigt*. Vælg derefter Handlingsbåndet, fanebladet *Handlinger*, handlingsgruppe *Funktion* og handlingen *Kontroller Funktionsadskillelse*.

Kontroller Funktionsadskillelse er et tjek, der foretages på om den, der anden godkender, har bogført købsdokumentet. Har du selv bogført købsdokumentet, vil du ikke kunne anden godkende det. Det skal en anden gøre før de kan sendes.

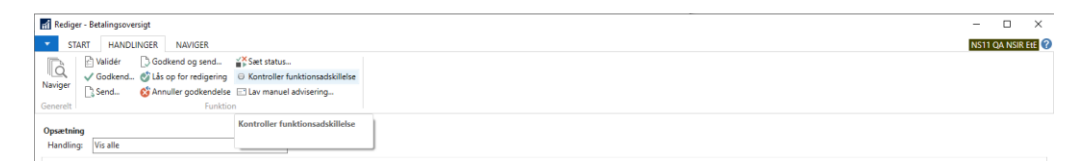

For at kontrollere om du kan godkende alle betalingsposter i Udbetalingskladden/Betalingsoversigten, kan du vælge punktet 'Kontroller funktionsadskillelse'. Er der poster der konflikter i forhold til regelsættet, fx at samme person som er ved at andengodkende, også har første godkendt, vil der komme denne fejlmeddelelse:

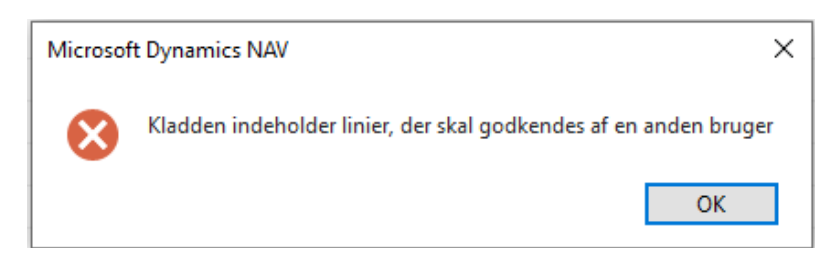

En anden bruger kan så i stedet for tjekke og anden godkende de poster, der ikke er godkendt. Først derefter kan betalingsposterne når de har status godkendt, sendes til Banken.

## Godkend og Send

Sti: Afdelinger/Økonomistyring/Likviditetsstyring og Udbetalingskladde PM vælg Handlingsbåndet, fanebladet Start, Handlingsgruppen *Proces og Betalingsoversigt.* Vælg derefter Handlingsbåndet, fanebladet *Handlinger*, handlingsgruppe *Funktion* og handlingen *Godkend* eller *Godkend og send.* 

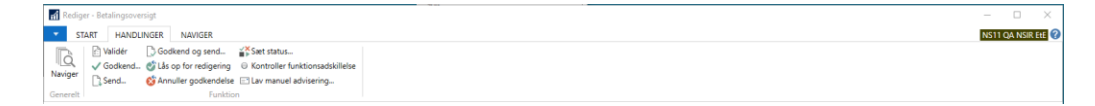

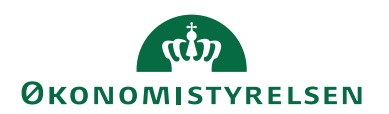

# Delvis godkend og Godkend

Før du kan overføre betalinger til banken, skal de delvis godkendes og godkendes. Betalinger, der ikke har haft status Delvis godkendt eller Godkendt, kan ikke sendes. Sendes betalingerne enten via Nemkonto til banken, eller via DBWS, skal der opsættes prokura, til styring af godkendelses processen. Dette opsættes på det bankkort der er tilknyttet den valgte Udbetalingskladde, og som ses som modkonto i kladden. Godkendelses processen finder sted i Navision Stat og ikke i banken, derfor skal godkendelsen altid foretages af to personer. Processen, med de tjek der er indlagt, er tilrettelagt så den der bogføre købsdokumentet ikke kan være den person der skal anden godkende betalinger.

Indeholder en Udbetalingskladde betalinger der både skal sendes via NKS til banken og betalinger der sendes via DBWS direkte til banken, kan de godt dannes i samme betalingsforslag, men de skal udlæses og sendes over to gange.

| 🚮 Redi   | Betalingioversigt       |                |
|----------|-------------------------|----------------|
| - S      | T HANDLINGER NAVIGER    | S11 QA NSIR Et |
| Naviger  | Nalider Goldend og send |                |
| Generelt | Funktion                |                |

## Godkend og send

Hvis alle betalingsposter i Udbetalingskladden har status 'Valid', kan de delvis godkendes og godkendes, for derefter at blive sendt til banken. Vælg i Handlingsbåndet fanebladet *Start,* handlingsgruppen *Proces* og Handlingen *Betalingsoversigt.* 

I Betalingsoversigten, har du mulighed for enten, at godkende inden du sender ved at vælge Handlingen *Godkend* og derefter vælge handlingen *Send*, eller du kan vælge handlingen *Godkend og send* hvor begge rutiner sker på samme tid. Den der første godkender skal vælge punktet *Godkend*, posterne får derefter status 'Delvis godkendt', hvor anden godkender så efterfølgende skal endeligt godkende og sende via punktet *Godkend og send*.

*Bemærk:* Mellem første og anden godkendelse skal rapporten Sammenlign betalingsoplysninger med originalt købsbilag gemmes som PDF, for at der kan anden godkendes.

## Lås op for redigering og Annuller godkendelse

Har en post status 'Delvis godkendt', og det viser sig at posten skal rettes, fx bank- og betalinsoplysninger skal ændres, skal posten åbnes af en anden bruger. Brugeren der kan åbne skal være opsat under Prokura opsætningen. Åbningen sker ved, at en anden bruger end den der har delvis godkendt vælg Betalingsoversigten og under handlingsbådet og fanen Handlinger vælger punktet 'Lås op for redigering'. Status på posten sættes nu tilbage til 'Valid'. Posten kan nu rettes og godkendelses processen foretages på ny. Når 'Lås op for redigering' vælges logges

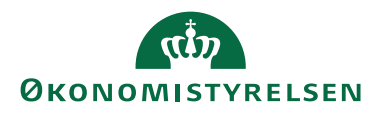

ændringen under Historik. Skal en post rettes efter der er endeligt godkendt, men ikke sendt, kan den person der har anden godkendt betalingen, annuller godkendelsen ved at vælge handlingen 'Annuller godkendelse', Status på posten sættes nu tilbage til 'Valid'. Ændringen logges under Historik. Posten kan nu rettes og godkendelses processen foretages på ny.

| 📓 Rediger- Betalingsovenigt 🧧 🗆 🗙 |                         |                                                               |                                                      |                               |                         |          |           |             |              |             |                       |            |        |                    | – 🗆 🗙                          |
|-----------------------------------|-------------------------|---------------------------------------------------------------|------------------------------------------------------|-------------------------------|-------------------------|----------|-----------|-------------|--------------|-------------|-----------------------|------------|--------|--------------------|--------------------------------|
| START HANDLINGER NAVIGER          |                         |                                                               |                                                      |                               |                         |          |           |             |              |             |                       |            |        | NS11 QA NSIR EtE 🕜 |                                |
| Naviger<br>Generelt               | 🕒 Gor<br>S Lås<br>S Anr | dkend og send.<br>op for redigerin<br>huller godkende<br>Funl | Saet statung ⊕ Kontrolle<br>dise ⊡ Lav manu<br>ction | us<br>er funktio<br>uel advis | onsadskillelse<br>æring |          |           |             |              |             |                       |            |        |                    |                                |
| Opsætning<br>Handling: Vis alle   |                         |                                                               |                                                      | ~                             |                         |          |           |             |              |             |                       |            |        |                    |                                |
| Status                            | Bog                     | Bogf. Bruger<br>ID                                            | Adviserings                                          | Advi                          | Betalingsda             | Bankcent | Betalings | Afsenderref | Modtagerre   | Kreditornr. | Navn                  | Valutakode | Beløb  | Beløb (RV)         | Beskrivelse                    |
| Delvis godkendt                   |                         | BOGH_TIE                                                      | Bank                                                 |                               | 17-01-2023              | NKS      | 3010100   | DDI1700718  |              | NKS_CVR     | Test af CVR og CPR    |            | 11,00  | 11,00              |                                |
| Delvis godkendt                   |                         | BOGH_TIE                                                      | Bank                                                 |                               | 17-01-2023              | NKS      | 3010100   | KBF2000039  | Faktura 0604 | NKS_CVR     | Test af CVR og CPR    |            | 150,00 | 150,00             |                                |
| Delvis godkendt                   |                         |                                                               | Bank                                                 |                               | 17-01-2023              | NKS      | 3010100   | UPR:2058021 | NS11 Navisi  | NKS_CVR     | Test af CVR og CPR    |            | 25,00  | 25,00              |                                |
| Delvis godkendt                   |                         | MAG_INT                                                       | Bank                                                 |                               | 17-01-2023              | NKS      | 3010100   | KBF2000050  | Faktura 87   | NKS_CVR     | Test af CVR og CPR    |            | 2,23   | 2,23               |                                |
| Fejl                              |                         | BOGH_TIE                                                      | Bank                                                 |                               | 17-01-2023              | NKS      | 1150100   | KFA2000394  |              | NKS_IBAN    | Test af IBAN betaling | EUR        | 12,00  | 89,27              | Kontooverførsel Cross Broder   |
| Delvis godkendt                   |                         |                                                               | Bank                                                 |                               | 17-01-2023              | NKS      | 1110200   | UPR:2058017 | NS11 Navisi  | NKS_KOM     | NKS Konto til konto   |            | 20,00  | 20,00              | Kontooverførsel med kontoudtog |

Du kan vælge om du vil godkende en linje eller hele oversigten. Vælg det ønskede punkt. Tryk OK.

Du får nu en meddelelse om hvor mange poster der blev godkendt. Tryk OK.

Er alle poster ok, vil de have status Delvis godkendt.

| Rediger - Betalingsoversigt                                                                      |                                                               |                                                | - 🗆 X                                         |  |  |  |  |  |  |  |  |  |  |
|--------------------------------------------------------------------------------------------------|---------------------------------------------------------------|------------------------------------------------|-----------------------------------------------|--|--|--|--|--|--|--|--|--|--|
| <ul> <li>START HANDLINGER NAVIGER</li> </ul>                                                     |                                                               |                                                | NS11 QA NSIR EtE 🕜                            |  |  |  |  |  |  |  |  |  |  |
| Content for Nancy Writer (Galance Ashering)<br>Search Nancy Writer (Galance Ashering)<br>Devents |                                                               |                                                |                                               |  |  |  |  |  |  |  |  |  |  |
| Opsetning Visite V                                                                               |                                                               |                                                | Info/feji log ^<br>Type Tekst                 |  |  |  |  |  |  |  |  |  |  |
| Status Info Bog Bogf. Bruger Adviserings E-mail<br>i log ID                                      | Advi Betalingsda Afsenderref Kreditornr. Navn                 | Valutakode Beløb Bankcent Beløb (RV) Betaling: |                                               |  |  |  |  |  |  |  |  |  |  |
| Delvis godkendt Nej 🔲 BOGH_TIE Bank                                                              | 17-01-2023 DDI1700718 NKS_CVR Test af CVR og CPR              | 11,00 NKS 11,00 3010100                        | Der er ikke noget at vise i denne<br>visning. |  |  |  |  |  |  |  |  |  |  |
| Delvis godkendt Nej 🔲 Bank                                                                       | 17-01-2023 UPR:2058017 NKS_KOM NKS Konto til konto            | 20,00 NKS 20,00 1110200                        |                                               |  |  |  |  |  |  |  |  |  |  |
| Delvis godkendt Nej BOGH_TIE Bank                                                                | 17-01-2023 KBF2000291 U0471 konto til konto overførsel        | 10,00 NKS 10,00 1110200                        |                                               |  |  |  |  |  |  |  |  |  |  |
| Delvis godkendt Nej 🔲 BOGH_TIE Bank                                                              | 24-01-2023 KBF2000067 NKS_U_EU Test af betaling til specielle | USD 1,00 NKS 6,84 1150100                      |                                               |  |  |  |  |  |  |  |  |  |  |
| Delvis godkendt Nej 🔲 Bank                                                                       | 26-01-2023 UPR:2058017 NKS_KOM NKS Konto til konto            | 2,00 NKS 2,00 1110200                          |                                               |  |  |  |  |  |  |  |  |  |  |
|                                                                                                  |                                                               |                                                |                                               |  |  |  |  |  |  |  |  |  |  |
|                                                                                                  |                                                               |                                                |                                               |  |  |  |  |  |  |  |  |  |  |

Anden godkender skal nu godkende og sende betalingerne i Betalingsoversigten.

*Bemærk:* Er der poster med forskellig status i Betalingsoversigten kan du sætte et filter. Marker feltet Status på en af posterne med status Valid eller Delvis godkendt højre klik og vælge 'Filter til denne værdi'.

Inden anden godkendelse kan du med fordel vælge 'Kontroller Funktionsadskillelsen', for at se at der ikke ligger poster du selv har bogført.

*Bemærk også:* Rapporten 'Sammenlign betalingsoplysninger med original købsbilag' skal trækkes og gemmes som PDF, for at anden eller sidste godkendelsen kan gennemføres.

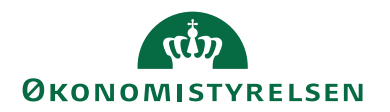

Vælg nu Godkend eller Godkend og send

| 🚮 Rediger - Betalingsoversigt 🗕 🗆 |                                           |        |         |            |               |           |                         |    |     |             |             |               |                                                                                                    | $\times$   |      |                                              |       |
|-----------------------------------|-------------------------------------------|--------|---------|------------|---------------|-----------|-------------------------|----|-----|-------------|-------------|---------------|----------------------------------------------------------------------------------------------------|------------|------|----------------------------------------------|-------|
| -                                 | START                                     | HANDLI | NGER    | NAVIGE     | ER            |           |                         |    |     |             |             |               |                                                                                                    |            |      | NS11 QA NSIR                                 | EtE ? |
|                                   | h Validér D Godkend og send. ≦Stet status |        |         |            |               |           |                         |    |     |             |             |               |                                                                                                    |            |      |                                              |       |
| 10                                | v √ Go                                    | dkend  | 🕑 Lâs o | p for red  | ligering 🖯    | Kontrolle | er funktionsadskillelse |    |     |             |             |               |                                                                                                    |            |      |                                              |       |
| Navig                             | f Di Ser                                  | nd.    | C Anni  | ler oodk   | endelse 🖃     | Lav man   | uel advisering          |    |     |             |             |               |                                                                                                    |            |      |                                              |       |
| Gener                             | la La Ca                                  |        | •       |            | Euroletion    |           |                         |    |     |             |             |               |                                                                                                    |            |      |                                              |       |
| Contract                          |                                           |        |         |            |               |           |                         |    |     |             |             |               |                                                                                                    |            |      |                                              |       |
| Onter                             | Ining                                     |        | Godker  | id og sen  | nd (Shift+l   | F9)       |                         |    |     |             |             |               |                                                                                                    |            |      | Info/feil log                                | ^     |
| Harr                              | line Vie                                  | alle   | Udføre  | er både h  | andlingen     |           | h .                     |    |     |             |             |               |                                                                                                    |            |      |                                              |       |
| mani                              | ining. The                                | dire   | 'Godk   | end' og 'S | Send' i een o | 9         | Ľ                       |    |     |             |             |               |                                                                                                    |            |      | lype lekst                                   |       |
| S                                 | atus                                      |        | samm    | e proces.  |               |           | rings E-mail            | Ad | lvi | Betalingsda | Afsenderref | Kreditornr.   | Navn                                                                                                    | Valutakode | Bels |                                              |       |
|                                   |                                           |        | i log   | D          | )             |           |                         |    |     |             |             |               |                                                                                                    |            |      |                                              |       |
| D                                 | elvis godker                              | ndt l  | Nej     | BC         | OGH_TIE       | Bank      |                         | [  |     | 17-01-2023  | DDI1700718  | NKS_CVR       | Test af CVR og CPR                                                                                                    |            | 11,  | Der er ikke noget at vise i denn<br>visning. | e     |
| D                                 | elvis godker                              | ndt l  | Nej     |            |               | Bank      |                         | [  |     | 17-01-2023  | UPR:2058017 | NKS_KOM       | NKS Konto til konto                                                                                                    |            | 20,  |                                              |       |
| D                                 | elvis godker                              | ndt    | Nej     | BC         | OGH_TIE       | Bank      |                         | [  |     | 17-01-2023  | KBF2000291  | U0471         | konto til konto overførsel                                                                                                    |            | 10,  |                                              |       |
| D                                 | ilvis godker                              | ndt l  | Nej     | D BC       | OGH_TIE       | Bank      |                         | [  |     | 24-01-2023  | KBF2000067  | NKS_U_EU      | Test af betaling til specielle                                                                                                    | USD        | 1,   |                                              |       |
|                                   |                                           |        |         | -          |               | n .       |                         | -  | -   |             |             | A 1000 1000 4 | And a set of the set of the set o |            | 2    |                                              |       |

Efterfølgende skal du tage stilling til om du ønsker at sende hele oversigten, eller en aktuel linje. Marker det ønskede felt og tryk OK.

*Bemærk:* Ligger der poster der skal afsendes til flere bankcentraler i samme Udbetalingskladden, er vores anbefaling at der altid udlæses til NKS først og derefter direkte til Danske Bank via DBWS. Fjern derfor fluebenet ud for den bankcentralen der ikke skal sendes til.

Skal alle poster sendes samme sted hen, tilbydes kun en bankcentral. Vær altid opmærksom på om det er den forventede bankcentral der tilbydes.

*Vigtigt!* Passer bankcentralen i udlæsningsbillede ikke med den der står i Udbetalingskladden, vil der være format fejl og NKS eller banken vil afvise filen.

| Banker (udlæsning) |                        |                        |       | – 🗆 X              |
|--------------------|------------------------|------------------------|-------|--------------------|
| ▼ START            |                        |                        |       | NS11 QA NSIR EtE ? |
| C #                |                        |                        |       |                    |
| Opdater Søg        |                        |                        |       |                    |
| Side               |                        |                        |       |                    |
| Kode               | Beskrivelse            | Filnavn (betalingsfil) | Udlæs |                    |
| DBWS               | Danske Bank WebService |                        |       |                    |
| NKS                | Nemkonto               |                        |       |                    |
|                    |                        |                        |       |                    |
|                    |                        |                        |       |                    |
|                    |                        |                        |       |                    |
|                    |                        |                        |       |                    |

Der kommer nu en meddelelse at Betalingsjournalen xx blev sendt.

Tryk på OK.

Der kommer endnu en meddelelse af udlæsning til Nemkonto er gennemført.

Tryk på OK.

For efterfølgende at udlæse til DB vælger du handlingen Send. Tryk OK.

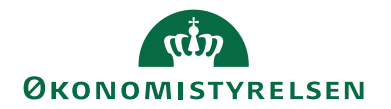

| Banker (udlæsning) |                        |                        |       | _    |         | ×     |
|--------------------|------------------------|------------------------|-------|------|---------|-------|
| ▼ START            |                        |                        |       | NS11 | QA NSIR | EtE ? |
| 2 🚻                |                        |                        |       |      |         |       |
| Opdater Søg        |                        |                        |       |      |         |       |
| Side               |                        |                        |       |      |         |       |
| Kode 🔺             | Beskrivelse            | Filnavn (betalingsfil) | Udlæs |      |         |       |
| DBWS               | Danske Bank WebService |                        |       |      |         |       |
|                    |                        |                        |       |      |         |       |
|                    |                        |                        |       |      |         |       |
|                    |                        |                        |       |      |         |       |
|                    |                        |                        |       |      |         |       |
|                    |                        |                        |       |      |         |       |
|                    |                        |                        |       |      |         |       |

Der kommunikeres nu med Danske Bank.

**Bemærk:** Du må ikke trykke på knappen 'Annuller'. Hvis du annullere kommunikationen kan du risikere, at overførslen gennemføres mens status i Navision fastholdes som værende godkendt.

Der kommer endnu en meddelelse at udlæsning er gennemført til Danske Bank.

Tryk OK.

I de fleste tilfælde ved afsendelse via DBWS, vil status blive opdateret med det samme, med enten modtaget eller afvist. Er posterne ikke opdateret men står som sendt, skal status importeres, via punktet Import status fra Bank, punktet ligger i Handlingsbåndet, eller i Handlingsbåndet under Betalingsjournaler.

**Bemærk:** Oplever du ved anden godkendelse, at betalingerne kun bliver godkendt og ikke sendt, kan det skyldes, at der er opsat forkert prokura, eller at den der første godkender ikke må godkende sammen med anden godkender. Du kan i betalingsoversigten under handlingsgruppen *Betaling* og handlingen *Prokura* se de mulige prokurister, der må godkende samme med dig.

Modtages der ved anden godkendelse denne meddelelse, skal rapporten 'Sammenlign betalingsoplysninger med originalt købsbilag' gemmes på ny, da der kan være sket ændringer på betalingsdata.

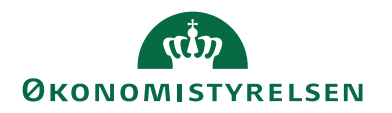

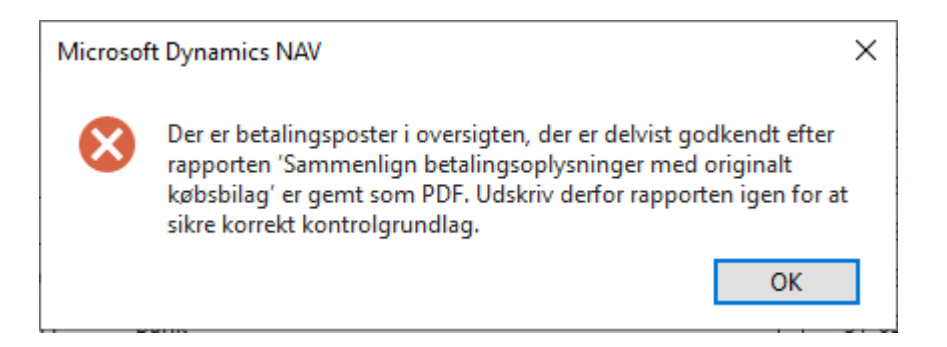

#### Info- & Fejllog

Sti: Afdelinger/Økonomistyring/Likviditetsstyring/Opgaver/Udbetalingskladde PM/Vælg Handlingsbåndet, fanebladet *Start*, Handlingsgruppen *Proces* og Betalingsoversigt. Vælg derefter Handlingsbåndet, fanebladet *Start* og handlingen *info-*& F

fejllog.

Har betalingsposter status Fejl, kan de ikke godkendes og sendes. Du er derfor nødt til, at finde ud af hvorfor de er fejlmarkerede. I Betalingsoversigten marker du linjen med status 'Fejl', vælg i Handlingsbåndet, fanebladet *Start* og handlingen Info & fejllog. Eller Ctrl+F7.

| Rediger - Betalingsoversigt          |                                                                                                    | - O ×                                                              |
|--------------------------------------|----------------------------------------------------------------------------------------------------|--------------------------------------------------------------------|
| <ul> <li>START HANDLINGER</li> </ul> | NAVIGER                                                                                                    | NS11 QA NSIR ELE 🕜                                                 |
| Godkend<br>og send                   | Lav manuel advisering     Advisering     Opdater Sag     Side                                                                     |                                                                    |
| Betalingsoversigt *                  | Info- & fejllog (Ctrl+F7)<br>Abner vinduet Betaling-fejllog,<br>hvor du altist kan se tworfor en<br>Detaling fejler vialderingen. | Starty for at filtness (   Status • ) • Indo/Rej log • Type Telast |
| Opsætning<br>Handling: Vis alle      | v                                                                                                    | Feji Kreditor (BAN stattende                                       |

I fejlloggen ser du en beskrivelse af fejlen. I dette tilfælde er der lavet en udenlandsbetaling, hvor IBANnr. ikke er korrekt. Her bør du tjekke om længden på IBANnr. er korrekt, det er typisk det der er galt. Samtidig fejles der på manglende ydelsesart, som også lige skal tilføjes under Betalingsoplysninger, og efterfølgende rettes på kreditorkortet.

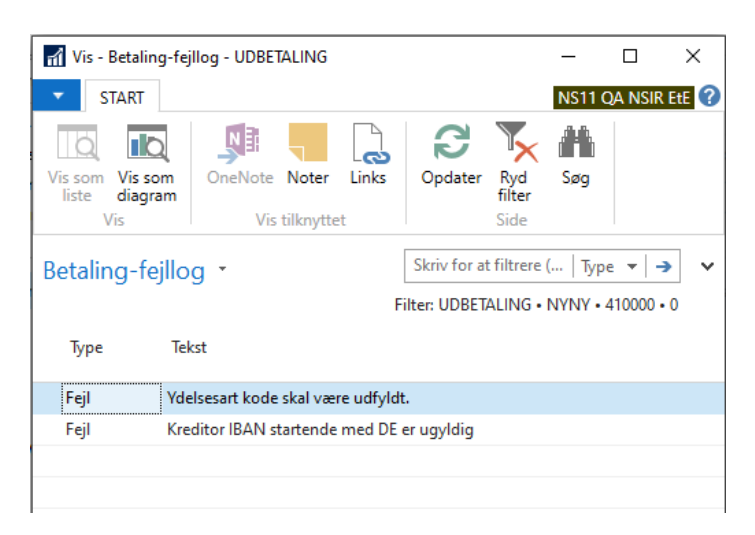

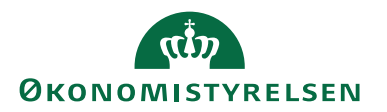

**Bemærk:** Er status 'Fejl' på alle linjer, kan det være en opsætningsfejl på bankkontokortet til udbetalinger, eller at der mangler, at blive opsat en modkonto, i den Udbetalingskladden du arbejder i. Som nævnt tidligere anbefales det at der altid er opsat en modkonto på Udbetalingskladder PM. Opsætning af modkonto direkte i Udbetalingskladden foretages under Kladdenavn.

## Ændring af status

Sti: Afdelinger/Økonomistyring/Likviditetsstyring/Opgaver/Udbetalingskladde PM/Vælg Handlingsbåndet, fanebladet *Start*, Handlingsgruppen *Proces* og Betalingsoversigt. Vælg derefter Handlingsbåndet, fanebladet *Handlinger*, handlingsgruppe *Funktion* og handlingen *Sæt status*.

Skal du ændre de betalinger, du har sendt til banken, eller er der kommet et retursvar med fejl fra Nemkonto, eller er posterne afvist fra DBWS, skal der foretages en rettelse, så Bankkortet eller Betalingsoplysningerne bliver korrekte. I de tilfælde er du nød til, at ændre status, så betalingerne bliver valideret på ny og efterfølgende rettet i Udbetalingskladden.

*Bemærk:* Status bør kun ændres, hvis filen eller posterne der er sendt, er standset, fejlet eller afvist i henholdsvis NKS og DB. Er status fx Modtaget, er betalingen sendt videre og må ikke stoppes.

Du kan vælge at stoppe alle posterne i udbetalingskladden i Betalingsoversigten, eller du kan stoppe en eller flere linjer ved at markere linjerne, derefter vælge handlingsgruppen *Funktion* og handlingen *Sæt status*. Vær forsigtig med denne markering, så der ikke stoppes betalinger der ikke skal rettes.

| Redige   | er - Betalingsoversigt |                              |                |               |               |           |             |              |             |                     |           |                         | - 🗆 X                          |
|----------|------------------------|------------------------------|----------------|---------------|---------------|-----------|-------------|--------------|-------------|---------------------|-----------|-------------------------|--------------------------------|
| ▼ STA    | ART HANDLINGER         | NAVIGER                      |                |               |               |           |             |              |             |                     |           |                         | NS11 QA NSIR EtE 🕜             |
| B        | 🖓 Validér 🚺 God        | lkend og send ≝¥Sæt sl       | atus           |               |               |           |             |              |             |                     |           |                         |                                |
|          | 🗸 Godkend 💣 Lås        | op for redigering 🛛 🖯 Kontre | oller funktion | nsadskillelse |               |           |             |              |             |                     |           |                         |                                |
| Naviger  | (h                     |                              |                |               | -             | 1         |             |              |             |                     |           |                         |                                |
| Generelt | Sæt status             |                              |                |               | ЦX            |           |             |              |             |                     |           |                         |                                |
|          | ▼ START                |                              |                | NS11 (        | qa nsir ete 🕜 | )         |             |              |             |                     |           |                         |                                |
| Betalir  | n 🕞 🖉 Rediger          | Ma 🗾 🕒                       | 0              | <b>▼</b> →    | Gå til        |           |             |              |             |                     |           | Skriv for at filtrere ( | itatus 👻 🚽 👻                   |
|          | LQ nv                  | ->** 💶 Leo                   |                | - 'X 🗤        | Forrige       |           |             |              |             |                     |           |                         | lance film as an order         |
|          | Vis X Slet             | OneNote Noter Links          | Opdater        | Ryd           | Næste         |           |             |              |             |                     |           |                         | ingen filtre er anvendt        |
| Onvetnin |                        | Vie tillen dånk              |                | Cide •        |               |           |             |              |             |                     |           |                         |                                |
| Handling | 0                      |                              |                | Under .       |               |           |             |              |             |                     |           |                         |                                |
|          | Sæt status             |                              |                |               |               |           |             |              |             |                     |           |                         |                                |
| Statu    | 15                     |                              |                |               |               | Betalings | Afsenderref | Modtagerre   | Kreditornr. | Navn                | Valutakod | e Beløb                 | Beløb (RV) Beskrivelse         |
|          | _                      |                              |                |               | ^             |           |             |              |             |                     |           |                         |                                |
| Fejl     | Hvilke betalinger:     | Samtlige linier              | Ny status:     | Stoppet       | ~             | 1110200   | KBF2000167  |              | NKS_KOM     | NKS Konto til konto |           | 100,00                  | 100,00 Kontooverførsel med kor |
| Fejl     |                        | Contract Contract Contract   | ,              | stopped       |               | 1110200   | KBF2000187  |              | NKS_KOM     | NKS Konto til konto |           | 1,00                    | 1,00 Kontooverførsel med kor   |
| Send     | 10                     |                              |                |               |               | 1110200   | KBF2000209  | Faktura 3101 | MAI_KONT    | Konto til konto     |           | 1,00                    | 1,00 Kontooverførsel med kor   |
| Valid    |                        |                              |                | OK            | Annuller      | 1110200   | KBF2000207  | Faktura 2801 | NKS_KOM     | NKS Konto til konto |           | 2,00                    | 2,00 Kontooverførsel med kor   |
| Fejl     | L                      | DOON_IIC DAIN                |                | VE*VE*EVEE    | UDIDUZUUZZ    | 1150100   | KBF2000210  |              | NKS_U_EU    | IR Team             | USD       | 2,00                    | 13,22 Kontooverførsel Cross Br |

Du får nu et billede, hvor du vælger 'Stoppet', og derefter om du ønsker, at stoppe aktuelt linje eller samtlige linjer. Tryk OK.

Derefter får du en meddelelse, der fortæller hvor mange betalinger der er ændret status på, fx 1 ud af 1 eller 2 ud af 4. Tryk på knappen OK.

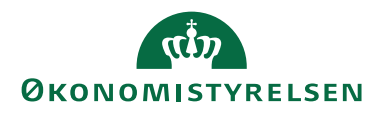

Betalinger har nu status stoppet, og skal slettes i Udbetalingskladden. Dette skyldes at en stoppet betaling ikke kan rettes i Udbetalingskladden. Det er muligt at lave et nyt betalingsforslag, rette betalingens betalingsoplysninger og sende den igen.

# Betalingsjournaler

Sti: Afdelinger/Økonomistyring/Gæld/Arkiver/Oversigt/Betalingsjournaler

Denne oversigt indeholder Betalingsjournaler. En Betalingsjournal dannes ved afsendelse af betalinger. På en betalingsjournal kan man se om betalingerne er sendt via NKS til DB, eller direkte til DB. En journal kan ikke indeholde poster til flere bankcentraler på en gang. En Udbetalingskladde kan indeholde poster, der skal sendes både via NKS til DB, eller direkte til DB, ved afsendelse dannes der derfor to journaler. Hver Journal indeholder betalingsposter der er sendt pr. bankcentral. Under knappen Journal og punktet Betalingsposter, kan du se de enkelte poster. En journal afsendes som en filoverførsel, dette gør at data ikke kan rettes hverken ved afsendelse via NKS eller direkte til DB. Det er kun muligt at stoppe en betaling der ikke er sendt til banken endnu i NKS, eller slette en post direkte i DB, inden den forfalder.

I dette afsnit beskrives bl.a., hvordan du kan følge med i, hvor langt betalingerne er nået, efter den er sendt til NKS og fra NKS til banken. Samtidig kan du også se en fejlbeskrivelse, hvis en betalingspost ikke er gennemført.

Afsnittet beskriver også, hvordan det er muligt i betalingsjournaler at indlæse Kvitteringssvar direkte fra DB ved brug af DBWS.

| Betalingsjournaler - Microsoft Dynamics NAV         |                        |                          |            |            |                |          |                              |              |          |                 |                      |                    |                     |                                  |                       |                                         | - 🗆               | $\times$ |
|-----------------------------------------------------|------------------------|--------------------------|------------|------------|----------------|----------|------------------------------|--------------|----------|-----------------|----------------------|--------------------|---------------------|----------------------------------|-----------------------|-----------------------------------------|-------------------|----------|
| 😋 💭 🗧 🖂 QA_NSR_EE_TNV > Startside > Beta            | lingsjournaler         |                          |            |            |                |          |                              |              |          |                 |                      |                    |                     |                                  |                       | Søg (Ctrl+F3)                           |                   |          |
| <ul> <li>START HANDLINGER NAVIGER</li> </ul>        |                        |                          |            |            |                |          |                              |              |          |                 |                      |                    |                     |                                  |                       |                                         | NS11 QA NSI       | R EEE 🕜  |
| Indies status Betalingsposter<br>fis bank<br>Proces | Note Noter Links Opdat | er Ryd S<br>Hter<br>Side | Hin<br>iog |            |                |          |                              |              |          |                 |                      |                    |                     |                                  |                       |                                         |                   |          |
| Rollocenter                                         | Betalingsjournaler     |                          |            |            |                |          |                              |              |          |                 |                      |                    |                     |                                  | Skriv for             | at filtrere (   Nummar                  | *                 | • •      |
| Bankkonti                                           |                        |                          |            |            |                |          |                              |              |          |                 |                      |                    |                     |                                  |                       | Ing                                     | en filtre er anve | andt     |
| Debitorer<br>Krecitorer                             | Num 🐷 Deto             | Tid                      | Bruger-ID  | Bankcent   | Bank           | 6j<br>58 | Antal Bankrefere<br>gensendt | Linjer sendt | Betalt / | Afvist Modtaget | Fejlede<br>validerin | ei Journalst<br>19 | Antal<br>transaktip | Journalsum NICS Beskrivelse      | NKS Antal transaktion | er NKS Journals                         | um.               | i i      |
| Bestillinger - Afsluttede                           | 3948 27-01-2023        | 12544601                 | 700_TE     | NKS        | Nemkonto       | Nej      |                              | 1            |          |                 |                      | Modtaget           | 1                   | 1,00 Alle poster modtaget af PI  | 1                     | 000000000000000000000000000000000000000 | 000               |          |
| Bestilinger                                         | 3947 24-01-2023        | 13:21:12                 | 700_TIE    | NKS        | Nemkonto       | Nej      |                              | 1            |          |                 |                      | Modtaget           | 1                   | 1,00 Alle poster modtaget af PI  | 1                     | 000000000000000000000000000000000000000 | 000               |          |
| Anlag                                               | 3946 11-01-2023        | 13:12:38                 | 700_TIE    | NKS        | Nemkonto       | Ng       |                              | 1            |          |                 |                      | Modtaget           | 1                   | 10,00 Alle poster modtaget af PI | 1                     | 000000000010                            | 000               |          |
| Varer                                               | 3945 11-01-2023        | 11:05:38                 | BOGH_TE    | NKS        | Nemkonto       | Nej      |                              |              |          |                 |                      | Afvist             | 0                   | 0,00 Afvist                      | 1                     | 000000000010                            | 000               | - 1      |
| Importintegrationsdatastramme                       | 3944 10-01-2023        | 08:22:50                 | 700_TIE    | NKS        | Nemkonto       | Nej      |                              |              |          |                 |                      | Mislykket          | 0                   | 0,00                             | 1                     | 000000000010                            | 000               |          |
| Salesfakturaar                                      | 3943 04-01-2023        | 14:45:08                 | BOGH_TE    | NKS        | Nemkonto       | Nej      |                              |              |          |                 |                      | Mislykket          | 0                   | 0,00                             | 1                     | 000000000010                            | 000               |          |
| Kabsordner                                          | 3942 04-01-2023        | 13:35:03                 | 700_TIE    | NKS        | Nemkonto       | Nej      |                              |              |          |                 |                      | Mislykket          | 0                   | 0,00                             | 1                     | 000000000010                            | 000               |          |
| Momsangivelse                                       | 3941 11-10-2022        | 15:02:18                 | BOGH_TE    | DBIS020022 | Danske Bank We | Nej      |                              | 1            |          | 1               |                      | Modtaget           | 1                   | 3,00                             |                       |                                         |                   |          |

| Feltnavn          | Beskrivelse                                                       |
|-------------------|-------------------------------------------------------------------|
| Nummer            | Feltet indeholder journalnummer                                   |
| Dato              | Feltet indeholder datoen for hvornår journalen er sendt.          |
| Tid               | Feltet indeholder tidspunktet journalen er sendt på.              |
| Bruger-ID         | Feltet indeholder bruger-ID, på den bruger der har god-           |
|                   | kendt og sendt til banken.                                        |
| Bankcentral       | Feltet er udfyldt med bankcentralen, hvor til betalingspost-      |
|                   | filen sendes.                                                     |
| Bank              | Feltet er udfyldt med Nemkonto eller Dank Bank                    |
| Ej sendt betalin- | Ligger der betalinger i en journal, vil der stå Ja, er alle beta- |
| ger               | linger sendt til banken vil der stå Nej.                          |
| Antal gensendte   | Hvis en journal gensendes vil linje antallet være angiver         |
| Linjer            | her.                                                              |

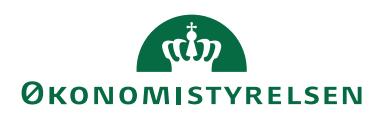

| Feltnavn      | Beskrivelse                                                                                                    |
|---------------|----------------------------------------------------------------------------------------------------|
| Bankreference | Feltet anvendes ikke mere i NS.                                                                                    |
| Linjer sendt  | Her ser du hvor mange linjer der er sendt vis DBWS. Tryk                                                           |
|               | på Ctrl + F7 for at få vist poster.                                                                                |
| Betalt        | Her ser du hvor mange poster der er betalt. Tryk på Ctrl +                                                         |
|               | F7 for at få vist poster.                                                                                          |
| Afvist        | Her ser du hvor mange poster der er afvist. Tryk på Ctrl +                                                         |
|               | F7 for at få vist poster.                                                                                          |
| Modtaget      | Her ser du hvor mange poster der er modtaget i banken.                                                             |
|               | Tryk på Ctrl + F7 for at få vist poster.                                                                           |
|               | <i>Bemærk:</i> Status Modtaget kommer når DB har modtaget betalingen, og før betalingen sendes videre til modtager |
|               | bank. En betaling kan derfor godt afvises senere i forløbet                                                        |
|               | at modtager banken.                                                                                                |

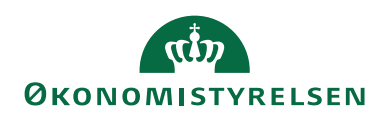

| Feltnavn      | Beskrivelse                                                                                                    |
|---------------|----------------------------------------------------------------------------------------------------|
| Journalstatus | Følgende Status/Retursvar opdateres løbende fra<br>NKS, og ved indlæsning af kvitteringer fra DBWS, vil<br>feltet også blive opdateret:                                                                                                    |
|               | Sendt NKS: bundtet er afsendt til NKS, men ikke modta-<br>get i NKS endnu.                                                                                                    |
|               | Sendt: Betalinger er afsendt via DBWS, hvor kvitteringer<br>ikke er indlæst.                                                                                                    |
|               | Mislykket: Der er fejl i transporten der er intet udlæst.<br>Under Betalingsjournal under <i>Naviger</i> i <i>Handlingsbåndet</i> og <i>Vis bilag</i> , ses et style sheet med en fejlmeddelelse.                                                                                                    |
|               | Modtaget NKS: NKS har modtaget journalen. Dette gi-<br>ver retursvar 2. Ved første modtagelse af retursvar 2 er<br>det kun journalen der er accepteret. Ca. 15 min senere op-<br>dateres retursvar 2, og alle posterne opdateres først med<br>'Modtaget NKS' på det tidspunkt.                                                                                                    |
|               | Stoppet: Betalingen er manuelt standset i NKS, skal slet-<br>tes og vil derefter blive foreslået næste gang der laves et<br>forslag, hvis ikke de er manuelt omposteret.                                                                                                    |
|               | Afvist: hele betalingspostfilen er afvist fra NKS. Betalin-<br>gen skal stoppes, fejl rettes før der kan sendes igen.                                                                                                    |
|               | Modtaget: Betalingsposterne er anvist til modtagne bank.                                                                                                    |
|               | Fejl fra Bank: Betalingen er afvist i banken og vil ikke blive<br>betalt. Er der opsat Instruktion til NKS på Bankkortet, Fx<br>fejlkonto, vil det fremgå af beskrivelsen under Betalings-<br>journaler. Er indstillingen på bankkortet Fejlkonto, over-<br>føres de afviste betaling til KUB kontoen og kan genudbe-<br>tales derfra, eller tømmes til anden konto og genudbetales. |
|               | <i>Bemærk:</i> Udenlandske betalinger der afvises efter de er afsendt fra DB, overføres i de fleres tilfælde ikke til KUB kontoen, men sættes ind på udbetalingskontoen igen.                                                                                                    |

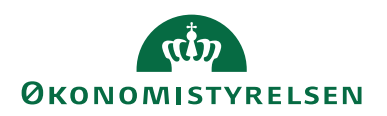

| Feltnavn                     | Beskrivelse                                                                                                    |
|------------------------------|----------------------------------------------------------------------------------------------------|
| Antal transaktio-            | Feltet indeholder et antal der svaret til det antal betalings-                                                                                                    |
|                              | <i>Bemærk:</i> Er feltet nul, er posterne i journalen stoppet og<br>enten tilbageført, rettet eller sendt på ny. Ved afsendelse på<br>ny, ses posterne i en ny betalingsjournal. Under Zoom på<br>posten vil både det nye og det første betalingsjournalnr. |
|                              | kunne ses.<br>Under Vis bilag tilgås et Style Sheet der viser de oprinde-<br>lige afsendt poster. Det er kun her de alle kan ses, hvis po-<br>ster er fjernet fra journalen, fx hvis de er stoppet, afvist el-<br>ler lign.                                 |
| Journalsum                   | Viser totalen for alle betalingsposter i filen, som er sendt til<br>NKS, eller direkte til Banken.                                                                                                    |
| NKS Antal trans-<br>aktioner | Anvendes ikke mere, se feltet Antal transaktioner.                                                                                                    |
| NKS journalsum               | Anvendes ikke mere, se feltet journalsum.                                                                                                    |
| NKS Beskrivelse              | Indeholder en beskrivelse af om betalingerne er afvist,<br>modtaget i PI eller lign., for hele journalen.                                                                                                    |

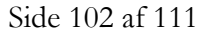

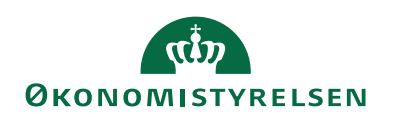

| Feltnavn               | Beskrivelse                                                                                                    |
|------------------------|----------------------------------------------------------------------------------------------------|
| Instruktion til<br>NKS | Instruktion til NKS, er en instruktion der fortæller, hvad<br>der skal ske med betalingen ved fejl.<br>Bliver der sendt en instruktion med til banken, kan du i<br>dette felt se hvilken. Følgende Instruktioner kan du med-<br>sende:                                                                                                    |
|                        | Blank: Der sendes ingen instruktion.                                                                                                    |
|                        | Retur: Vælger du denne opsætning, skal al fejlrettelse ske i<br>NS.                                                                                                    |
|                        | Bankcheck: Anvendes ikke.                                                                                                    |
|                        | Fejlkonto: Vælger du denne opsætning, bliver betalingen<br>sat ind på KUB-kontoen, hvorfra det er muligt at genudbe-<br>tale.                                                                                                    |
|                        | <i>Bemærk:</i> Er der fejl på udlandsbetalinger, bliver de ikke<br>altid overført til KUB-kontoen. Danske Bank prøver så<br>vidt muligt, at overføre til KUB, men nogen gang kan det<br>ikke lande sig gøre, og her sættes pengene ind på udbeta-<br>lingskonti, og inddækningen bliver det mindre. Her skal<br>der ske en håndteres i NS. |
|                        | Ved modtagelse af retursvar 7 og 9 vil det fremgå om belø-<br>bet er overført til fejlkonto. Er dette ikke angivet i NKS<br>beskrivelse eller i Fejltekst, er posten ikke overført til<br>KUB.                                                                                                    |
| Håndteret              | Er der modtaget retursvar 'afvist' eller 'fejl fra bank', og<br>Udbetalingskladden er bogført, kan du efter betalingen er<br>håndteret, sætte markering i håndteret på journalen.                                                                                                    |

## Betalingsposter

Sti: Afdelinger/Økonomistyring/Gæld/Arkiver/Oversigt/Betalingsjournaler/ Vælg i Handlingsbåndet *Start*, handlingsgruppen *Proces* og handlingen *Betalingspo-ster*.

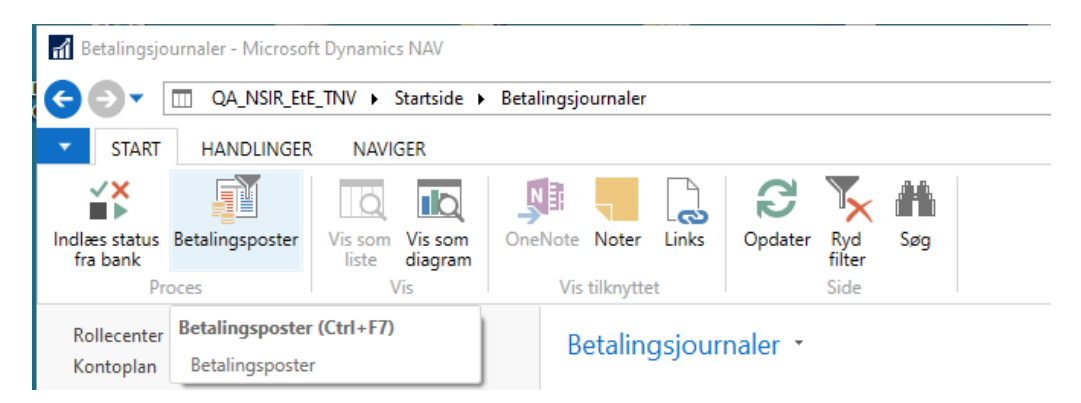

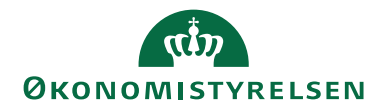

Under Betalingsposter ser du de enkelte poster, der er sendt i en betalingsjournal. Samtidig kan du også her se status på de enkelte betalingsposter.

| 📊 Vis - Betalin                                 | gsposter                                      |                           |                    |              |               |                       |            |                 |          | - 0             | $\times$ |
|-------------------------------------------------|-----------------------------------------------|---------------------------|--------------------|--------------|---------------|-----------------------|------------|-----------------|----------|-----------------|----------|
| ▼ START                                         | 💌 START HANDLINGER NAVIGER NS11 QA NSIR EHE 🕐 |                           |                    |              |               |                       |            |                 |          |                 |          |
| Rediger Vis<br>Administrer                      | Naviger Proc                                  | Statistik<br>res          | n<br>OneNote<br>Vi | Noter        | Links Opdater | Ryd<br>Filter<br>Side |            |                 |          |                 |          |
| Betalingsp                                      | Betalingsposter ▼                             |                           |                    |              |               |                       |            |                 |          |                 |          |
| Vis resultater:<br>X Hvor Si<br>+ Tilføj filter | tatus ▼ er                                    | Modtaget; Afvist          |                    |              |               |                       |            |                 |          | `               | _        |
| Betali 👻                                        | Kreditornr.                                   | Navn                      | Betalings          | Bog          | Status        | Beløb                 | Beløb (RV) | Gebyr (RV) Opre | ettels N | NKS Beskrivelse | ^        |
| 27-01-2023                                      | NKS_CVR                                       | Test af CVR og CPR        | 3010200            |              | Modtaget      | 1,00                  | 1,00       | 0,00 27-09      | 9-2022   |                 |          |
| 11-01-2023                                      | NKS_SE                                        | Test af ukomplet betaling | 3010300            | $\checkmark$ | Modtaget      | 10,00                 | 10,00      | 0,00 11-01      | 1-2023   |                 |          |
| 27-09-2022                                      | NKS_CVR                                       | Test af CVR og CPR        | 3010100            |              | Modtaget      | 1,00                  | 1,00       | 0,00 27-09      | 9-2022   |                 |          |
| 21-09-2022                                      | U0465                                         | Ny test af længdexxxxxx   | 1110200            |              | Modtaget      | 2,50                  | 2,50       | 0,00 21-09      | 9-2022   |                 |          |
| 03-08-2022                                      | NKS_IBAN                                      | Test af IBAN betaling     | 1150100            |              | Modtaget      | 3,00                  | 22,33      | 0,00 03-08      | 8-2022   |                 |          |
| 14-03-2022                                      | PK0000004                                     | Udenfor EU_Anden_REJS     | 1150100            | $\checkmark$ | Modtaget      | 6,77                  | 6,77       | 0,00 14-03      | 3-2022   |                 |          |
| 14-03-2022                                      | PK000002                                      | Indenfor EU_REJSUD11      | 1150100            | $\checkmark$ | Modtaget      | 14,89                 | 14,89      | 0,00 14-03      | 3-2022   |                 |          |
| 14-03-2022                                      | PK000003                                      | Udenfor EU_Kina_REJSU     | 1150100            | $\checkmark$ | Modtaget      | 1,07                  | 1,07       | 0,00 14-03      | 3-2022   |                 |          |
| 01-03-2022                                      | PK0000003                                     | Udenfor EU_Kina_REJSU     | 1150100            | $\checkmark$ | Modtaget      | 1,00                  | 1,00       | 0,00 01-03      | 3-2022   |                 |          |
| 01-03-2022                                      | PK0000001                                     | CPR_REJSUD11              | 3010200            | $\checkmark$ | Modtaget      | 1,00                  | 1,00       | 0,00 01-03      | 3-2022   |                 |          |
| 01-03-2022                                      | PK0000001                                     | CPR_REJSUD11              | 3010200            | $\checkmark$ | Modtaget      | 1,00                  | 1,00       | 0,00 01-03      | 3-2022   |                 |          |
| 15-02-2022                                      | MAI_BET                                       | Test af cpr. nr.          | 3010200            |              | Afvist        | 1,00                  | 1,00       | 0,00 15-02      | 2-2022 A | fvist           |          |
| 15-02-2022                                      | NKS_KOM                                       | NKS Konto til konto       | 1110200            | $\checkmark$ | Modtaget      | 1,00                  | 1,00       | 0,00 15-02      | 2-2022   |                 |          |

| Feltnavn         | Beskrivelse                                                 |
|------------------|-------------------------------------------------------------|
| Betalingsdato    | Datoen svare til den dag betalingen forfalder.              |
| Kreditornr.      | Feltet viser hvilken kreditor, betalingen skal anvises til. |
| Navn             | Feltet viser navnet på kreditor.                            |
| Modtagerrefe-    | Her ser du den tekst, der er lig med adviseringen, og der   |
| rence            | fremgår af modtagers kontoudtog i banken.                   |
| Afsendereference | Her ser du den korte advisering, som typiske er udlignings- |
|                  | bilagsnummer, og er lig med posteringteksten i bankaf-      |
|                  | stemningen.                                                 |
|                  |                                                             |
|                  | Bemærk: Feltet ligger ikke synligt i visningen men kan      |
|                  | hentes via vis kolonne.                                     |
| Betalingsmetode  | Feltet viser betalingsmetoden der er med til at danne de    |
|                  | betalingsoplysninger, der sendes med betalingen.            |
| Bogført          | Feltet viser om betalingen er bogført eller ej.             |

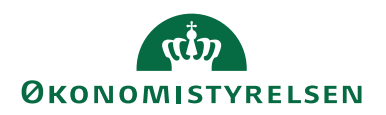

| Feltnavn        | Beskrivelse                                                                                                    |
|-----------------|----------------------------------------------------------------------------------------------------|
| Status          | Feltet viser de løbende Status/Retursvar der sendes ved                                                              |
|                 | modtagelse af betalingen.                                                                                            |
|                 | DBWS/API:                                                                                                    |
|                 | Sendt: Betalingsposten er sendt direkte til banken.                                                                  |
|                 | Modtaget: Betalingsposten er modtaget i banken.                                                                      |
|                 | Afvist: Betalingsposten er afvist i banken.                                                                          |
|                 | <i>Bemærk:</i> Der kan evt. komme andre retursvar fra DBWS, som vi ikke er stødt på endnu.                           |
|                 | NKS:                                                                                                    |
|                 | Sendt NKS: Betalingsposten er afsendt.                                                                               |
|                 | Modtaget NKS: NKS har modtaget betalingsposten.                                                                      |
|                 | Stoppet: Betalingen er manuelt stoppet i NKS.                                                                        |
|                 | Afvist: Betalingsposten er afvist i NKS.                                                                             |
|                 | Kompletteringsfejl: betalingen er fejlet i komplettering hos<br>NKS. Kan fx skyldes at modtager ingen Nemkonto har.  |
|                 | Modtaget: Betalingsposten er modtaget i banken.                                                                      |
|                 | Fejl fra Bank: Betalingsposten er fejlet efter den er udsøgt<br>og overført til banken.                              |
|                 | <i>Bemærk:</i> Du kan først bogføre poster i udbetalingsklad-<br>den, når betalingen har status Modtaget NKS.        |
|                 | Gælder begge bankcentraler:                                                                                          |
|                 | Betalt: Ved bogføring af bankkontoafstemning, sættes sta-<br>tus til betalt, på de poster der var med i afstemningen |
| Beløb           | Feltet viser det aktuelle beløb dys er beløbet i fy FUR vil                                                          |
| 20100           | det være det beløb der står i feltet.                                                                                |
| Beløb (RV)      | Feltet viser beløb i DKK, dvs. er beløbet i fx EUR. vil det                                                          |
|                 | være det omregnede beløb der står i feltet.                                                                          |
| Gebyr (RV)      | Feltet viser om der er lagt gebyr på betalingen.                                                                     |
| Oprettelse dato | Viser datoen hvor betalingsforslaget er dannet.                                                                      |
| Oprettet af     | Feltet viser hvilken bruger der har sendt og godkendt beta-                                                          |
| 1               | lingen.                                                                                                    |
| NKS Fejlbeskri- | Er en betaling afvist fra NKS, eller kommer en betaling re-                                                          |
| velse           | tur med fejl fra bank, vil der stå en beskrivelse af fejlen i                                                        |
|                 | dette felt.                                                                                                    |

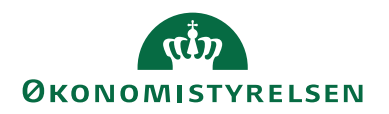

#### Indlæs kvitteringer fra DBWS

Under betalingsjournaler indlæser du kvitteringer ved at markere den relevante betalingsjournal, og i handlingsbåndet under fanen *Start* vælger du 'Importér status fra bank'.

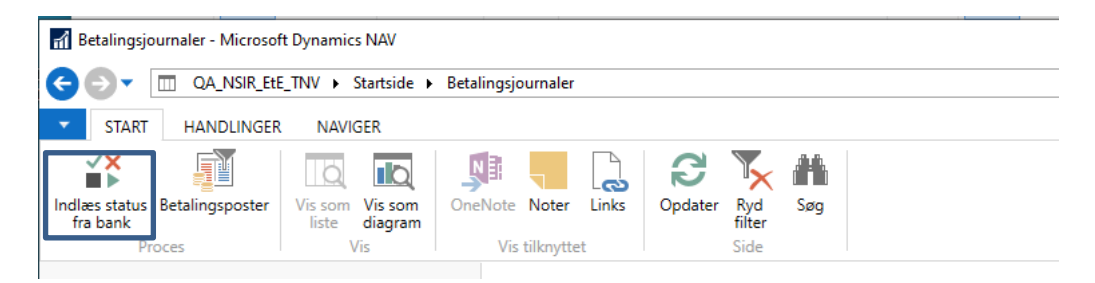

Tjek om du i feltet Betalingsjournalnr., kan finde det nr. der svare til den betalingsjournal du lige har sendt. Marker linjen og vælg 'Importér fil'. Status bliver nu opdateret.

Der kan komme flere kvitteringer til samme Betalingsjournal, hvis posterne ikke har samme forfaldsdato. Det kan derfor være fornuftig at holde øje med felterne Linjer sendt, Modtaget og Afvist i Betalingsjournaler. Fx er alt valideret ok, vil 'linjer sendt' og 'Modtaget' have samme antal poster stående, og status vil være leveret og kunne indlæses for alle posterne i journalen.

*Bemærk:* Ved afsendelse af betalinger til banken via DBWS, vil der i de fleste tilfælde blive modtaget en kvittering for modtagelse automatisk lige efter afsendelse.

| Rediger - Filoversigt - BOGH_TIE · 2301300001- | 2301301027          |                                                                                                    | — 🗆 X              |
|------------------------------------------------|---------------------|----------------------------------------------------------------------------------------------------|--------------------|
| ▼ START HANDLINGER                             |                     |                                                                                                    | NS11 QA NSIR Ete 🕜 |
| Hent<br>liste<br>Ny                            | Vis Rediger Slet    | OneNote Noter Links<br>Vis tilknyttet Calification Side Calification Calification Cal |                    |
| BOGH_TIE · 2301300001-2301                     | 301027              |                                                                                                    |                    |
| Hen Filnavn                                    | Betalingsjournalnr. | Fil Dato- og 🔔 Filtype 2 🔔 Filtyp<br>tidsstempel                                                                                                    | e kode Serviceld   |
| 2301300001-2301301027                          | 20580-3949          | 2023-01-30T10:27:00 Status pain.0                                                                                                    | 02.001.03          |
| 2301300002-2301301027                          | 20580-3949          | 2023-01-30T10:27:00 Status pain.0                                                                                                    | 02.001.03          |
|                                                |                     |                                                                                                    |                    |
| <                                              |                     |                                                                                                    | >                  |
|                                                |                     |                                                                                                    |                    |
|                                                |                     |                                                                                                    | ОК                 |

Vis Bilag under Betalingsjournaler (Afsendelse via NKS)

Sti: Afdelinger/Økonomistyring/Gæld/Arkiver/Oversigt/Betalingsjournaler/ Vælg i Handlingsbåndet *Naviger*, handlingsgruppen *E-bilag* og handlingen *Vis bilag*.

Det er muligt at få vist et Style Sheet, som er et opslag i elektronisk aktiv, der viser alle de poster der er sent med journalen, når betalinger sendes til Nemkonto. Under Style Sheet kan den dannede XMLfil tilgås. Ved forespørgsel i Nemkonto, kan det være nødvendigt at anvende ReferenceID som nøgle, og den ses også her.

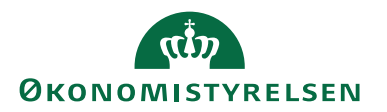

Vælg Handlingsbåndet Naviger, handlingsgruppen E-bilag og handlingen Vis bilag.

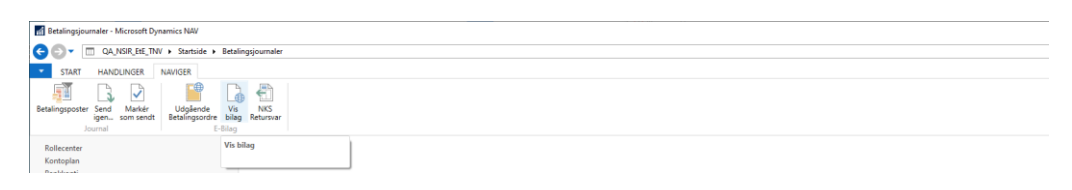

# Visning af et Style Sheet.

| Dokumenttype: Outbound_NKSPayment_NKS20                                                                                                    |                             |                   |                 |               |             |                      |           |
|----------------------------------------------------------------------------------------------------|-----------------------------|-------------------|-----------------|---------------|-------------|----------------------|-----------|
| ElektroniskArkiv - 9.0                                                                                                    | Original XML                | (Ingen Retursvar) |                 |               |             |                      |           |
| Betalingsorder til NKS                                                                                                    |                             |                   | Dato: 2023-01-2 | 7             |             |                      |           |
| Betalingsmeddelelse                                                                                                    |                             |                   |                 |               |             |                      |           |
| Reference M. 579009011707-3948<br>OperativeSevent 202323-157<br>Kontrolson: 00000000001000<br>Antal poster:<br>Udstealingsatac: 2023-01-27<br>Pl atalexummer: 002782<br>NKS stratenammer: 100229<br>Afsender Kontonummer: 36272250186230 |                             |                   |                 |               |             |                      |           |
| Betalingsposter                                                                                                    |                             |                   |                 |               |             |                      |           |
| Betalings Id<br>20580-1281624454                                                                                                    | Afsender ref.<br>KFA1900211 | Valutakode<br>DKK |                 | Beløb<br>1.00 | Type<br>CPR | Nummer<br>1111111118 | Læselinje |

Har en journal fået status Mislykket, kan du se en beskrivelse øverst i Style Sheet'et.

| Filer Rediger Vis Favoritter Funktioner Hjælp                                                                                                    |                                                                                           |                                                                                                    |  |  |  |
|----------------------------------------------------------------------------------------------------|-------------------------------------------------------------------------------------------|----------------------------------------------------------------------------------------------------|--|--|--|
| Dokumenttype: Outbound_INKSPayment_NKS20  Orbinal XML                                                                                                    |                                                                                           |                                                                                                    |  |  |  |
| ElektroniskArkiv - 7.0                                                                                                    |                                                                                           | (Ingen Retursvar)                                                                                                    |  |  |  |
| Error Message:                                                                                                    |                                                                                           | A                                                                                                    |  |  |  |
| ExceptionType: System.ServiceModel.EndpointNotFoundEx<br>attempt failed because the connected party did not properly r                                                                       | cception Message: Could not connect to he<br>respond after a period of time, or establish | rtp://nemkontooiorasp.kmd.dk/OiosiRasp/NemKonto.svc. TCP error code 10060: A connection ed connection failed because connected host has failed to respond 131.165.60.209:80. InnerEx: |  |  |  |
| System Net WebException. Unable to connect to the remote server>, System Net Sockets SocketException. A connection attempt failed because the connected party did not properly respond after |                                                                                           |                                                                                                    |  |  |  |

*Bemærk:* Det er en meget teknisk beskrivelse. Kan du ikke selv tyde meddelsen kan du oprette en sag her https://serviceportal.statens-adm.dk/' og få hjælpe der.

For at se XML-filen, skal du trykke på punktet Original XML..., øverst i billedet.

Her ser du et lille udsnit af en XML-fil.

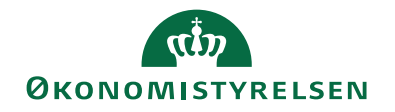

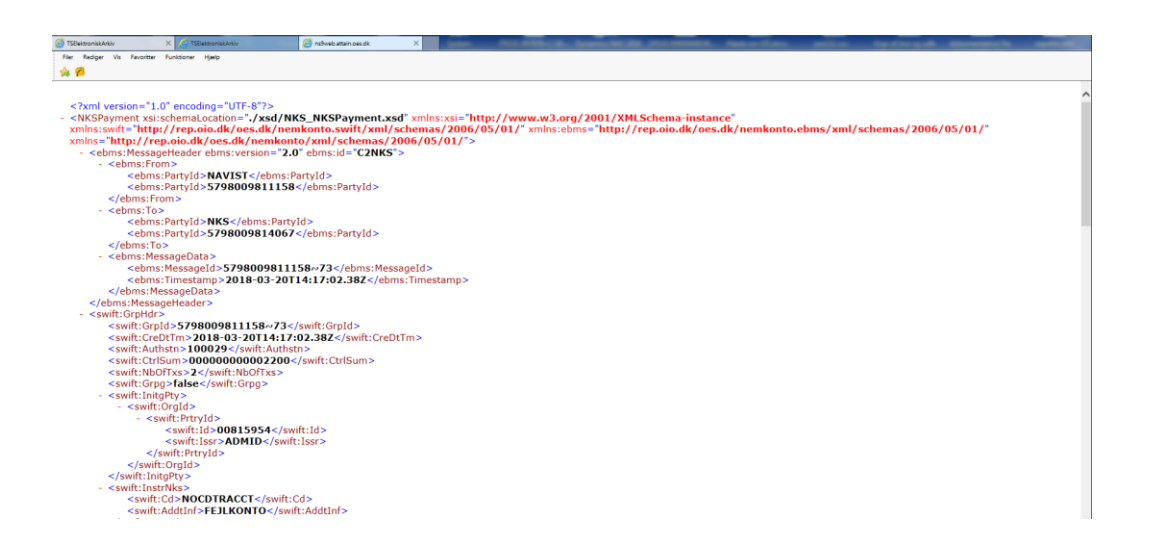

NKS Retursvar Sti: Afdelinger/Økonomistyring/Gæld/Oversigt og Betalingsjournaler/ Vælg i Handlingsbåndet Naviger, handlingsgruppen *E-bilag* og handlingen NKS Retursvar.

Her kan du se de NKS retursvar, der modtages løbende fra Nemkonto.

*Bemærk:* Alle indgående retursvar ses i oversigten Indgående NKS Retursvar som tilgås under stien Afdelinger/Indkøb/Ordrebehandling/E-Bilag. Ved manglende opdatering af retursvar, under betalingsjournaler, skal der tjekke om retursvar er modtaget under Indgående NKS Retursvar, før Nemkonto kontaktes.

| 📶 Rediger - Indglende NKS Returnar Liste                                                                                                    |              |              |                    |                 |            |                                |                 |                     |                             |                     | -                           |                                          |                            |              |
|----------------------------------------------------------------------------------------------------|--------------|--------------|--------------------|-----------------|------------|--------------------------------|-----------------|---------------------|-----------------------------|---------------------|-----------------------------|------------------------------------------|----------------------------|--------------|
| <ul> <li>start</li> </ul>                                                                                                    |              |              |                    |                 |            |                                |                 |                     |                             |                     | NS11                        | QA NSIR Ete 🕐                            |                            |              |
| View     View     View |              |              |                    |                 |            |                                |                 |                     |                             |                     |                             |                                          |                            |              |
| Indgående NKS Retursvar Liste -                                                                                                    |              |              |                    |                 |            |                                |                 |                     |                             |                     | *   <b>&gt;</b> ^           |                                          |                            |              |
| Via resultatori<br>X. Hore: E2N + Journaline. • ut 5700000114746-3001<br>+ Tatgi One                                                                                                    |              |              |                    |                 |            |                                |                 |                     |                             |                     |                             |                                          |                            |              |
| Indgäende Status<br>dokumentnr.                                                                                                    | Туре         | , NKS Status | EAN = Journainr.   | Bilag<br>modtag | Modtagelse | Sparings-id                    | Retursvar Id    | Dato Tid            | Retursvar<br>Identifikation | Dato og Tid         | NKS Administrative<br>Enhed | Teknisk nøgle for<br>administrativ enhed | EAN Nr. +<br>Journalnummer | NKS Betaling |
| 15401 Accepteret                                                                                                    | NKSResponse9 |              | 5798009814746~3901 | 04-02-2021      | 16:22:18   | ab1c464a-33fe-41c4-b66f-8fde96 | NKS2C RETURSVAR | 2021-02-04T16:20:29 |                             |                     | 00815954                    | ADMID                                    | 5798009814746~3901         | NKSBetaling  |
| 15402 Accepteret                                                                                                    | NKSResponse8 |              | 5798009814746~3901 | 04-02-2021      | 16:22:19   | 134c0cd3-06b9-46e7-ae5e-e7431  | NKS2C RETURSVAR | 2021-02-04T16:20:26 |                             |                     | 00815954                    | ADMID                                    | 5798009814746~3901         | NKSBetaling  |
| 15398 Accepteret                                                                                                    | NKSResponse7 |              | 5798009814745~3901 | 04-02-2021      | 14:32:16   | 248838a2-4073-4018-8d08-18767  |                 |                     | NKS2C RETURSVAR             | 2021-02-04T14:31:46 | 00815954                    | ADMID                                    | 5796009814746~3901         | NKSBetaling  |
| 15397 Accepteret                                                                                                    | NKSResponse2 | ACPT         | 5798009814746~3901 | 04-02-2021      | 1432:15    | 4b73601b-081c-4061-a7ce-04a55  | NKS2C RETURSVAR | 2021-02-04T14:30:42 | NKS2C RETURSVAR             | 2021-02-04T14:30:42 | 00815954                    | ADMID                                    | 5798009814746~3901         | NKSBetaling  |
| 15400 Accepteret                                                                                                    | NKSReceipt1  | ACPT         | 5798009814745~3901 | 04-02-2021      | 15:00:13   | 530295da-c69e-499b-b848-cbaa   | NKS KVITTERING1 | 2021-02-04T14:10:09 |                             |                     |                             |                                          |                            |              |

Dette vindue viser journalens retursvar, som er følgende i dette eksempel:

- NKSReceipt1: posterne har status Modtaget NKS, på journal niveau.
- NKSResponse2: Posterne har status Modtaget NKS, først på journalniveau og ved næste opdatering på post niveau.
- NKSResponse7: En eller flere poster er afvist i Nemkonto, og har status Afvist.
- NKSResponse8: En eller flere poster har status Modtaget, og er modtaget i banken.
- NKSResponse9: En eller flere poster er afvist fra modtager banken, og har status Afvist

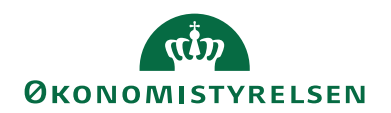

# Visning af retursvar

Her se et eksempel på et retursvar 7, hvor betalingen fejler i Komplettering.

| 🚮 Rediger - Indgående NKS Retursvar Liste                                            |                                  |              |       |         |                             |     |  |  |  |
|--------------------------------------------------------------------------------------|----------------------------------|--------------|-------|---------|-----------------------------|-----|--|--|--|
| ▼ START                                                                              |                                  |              |       |         |                             |     |  |  |  |
| à,                                                                                   |                                  |              |       | ß       | $\mathbb{Y}_{\!\!\times\!}$ |     |  |  |  |
| Vis                                                                                  | Vis som Vis som<br>liste diagram | OneNote Note | Links | Opdater | Ryd<br>filter               | Søg |  |  |  |
| Administrer                                                                          | Vis                              | Vis tilknyt  | tet   |         | Side                        |     |  |  |  |
| Vis (Ctrl+Shift+R)<br>Åbn den valgte række i<br>visningstilstand.<br>Vis resultater: |                                  | Liste 🝷      |       |         |                             |     |  |  |  |
| X Hvor EAN + Journainr. ▼ er 5798009814746~3901                                      |                                  |              |       |         |                             |     |  |  |  |
| + Tilføj filter                                                                      |                                  |              |       |         |                             |     |  |  |  |

Du får nu vist Indgående NKS retursvar.

| Vis - Indgående NKS Retursvar - 15398                                                                                                    |                                                                                                    |                                                    |                                  |                 |                                  |            | - 🗆 ×              |
|----------------------------------------------------------------------------------------------------|----------------------------------------------------------------------------------------------------|----------------------------------------------------|----------------------------------|-----------------|----------------------------------|------------|--------------------|
| START HANDLINGER NAVIGER                                                                                                    |                                                                                                    |                                                    |                                  |                 |                                  |            | NS11 QA NSIR EtE 🕐 |
| Vis<br>Administer Proces                                                                                                    |                                                                                                    |                                                    |                                  |                 |                                  |            |                    |
| 15398                                                                                                    |                                                                                                    |                                                    |                                  |                 |                                  |            |                    |
| Generelt                                                                                                    |                                                                                                    |                                                    |                                  |                 |                                  |            | ^                  |
| Indjalandi dakumetric         1538           Type         MS/Repond"         V           Dr.         To From Party Lie         V           To Porty Mit         V         V | Returnovar Idi<br>Dato Tisi<br>EAN - Journalinz<br>Returnova Identifikatione<br>Action bad simb<br>NKS figi besked | 5798009814746-3901<br>NaCSZC RETURSVAR7 0009371167 |                                  |                 |                                  |            |                    |
| Indgående NKS Retursvar Linjer                                                                                                    |                                                                                                    |                                                    |                                  |                 |                                  |            | 4° ^               |
| Bag Filter To, Ryd filter     Linjenz. Reference Bogføringskreds = NKS Status Fejlko     UPR NL.                                                                            | Fejitekst                                                                                                    | Betalingsdato PI<br>aftalienu                      | Afsenderkonto Afsender reference | UPR Nummer Beld | b BeløbText Ukomplet<br>betaling | t Attribut | CVR Nr.            |
| 10000 205801297954285 RJCT ADVI                                                                                                    | Ingen nemkonto/specifik konto - anvist til fejikonto                                                               |                                                    |                                  | 10,0            | 00 10000 Komplette               | rret       |                    |
|                                                                                                    |                                                                                                    |                                                    |                                  |                 |                                  |            |                    |
| E Bas                                                                                                    |                                                                                                    |                                                    |                                  |                 |                                  | 01.02.2021 |                    |
| E-Blag                                                                                                    |                                                                                                    |                                                    |                                  |                 |                                  | 04-02-2021 | Accepteret         |
|                                                                                                    |                                                                                                    |                                                    |                                  |                 |                                  |            | Luk                |

Manglende opdatering af retursvar under Betalingsjournaler Sti: Afdelinger/Køb/Ordrebehandling/E-Bilag/Indgående NKS Retursvar

Her ses som nævnt tidligere samtlige retursvar der er modtaget i regnskabet. Mangler der opdatering af retursvar på en betalingsjournal og retursvar er modtaget, og kan ses her under Indgående NKS retursvar, er det muligt at opdatere retursvarene manuelt.

Det er vigtigt ved opdatering at de manglende retursvar, at de opdateres nedefra. fx. retursvar 2 først, og først derefter retursvar5,7 eller 8. Marker det retursvar der skal opdateres og vælg derefter *Vis* i Handlingsbåndet. Det er nu muligt at vælg Modtag og Ja til opdatering. Status er nu opdateres under Betalingsjournaler.
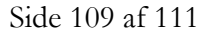

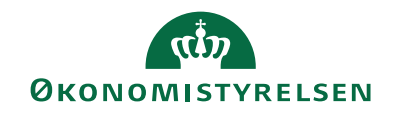

| START HANDLING           | GER NAVIGER               |                                 |                           |                             | TNV |
|--------------------------|---------------------------|---------------------------------|---------------------------|-----------------------------|-----|
| Vis<br>dministrer        | Vis Indbakke<br>Bilag Log | Opdater Ryd<br>filter Side → Gå | til<br>rige<br>este       |                             |     |
| 15256 Modtag<br>Generelt |                           |                                 |                           |                             | ^   |
| Indgående dokumentnr.:   | 152                       | 256                             | Retursvar Id:             | NKS2C RETURSVAR2 0008616116 |     |
| Туре:                    | NKSResponse2              | ~                               | Dato Tid:                 | 2019-10-15T14:30:43         |     |
| ID:                      |                           |                                 | EAN + Journalnr.:         | 5798009814746~3863          |     |
| Version:                 |                           |                                 | Retursvar Identifikation: | NKS2C RETURSVAR2 0008616116 |     |
| From Party Id:           |                           |                                 | Action bad xml:           |                             |     |
| To Party Id:             | 5798009814746             |                                 | NKS fejl besked:          |                             |     |
| Indgående NKS Retursva   | ar Linjer                 |                                 |                           |                             | ^   |
| 🁫 Søg 🛛 Filter 🏷 Ryd     | filter                    |                                 |                           |                             |     |
| Linjenr. 🔺 Referenc      | ce Bogførings<br>UPR Nr.  | kreds + NKS Status              | Fejlkode                  | Fejltekst                   | В   |

Du skal nu vælge Handlingen og Vis bilag. Du ser her Style Sheet'et, hvorfra du kan vælge Original XML.

Dette retursvar indehold oplysninger om de betalingsoplysninger som betalingen havde ved overførsel til banken.

## Indgående

| NektronikkArkir - 9.0 Original XXII Original XXII                                                                                                    |  |  |  |  |  |  |  |  |  |
|----------------------------------------------------------------------------------------------------|--|--|--|--|--|--|--|--|--|
| Stylesheet for NKSResponse? er ikke registreret. Tryk på <u>Original XML</u> for at se dokumentet.                                                                                                    |  |  |  |  |  |  |  |  |  |
|                                                                                                    |  |  |  |  |  |  |  |  |  |
| This XML file does not appear to have any style information associated with it. The document tree is shown below.                                                                                                    |  |  |  |  |  |  |  |  |  |
| <pre>cNx:INSResponce? valus:kks="http://rep.oid.dk/ces.dk/nemkonto/val/schemas/2006/05/01/" xaln::si=""http://rep.oid.dk/ces.dk/nemkonto.val/schemas/2006/05/01/" xxlis:thetio:/rep.oid.dk/ces.dk/nemkonto.sift/xal/schemas/2006/05/01/" xxlis:thetio:/rep.oid.dk/ces.dk/nemkonto.sift/xal/schemas/2006/05/01/" xxlis:thetio:/rep.oid.dk/ces.dk/nemkonto.sift/xal/schemas/2006/05/01/" xxlis:thetio:/rep.oid.dk/ces.dk/nemkonto.sift/xal/schemas/2006/05/01/" xxlis:thetio:/rep.oid.dk/ces.dk/nemkonto/xal/schemas/2006/05/01/" xxlis:thetio:/suft:rep.oid.dk/ces.dk/nemkonto/xal/schemas/2006/05/01/" xxlis:thetio:/suft:rep.oid.dk/ces.dk/nemkonto/xal/schemas/2006/05/01/" xxlis:thetio:/suft:rep.oid.dk/ces.dk/nemkonto/xal/schemas/2006/05/01/" xxdif:rep.oid.dk/ces.dk/nemkonto/xal/schemas/2006/05/01/" xxdif:rep.oid.dk/ces.dk/nemkonto/xal/schemas/2006/05/01/NKS_NKSResponse7.xsd"&gt;</pre> |  |  |  |  |  |  |  |  |  |
| <br><sufft:incompletepaymentindicator></sufft:incompletepaymentindicator><br><sufft:cdrv<br><sufft:frtpid><br/><sufft:frtpid></sufft:frtpid></sufft:frtpid></sufft:cdrv<br>                                                                                                    |  |  |  |  |  |  |  |  |  |

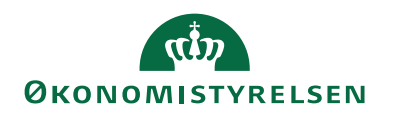

Retursvar 8 efter betalingen er sendt til banken

Her se et eksempel på et retursvar 8, som modtages i NS når banken har modtaget betalingen fra NKS. Dog er indholdet i felterne i det viste eksempel, der indeholder betalingsoplysninger fjernes (GDPR).

Alt efter hvilken type betaling der modtages retursvar på, vil de relevante felter være udfyldt. Fx en ukomplet CPR betaling, her vil felterne CPRnr. og Kreditor kontonummer være udfyldt. Dette skyldes kompletteringen, som foretages i NKS lige inden betalingen sendes videre til banken. Komplette betalinger kompletteres ikke og vil blive sendt videre med de oplysninger der er modtaget fra NS. Sammen oplysninger vil fremgå af det retursvar 8, som banken sender, og betalingsoplysninger vil stå i de relevante felter.

| 🚮 Vis - Indgåen                      | de NKS Reti  | ursvar - 15252 |         |         |                           |                     |                             |             |                  |                    |                     | - 0                     | $\times$ |
|--------------------------------------|--------------|----------------|---------|---------|---------------------------|---------------------|-----------------------------|-------------|------------------|--------------------|---------------------|-------------------------|----------|
| <ul> <li>START</li> </ul>            | HANDLIN      | GER NAVIGER    |         |         |                           |                     |                             |             |                  |                    | TN                  | V - ns9nst-udv.attain.o | es.dk 🕜  |
| Vis Indbakk<br>Bilag Log<br>Generelt | e            |                |         |         |                           |                     |                             |             |                  |                    |                     |                         |          |
| 15252                                |              |                |         |         |                           |                     |                             |             |                  |                    |                     |                         |          |
| Generelt                             |              |                |         |         |                           |                     |                             |             |                  |                    |                     |                         | ^        |
| Indgående dol                        | umentnr.:    |                | 15252   |         | Retursvar Id:             | NKS2C RETURSVAR8 00 | 008593994                   |             |                  |                    |                     |                         |          |
| Type:                                |              | NKSResponse8   |         | ~       | Dato Tid:                 | 2019-10-02T13:20:12 |                             |             |                  |                    |                     |                         |          |
| ID:                                  |              |                |         |         | EAN + Journalnr.:         | 5798009814746~3862  |                             |             |                  |                    |                     |                         |          |
| Version:                             |              |                |         |         | Retursvar Identifikation: |                     |                             |             |                  |                    |                     |                         |          |
| From Party Id:                       |              |                |         |         | Action bad xml:           |                     |                             |             |                  |                    |                     |                         |          |
| To Party Id:                         |              |                |         |         | NKS fejl besked:          |                     |                             |             |                  |                    |                     |                         |          |
| Indgående NI                         | (S Retursv   | ar Linjer      |         |         |                           |                     |                             |             |                  |                    |                     |                         | 8° ^     |
| A Søg Filter                         | 🔨 Ryd fil    | ter            |         |         |                           |                     |                             |             |                  |                    |                     |                         |          |
| Ukom<br>betalir                      | olet At<br>g | tribut         | CVR Nr. | CPR Nr. | SE Nr.                    | P Nr.               | Kreditor Kre<br>kontonummer | editor IBAN | Kreditor FIK Nr. | Bankkode + Banknr. | Kreditor SWIFT kode | Valutakode              | Navn     |
| Komple                               | et           |                |         |         |                           |                     |                             |             |                  |                    |                     | DKK                     |          |
| Komple                               | rt           |                |         |         |                           |                     |                             |             |                  |                    |                     | DKK                     |          |
| Komple                               | etteret PN   | R              |         |         |                           |                     |                             |             |                  |                    |                     | DKK                     |          |
| Komple                               | etteret CV   | R              |         |         |                           |                     |                             |             |                  |                    |                     | DKK                     |          |
| Komple                               | etteret      |                |         |         |                           |                     |                             |             |                  |                    |                     | DKK                     |          |

Historik på Betalingsposter

Sti: Afdelinger/Økonomistyring/Gæld/Arkiver/Oversigt/Betalingsjournaler/ Vælg Betalingsposter i Handlingsbåndet. Derefter vælger du fanen *Naviger* og punktet *Historik*.

Under Historik har du mulighed for at se historikken for en enkelt post. Du kan bla. se, hvem der har delvist godkend og godkendt betalingen. Det er også muligt at se om rapport 'Sammenlign betalingsoplysninger med originalt købsbilag' er trukket og gemt som PDF, og når en post har være låst op for redigering eller når godkendelse annulleres.

| 🚮 Vis - Betalingsposter                                               |                                            | -       |          | ×     |
|-----------------------------------------------------------------------|--------------------------------------------|---------|----------|-------|
| START HANDLINGER NAV                                                  | IGER                                       | NS11    | QA NSIR. | EtE ? |
| Kort Advisering Bemærkning Info- &<br>Betaling                        |                                            |         |          |       |
| Betalingsposter -                                                     | Historik Skriv for at filtrere (   Betalin | igsmeto | de 🔻 🖂   | ^     |
| Vis resultater:<br>X Hvor Betalingsjournalnr. ▼ er<br>+ Tilføj filter | 3949                                       |         |          |       |

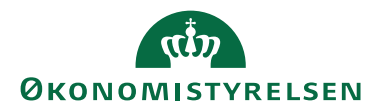

Her ser du et eksempel, der vises en post der er rettet manulet, delvis godkendt. Låst op for redigering, delvis godkendt igen. Kontrol rapporten er gemt som PDF, der er anden godkendt og sendt til banken.

| Vis - Betalin                        | gshistorik |                                |           |                           |            |                        |                                |              |                    | - 0         | >       | × |
|--------------------------------------|------------|--------------------------------|-----------|---------------------------|------------|------------------------|--------------------------------|--------------|--------------------|-------------|---------|---|
| <ul> <li>START</li> </ul>            | NAVIGER    |                                |           |                           |            |                        |                                |              |                    | IS11 QA N   | SIR EtE | 0 |
| Vis som Vis so<br>liste diagr<br>Vis | om OneNo   | ote Noter Li<br>Vis tilknyttet | nks Opda  | ter Ryd<br>filter<br>Side | Søg        |                        |                                |              |                    |             |         |   |
| Betalingsh                           | istorik 🔹  |                                |           |                           |            |                        |                                | Skriv for at | filtrere (   Modta | gertype 🔻   | →       | ~ |
|                                      |            |                                |           |                           |            |                        |                                | Filter       | UDBETALING • N     | (NY • 23000 | 00 • 00 |   |
| Modtager                             | Dato       | Tid                            | Sendt via | Bruger-ID                 | GI. status | Handling               | Bemærkning                     | Ny status    | Afsender           |             |         | м |
| Intern                               | 27-01-2023 | 12:33:06                       |           | BOGH_TIE                  | Valid      | Godkend.               | Fra 0 til 50                   | Delvis god   |                    |             |         |   |
| Intern                               | 27-01-2023 | 12:35:35                       |           | 700_TIE                   | Delvis god | Låst op                |                                | Valid        |                    |             |         |   |
| Intern                               | 27-01-2023 | 12:37:09                       |           | BOGH_TIE                  | Valid      | Rettet.                | Manuelt.                       | Valid        |                    |             |         |   |
| Intern                               | 27-01-2023 | 12:37:16                       |           | BOGH_TIE                  | Valid      | Godkend.               | Fra 0 til 50                   | Delvis god   |                    |             |         |   |
| Intern                               | 27-01-2023 | 12:38:25                       |           | 700_TIE                   |            | Kontrolrapport trukket | Report Sammenlign betalingsopl |              |                    |             |         |   |
| Intern                               | 27-01-2023 | 12:38:48                       |           | 700_TIE                   | Delvis god | Godkend.               | Fra 50 til 100                 | Godkendt     |                    |             |         |   |
| Intern                               | 30-01-2023 | 10:27:02                       | Bank      | BOGH_TIE                  | Godkendt   | Send betalinger.       | Via "Send betalinger"          | Sendt        |                    |             |         |   |
| 1                                    |            |                                |           |                           |            |                        |                                |              |                    |             |         |   |
| ]                                    |            |                                |           |                           |            |                        |                                |              |                    |             |         |   |
|                                      |            |                                |           |                           |            |                        |                                |              |                    |             |         |   |
|                                      |            |                                |           |                           |            |                        |                                |              |                    |             |         |   |
|                                      |            |                                |           |                           |            |                        |                                |              |                    |             |         |   |
|                                      |            |                                |           |                           |            |                        |                                |              |                    |             |         |   |

Bliver en betalingspost afvist i banken der er sendt via DBWS, returnere banken ved indlæsning af kvitteringer beskeden 'Betaling modtaget, men afvist af bank' samtidig kommer der også en bemærkning som kan lede dig hen mod hvad der kan være forkert på betalingen. Fx kan det være Swift adressen der ikke findes. Er betalingen sendt gennem NKS til banken, er det returvarende, hvor en eventuelt fejlmeddelelse ses (retursvar 2, 5, 7 og 9).